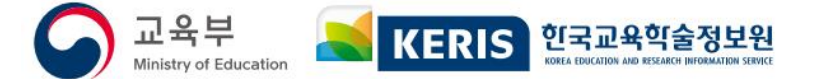

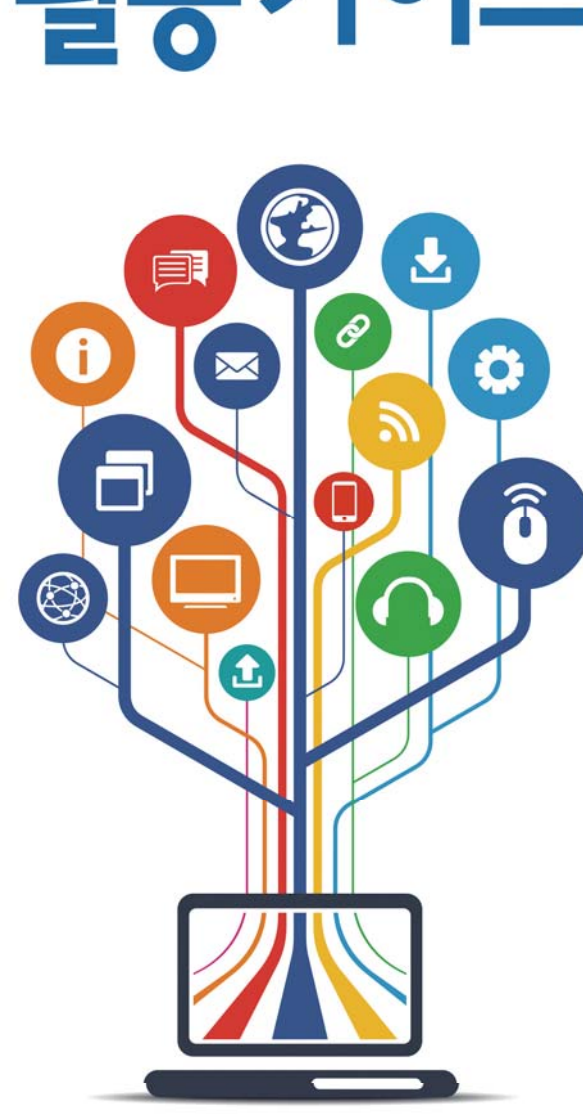

# 초등학교 교사를 위한 디지털교과서 활용 가이드

교육자료 GM 2014-2

# CONTENTS

### Ⅰ. 디지털교과서 이해하기 1. 디지털교과서란? ~~~~~~ 4 Ⅱ. 디지털교과서 준비하기 Ⅲ. 디지털교과서로 수업하기 1. 초등학교 사회 디지털교과서의 특징 ………………………………………………………… 64 Ⅳ. 디지털교과서 건강하게 사용하기 [부록 1] Q&A 5. [Q&A] 기타 ······ 144 [부록 2] 멀티미디어 콘텐츠 목록

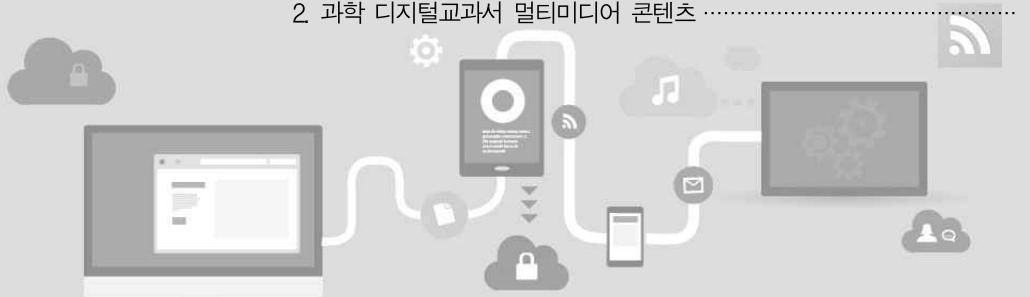

디지털 アロイ 이하하기

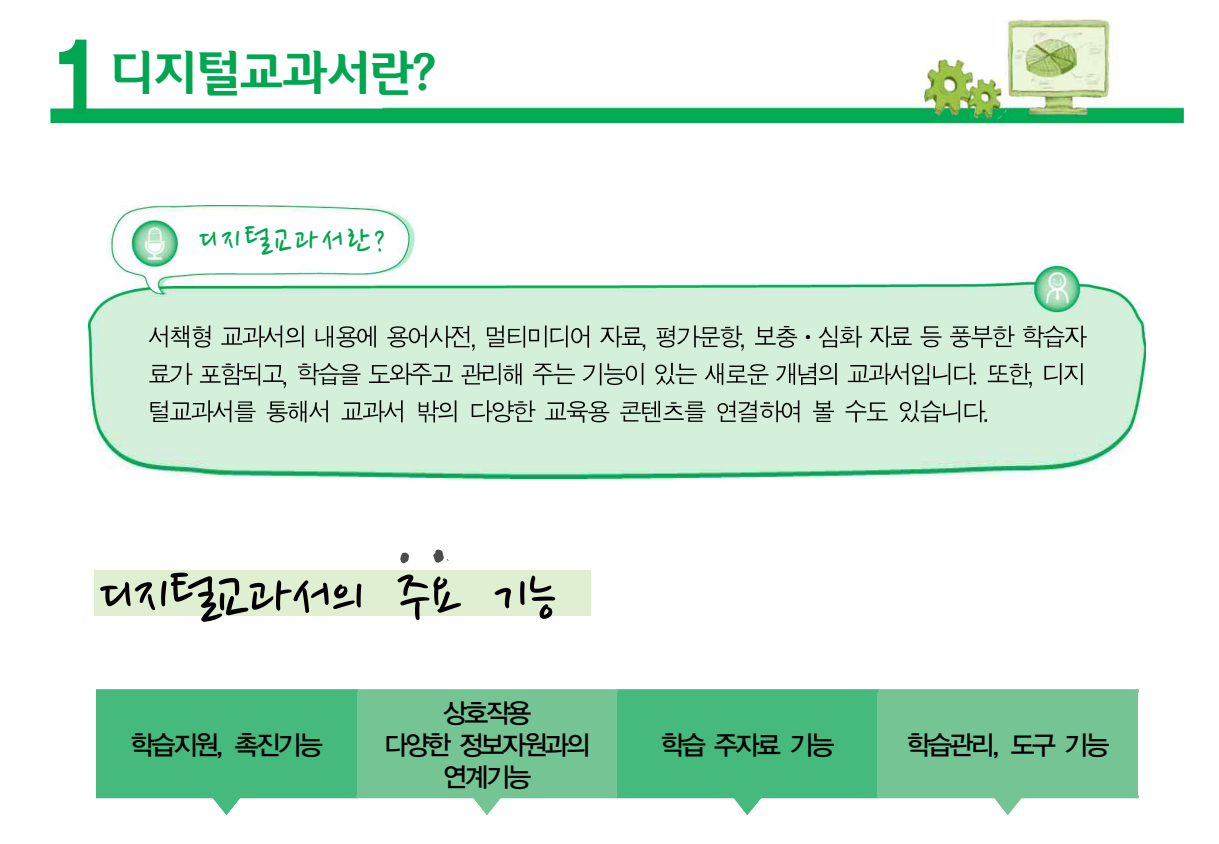

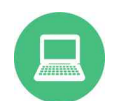

**멀티미디어 기능** 이미지, 사진, 동영상, 음성, 애니메이션, 3D 등 멀티미디 어 자료를 통합 제공

**참고자료 기능** 자기주도 학습에 필요한 참 고자료

**하이퍼링크 기능** 자기주도적 학습에 필요한 다양한 연계

**학습사전 기능** 각종 용어사전 기능

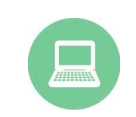

정보지원고의 연계 가능 에듀넷, 국가지식 데이터베 이스 연계 정치/경제/사희/문 화기관이 소유한 학습용 콘 텐츠 연계

**상호작용 기능** 웹을 통한 전문가, 외부기관 과의 상호교류

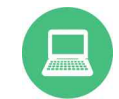

**교과서 기능** 필기, 메모, 책갈피 페이지 넘기기 등 기존 교과서의 기 능

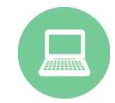

평가도구 기능 디지털교과서 체제 내외부 평가도구 연계 수준별 보충/ 심회학습 자료 제공

**학습관리시스템 기능** 학습자 포트폴리오 관리학습 자 학습진도/수준 진단

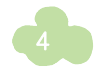

#### 디지털교과서를 활용하면 기존의 방식으로 수업할 때보다 여러 측면에서 효율적으로 수업을 진행할 수 있습니다.

#### 기존 방식으로 수업 시

서책에는 기본적인 내용만 있어 수업에 활용 하기에 부족함이 있음

이미지와 텍스트로만 수업할 때 특정 내용에 대해 내용 전달의 한계와 어려움이 있음

수업 준비 시 자료를 찾는데 많은 시간을 소비하고 기공하는 과정에 어려움이 있음

과학 과목의 경우, 서책과 실험관찰을 따로 봐야하고 학생들은 책을 두 권 모두 챙겨야 해서 불편함

학습 내용은 책이나 노트에 적어서 검사를 받거나 보관할 수 있음

지도서에 있는 문제나 교사가 따로 준비한 문제를 별도의 자료로 준비해야 학생들과 공유할 수 있음

학습에 대한 공유를 하기 위해서는 학교나 교사 스스로 커뮤니티를 미련해야 함

#### 디지털교과서 활용 시

기본적인 내용 이외에도 추가적인 내용을 선택적으 로 활용할 수 있음

움직임과 기능을 부여한 멀티미디어로 흥미와 이해도를 향상시킬 수 있음

필요한 자료가 탑재되어 있어 수업 준비에 대한 부담을 줄일 수 있음

본문 내용에 실험관찰이 하나씩 연결되어 있어 바로 접근하여 활용할 수 있음

디지털교과서에 입력한 텍스트나 메모는 모두 자동 저장이 되고, 웹서버에 전송하면 다른 곳에서도 내려 받아 사용할 수 있음

자체 탑재된 평가문항을 통해 학생들과 바로 풀어보고 확인을 할 수 있음

디지털교과서에서 바로 연결되는 위두랑을 통해 바로 커뮤니티를 시용할 수 있음

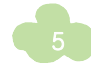

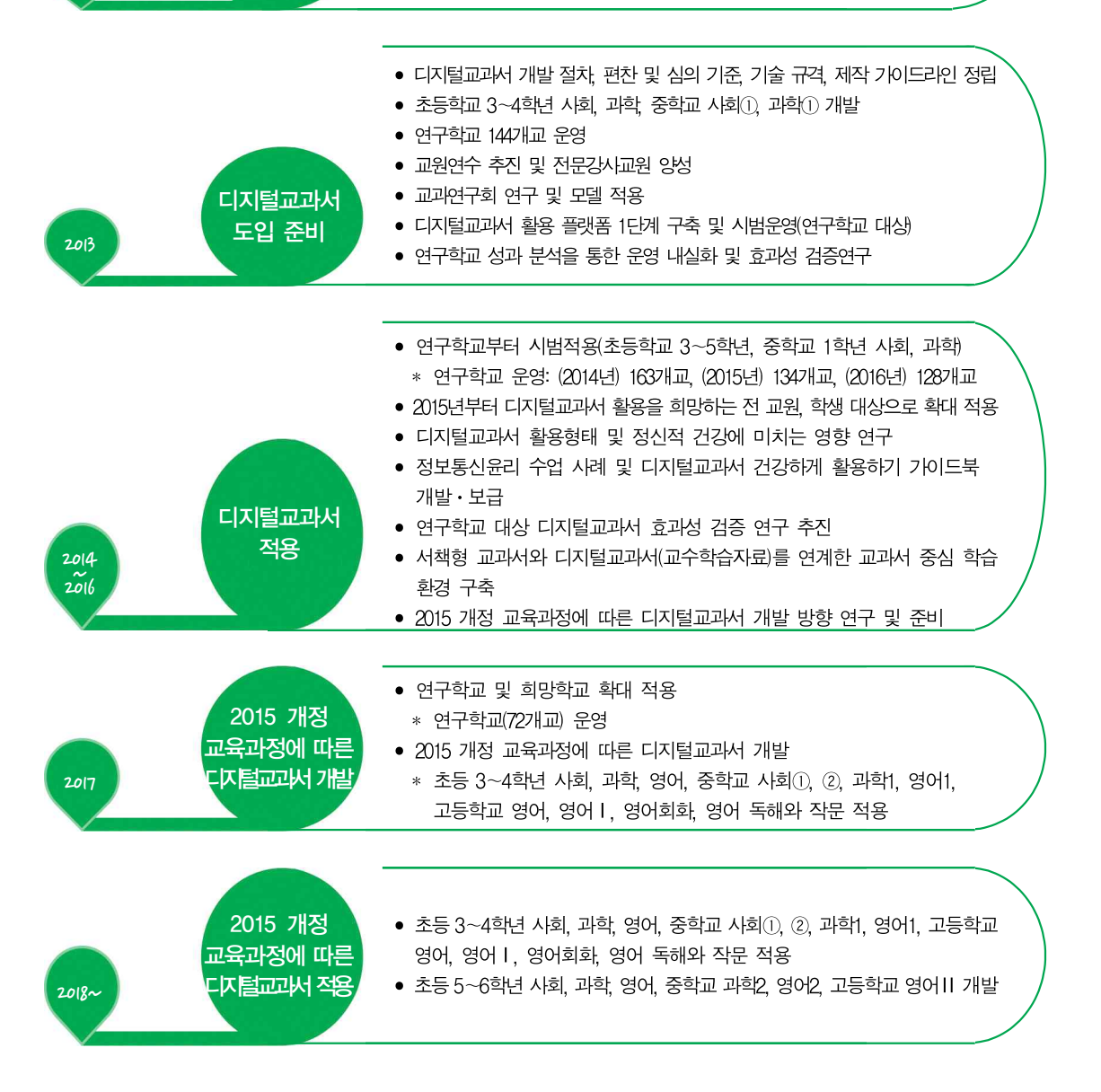

디지털교과서는 이처럼 연구학교와 일부 과목의 시범 적용을 통하여 현장의 의견 수렴과 효과성 평가를 거쳐 장기간 에 걸쳐 점진적으로 추진할 계획입니다.

제도적 정비

2012

• 교과용 도서에 관한 규정에 '디지털교과서' 포함

기반조성을 위한 정보화전략계획(ISP) 수립

연구학교 63개교 운영

6

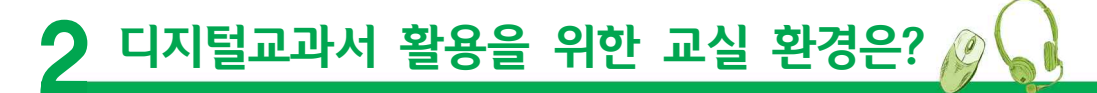

디지털교과서를 활용하기 위한 교실 환경을 구분하면 크게 유선 또는 무선 네트워크 환경, 일반 PC 활용 환경 또는 스마트기기 활용 환경으로 나눌 수 있습니다.

좀 더 구체적으로 구분하면

- ▶ 교사만 디지털교과서를 활용하는 경우
- ▶ 학생 모둠별로 1대의 기기를 활용하는 경우
- ▶ 학생마다 개별 기기를 활용하는 경우

등으로 구분할 수 있습니다.

디지털교과서는 교실 환경에 따라 수업 활동에 다소 차이가 있습니다. 기본적으로 학생마다 1기기가 구축되어 있는 스마트교육 환경이라면 좀 더 편리하게 수업을 할 수 있겠지만, 디지털교과서는 일반 PC환경에서도 동일하게 활용이 가능하기 때문에 반드시 스마트교육 환경을 구축할 필요는 없습니다.

디지털교과서를 활용하는 교실 환경이 다르다고 해도 수업 활동은 비슷하게 진행될 수 있습니다. 즉, 교실 환경에 관계없이 지식구성학습, 토의·토론학습, 문제해결학습, 교류학습 등의 다양한 활동이 가능합니다.

| 교실 환경              | 활용 모습      | 학습 장소 | 수업 활동 예                                                                                                    |
|--------------------|------------|-------|----------------------------------------------------------------------------------------------------|
|                    | 교사<br>1PC  | 교실    | <ul> <li>위두랑에 게시된 의견을 공동으로 확인하고 중요한 부분 확인하기</li> <li>디지털교과서 내 콘텐츠를 공동으로 시청하고 중요한 사항을 중심으로<br/>학생 의견을 토의하기</li> <li>다른 지역 학급과 위두랑으로 교류학습하기</li> <li>정보통신윤리교육 및 건강 체조 등의 공동 활동 진행하기</li> <li>디지털교과서 활용 핵심 내용 정리하기 등</li> </ul> |
| 일반 PC 기반<br>(유선환경) | 모둠별<br>1PC | 특별실   | <ul> <li>위두랑에서 모둠활동하고 토의하기</li> <li>디지털교과서를 활용한 협업 활동하기</li> <li>다양한 협업 그리기 및 모둠별 실험실습 보고서 작성하기 등</li> </ul>                                                                                                    |
|                    | 1인<br>1PC  | 정보실   | <ul> <li>위두랑에서 개별 보고서를 제작하기</li> <li>개별로 필요한 정보나 자료를 조사하고 자신의 의견을 위두랑에 게시하여 공유하기</li> <li>위두랑의 과제 해결하기</li> <li>디지털교과서 내 노트를 이용하여 학습 내용을 기록하고 위두랑으로 전송하기 등</li> </ul>                                                        |

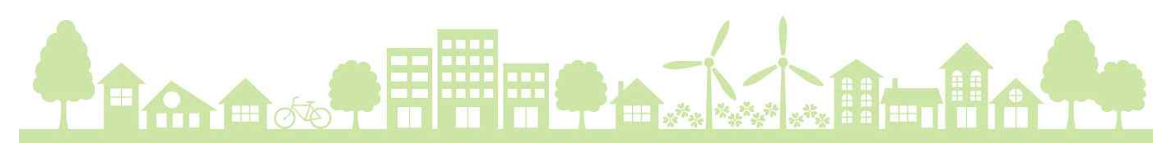

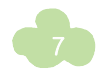

| 교실 환경                          | 활용 모습      | 학습 장소        | 수업 활동 예                                                                                                    |
|--------------------------------|------------|--------------|----------------------------------------------------------------------------------------------------|
| 일반 PC 기반                       | 교사<br>1PC  | 교실<br>혹은     | <ul> <li>디지털교과서에서 제시하는 평가문제를 활용하여 학생들과<br/>수업활동 평가하기</li> <li>다른 지역의 학생들이나 학급과 함께 위두랑으로 연결하여<br/>교류학습하기</li> <li>정보통신윤리교육 및 건강 체조 등의 공동 활동 진행하기 등</li> </ul>                           |
| (구신완영) ·                       | 모둠별<br>1PC | 특별실          | <ul> <li>디지털교과서 문제해결학습에 관계된 모둠 활동에 참여하기</li> <li>위두랑의 과제를 모둠별로 해결하고 피드백 나누기</li> <li>모둠별로 디지털교과서 활동에 관련된 자료를 탐색하고 공동<br/>보고서를 정리한 후 위두랑에 탑재하기 등</li> </ul>                             |
|                                | 교사<br>1기기  |              | <ul> <li>디지털교과서 핵심 내용을 강조하거나 중요 사항을 정리해<br/>주기</li> <li>디지털교과서를 활용한 학습 동기 유발하기</li> <li>학급 전체 학생이 공통적으로 인지해야 할 수업 내용 피드백<br/>제공하기</li> </ul>                                           |
| 이동형<br>스마트기기 및<br>무선 인터넷<br>기반 | 모둠별<br>1기기 | 교실 혹은<br>특별실 | <ul> <li>과제물을 위두랑에 탑재하고 모둠 학생들과 피드백 나누기</li> <li>과제의 문제나 해결방법에 대한 역할 분담을 결정하고 실제 학교<br/>내외의 장소에서 조사 활동하기</li> <li>사진 및 동영상을 촬영하여 디지털교과서 자료를 공동으로<br/>제작하여 활용하기 등</li> </ul>            |
|                                | 1인<br>1기기  |              | <ul> <li>현장체험 활동 시 관련 자료를 사진이나 동영상 자료로 제작하여<br/>디지털교과서에 자료 연결하거나 위두랑에 즉시 탑재하여 나만의<br/>디지털교과서 만들어보기</li> <li>자료 정리 및 발표 자료 제작을 위한 공동 프레젠테이션 작업하기</li> <li>나의 학습 포트폴리오 제작하기 등</li> </ul> |

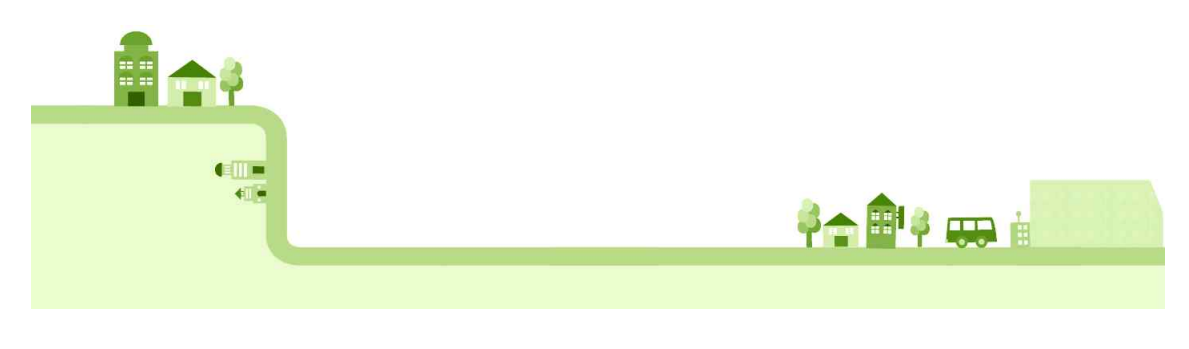

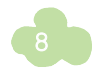

アロト (네바중

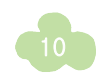

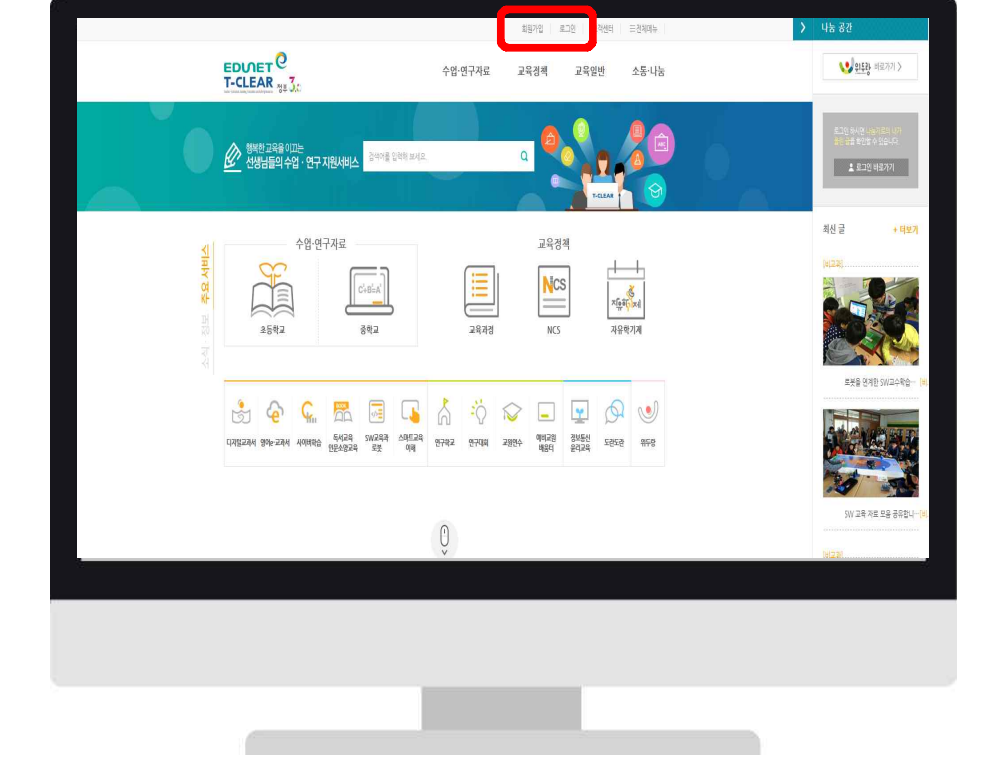

에듀넷 사이트(http://www.edunet.net)에 접속한 후 오른쪽 상단에 있는 회원가입을 클릭합니다.

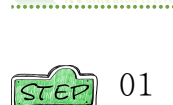

# 회원 가입

# **회원 가입과 뷰어 설치하기**

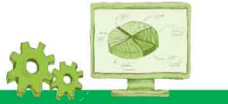

에듀넷과 디지털교과서는 하나의 에듀넷 ID로 두가지를 모두 활용할 수 있습니다. 따라서 디지털교과서를 활용하 기 위해서는 먼저 **에듀넷 회원에 가입**하여야 합니다. 그리고 디지털교과서의 내용을 보며, 노트나 자료 검색 등 다양한 자료를 효율적으로 활용하기 위해서는 반드시 **전용 뷰어(viewer)를 설치**하여야 합니다.

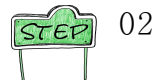

약관동의 후, 회원유형을 선택하고 기본정보입력 등 회원가입 절차에 따라 진행하면 가입이 완료됩니다. 교사는 **교육행정전자서명인증서(EPKI)를 반드시 등록**해야 합니다.

● java가 설치되지 않았을 경우 http://www.java.com에서 java 설치 후 재접속해야 합니다. java 설치는 초 기에 한 번만 하면 됩니다.

0 ©

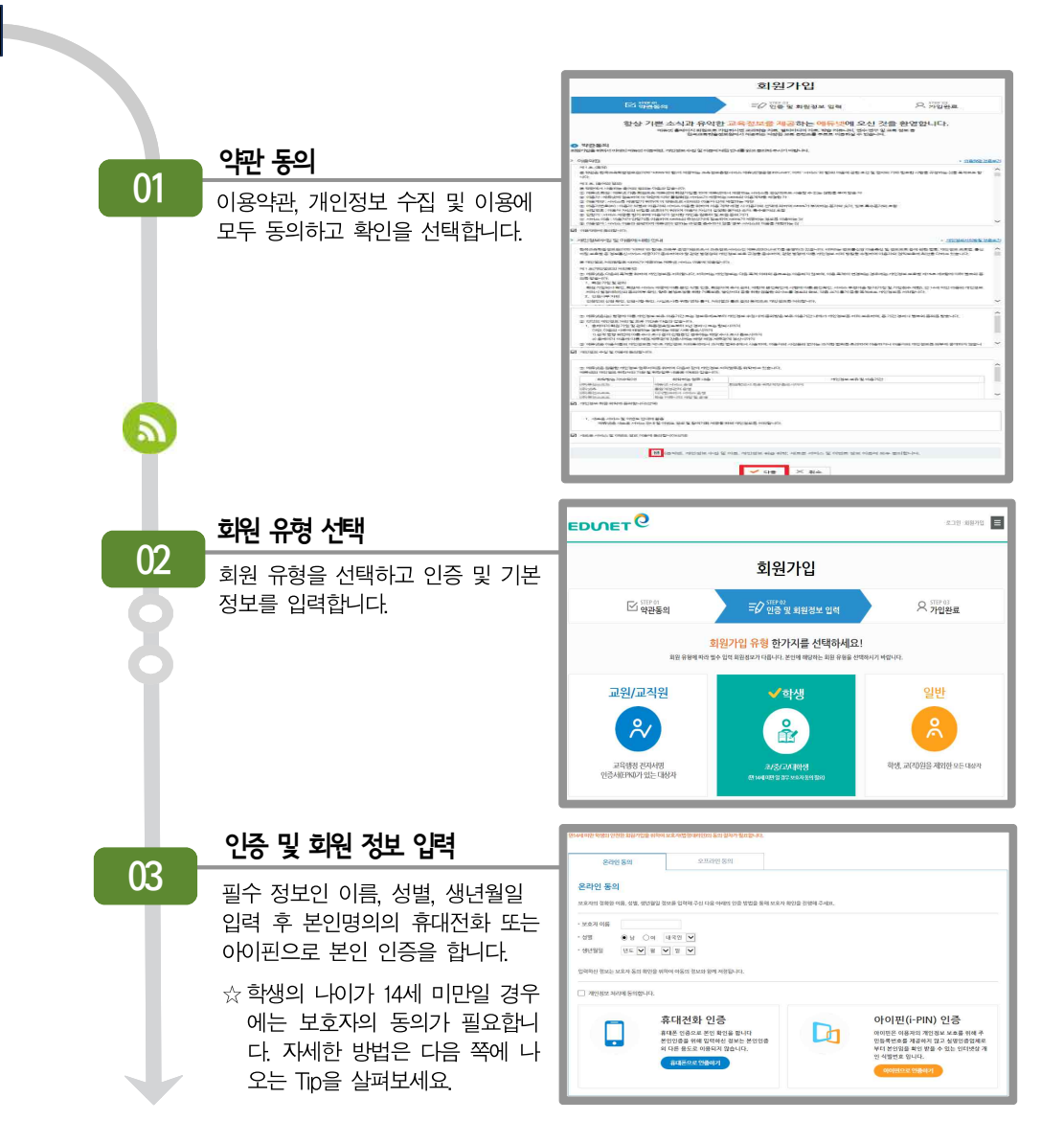

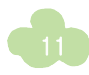

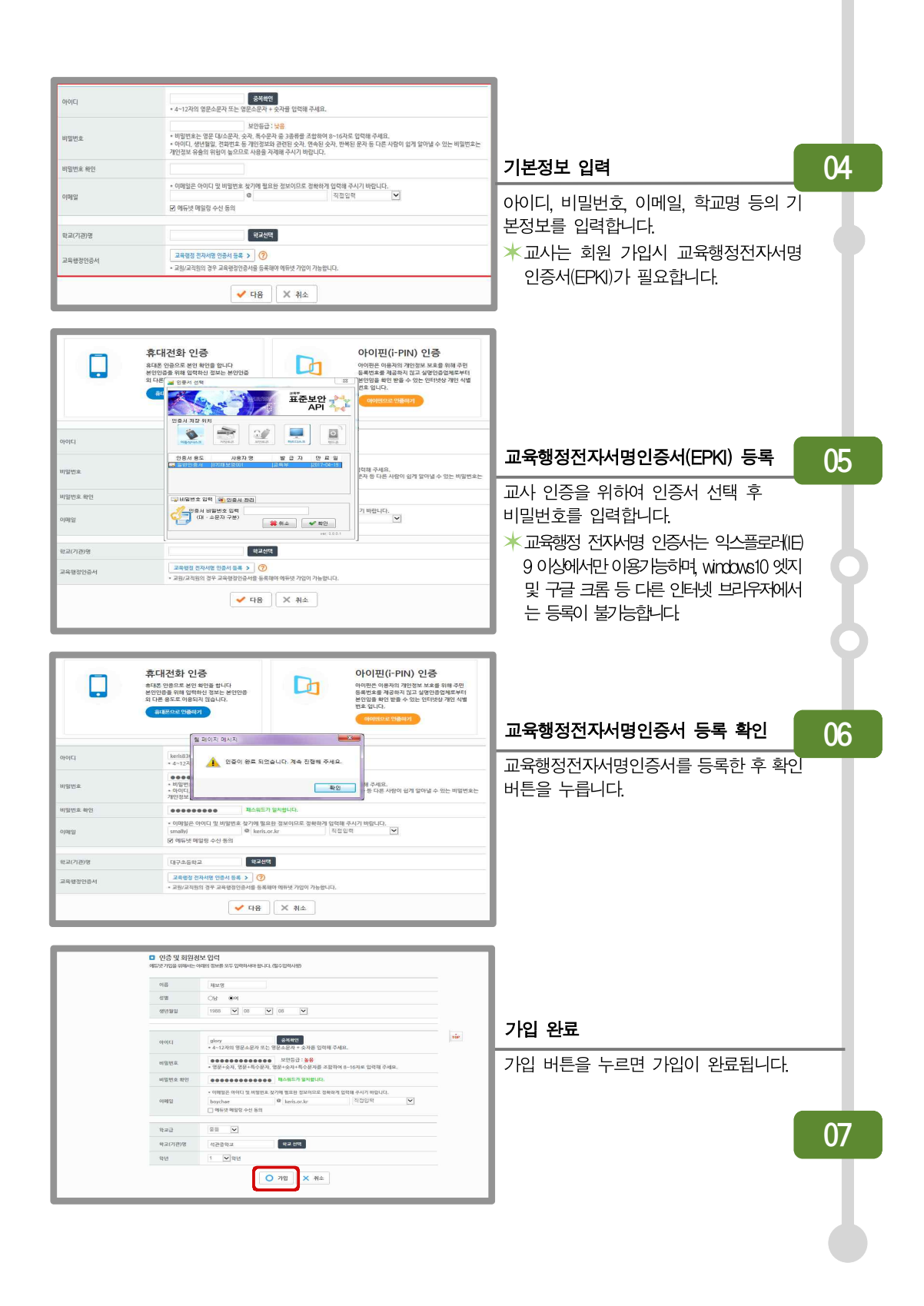

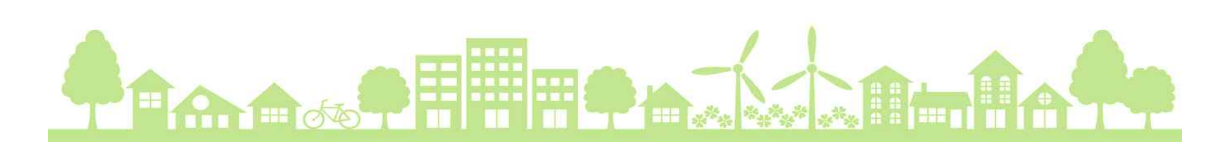

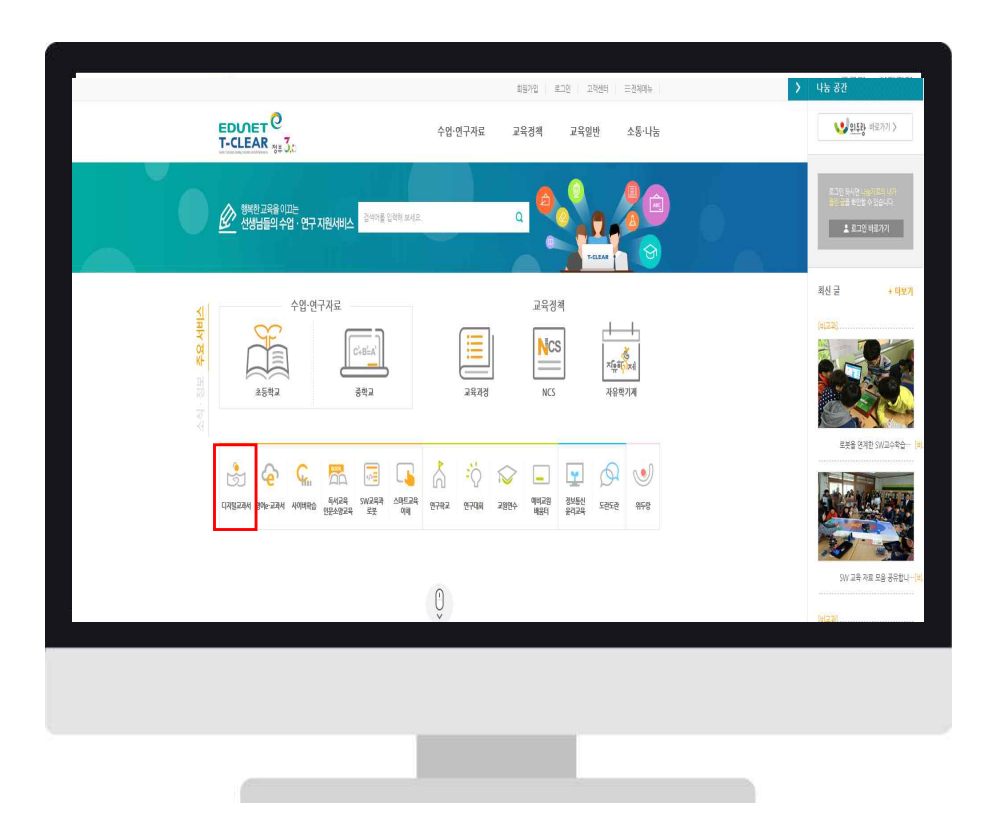

에듀넷(www.edunet.net)에 접속하여 중앙에 있는 '디지털교과서' 메뉴를 선택합니다.

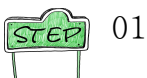

# 원도우용 뷰어 설치

★ 윈도우용 뷰어는 PC에서 에듀넷에 접속하여 바로 내려받을 수 있고, 모바일 기기의 뷰어는 해당 운영체제의 '앱 마켓'에서 내려받을 수 있습니다. 각 운영체제별 뷰어의 설치방법은 다음에 자세히 나와 있습니다.

디지털교과서 뷰어는 운영체제에 따라서 내려받기와 설치 방법이 다릅니다.

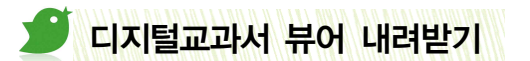

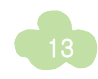

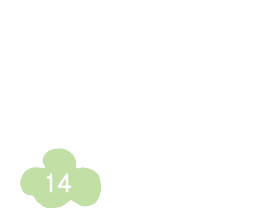

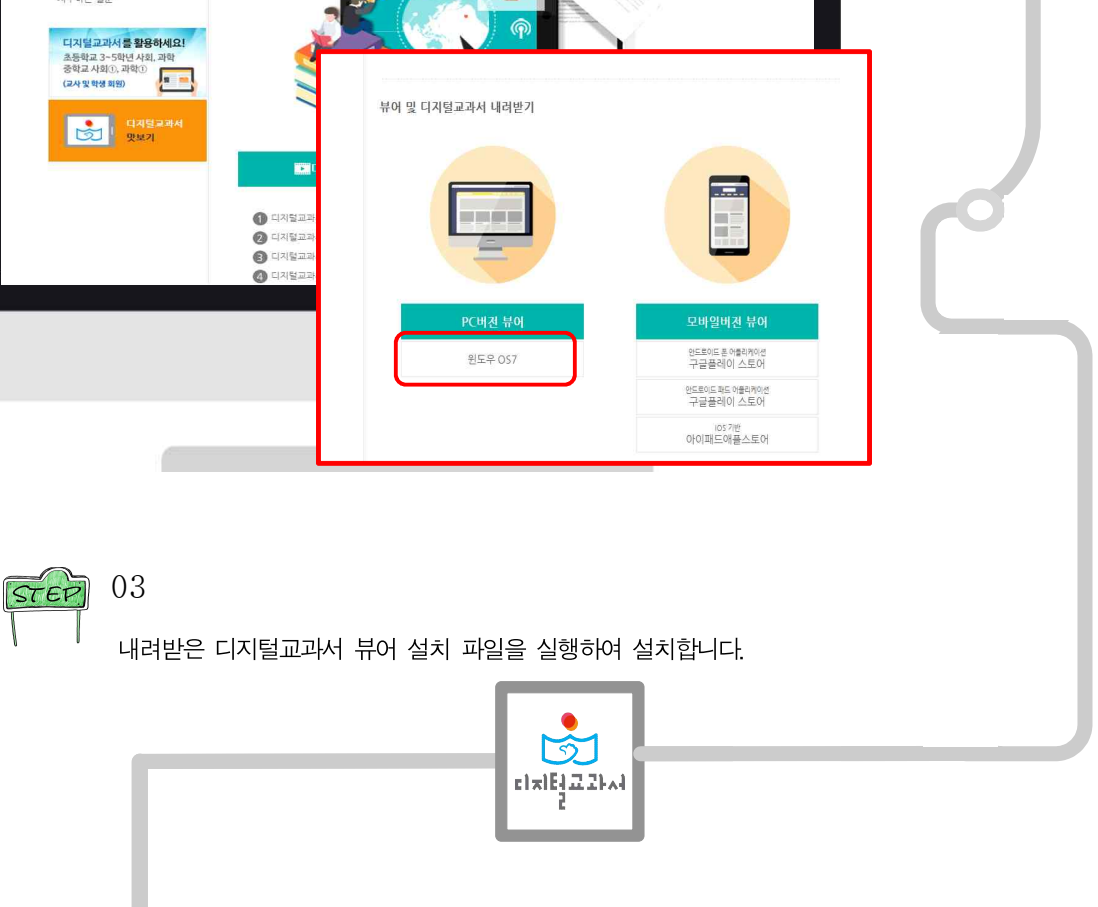

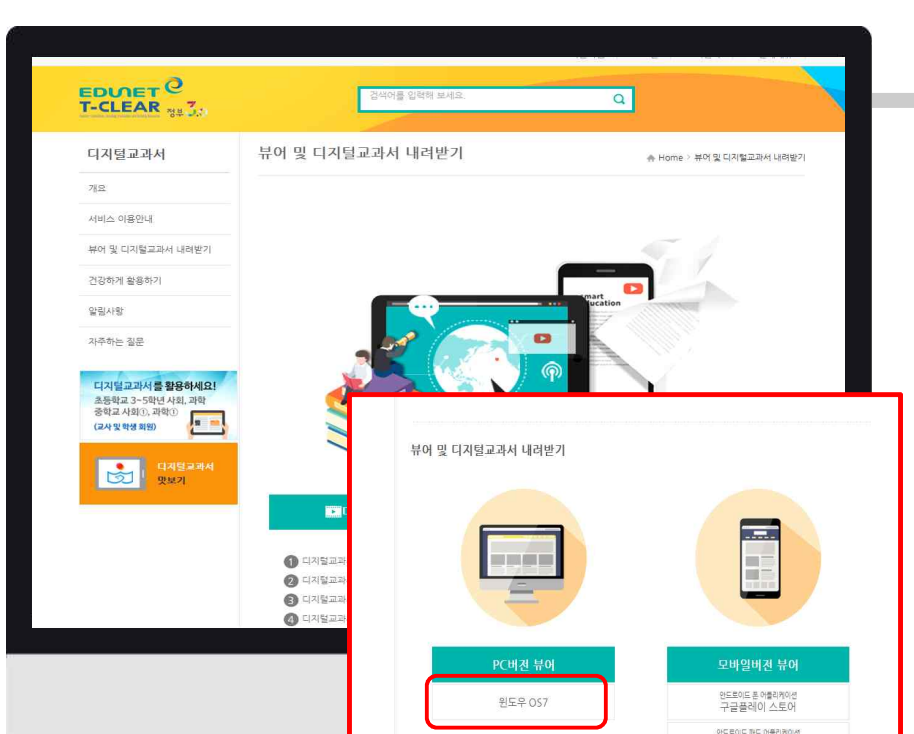

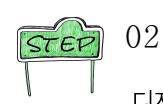

디지털교과서 뷰어 내려받기에서 [뷰어 내려받기] 아이콘을 선택하여 뷰어를 내려받습니다.

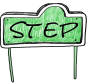

04

절차에 따라 프로그램 설치를 진행합니다. 설치가 완료되면 컴퓨터 바탕화면에 디지털교과서 바로가기 아이콘이 생성됩니다.

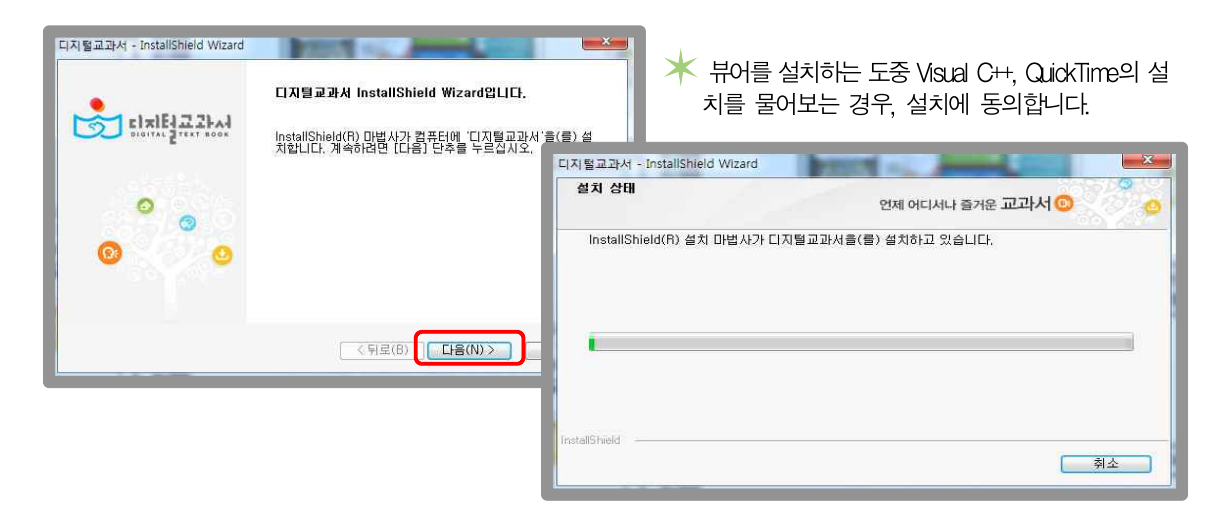

# 안드로이드용 뷰어 설치

안드로이드의 Play 스토어로 이동하여 '디지털교과서'를 검색한 후, 뷰어 앱을 설치합니다.

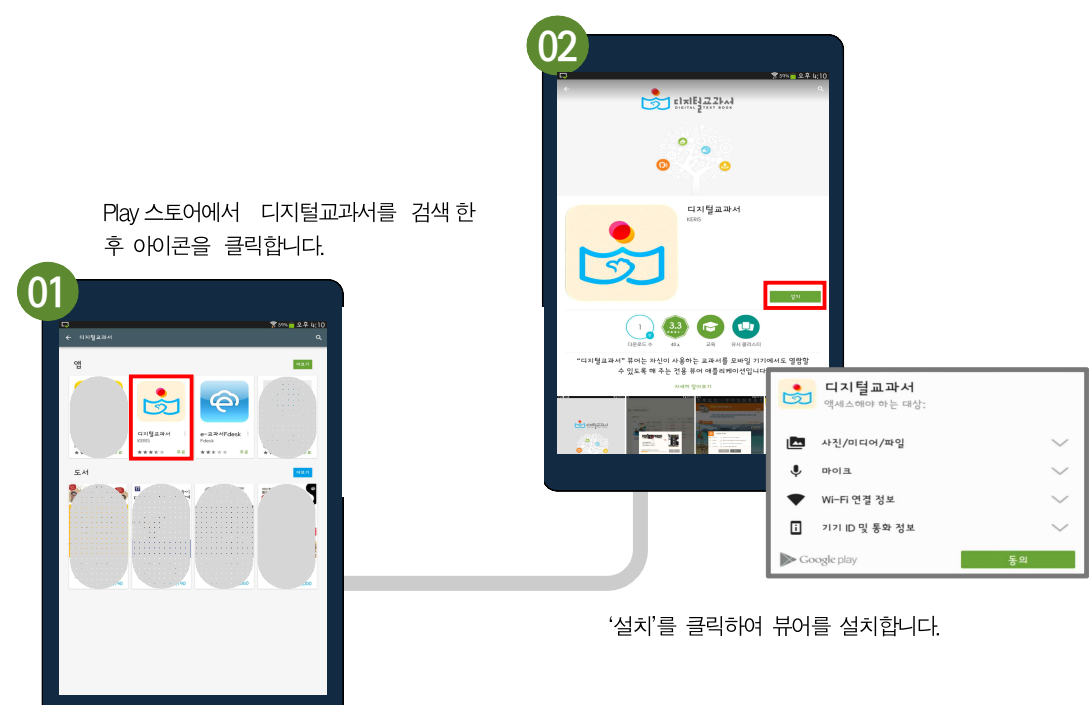

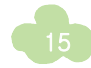

# ▶ iOS용 뷰어 설치

iOS의 App Store에서 '디지털교과서'를 검색하여 뷰어 앱을 설치합니다.

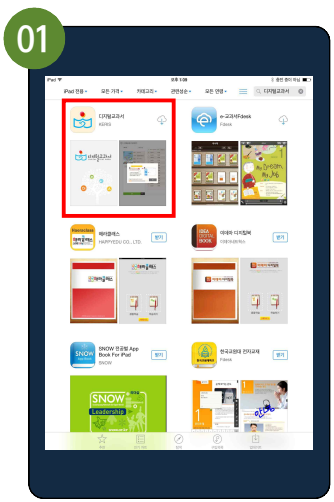

App Store에서 디지털교과서를 검색한 후 아이콘을 클릭합니다.

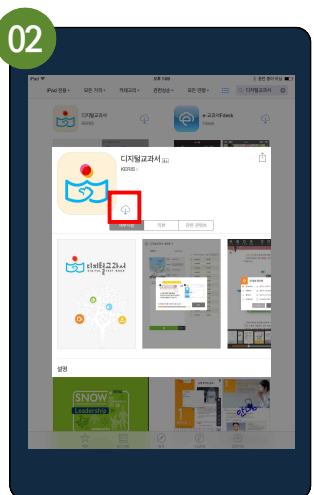

설치 아이콘을 눌러 디지털교 과서 뷰어 앱을 설치합니다.

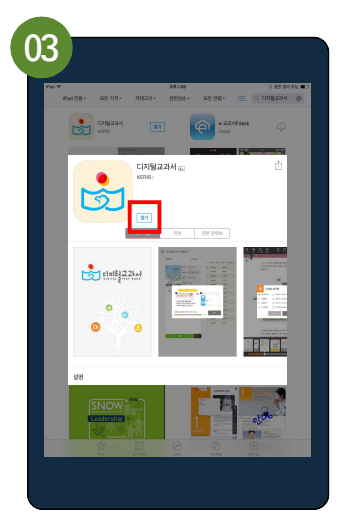

설치 완료 후 열기를 클릭하여 뷰어를 엽니다.

| TID                                                                                                    |                  |                |  |  |  |
|----------------------------------------------------------------------------------------------------|------------------|----------------|--|--|--|
| 디지털교과서는 다음 운영체제에서 활용할 수 있습니다. 디지털교과서를 가장 원활하게 사용하기 위해서 스마트기기 환경<br>을 꼭 확인해 주세요. ▶ 7인치 이상의 단말기 ▶ 1024×768 고해상도 지원 |                  |                |  |  |  |
| 운영체제                                                                                                    |                  | 운영체제 버전        |  |  |  |
| 원도우                                                                                                    | Windows 7        |                |  |  |  |
|                                                                                                    | • Windows 10 App |                |  |  |  |
|                                                                                                    | 7인치 이상           | • 안드로이드 4.0 이상 |  |  |  |
|                                                                                                    | 7인치 이하<br>(스마트폰) | • 안드로이드폰       |  |  |  |
|                                                                                                    | • iOS 7 이상       |                |  |  |  |

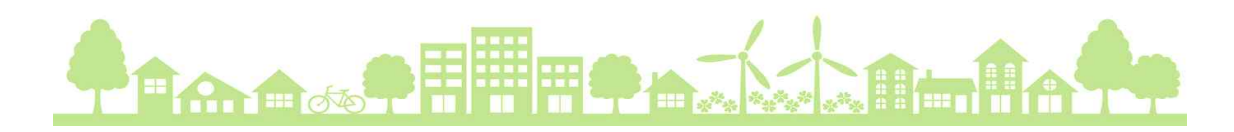

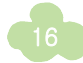

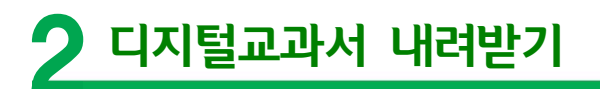

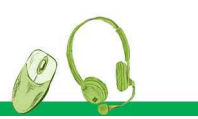

# 🥑 디지털교과서 내려받기

### STEP 01

뷰어를 실행한 후 아이디와 비밀번호를 입력하여 로그인을 합 니다. **로그인 후에는 인터넷 연결이 끊어져도 디지털교 과서를 활용할 수 있습니다.** 인터넷이 연결되지 않으면 위두랑 활용 등 온라인 상황에서 사용되는 기능은 활용할 수 없지만, 이를 제외한 디지털교과서 활용은 가능합니다.

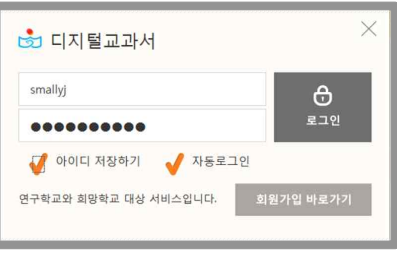

🗡 인터넷을 연결하지 않은 상태에서 디지털교과서 로그인 🧮

을 하기 위해서는 온라인 상태에서 최소한 한번은 로그인을 한 기록이 있어야 합니다.

#### 02

내 서재의 [디지털교과서 내려받기]에서 목록보기를 클릭합니다. 제시된 목록에서 필요한 디지털교과서의 [내려받기]를 클릭합니다.

★ 모바일 단말기에서 디지털교과서 내려받기는 ₩-Fi로 연결된 환경에서만 가능하며, 3G/LTE로 연 결된 환경에서는 교과서 내려받기가 불가능합니다.

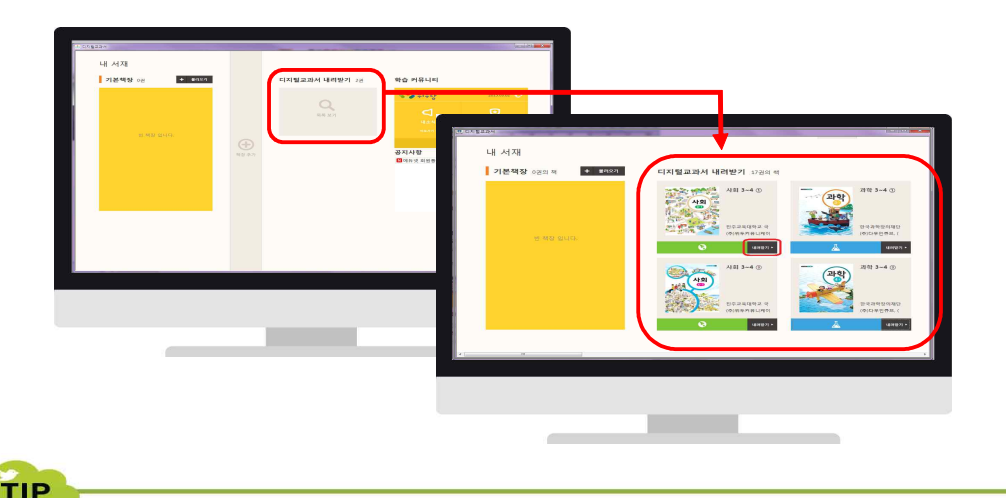

교과서 내려받기 목록은 회원 정보의 학년과 동일한 학년의 교과서가 제시됩니다. 따라서 **기존에 가입한 학생들은 학년** 정보를 변경해야 새로운 교과서를 내려받을 수 있습니다. 선생님들은 학생들이 회원 정보를 변경한 후 필요한 교과서를 내려받을 수 있도록 지도해주셔야 합니다.

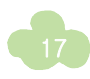

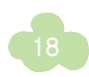

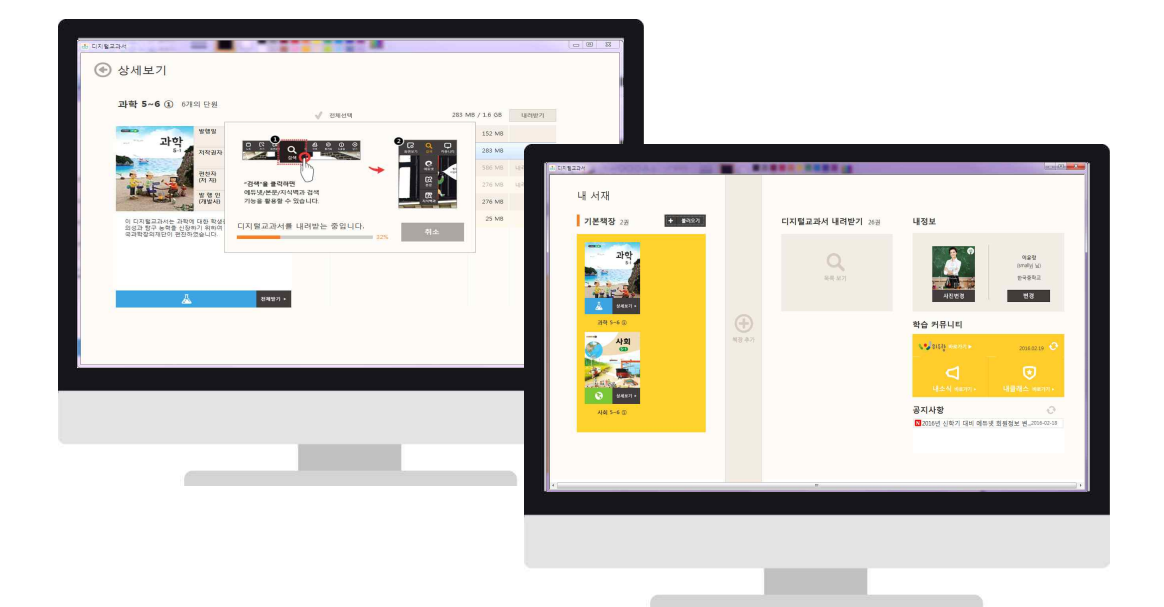

#### 하입니다. 내려받기 진행률이 50% 이내라면 내려받기 취소가 가능합니다.

디지털교과서가 설치되는 동안 내려받기 진행률과 뷰어의 주요 기능이 제공됩니다. 디지털교과서 설치가 완료되면 내 서재의 기본책장에 내려받은 디지털교과서의 표지 이미지가 나타납니다. 디지털교과서 한권 을 내려받는 시간은 5~10분 정도입니다. 필요한 단원만 선택하여 내려받을 경우 소요되는 시간은 5분 이

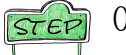

04

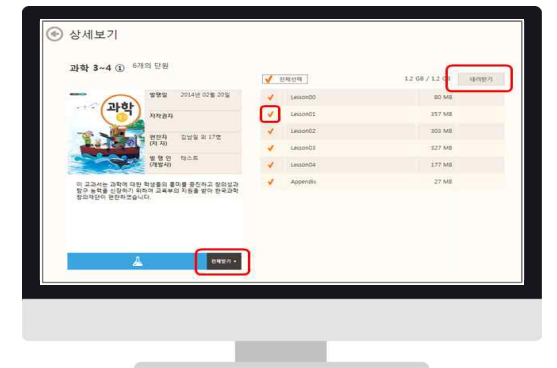

#### 는 전체 용량을 확인할 수 있습니다.

苯 '내려받기'를 클릭하여 나오는 회면에서는 교과서의 상세 정보가 제시되며 해당 교과서의 각 단원 또

'내려받기'를 클릭합니다.

모든 단원을 내려받으려면 '전체받기'를 클릭하고, 필요한 단원만 내려받으려면 해당 단원을 선택하여

03 STEP

TIP

#### 💕 디지털교과서 이어받기

디지털교과서를 내려받는 도중 오류가 생겨 내려받기가 끊기거나, 내려받기 취소를 한 경우, 다음에 내려받기를 선택하면 끊긴 부분에 이어서 다시 내려받을 수 있습니다.

단, 내려받기 취소시 "다운로드 중인 디지털교과서를 삭제하시겠습니까?"에서 '아니오'를 선택하 여야 이어받기가 됩니다. '예'를 선택하면 이어받기는 되지 않습니다.

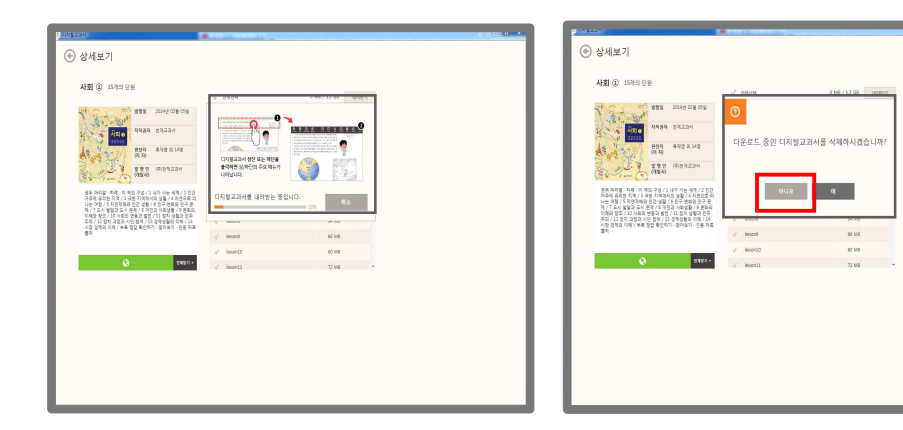

#### 🝠 디지털교과서 업데이트

내 서재에 이미 내려받은 디지털교과서의 업데이트본이 있을 때에는 내 서재에 있는 교과서의 표지에 업데 이트 정보가 나타납니다. 이 경우 디지털교과서 내려받기에서 업데이트된 단원 또는 전체 단원을 내려받을 수 있습니다. 업데이트가 완료되면 표지에 나타난 업데이트 정보는 사라집니다.

☆ 업데이트 버튼을 누르면 교과서 내려받기 상세보기 상태로 이동됩니다.

| 기본책장 6권      | + 115                                                        | 271                                                                                                    | 디지털교과서 나                                                                      | <b>려받기</b> 26권                   | 내정보                                             |                              |
|--------------|--------------------------------------------------------------|----------------------------------------------------------------------------------------------------|-------------------------------------------------------------------------------|----------------------------------|-------------------------------------------------|------------------------------|
| 과학<br>5<br>  | 2)01<br>2)01<br>2)02<br>2)02<br>2)02<br>2)02<br>2)02<br>2)02 |                                                                                                    | С<br>як)                                                                      | <b>L</b>                         | 4848                                            | 여운전<br>Untailly 160<br>변경공학규 |
| 21年5~6①      | 28:3-4 0 23 -4 0                                             | (+)                                                                                                    |                                                                               |                                  | 학습 커뮤니티                                         |                              |
| 4 <u>8</u>   | 4 <u>9</u>                                                   | 1월 47)<br>(1874년)<br>(1974년)<br>(1974년)<br>(1974년)                                                                                                    | 71                                                                            |                                  |                                                 | 2014.02.19 O                 |
| 3 9497 -     | 3 8427 - 3 8427 -                                            | 2142 3-                                                                                                    | 4 0) 610 98                                                                   | 4.9829                           | 6.46/1228 (anten)                               | (積善端会 46870)。                |
| Alat 5-6 (1) | ARI 3-4 () ARI 3-4 ()                                        |                                                                                                    | 과학<br>시카유지 구요+                                                                | < 10000                          | State Autom                                     | e                            |
|              |                                                              | -                                                                                                    | NON EXAMPLATION A                                                             | V Level2<br>V Level2<br>V Level2 | 201.00 UPD412<br>201.00 UPD412<br>201.00 UPD412 | 회원정보 변_2016-02-18            |
|              |                                                              | H (27)<br>H (27)<br>H | 13시는 과학에 12한 학생들의 물리를 증간하고 있<br>는 특히를 122시는 학생은 고등으로 두응을 들어 있<br>적인의 방법적 2월시다 | V Aprili                         | 2136 04541                                      |                              |
|              |                                                              |                                                                                                    |                                                                               |                                  |                                                 |                              |
|              |                                                              | _                                                                                                    | A                                                                             |                                  |                                                 |                              |

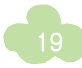

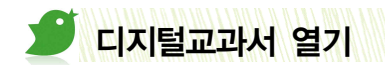

[내 서재]의 [기본책장]에서 설치가 완료된 디지털교과서 이미지를 클릭하여 교과서를 실행합니다.

★ 상세보기를 선택하면 교과 단원정보를 확인할 수 있습니다. 상세보기에서 나타나는 단원별 이미지를 선택하면 해당 단원으로 이동됩니다. 디지털교과서 내려받기에서 원하는 단원만 내려받은 경우 내려받지 않은 단원을 확인할 수 있으며 상세보기에서 바로 내려받을 수 있습니다.

| <complex-block></complex-block> | · 디지털고파서:                |                                                                                                    |                                                                               |
|---------------------------------|--------------------------|----------------------------------------------------------------------------------------------------|-------------------------------------------------------------------------------|
|                                 | 내 서재                     |                                                                                                    |                                                                               |
|                                 | 기본책장 2권 + 불리와            | 지 디지털교과서 내려받기 26권                                                                                                    | 내정보                                                                           |
|                                 |                          | <mark>서 열기</mark><br><sup>국국 노개</sup>                                                                                                    | 이 전 전 전 전 전 전 전 전 전 전 전 전 전 전 전 전 전 전 전                                       |
|                                 | 游号 5-6 ③                 | <b>(</b> +)                                                                                                    | 학습 커뮤니티                                                                       |
|                                 | 상 생활                     | 백장추가                                                                                                    | 201602.19 C                                                                   |
| AR 5-0<br>HCTURE CEOR SEL ARS   | C 8427 -                 |                                                                                                    | ↓         ●           ↓         ↓           ↓         ↓           ↓         ↓ |
| ✓ Ø Ø Ø Ø                       | <sup>⋏⋒ 3→6</sup> 0 내려받은 | 은 단원 정보 제공                                                                                                    |                                                                               |
|                                 | *                        | ○ 公月上7日 ○ 公月上7日 ○ 公月上7日 ○ 公月上7日 ○ 公月上7日 ○ 公月上7日 ○ 公月上7日 ○ 公月上7日 ○ 公月上7日 ○ 公月上7日 ○ 公月上7日 ○ 公月上7日 ○ 公月上7日 ○ 公月上7日 ○ 公月上7日 ○ 公月上7日 ○ 公月上7日 ○ 公月上7日 ○ 公月上7日 ○ 公月上7日 ○ 公月上7日 ○ 公月上7日 ○ 公月上7日 ○ 公月上7日 ○ 公月上7日 ○ 公月上7日 ○ 公月上7日 ○ 公月上7日 ○ 公月上7日 ○ 公月上7日 ○ 公月上7日 ○ 公月上7日 ○ 公月上7日 ○ 公月上7日 ○ 公月上7日 ○ 公月上7日 ○ 公月二1日 ○ 公月二1日 ○ ○ ○ ○ ○ ○ ○ ○ ○ ○ ○ ○ ○ ○ ○ ○ ○ |                                                                               |
|                                 |                          |                                                                                                    |                                                                               |

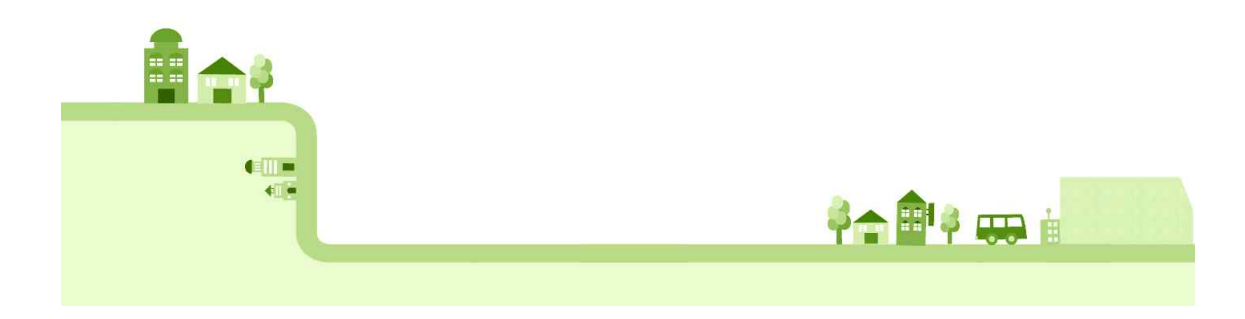

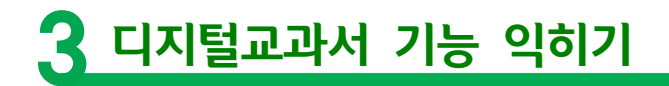

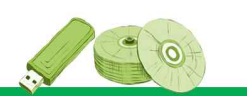

디지털교과서의 교수·학습 기능을 효과적으로 활용하기 위해서는 뷰어의 기능을 알고 있어야 합니다. 뷰어는 '내 서재'와 '교과서(본문)'로 구분됩니다.

'내 서재' 영역에서는 디지털교과서를 내려받고, 내려받은 디지털교과서를 관리하며, 위두랑을 활용할 수 있습니다. '교과서' 영역에서는 학습 내용을 효율적으로 볼 수 있는 다양한 메뉴를 제공합니다.

# 🝠 내 서재 메뉴

내 서재 영역은 기본책장, 디지털교과서 내려받기, 내정보, 학습커뮤니티(위두랑)와 공지사항으로 구성되어 있습니다. 디지털교과서 내려받기를 통해 교과서를 설치하고, 내려받은 디지털교과서를 나만의 방식으로 편리하게 보관할 수 있 습니다. 내정보에서 에듀넷 회원정보(학교) 및 등록한 사진 정보를 확인하거나 변경할 수 있습니다. 학습커뮤니티에서 위두랑 홈으로 이동할 수 있고 공지사항에서 새로운 소식을 확인할 수 있습니다.

뷰어 상·하단의 여백을 클릭하면 메뉴가 열리며, '숨기기' 버튼 또는 열려있는 메뉴바의 빈 공간을 클릭하면 메뉴가 닫힙니다. 스마트기기에서는 클릭대신 기볍게 터치하면 됩니다.

★ 공지사항에서는 뷰어 업데이트 등 디지털교과서 활용에 필요한 중요 정보를 제공하고 있습니다. 새로운 공지사항이 뜰 경우 내용을 확인하시기 바랍니다.

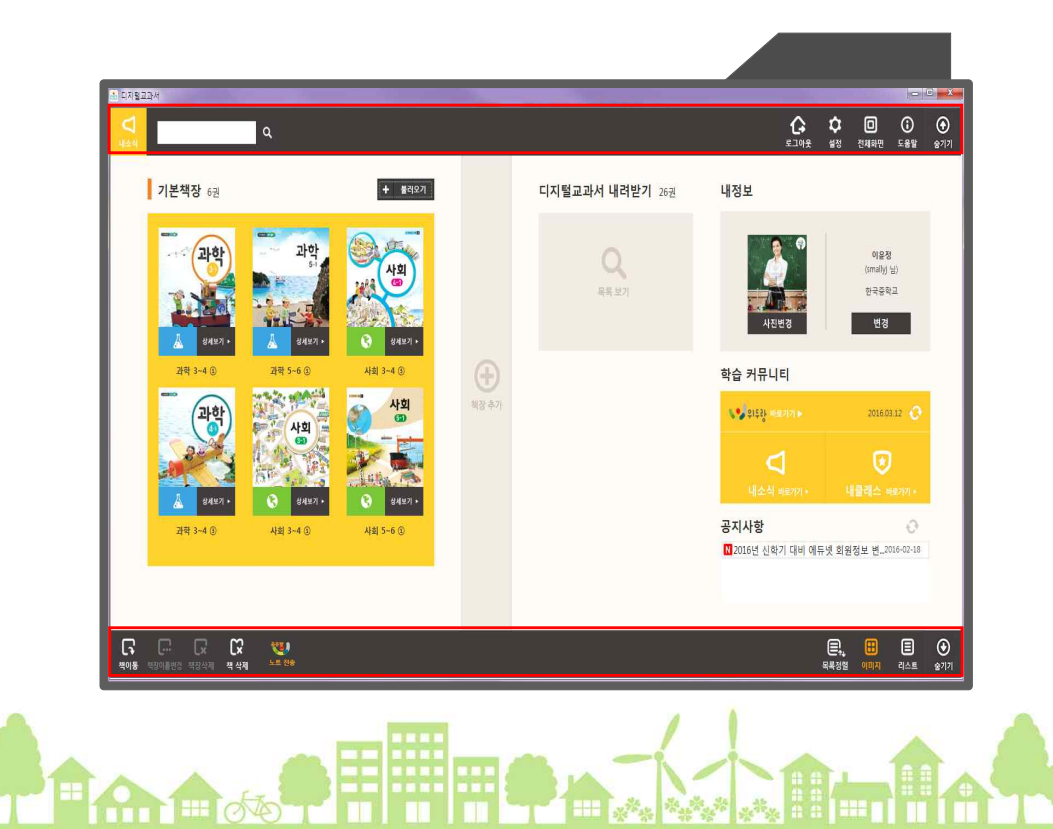

# 🕑 내 서재 메뉴의 기능

| 위치        | 통이어                   | 아이콘명   | 기능                                                                     |  |
|-----------|-----------------------|--------|------------------------------------------------------------------------|--|
| 상단        | ∆ ∉                   | 내소식    | 학습커뮤니티(위두랑)에 새로운 소식이 있을 경우 사용자에게 알림을 표시합니다.                            |  |
| 왼쪽        |                       | 교과서검색  | 내 서재에서 설치된 디지털교과서 목록을 검색할 수 있습니다.                                      |  |
|           |                       | 로그아웃   | 내 계정에서 로그아웃을 합니다.                                                      |  |
|           | 소<br>설정               | 설정     | 자동 로그인과 자동 업데이트 여부 등을 설정할 수 있습니다.                                      |  |
| 상단<br>오른쪽 | 전체화면                  | 전체화면   | 디지털교과서를 전체 화면으로 볼 수 있습니다.                                              |  |
|           | ()<br>도움말             | 도움말    | 뷰어를 효과적으로 활용하기 위한 다양한 기능을 안내해 줍니다.                                     |  |
|           | 중기기                   | 숨기기    | 내 서재 상단 메뉴를 닫습니다.                                                      |  |
| 중앙        | ()<br>최장추가            | 책장추가   | 뷰어에 기본적으로 만들어져 있는 기본서재 이외에 내 서재의 책들을 내가 원하<br>는 대로 정리하기 위하여 책장을 추가합니다. |  |
|           | <b>다</b><br>책이동       | 책이동    | 기본책장에 있는 디지털교과서를 책장 추가로 만든 다른 책장으로 이동할 수 있<br>습니다.                     |  |
|           | <br>책장이름변경            | 책장이름변경 | 추가한 책장의 이름을 변경할 수 있습니다.                                                |  |
| 하단<br>왼쪽  | C×<br><sup>책장삭제</sup> | 책장삭제   | 추가한 책장을 삭제할 수 있습니다.                                                    |  |
|           | <b>C</b> 🗙<br>책 삭제    | 책 삭제   | 내 서재의 디지털교과서를 삭제할 수 있습니다.                                              |  |
|           |                       | 노트 전송  | 내 서재로 내보낸 노트를 위두랑의 공유방으로 전송할 수 있습니다.                                   |  |
| 하단<br>오른쪽 | 목록정렬                  | 목록정렬   | 내 서재에 내려받은 디지털교과서의 정렬 방식을 제목 순서 또는 내려받은 날짜<br>순서로 정렬할 수 있습니다.          |  |
|           | 미미지                   | 이미이    | 내 서재 디지털교과서를 이미지 보기 모드로 동작할 수 있습니다.                                    |  |
|           | 리스트                   | 리스트    | 내 서재 디지털교과서를 리스트 보기 모드로 동작할 수 있습니다.                                    |  |
|           | 중기기                   | 숨기기    | 내 서재 하단 메뉴를 닫습니다.                                                      |  |

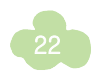

## 🕟 주요 기능 설명

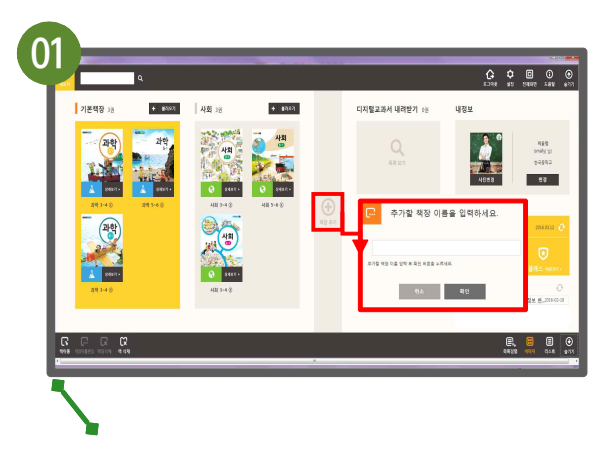

#### 책장 추가

내 서재에서 [책장 추가] 아이콘을 선택하면 책장을 추가할 수 있습니다. 추가할 책장의 이름을 입력하 고 확인 버튼을 선택하면 새로운 책장이 추가됩니다.

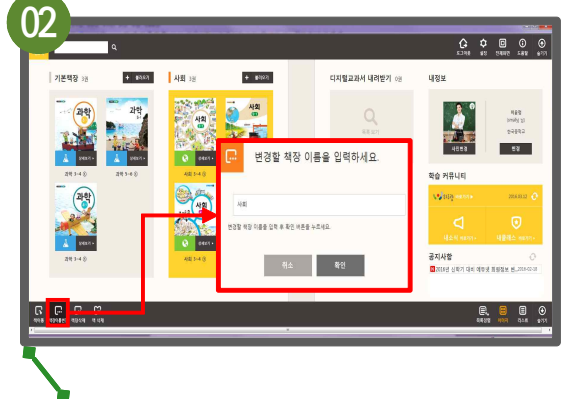

#### 책장 이름 변경

내 서재에서 하단 메뉴의 [책장이름변경]을 선택하 여 원하는 이름으로 변경합니다.

기본 책장은 이름이 변경되지 않으며, 추가된 책장의 이름을 변경할 수 있습니다.

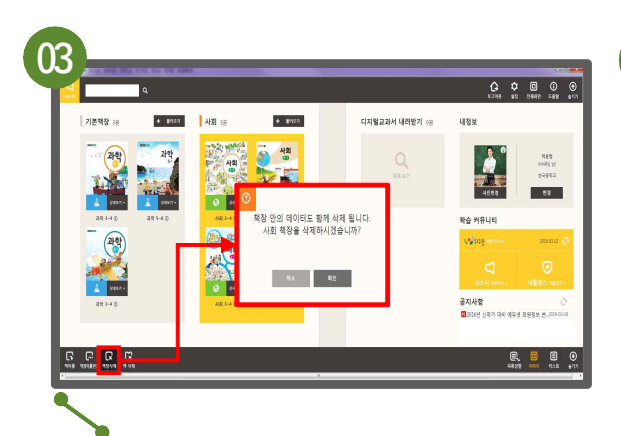

#### 책장 삭제

내 서재 있는 불필요한 책장을 삭제할 때는 삭제를 원 하는 책장을 선택(노란색 바탕으로 활성화)한 후 하단 메뉴의 [책장 삭제]를 클릭합니다.

추가된 책장만 삭제가 가능하며, 책장 안에 책이 존재할 경우 책장과 함께 삭제됩니다.

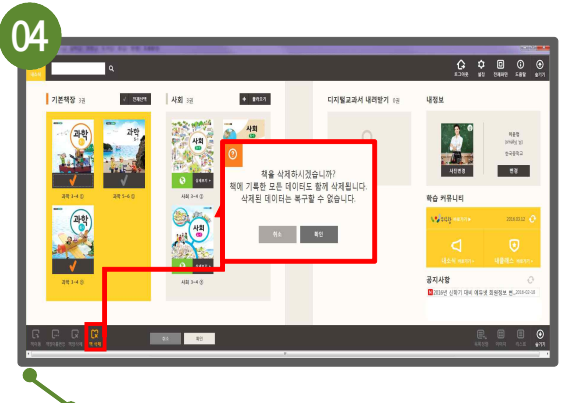

#### 책 삭제

책장에 보관할 필요가 없는 디지털교과서는 하단 메뉴의 [책 삭제]를 선택하여 삭제합니다.

책 안의 데이터도 함께 삭제되며, 삭제된 데이 터는 복구할 수 없습니다.

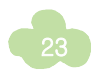

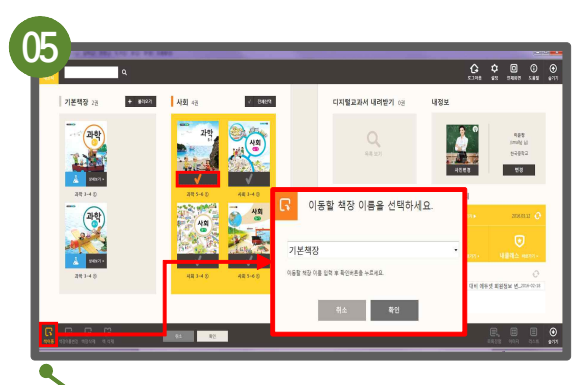

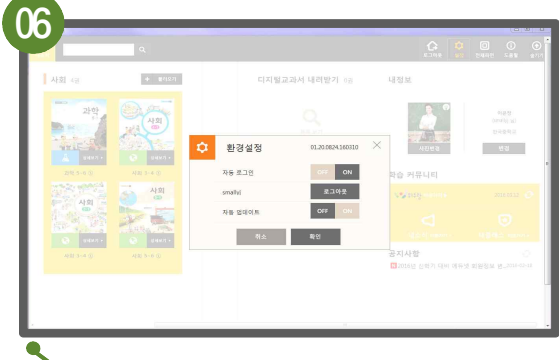

#### 책 이동

책장에 있는 교과서를 다른 책장으로 이동하려면 이 동을 원하는 책이 있는 책장을 선택(노란색으로 활성 화)한 후 하단 메뉴의 [책이동]을 선택합니다. **이동시** 키고자 하는 책을 체크한 후 이동할 책장 이름을 선 택합니다.

#### 설정

내 서재에서 상단 메뉴의 설정 아이콘을 선택 하면 자동 로그인, 로그아웃, 자동 업데이트 등 환경설정을 선택할 수 있습니다.

- 자동 로그인 : ON을 선택하면 뷰어 실행시 등 록해 놓은 아이디로 자동 로그인
- **자동 업데이트** : PC에서 ON으로 설정해 두면 항상 디지털교과서 사용을 위한 최적의 환경을 유지시킬 수 있습니다.

☆ 모바일에서는 해당 스토어를 통해서 업데이트됩니다.

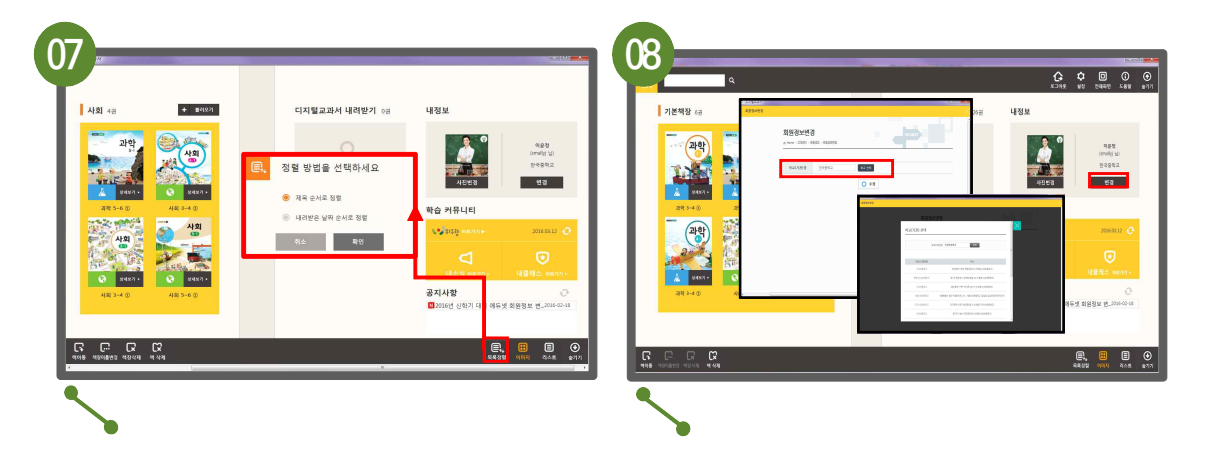

#### 목록 정렬

내 서재에 다운로드 받은 교과서 목록 정렬 방법을 '제목 순서로 정렬'하거나 '내려받은 날짜 순서로 정렬'할 수 있습니다.

#### 내정보

에듀넷 가입시 등록한 기본 정보 및 사진을 변 경할 수 있습니다.

- 디지털교과서 내 서재의 내정보에서 [변경]을 클 릭하여, 학교 및 학년 정보를 변경할 수 있습니다.
- •[사진변경]을 클릭하여 원하는 프로필 사진을 변경할 수 있습니다.

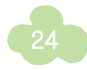

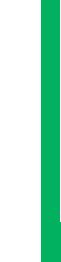

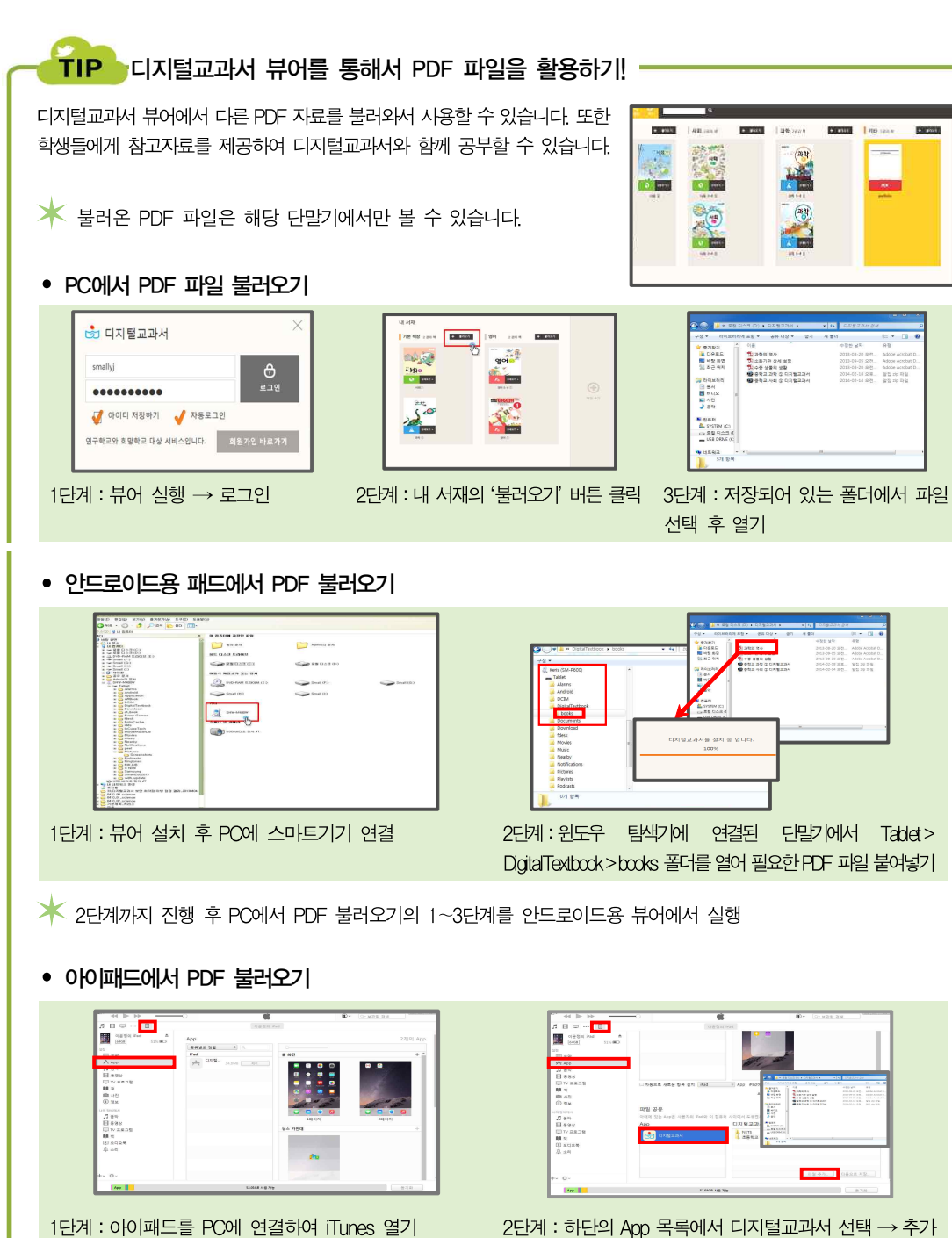

→ 상단의 user의 아이패드 선택 → 왼쪽 App 메뉴 선택 버튼 클릭하여 PDF 파일이 저장되어 있는 폴더에서 파일 선택

淋 2단계까지 진행 후 PC에서 PDF 불러오기의 1∼3단계를 아이패드용 뷰어에서 실행

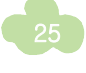

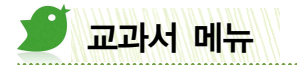

교과서는 **뷰어 영역**과 **콘텐츠 영역**으로 구분됩니다. 교과서 내의 뷰어 영역은 상단과 하단의 메뉴, 그리고 본문에서 사용되는 메뉴 및 간편 메뉴로 구성되며, 다양한 기능을 제공합니다.

PC에서 화면 상·하단의 여백을 클릭하면 메뉴가 열리며, '숨기기' 버튼 또는 열려있는 메뉴바의 빈 공간을 클릭하면 메뉴가 닫힙니다. 스마트기기에서는 상·하단의 여백을 가볍게 터치하면 메뉴가 나옵니다.

본문 메뉴는 본문 내용을 블록으로 지정하면 나타나는 선택 메뉴(하이라이트, 메모, 녹음, 자료연결, 에듀넷검색, 복사)와 북마크가 있습니다.

간편 메뉴는 디지털교과서를 활용하면서 자주 이용하는 메뉴를 등록하여 본문 화면에 띄워 쉽게 이용할 수 있도록 하는 메뉴 바로가기 설정 기능과 추가적인 외부 자료를 제공하는 에듀넷 추천자료, 위두랑 공유방 등의 메뉴가 있습니다.

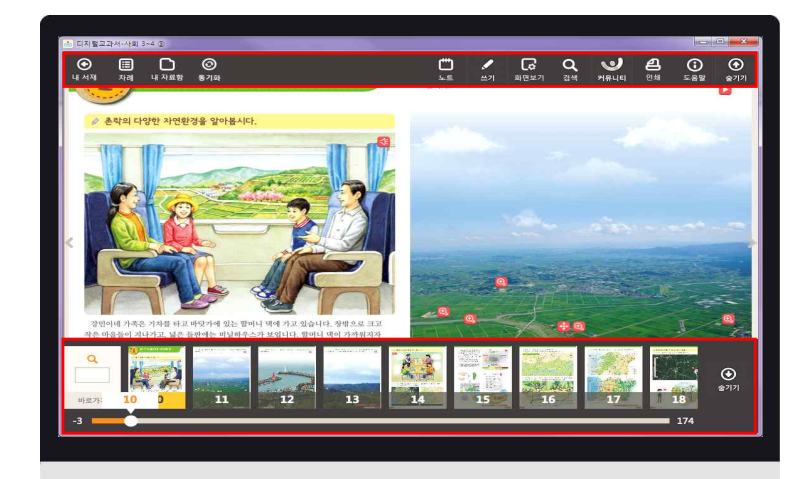

☞ 뷰어의 상 · 하단 메뉴

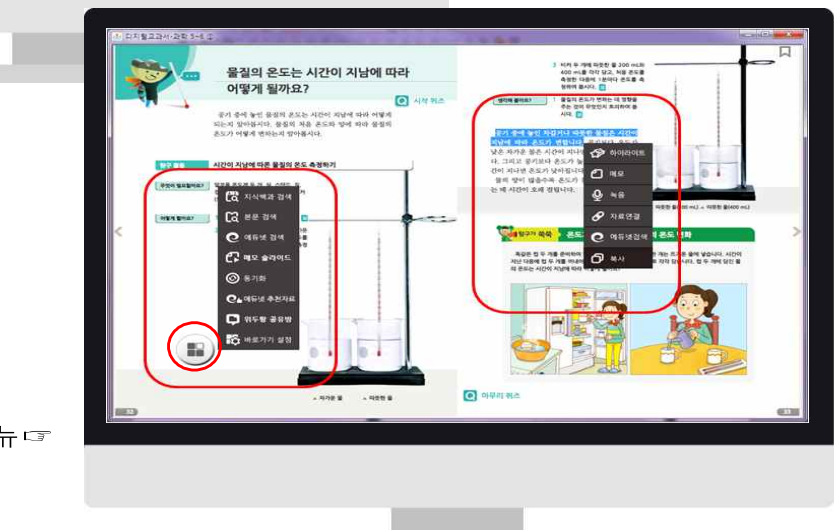

뷰어의 본문 메뉴 및 간편 메뉴 🖙

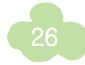

# 🕟 교과서 메뉴의 기능 설명

| 위치                     | 아이콘                                  | 아이콘명                                                             |         | 기능                                                                                                    |
|------------------------|--------------------------------------|------------------------------------------------------------------|---------|----------------------------------------------------------------------------------------------------|
|                        | ●<br><sup>내 서재</sup>                 |                                                                  | 서재      | 교과서 본문에서 내 서재로 돌아갑니다.                                                                                                    |
| 상단                     | 曲<br>차례                              | 차례                                                               |         | 교과서, 표, 멀티미디어 자료의 치례를 보여주며 치례 목록을 클릭하면 해<br>당 페이지로 이동합니다.                                                                          |
| 왼쪽<br><sup>내 자료함</sup> |                                      | 내 자료함                                                            |         | 교과서에 기록한 모든 정보를 내 단말기에 저장합니다.                                                                                                    |
|                        | 동기화                                  | 동기화                                                              |         | 교과서에 기록한 모든 정보를 클라우드 서버에 저장하거나 저장된 정보를<br>가져옵니다.                                                                                   |
|                        | <u>۲</u> ۳                           | 노트                                                               |         | 학습 내용에 대해 텍스트 및 이미지를 추가하여 나만의 노트를 작성할 수<br>있습니다.                                                                                   |
|                        | <b>₩</b> 21                          | <u>س</u> حا                                                      |         | 디지털교과서 본문에 필기하거나 그림을 그릴 수 있습니다.                                                                                                    |
|                        | <b>아</b><br>화면보기                     | 화면보기                                                             |         | 디지털교과서의 화면을 확대, 단면보기, 양면보기, 전체화면 등으로 설정<br>하고 화면을 캡처할 수 있습니다.<br>* 스마트 패드에서는 자동회전 기능을 켜놓은 상태에서 패드의 방향을 가로<br>로 돌리면 양면보기 기능을 제공합니다. |
|                        |                                      | 에듀넷                                                              | 0<br>문년 | 에듀넷의 내용을 검색하여 관련 결과를 보여줍니다.                                                                                                    |
| 상단<br>오른쪽              | <b>ପ</b><br>ଅୟ                       | 본문                                                               | a<br>a  | 디지털교과서의 본문에 있는 내용을 검색합니다.                                                                                                    |
| - ·                    |                                      | 지식<br>백과                                                         | 지식백과    | 포털사이트 지식백과의 내용을 검색하여 관련 결과를 보여줍니다.                                                                                                 |
|                        | 으<br>커뮤니티                            | 커뮤니티                                                             |         | 위두랑으로 이동합니다.                                                                                                    |
|                        | <b>1</b><br>24                       | 의 인쇄           이 인쇄           이 도움말           이 도움말           가지 |         | 디지털교과서 본문 내용을 인쇄합니다.                                                                                                    |
|                        | ()<br>= 89                           |                                                                  |         | 디지털교과서 뷰어 도움말을 볼 수 있습니다.                                                                                                    |
|                        | (়)<br>≅ <sup>7</sup>   <sup>7</sup> |                                                                  |         | 디지털교과서 상단 메뉴를 닫습니다.                                                                                                    |
| 하단<br>왼쪽               | Q<br>바로가기                            | 페이지<br>바로가기                                                      |         | 원하는 페이지 번호를 입력 후 바로가기를 누르면 해당 페이지로 이동합<br>니다.                                                                                      |
| 하단<br>가운데              |                                      | 썸네일                                                              |         | 교과서의 페이지별 미리보기를 제공하여 가고자 하는 페이지를 누르면 바<br>로 이동할 수 있습니다.                                                                            |
| 하단<br>오른쪽              | <b>ি</b><br>প্রগা                    | 숨기기                                                              |         | 디지털교과서 하단 메뉴를 닫습니다.                                                                                                    |

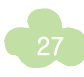

### 🕑 주요 기능 설명

#### ① 상단 메뉴

#### **차례**(상단 왼쪽)

디지털교과서의 차례 기능을 활용하여 원하는 페이지로 이동할 수 있습니다. 디지털교과서의 교과서 목차. 표 목 차. 멀티미디어 목차가 표시되며 목차를 선택하면 해당 페이지로 이동합니다.

#### **내 자료함**(상단 왼쪽)

디지털교과서에서 추가한 메모. 연결자료. 하이라이 트, 북마크, 녹음, 쓰기의 목록이 표시되며, 각 목록을 선택하면 해당 페이지로 이동합니다. 내 자료함에서 추가된 자료를 선택하여 삭제할 수도 있습니다.

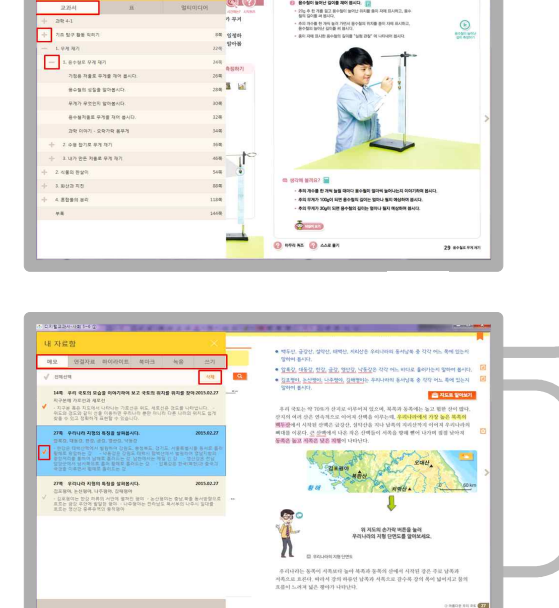

확인

월이를 제작 별시다. 👔

0 4 6 Q **4** 8 0

#### **동기화**(상단 왼쪽)

디지털교과서에 기록한 모든 정보를 클라우드 서버에 저장하거나 저장된 정보를 가져올 수 있습니다.

- 동기화 하기 : 클리우드 서버와 내 단말기의 정보를 병합하는 기능으로 최신 정보를 서버와 내 단말기에 반영합니다.
- 저장하기 : 클라우드 서버에 저장된 정보를 지우고 내 단말기의 정보를 저장합니다.
- 불러오기 : 내 단말기의 정보를 삭제하고 클라우드 서버의 정보를 불러옵니다.
- 초기화 하기 : 내 단말기, 클라우드 서버에 저장된 정보를 선택하여 삭제할 수 있습니다.

#### **쓰기**(상단 오른쪽)

디지털교과서 본문 페이지에 원하는 두께 및 색상을 선택하여 자유롭게 텍스트나 그림을 그려 넣을 수 있습니다.

부분지우기를 통해 원하는 부분을 지울 수도 있고 해당 페이지에 그려진 그림을 모두 지울 수도 있습니다.

☞ 쓰기메뉴가 활성화 되어있을 때에는 다른 상·하단 메뉴를 사용할 수 없습니다.

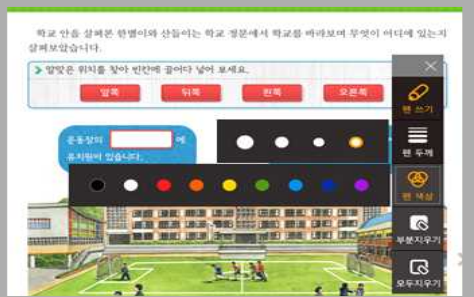

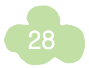

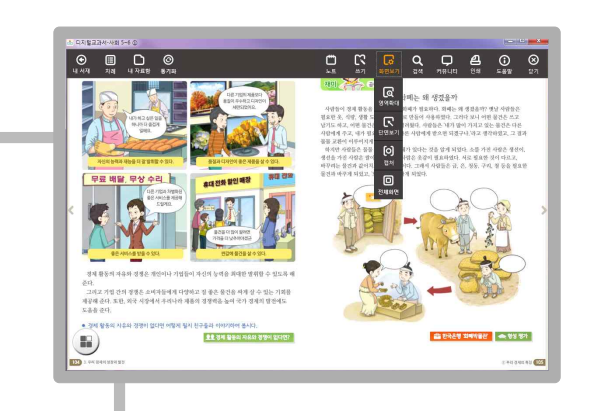

#### **화면보기**(상단 오른쪽)

디지털교과서의 화면의 특정 영역을 확대, 단면/양면 보기, 전체화면 등으로 화면보기를 설정하고 화면을 캡처할 수 있습니다.

 스마트 패드에서는 자동회전 기능을 켜놓은 상태에서 패드의 방향을 가로로 돌리면 양면보기 기능을 제공 하며, 양면보기 상태에서만 화면보기(단면보기)) 아이 콘을 제공합니다.

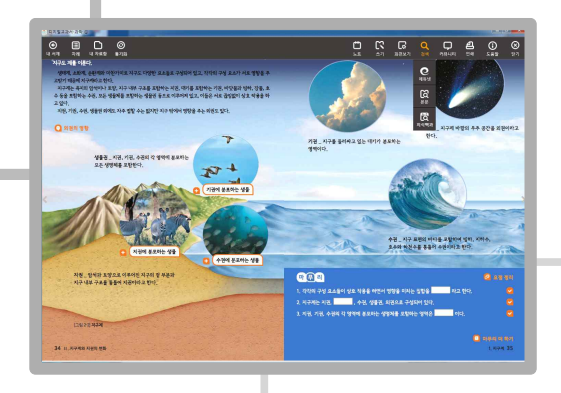

#### **검색**(상단 오른쪽)

검색 기능을 통해 교과서 본문 중의 내용을 검색할 수 있고, 에듀넷, 포털사이트의 지식백과 검색을 통하여 풍부한 자료를 연계할 수 있습니다.

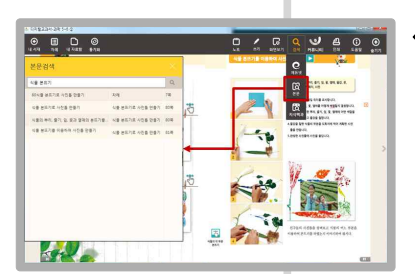

• 본문 : 화면 왼쪽에 단 어를 입력할 수 있는 창 이 실행됩니다. 검색할 단어를 입력하면 디지털 교과서 본문 내에서 검 색된 내용 목록이 나타 나 바로 갈 수 있습니다.

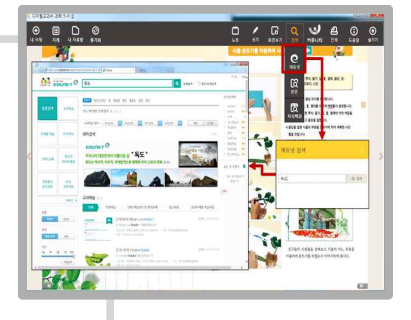

• 에듀넷 : 원하는 단어를 입력하여 검색 버튼을 누르면 입력한 단어에 대한 검색 결과가 새창으로 나타납니다. 본문 메뉴에서 텍스트 블록지정하여 에듀넷 검색도 가능합니다.(본문 메뉴 37쪽 참조)

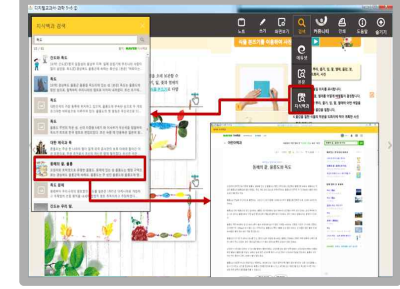

•지식백과: 검색할 단어를 입력하여 돋보기 버튼을 누르면 포털사이트의 지식백과에서 제공하는 관련 자료 목록이 나타납니다.

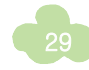

#### **노트**(상단 오른쪽)

디지털교과서에서 학습 내용에 대해 텍스트 및 이미지를 추가 하여 나만의 노트를 작성할 수 있습니다. 입력한 자료는 학습 커뮤니티(위두랑)에 전송하여 공유하거나 내 서재로 내보내어 디지털교과서처럼 활용할 수 있습니다.

노트 추가 버튼을 클릭하여 새로운 내용의 노트를 작성할 수 있으며, 노트 목록에서 자신이 작성한 노트를 확인할 수 있습 니다.

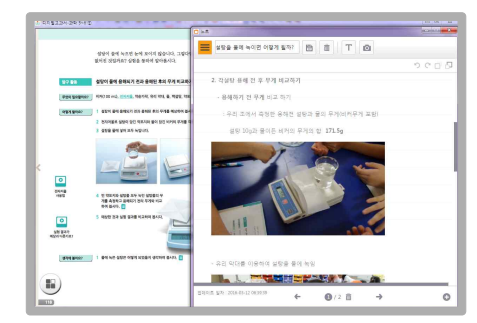

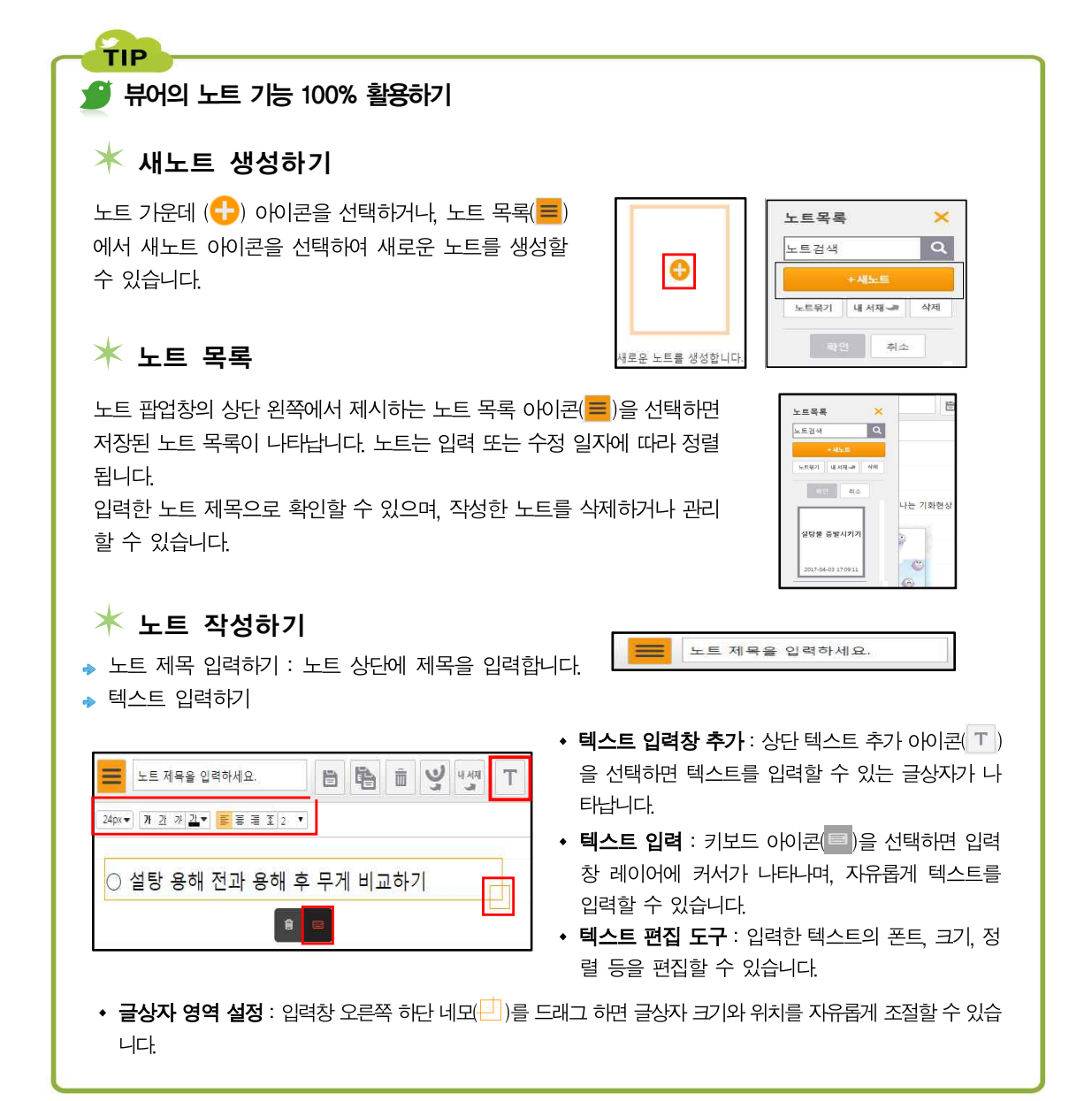

# 🍠 뷰어의 노트 기능 100% 활용하기

🔸 이미지 추가하기

TIP

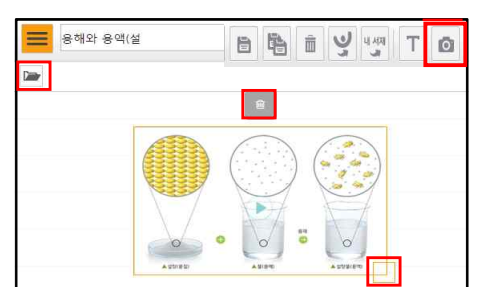

 이미지 파일 추가: 상단 이미지 추가 아이콘())을 선택 하면 이미지상자가 뜨고, 추가할 파일을 선택할 수 있습 니다. 또는 열기 아이콘())을 선택하여 이미지 파일을 추가할 수도 있습니다.

※ 스마트기기에서는 이미지 추가 아이콘( )을 선택하면 기기에 저장되어 있는 이미지 자료를 넣을 수도 있지만, 직접 촬영하여 추가할 수도 있습니다.

· 나라 다자 신지미이 먼하락 음( : ) 토이이 쾽지휴 : 뉴스 ·

▶ 노트 페이지 추가하기 노트는 2 페이지를 기본으로 제공하고 있습니다. 노트에 작성하는 내용이 많아지면 노트 하단의 오른쪽 화살 표를 눌러 다음 페이지에 노트를 작성합니다. 오른쪽 하단의 추가 아이콘())을 누르면 페이지를 추가할 수 있습니다.

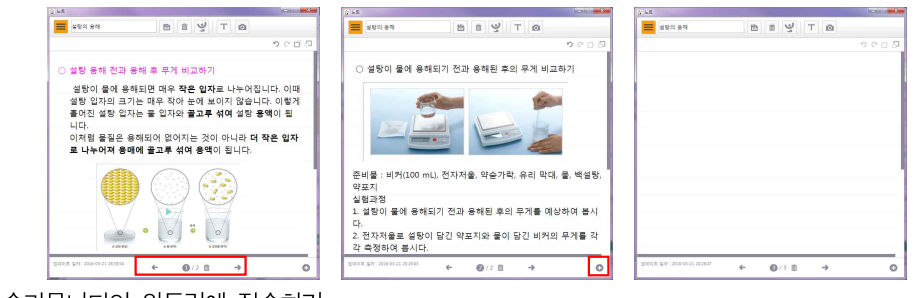

▶ 학습커뮤니티인 위두랑에 전송하기

노트 상단의 위두랑 전송 아이콘(ᡪ)을 선택하면 작성한 노트를 저장 후 학습커뮤니티인 위두랑에 전송할 수 있습니다. 전송을 원하는 클래스를 선택하여 자료를 공유할 수 있습니다.

▶ 내서재로 내보내기 ト

노트 목록(==)에서 내서재로 내보내기(<mark>· · · · · · · ·</mark>)를 선택하면 작성한 노트를 내서재에서 확인할 수 있습니다. 내서재로 내보내진 별도의 노트 파일을 열어 뷰어의 기능(하이라이트, 쓰기, 메모 등)을 활용할 수 있습니다.

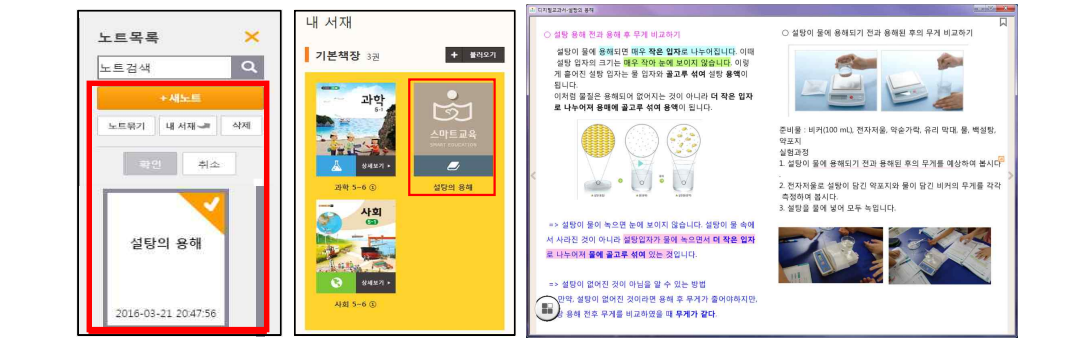

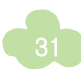

#### ② 하단 메뉴

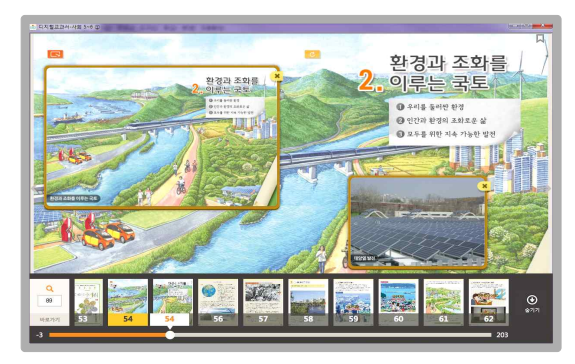

#### 썸네일/바로가기 기능

디지털교과서 하단 메뉴에서 바로가기에 원하는 페이지를 입력하거나 썸네일을 선택하여 페이지를 이동할 수 있습니다.

#### ③ 본문 선택 메뉴

#### 릐어되어형

교과서 본문 텍스트를 블록으로 지정한 후, [하이라이트]를 선택하면 지정한 영역에 형광펜을 표시할 수 있습니다. 하이라이트는 노랑, 분홍, 연두, 파랑 중 원하는 색으로 지정이 가능합니다. **내 교과서에 지정한 하이라이트 전체** 목록은 뷰어의 상단 메뉴에 있는 [내 자료함]의 [하이라이트] 탭에서 확인할 수 있으며, 해당 탭에서 일부 또는 전체 목록을 삭제할 수 있습니다.

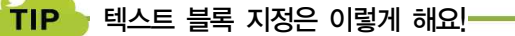

- PC에서는 텍스트에서 왼쪽 마우스 클릭 후 드래그하여 영역을 설정합니다.
- 스마트기기(Android, iOS)에서는 지정하고자 하는 텍스트 위에서 길게 터치 후 영역을 설정합니다.

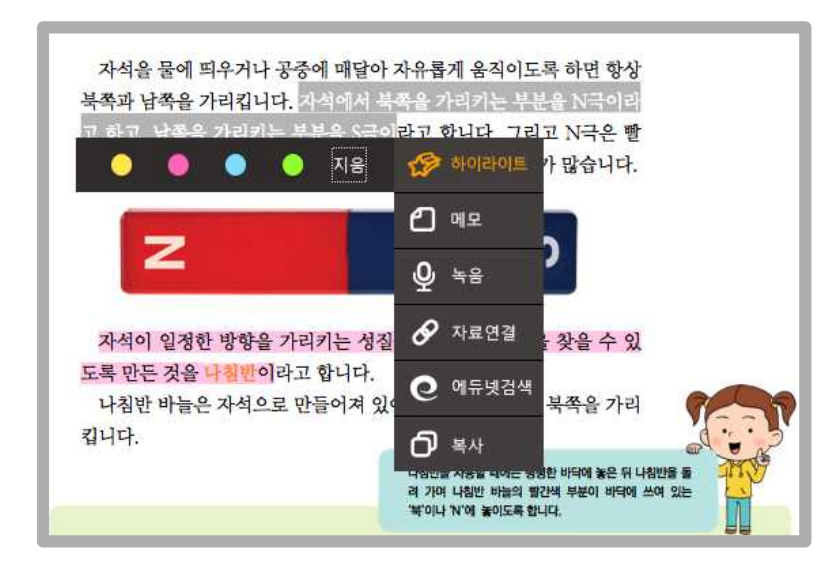

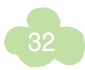

#### 메모

텍스트에 블록을 지정한 후, [메모]를 선택하면 지정한 영역과 관련하여 메모를 작성할 수 있으며, **작성된 메모는** 문장 옆 여백에 메모지 아이콘으로 표시됩니다. 블록 지정한 텍스트에 생성된 밑줄을 클릭하거나 메모 아이콘을 클릭하면 입력한 메모창이 활성화됩니다.

🗡 메모 제목은 블록을 지정한 텍스트를 기본으로 지정하며, 사용자가 메모 제목을 직접 수정할 수도 있습니다.

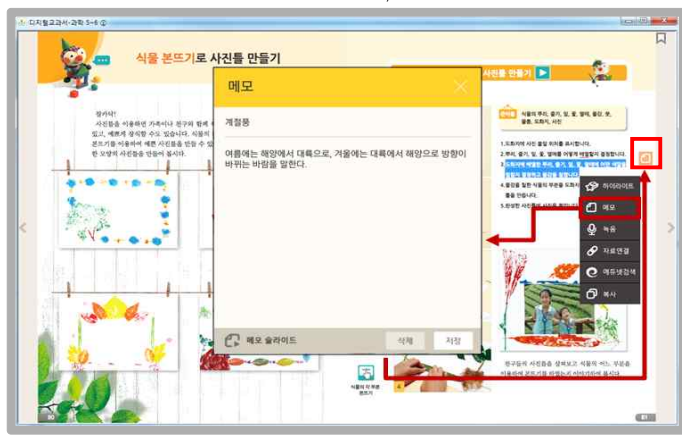

★ 메모 슬라이드는 메모창 하단에서 메모 슬라이드 아이콘(☎)을 누르거나, 내 자료함에서 메모 슬라이드 아이콘(☎) 을 눌러 확인할 수 있습니다. '메모 슬라이드'를 통해 자신이 기록한 모든 메모를 버튼(<, >)으로 넘기면서 확인할 수 있습니다. 메모 즐겨찾기(☆)로 선택한 자료만 모아 별도로 확인할 수도 있습니다.

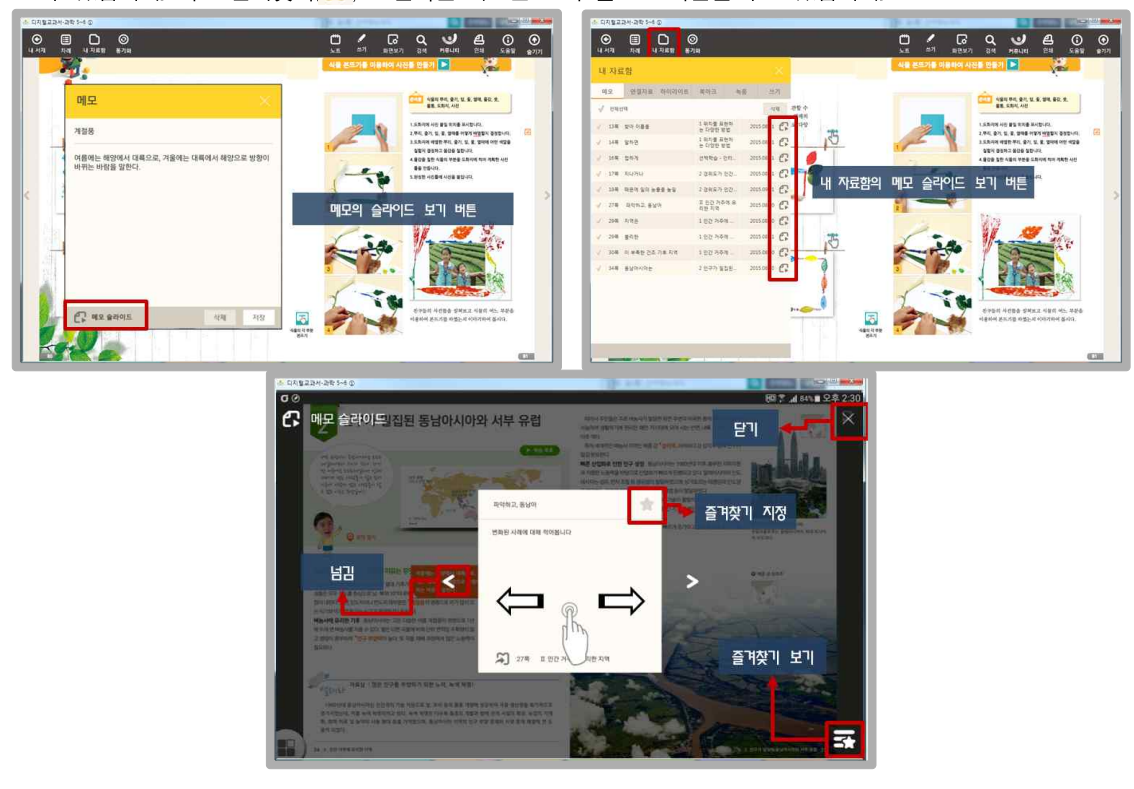

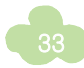

#### 녹음

선택된 문장 위치에 음성을 녹음할 수 있습니다. **녹음을 지정한 전체 내역은 [내 자료함]의 [녹음] 탭에서 확인** 할 수 있으며, 해당 탭에서 일부 또는 전체 내역을 삭제할 수 있습니다.

 ● 텍스트를 블록 지정 후 나타니는 본문 메뉴 창에서 [녹음]을 선택하면 소리를 녹음할 수 있습니다. 팝업창 에서 녹음 아이콘(●)을 선택하면 녹음이 시작됩니다. 녹음이 끝난 후에는 반드시 저장 버튼을 선택해야 합니다. 저장 후 생성되는 마이크 아이콘 또는 밑줄을 선택하면 녹음 파일을 재생할 수 있습니다.

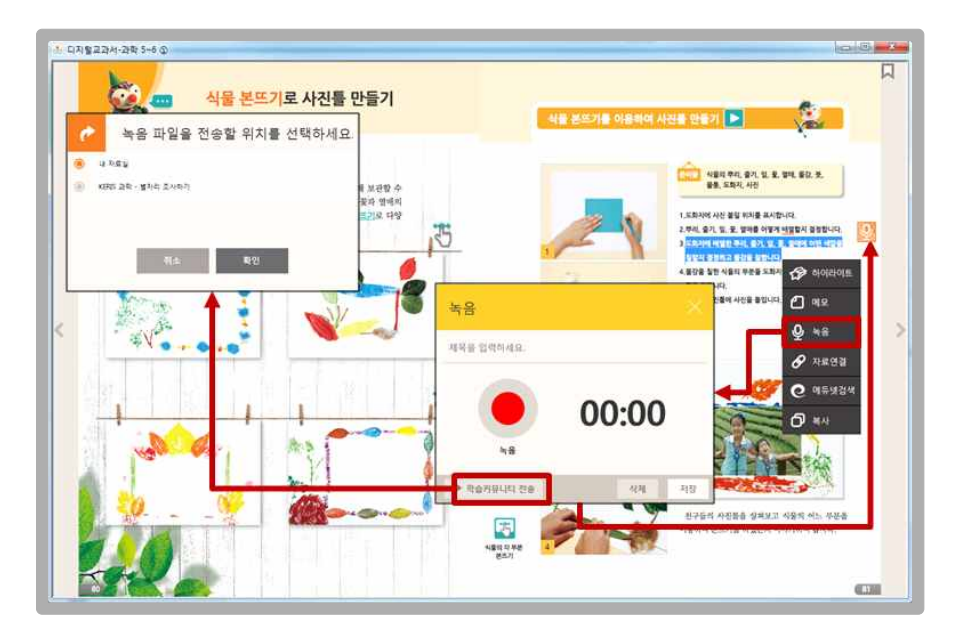

02 [학습커뮤니티 전송] 버튼을 누르면 녹음파일을 위두랑 자료실로 전송하여 공유할 수 있습니다. 전송된 녹음파 일은 간편메뉴의 '위두랑 공유방' 또는 위두랑 '자료실'에서 바로 확인이 가능합니다.

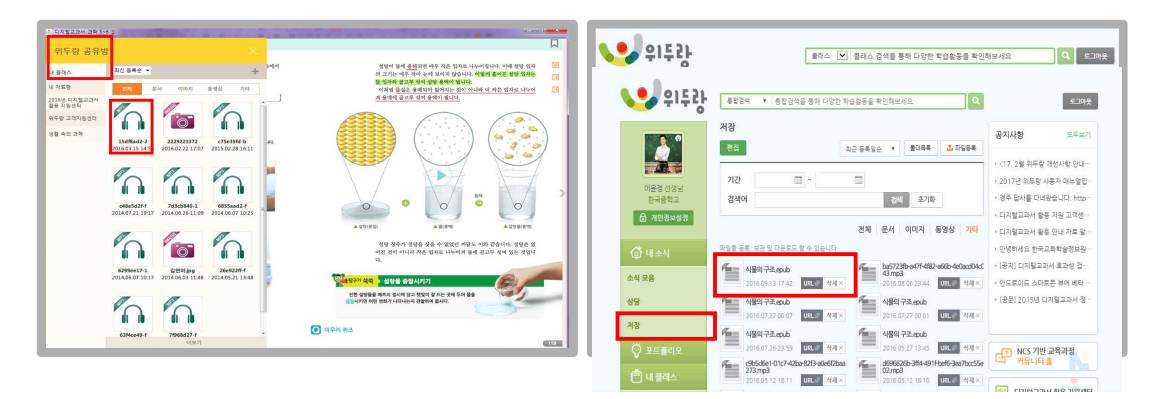

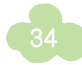

#### 자료연결

텍스트에 블록을 지정한 후, **지정된 내용과 관련한 인터넷 사이트를 연결하거나 단말기에 저장되어 있는 파일을** 연결할 수 있습니다. 인터넷 사이트를 연결하고자 할 때에는 URL을 입력하면 되고, 해당 단말기에 저장된 다른 자료 를 연결하고자 하는 경우 [파일찾기]를 클릭하여 파일을 선택하면 됩니다.

자료연결 후 생성된 아이콘을 선택하여 열기를 실행하거나, 텍스트에 생성된 밑줄을 선택하면 연결된 자료가 실행됩니다.

- 사용하고 있는 단말기에 저장되어 있는 이미지, 동영상 등을 자료 연결한 경우에는 해당 단말기에서만 자료를 불러 올 수 있습니다. 다른 단말기에서는 생성된 아이콘이 보이기는 하지만, 아이콘을 클릭하더라도 자료는 열리지 않습니다. 단, 인터넷 주소 연결은 다른 단말기에서도 불러올 수 있습니다.
- ★ 블록 설정한 텍스트에 여러 자료를 연결할 수도 있으며, 여러 자료가 연결된 경우 자료를 슬라이드로 볼 수 있습니다. 이미지 자료는 슬라이드보기에서 바로 볼 수 있고 URL 주소를 선택하면 별도의 창으로 링크됩니다.

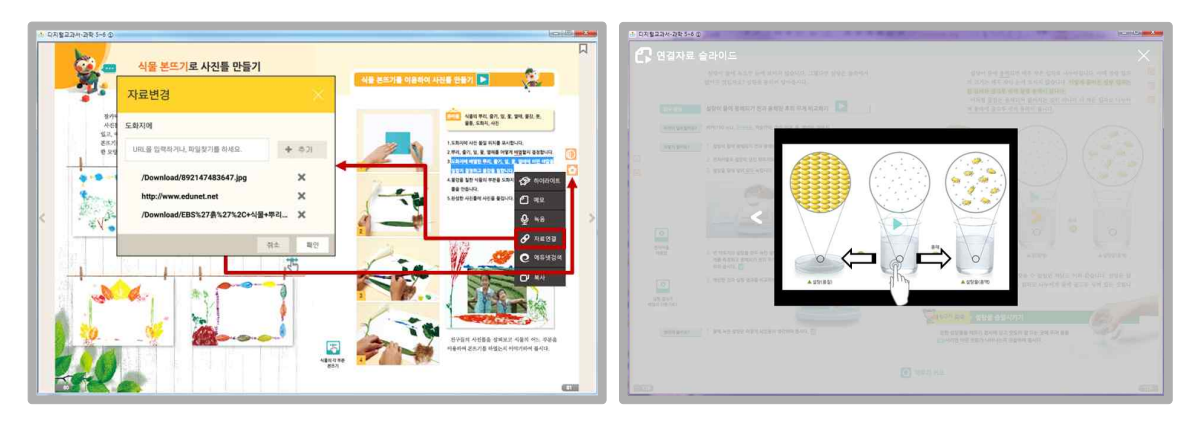

★ 한 줄에 여러 개의 선택 메뉴를 사용한 경우 순서대로 아이콘이 생성됩니다. 밑줄 혹은 아이콘을 선택하면 등록한 학습 자료를 확인할 수 있습니다.

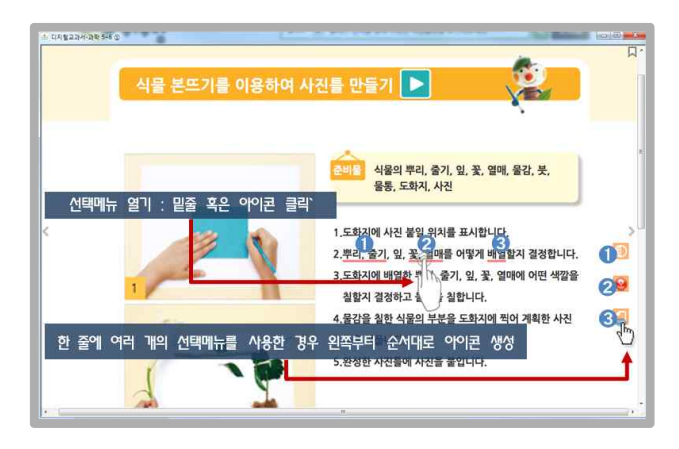
#### 에듀넷검색

본문 내용에 블록을 지정한 후, [에듀넷검색]을 선택하면 지정한 해당 단어에 대한 에듀넷 통합검색 결과가 나타납니다.

| 전기력                 |                       |                                                   |                         |                   |                   |                          |
|---------------------|-----------------------|---------------------------------------------------|-------------------------|-------------------|-------------------|--------------------------|
| 건조한 🌮               | 하이라이트 된 빗             | <u> 으로</u> 머리를 !                                  | 빗을 때 머리카                | 락이 빗에 달           | 라붙은 적이            | 있을 것이다. 이                |
| 러한 현상 🖒             | 메모 불 빗을               | 을 때 빗과 머리                                         | 리카락이 서로 더               | 마찰하여 전기           | 가 발생하기            | ㅣ때문에 나타닌                 |
| ₽.<br>₽             | 녹음                    |                                                   | 전기력                     |                   |                   | -                        |
|                     | 력으<br>자료연결            | 통합검색 교과학습                                         | 연구/연수 두 백별 학습           | · 스마트/SW교육        | 청소년미디어채널          |                          |
| 지르 오                | 에듀넷검색                 | 2기억에 내한 삼작철과 중<br>2 <b></b>                       | 659 (2                  |                   |                   |                          |
| <b>0</b> 0º 0       | 복사 같고                 | 전체 단원                                             | · 단원 핵심경                | 형리 및 평가문제         | 참고자료              | 교과주제별 학습                 |
| - 고 <del>루궁</del> 전 | ·는 어떻게 되는             | 2 240-01 2401 242 54<br>542 5 2 14 460 5300 2 250 | 전기력<br>전기력이란 전기를 띤 두 물체 | 에 사이에 작용하는 힘이다. 경 | 연기에는 (+)전기와 (-)전기 | 등록일: 2(<br>기로 구성되어 있다. 개 |
| ③ 두 고무풍·<br>다으 고므   | 선을 실로 묶어<br>푸서으 서리 가7 | 가이 해 보자                                           | 고려하는 영화파가유럽 17세력        | 112여장교육 기관 원국.    |                   | 1. 입과 관광                 |
| - 두 고무풍             | 동선은 어떻게 되는            | 는가? 💋                                             |                         |                   |                   |                          |
|                     |                       |                                                   |                         |                   |                   |                          |

### 북마크

중요한 페이지는 디지털교과서 오른쪽 상단의 [북마크] 아이콘을 클릭하여 책갈피 기능으로 사용할 수 있습니다. [북마크]를 클릭하면 디지털교과서 오른쪽 상단에 [북마크] 표시가 됩니다. 한 권의 디지털교과서 내에 **설정된 북마 크는 상단 메뉴 [내 자료함]의 [북마크] 탭을 통해 스크랩된 페이지를 확인하고 '페이지 바로가기' 기능을 사용** 할 수 있습니다.

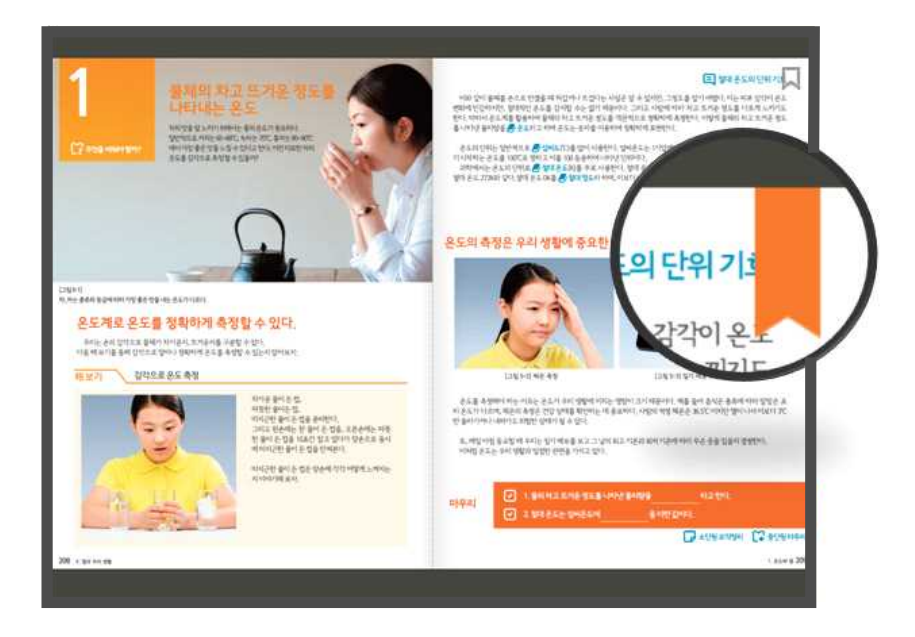

### ④ 간편 메뉴

새로 추기된 간편 메뉴는 디지털교과서를 활용하면서 학습자 스스로 자신의 학습에 적합한 형태로 자주 이용하는 메 뉴를 등록하여 본문 화면에 띄워 쉽게 이용할 수 있도록 제공하고 있습니다. 간편 메뉴 아이콘을 드래그하여 원하는 위치로 이동 가능합니다.

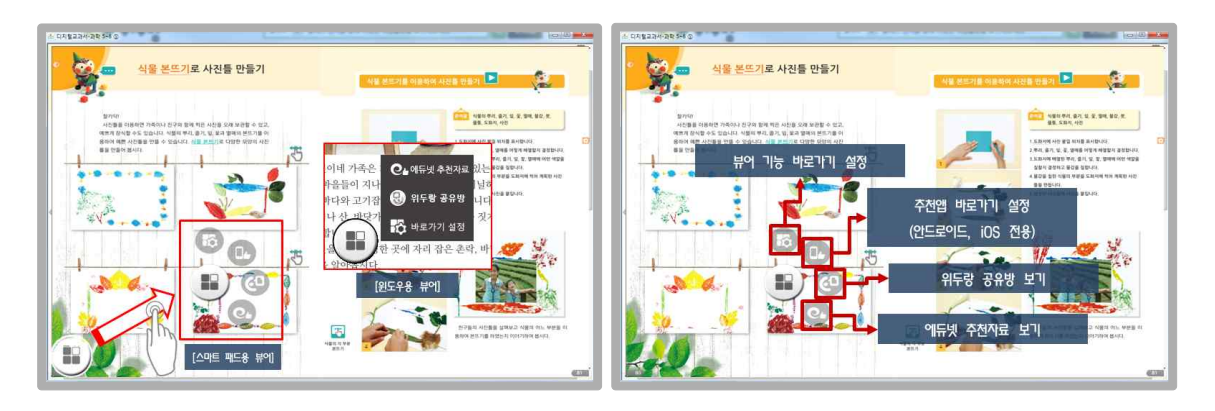

### 바로가기 설정

디지털교과서 메뉴 바로가기 설정을 선택하여 간편 메뉴에 등록할 메뉴를 선택할 수 있습니다. 등록한 메뉴는 간편 메뉴 아이콘을 선택하여 열거나 닫을 수 있습니다.

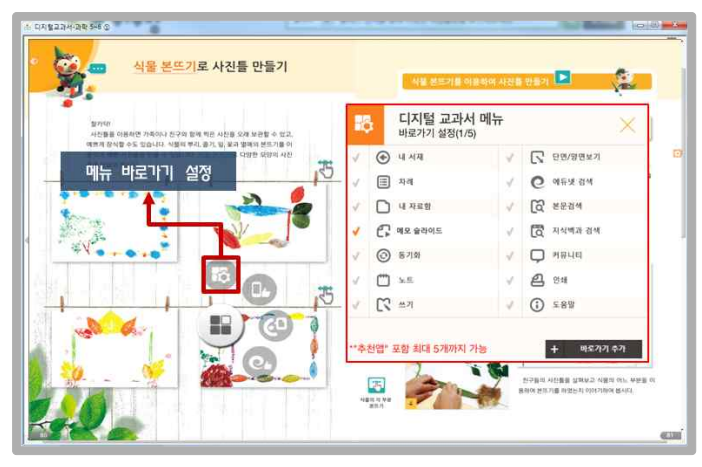

★ 윈도우용 뷰어에서는 '바로가기 설정', '위두랑 공유방', '에듀넷 추천 자료'에뉴 3개가 기본으로 지정되어 있고, 바로가 기 설정에서 이를 포함하여 최대 8개까지 등록이 가능합니다.

★ 스마트 패드용 뷰어에서는 '바로가기 설정', '위두랑 공유방', '에듀넷 추천 자료', '추천앱' 메뉴 4개가 기본으로 지정되어 있으며, 바로가기 설정에서 추가된 추천앱을 포함하여 최대 8개까지 등록이 가능합니다. 추천앱에서 제공하는 각각의 앱을 바로가기 메뉴로 설정할 수 있습니다.

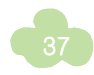

#### 에듀넷 추천자료

특정 단원에서 간편 메뉴의 에듀넷 추천 자료를 선택하면 해당 단원의 내용과 관련된 다양한 학습 자료를 제공합니다. 단원의 개념 이해를 돕고 내용을 정리 · 평가할 수 있도록 교과주제별 자료, 단원 정리, 단원평가, 창의 · 사고력 문제 등의 에듀넷에서 제공하는 학습 자료를 링크해 줍니다.

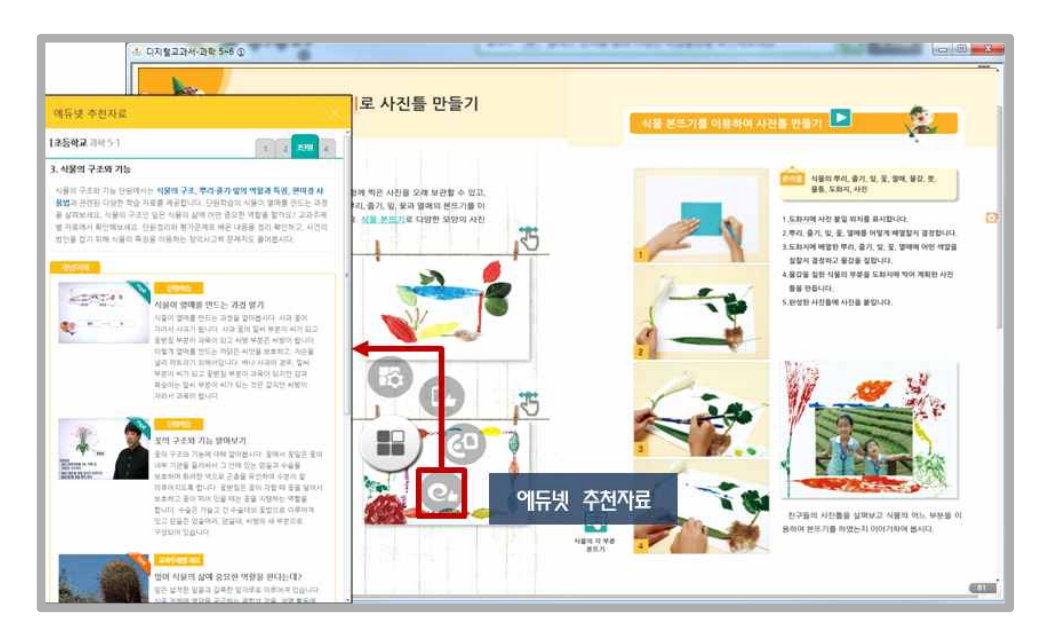

### 위두랑 공유방

학습커뮤니티인 위두랑의 자료함 및 공유방에 등록한 자료를 연동하여 디지털교과서 간편 메뉴 '위두랑 공유방'에서 바로 확인할 수 있습니다. 아이콘을 선택하면 자료가 활성회됩니다.

★ 등록된 자료의 종류가 PDF 또는 EPUB3 형태인 경우 왼쪽 아이콘(<sup>▲</sup>)을 선택하면 해당 파일이 내 서재에 설치되며, 오른쪽 아이콘(<sup>■</sup>)을 선택하면 파일을 열 수 있습니다.

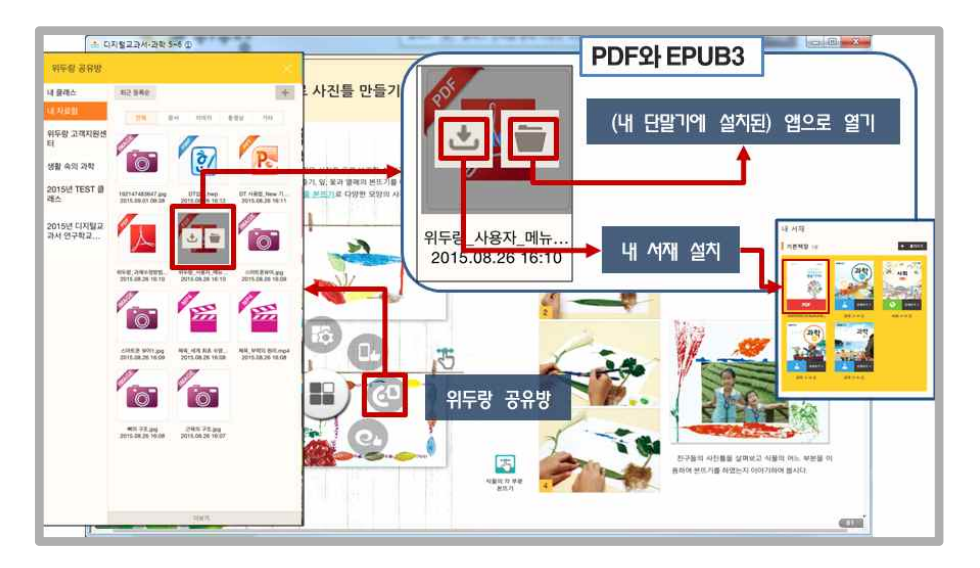

### 추천앱

스마트패드용 뷰어에서만 제공하는 추천앱에서는 학습시 즉각적으로 활용할 수 있도록 학습에 유용한 앱 50개를 제공 하여 앱을 단말기에 설치하거나 실행할 수 있습니다. 또한 주로 활용하는 앱의 경우 간편메뉴 바로가기로 설정할 수 있습니다.

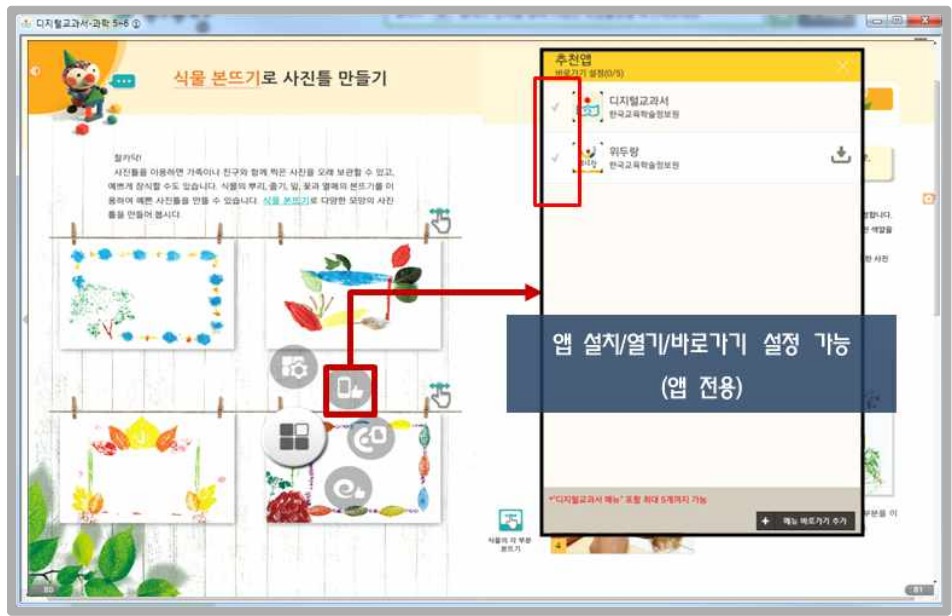

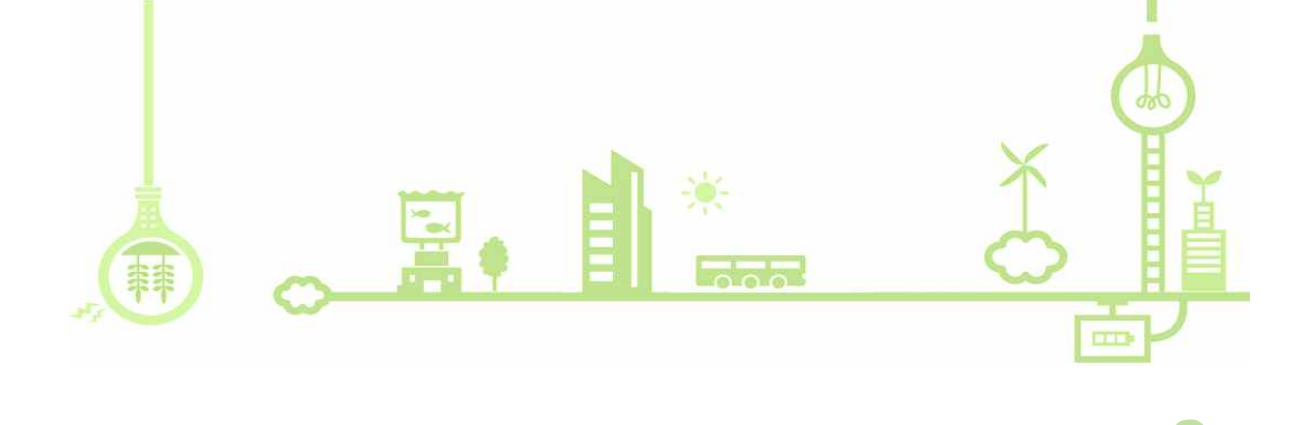

### 📔 스마트폰으로 디지털교과서 활용하기

TIP

### 

- 디지털교과서는 안드로이드용 스마트폰에 서 앱으로 제공하고 있습니다.
- ✗ Play Store에서 '디지털교과서 for Phone' 을 검색하여 폰용 뷰어를 설치할 수 있습 니다.

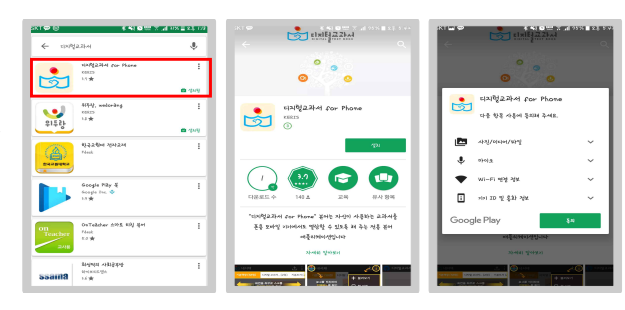

## ▶ 디지털교과서 스마트폰용 뷰어의 다양한 기능 활용하기

- 디지털교과서 스마트용 뷰어에서도 학습을 지원하는 다양한 기능을 제공하고 있습니다. 노트, 펜쓰기 등 폰용 뷰어에서는 일부 제한된 기능도 있습니다.
- 🗡 스마트폰용 뷰어에서는 회면의 크기를 고려하여 세로 단면 보기만을 지원하고 있습니다.

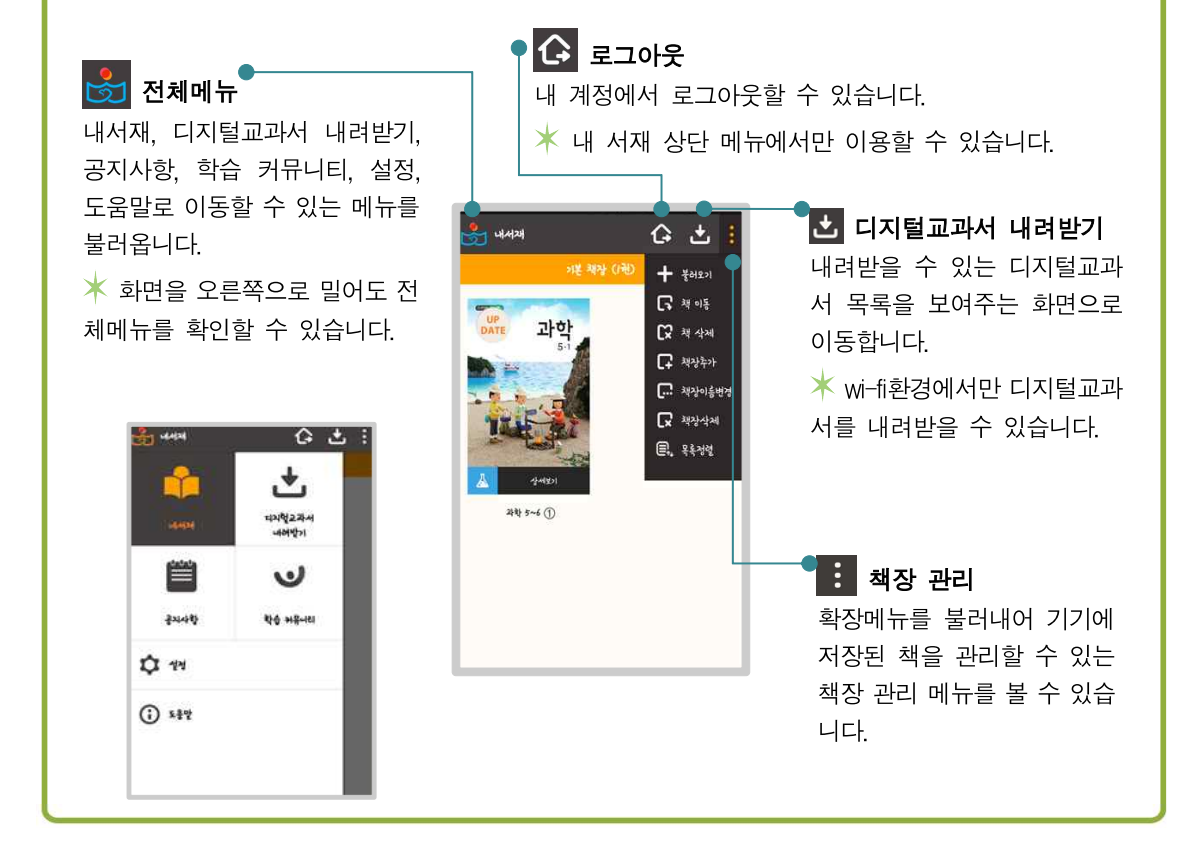

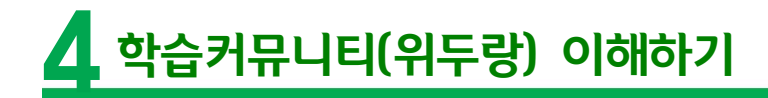

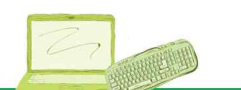

🍠 위두랑의 개념

## ▶ 위두랑이란?

위두랑이란 디지털교과서와 연계하여 디지털교과서 내에서 바로 활용할 수 있는 학습 커뮤니티입니다. 위두랑 을 활용하면 다양한 정보 탐색 및 분석 활동이 가능하며 클래스 모둠을 활용한 문제해결학습 등이 가능합니다. 위두랑은 디지털교과서 활용 수업을 보다 폭넓게 운영할 수 있도록 다양한 기능을 갖추고 있기 때문에 디지털 교과서 수업 활동을 보완하는 도구가 됩니다. 위두랑은 학생 학습 활동에 필요한 상호 토의와 토론 활동, 자료 의 탑재와 상호 피드백, 학급 간 교류, 모둠 활동 등을 지원하는 교육 목적의 소셜네트워크로 활용됩니다.

|                                   |                                                                           | 8448 -+**                                                                                                    |
|-----------------------------------|---------------------------------------------------------------------------|----------------------------------------------------------------------------------------------------|
| 이윤경 선생님                           | 학교 : 한국중학교 (2016) 멤버수 : 진 S<br>소개 : 우리 생활 속에서 발견할 수 있는 과학원리를 공부해 봅시<br>다. | <ul> <li>&lt;17. 2혈 위두랑 개선사항 안내</li> <li>&gt; 2017년 위두랑 사용자 매뉴얼입</li> <li>&gt; 경조 다사를 다녀왔습니다. http://</li> </ul> |
| · 개인경보설경                          | 물래스 검색을 통해 다양한 학습활동을 확인해보세요. Q                                            | <ul> <li>디지털교과서 활용 지원 고객센~</li> <li>디지털고개너 함은 아내지로 마</li> </ul>                                                  |
| @ 내소식                             | 소식 🗐 모등 과제방 알림장 앨범 공유방 진단 앱                                               | <ul> <li>· 미지말프까지 불량 인데 자료 할 ·</li> <li>· 안녕하세요 한국교육학술정보원·</li> </ul>                                            |
| 소식 모음                             | 내용을 입력하세요.                                                                | <ul> <li>[공지] 디지털교과서 효과성 검…</li> <li>안드로이드 스마트폰 뷰어 베타 -</li> </ul>                                               |
| 상담                                |                                                                           | <ul> <li>[공문] 2015년 디지털교과서 경·</li> </ul>                                                                         |
| শস্ত                              | (Q) 경주 답사를 다녀왔습니다. http://guide.gyeongju.go.kr/deploy/                    |                                                                                                    |
|                                   | 2016-08-17 10:03                                                          | NCS 기반교육과정<br>거뮤니티 홈                                                                                             |
| [] 내 클레스<br>디지털교과서 활용 지 수<br>원 센터 | 이운경(sma***) 선생님이 등록하였습니다. 4<br>2016-10-17:19:57                           | 이 디지털교과서 활용 지원센터                                                                                                 |
| 생활 속의 과학 👘                        | 노르글 태양계 행성의 크기                                                            | ····· 위두랑 고객지원센터                                                                                                 |
| 2016년 디지털교과서 🕤<br>연구학교 커뮤니티       | 😼 0 🧷 0 🤝 0 🖛                                                             | 0                                                                                                    |
| 2015 디지털교과서<br>강사교원 커뮤니티          | 댓글을 입력하세요                                                                 |                                                                                                    |
| 사회사랑 수                            | 정풍경(yk+++) 선생님이 등통하였습니다                                                   | ¢                                                                                                    |
| 😳 হোগ্রহন                         | 2016-10-17 19:45                                                          |                                                                                                    |
| 비 페이지                             | 노드군 낙하                                                                    |                                                                                                    |
|                                   |                                                                           |                                                                                                    |
|                                   |                                                                           |                                                                                                    |
|                                   |                                                                           |                                                                                                    |

## ▶ 위두랑 개요

디지털교과서의 학습 활동을 효율적으로 지원하기 위해 학급 중심의 커뮤니티를 통해 다양한 교수·학습 활동을 실시 할 수 있습니다. 교실에서 토의 · 토론 활동 후 커뮤니티에서 같은 주제를 활용하여 토의·토론 수업의 장을 확대할 수 있습니다. 학생들은 디지털교과서를 통해 정보탐색 활동 및 다양한 수업 활동을 할 수 있습니다.

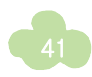

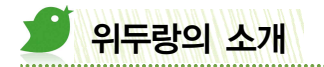

### 위두랑 접속하기

- 디지털교과서 내 서재에서 [위두랑 바로가기]으로 가기를 클릭하면 위두랑 홈페이지로 이동합니다. '내소식'이나 '내클래스'를 클릭하여 해당 화면으로 바로 갈 수도 있습니다.
- 교과서 안의 뷰어 상단 오른쪽 메뉴에서 [커뮤니티]를 선택하여 위두랑으로 바로 이동할 수도 있습니다.

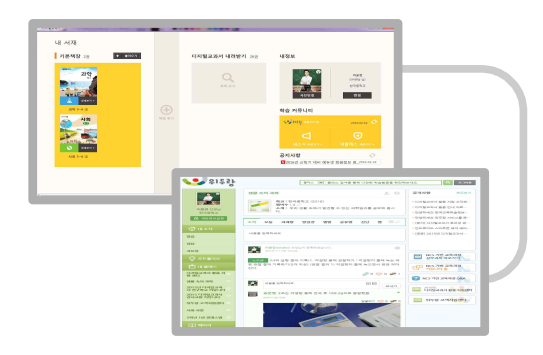

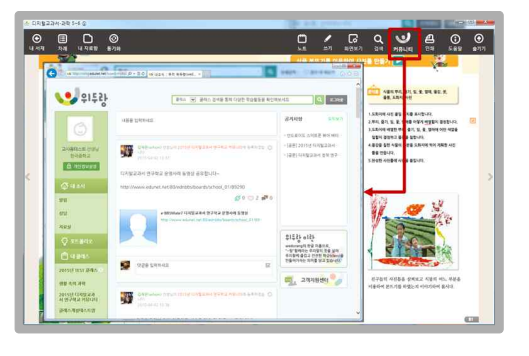

## 🜔 위두랑 모바일 앱 설치

 학습커뮤니티인 위두랑은 모바일 앱으로도 제공하고 있습니다. 앱스토어에서 '위두랑'을 검색하여 설치 및 사용할 수 있습니다.

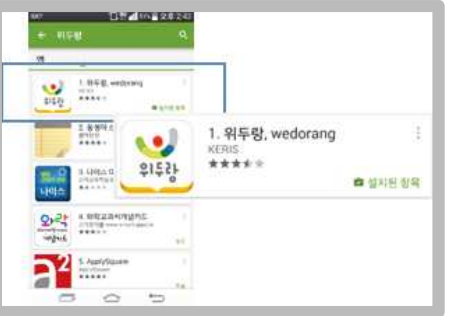

## 한습커뮤니티 '위두랑' 사용자 매뉴얼

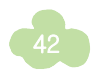

## 위두랑 초기 화면 구성

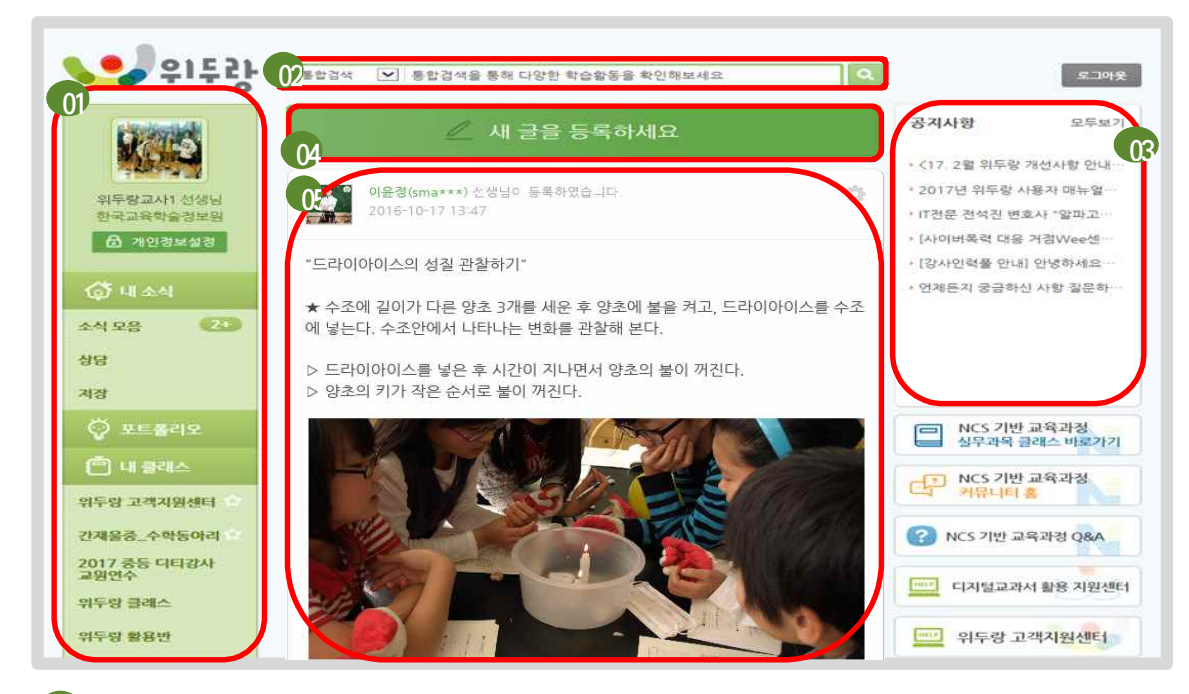

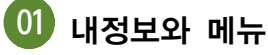

나의 정보와 주메뉴를 표시하는 영역입니다. '자료실'에서 내가 갖고 있는 파일을 등록하여 보관하며 다운로드할 수 있고, 다양한 활동 자료들로 포트폴리오로 만들 수 있으며, 내 클래스로 이동하거나 클래스 관리를 할 수 있습니다.

## 02 커뮤니티 검색

커뮤니티 전체 영역을 대상으로 클래스와 커뮤니티 회원을 검색할 수 있습니다. 클래스는 키워드를 검색하면 관련 클래스 목록이 나타나며, 검색된 클래스를 클릭하면 해당 클래스로 이동합니다.

# 03 공지사항

가입한 모든 클래스의 공지사항을 모아서 보여줍니다. 공지사항을 클릭하면 해당 공지가 등록되어 있는 클래스로 이동합니다.

## 04 글쓰기

다양한 내용의 글쓰기와 파일 첨부가 가능하며 내소식과 클래스 모둠에서 동일하게 사용됩니다.

# 05 소식 모음

내가 등록한 소식 또는 가입되어 있는 클래스의 소식이 제시됩니다.

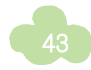

위두랑 활용하기

## 🕟 글쓰기

글쓰기는 위두랑 화면 상단에 위치해 있으며 내 소식과 클래스, 모둠에서 동일하게 사용합니다.

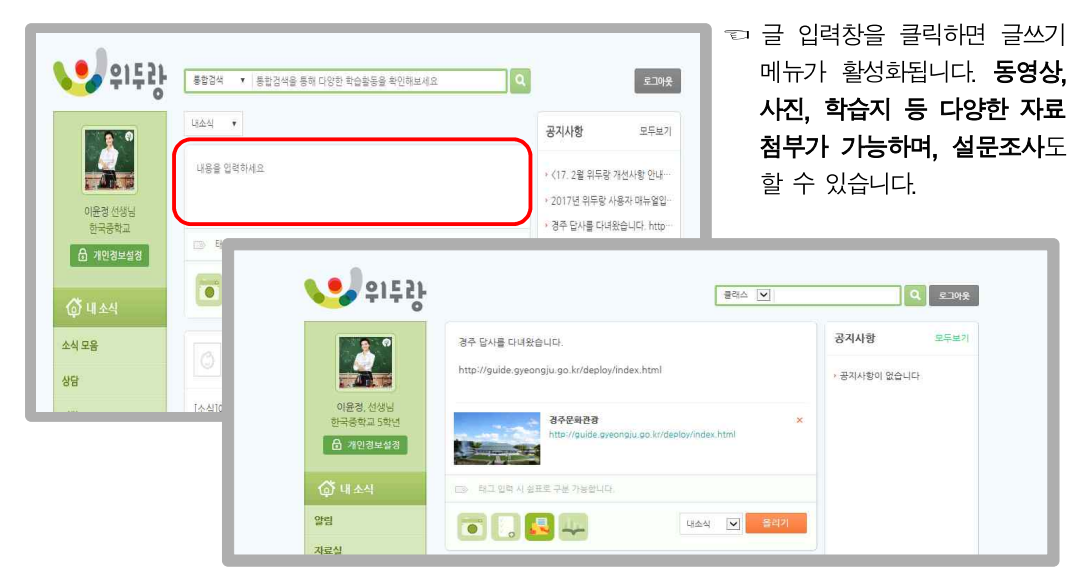

일반 글쓰기와 함께 URL 첨부를 할 수 있습니다. 텍스트 입력창에 URL을 입 력한 후 '올리기'를 누르면 자동으로 연결됩니다. 첨부된 URL을 클릭하면 해당 사이트가 팝업됩니다.

☆ 태그 입력란에 관련 단어들을 입력해 넣으면 보다 편리하게 검색될 수 있습니다.

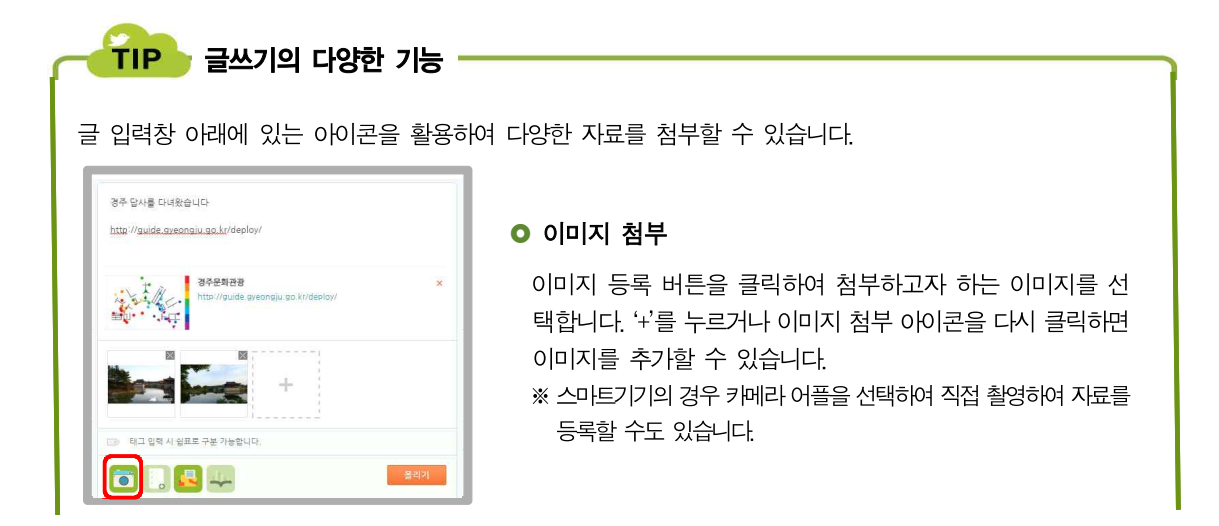

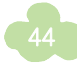

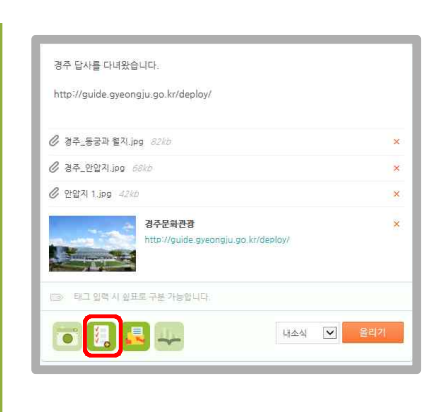

### ○ 파일 첨부

파일 등록 버튼을 클릭하여 다양한 유형의 파일을 첨부할 수 있습니다. 첨부된 파일은 목록 형태로 제시됩니다. 파일 첨부 아이콘을 다시 클릭하면 다른 파일을 계속해서 추가하여 첨부할 수 있습니다.

#### • 학습자료 첨부 경주 답사를 다녀왔습니다 다양한 채널별 공개자료를 검색하여 나의 위두랑에 첨부할 http://guide.gveongiu.go.kr/deploy 수 있습니다. ⊘ 경주\_동궁과 월지.jpg 7kb 검색할 채널을 선택하고 검색할 내용을 입력하면 검색 결과 ⊘ 경주\_안압지.jpg 38kb 가 나타나며, 결과를 클릭하여 선택 버튼을 누르면 자료가 경주문화관광 http://guide.gyeongiu.go.l 첨부됩니다. 重加 태그 양력 시 쉼표로 구분 가능합니다. 경주 답사를 다녀왔습니다 http://guide.greongiu.go.kr/deplo T 🖪 属 R55 4(4)4(2)-44(2) EES ⊘ 경주\_동궁과 월지.jpg 7/3 @ 경주\_안압치.jpg 38kb Entry Light Aldelia 문무왕의 추복사철의 감은사지 상충석됩 금학고/(계동:)이술) 절상/전통이술 (구) 문무왕의 추부사설인 공은사 철적이 남겨진 왕) 우리나라의 우수한 독황성을 보이주는 우리그/여위는/미술/2살/건물미술 (구) (프로시2/여전 - 문주 사용하게 문한 역사를 ) 문무왕의 추복사철의 감은사지 상충석탑 http://disbank.ebs.co.kr/selectClisPopPfsyer/dipid=VC 문무왕의 추복사실인 김은사 철러에 날겨진 청삼출탑은 신락 의 시원이 된다. 이 감은사지 상출석탑에 다해 자세히 살펴볼 태그 입력 시 쉼표로 구분 가능합니다. 선덕 취소 🖻 🚺 📮 🖵 선택 취소 🗡 학습자료로 제공되는 채널은 아래와 같습니다. ▲ 에듀넷 : 에듀넷 공개 콘텐츠 ▲ Entry : 엔트리 SW교육 강의자료 ▲ 지식백과 : 포털사이트에서 제공하는 지식백과 사전 ▲ EBS : 한국교육방송에서 제공하는 클립뱅크 ▲ 유튜브 : 유튜브에서 서비스되는 교육 채널 동영상

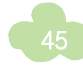

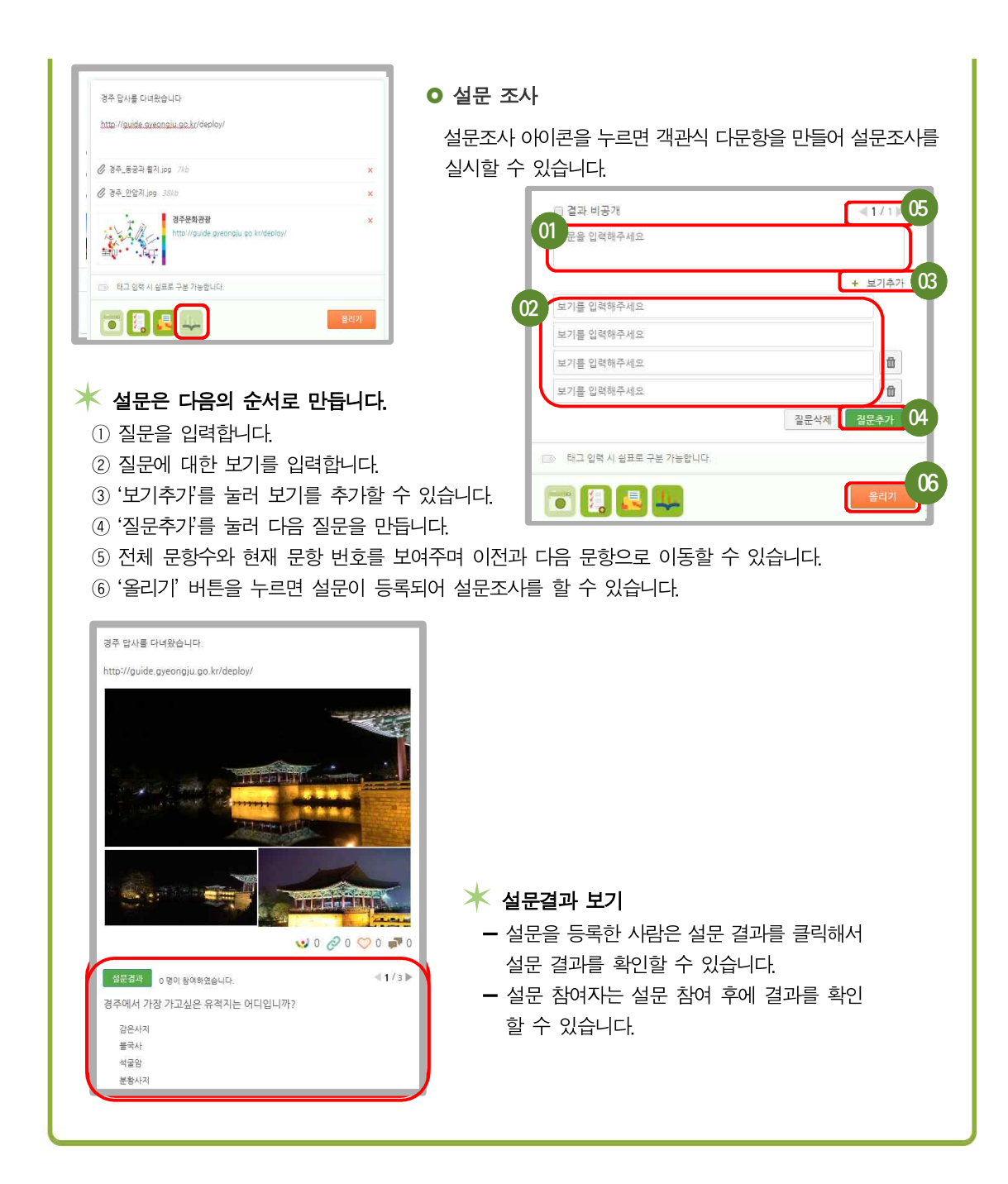

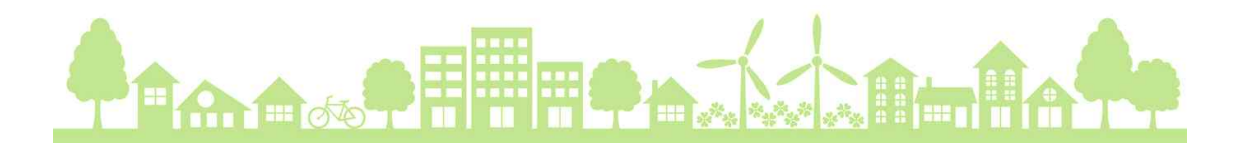

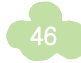

## 🕑 글 반응 및 글 관리

위두랑에 등록한 글은 추천, 댓글, 포트폴리오 담기 등 다양한 글 반응이 가능하며 사용자 권한에 따라 공유 및 공지사항을 등록할 수 있습니다.

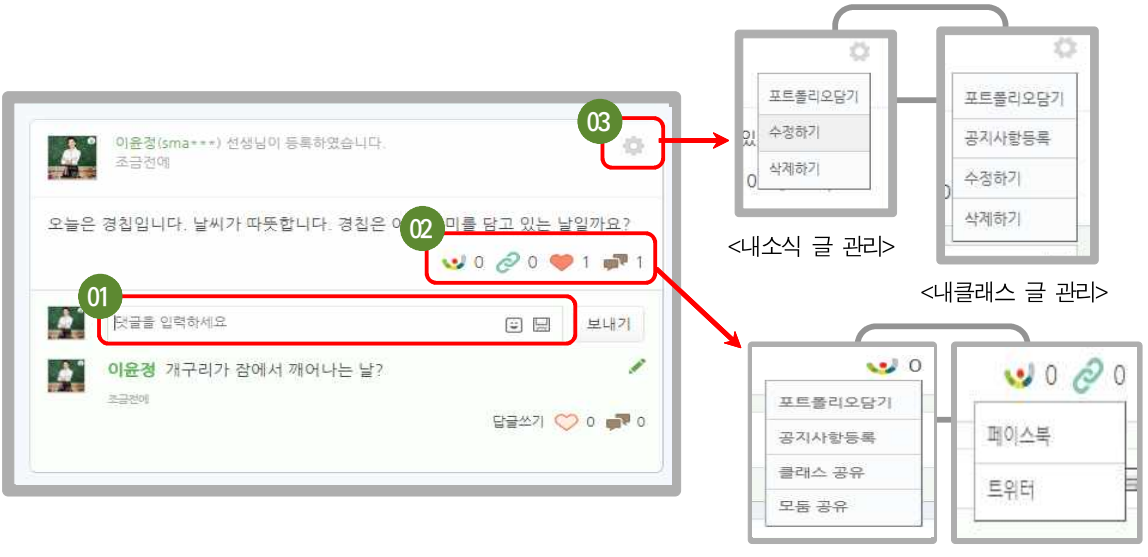

<위두랑 내 글 공유> <SNS 글 공유>

- 01 댓글은 텍스트를 입력하거나 파일을 등록할 수 있습니다. 텍스트는 입력 후 올리기 버튼을 누르면 등록되고, 파일은 댓글 입력란의 오른쪽 상단의 아이콘을 누르면 첨부할 수 있습니다.
- ④ 글의 공유 개수, 추천 개수, 댓글 개수를 표시합니다. 공유 아이콘 
  ⑥ 을 누르면 내가 갖고 있는 위두랑의 클래스나 외부 SNS인 페이스북, 트위터 계정으로 공유할 수 있습니다.
- ④ 글 관리 버튼을 누르면 내가 쓴 글을 포트폴리오로 만들거나 수정 또는 삭제할 수 있습니다. 클래스를 관리하는 경우 등록한 글을 공지사항으로 등록할 수 있습니다.

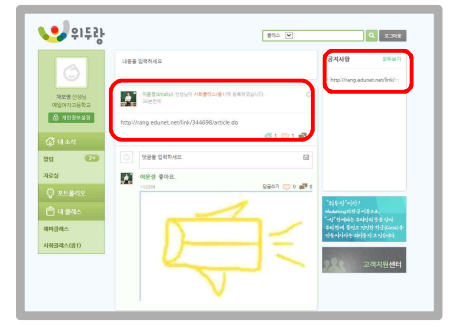

- ★ '공지사항'으로 등록하면 클래스 소식 최상단에 위치 하게 되며, 클래스 멤버들의 내소식 공지사항 영역에 나타나게 됩니다.
- 🗡 '포트폴리오 담기'는 다음에서 좀 더 자세하게 알아봅니다.

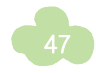

## 포트폴리오 만들기

위두랑에서는 내 소식과 클래스에 등록된 글을 모아서 하나의 pdf 파일을 생성함으로써 나만의 포트폴리오로 만들 수 있습니다.

# **STEP** 01

<sup>1</sup> 먼저, **내 소식과 클래스에 등록된 글 중 포트폴리오로 만들 글들을 선택**합니다. 내가 등록한 글의 관리 버튼을 클릭하여 **'포트폴리오담기'**를 누릅니다. '포트폴리오담기'를 누르면 포트폴리오에 글이 담겼다는 메시지가 제시됩니다.

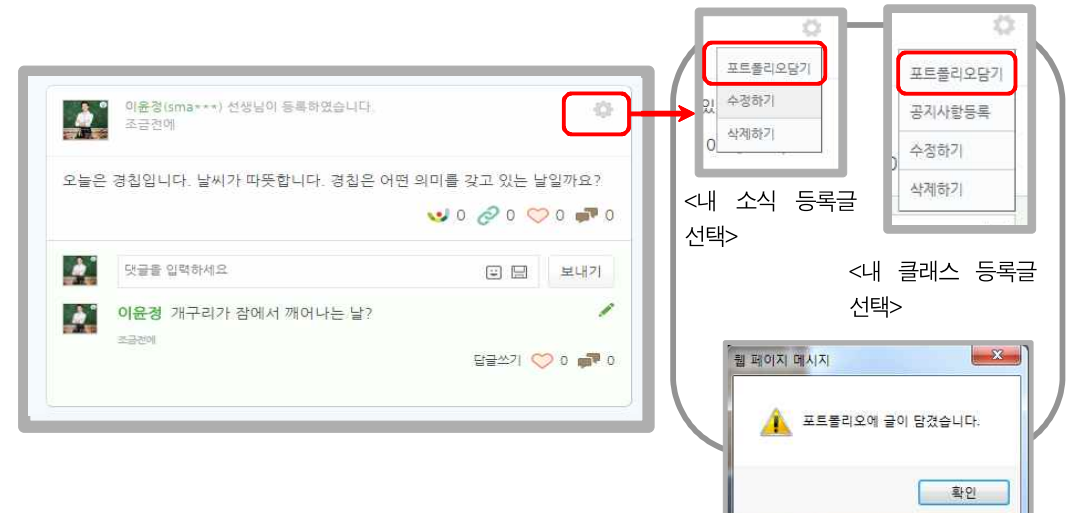

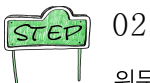

위두랑의 왼쪽 메뉴 중 포트폴리오를 클릭하여 포트폴리오 만들기를 실행합니다.

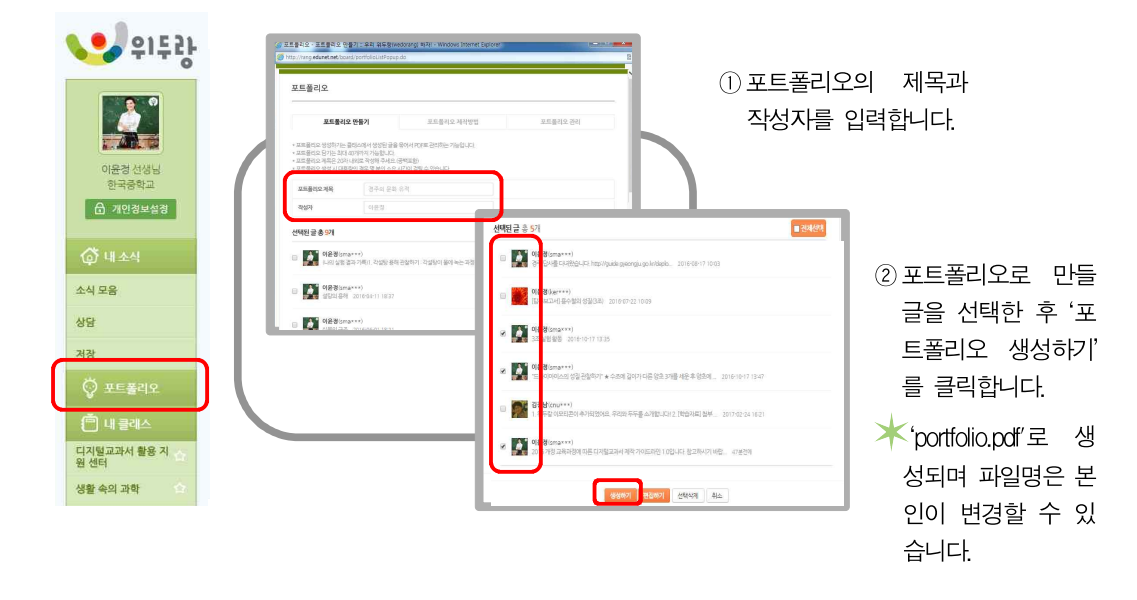

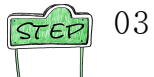

생성된 포트폴리오를 확인합니다. 포트폴리오는 글의 내용뿐만 아니라 첨부된 각종 동영상, 이미지, 링크자료, 설문조사 결과 등을 모두 포함하여 만들어집니다.

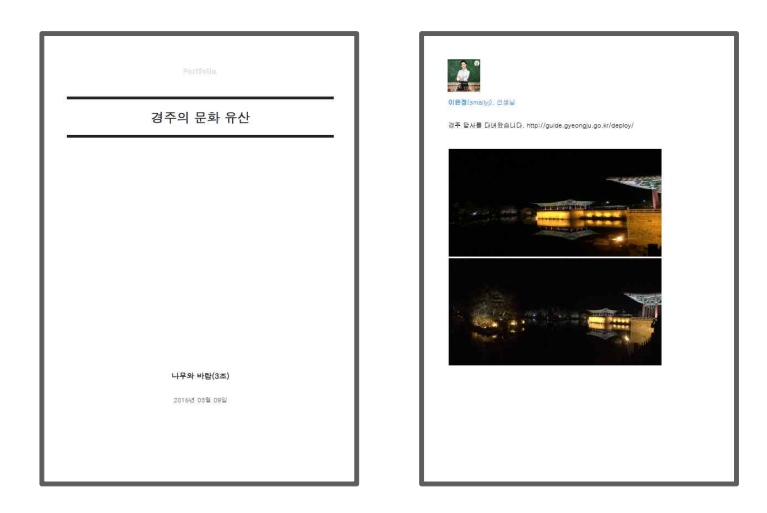

## ) 클래스 활용하기

II 내 클래스 전체 관리

왼쪽 메뉴에서 '내클래스'를 클릭하면 클래스 관리 화면으로 이동합니다.

| 위투하         1         통합검색을 통해 다양한 학습물을 확인해보세요         Q         2:39 분           고객스계설         금객스계설         금객스계설         금객스계설         금객스계설         금액스위설         나의 금액스           이는것 선생님         02         약용         2015                                                                                                    | 01 클래스 관리 화면은 '클래스<br>개설', '클래스 검색', '가입<br>대기 클래스', '나의 클래스'<br>로 구성되어 있습니다.                     |
|----------------------------------------------------------------------------------------------------|---------------------------------------------------------------------------------------------------|
| Image: Strand and Strand and Strand a | 결래스는 연도별로 관리<br>하며 운영 여부와 연도에<br>따라 내가 가입된 클래스를<br>분류하여 볼 수 있습니다.                                 |
| ● 내 클레스         생활 속의 과학         2016년 대지원교과서         전수업교 지원내리         2015 디지털교과서         2015 디지털교과서         2015 디지털교과         2015 디지털교과                                                                                                    | 내 클래스 목록이 첫화면<br>으로 나타납니다. 내 클래<br>스 중 오른쪽 상단의 별표<br>를 클릭하면 즐겨찾기로<br>등록되어 왼쪽 메뉴에 고<br>저적으로 나타나니다. |

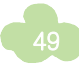

#### 2 클래스 개설하기

교사 회원은 클래스를 개설하여 활용할 수 있습니다. 운영할 클래스의 이름과 대상 학년, 운영 연도, 가입 방식, 공개여부, 클래스 프로필(소개 및 설명)을 입력한 후 '개설하기' 버튼을 누릅니다.

🗡 연도 설정은 클래스를 검색할 때 필요합니다.

| <b>&gt;&gt;&gt;</b> 하는 1                             | 특합감석 · 통합감석을 통해 다양한 박습함동을 확인해보세요                                    | <ul> <li>개설하기 버튼을 클릭하면</li> <li>"클래스 개설 완료!" 메시지기</li> </ul> |
|------------------------------------------------------|---------------------------------------------------------------------|--------------------------------------------------------------|
|                                                      | 클레스게설 클레스컴색 가입대기 클레스 나의 클레스                                         | 제시됩니다.                                                       |
| 이윤정 선생님                                              | 클래스 개설                                                              | - 클래스 개설 완료 창에서 '클리                                          |
| 한 개인정보설정                                             | 금리스와<br>금객스                                                         | 스 방문'을 누르면 해당 클래스                                            |
| 🖨 대소석                                                | 학교 한국중학교                                                            | 로 이동하고 '클래스 관리'를 누                                           |
| 소식 모음<br>상당                                          | 학년 응동 🔽                                                             | 르면 해당 클래스의 기본 정보                                             |
| 저장                                                   | 연도설정 2015 💌                                                         | 화면으로 이농합니다. '멤버조다                                            |
| <ul> <li>② 포트폴리오</li> <li>① 내 클레스</li> </ul>         |                                                                     | 를 누르면 멤버관리 화면으로 0<br>동합니다.                                   |
| 생활 속의 과학 수<br>2016년 디지털교과서<br>연구학교 커뮤니티              | 공가하기 · · · · · · · · · · · · · · · · · · ·                          |                                                              |
| 2015 디자털교과서<br>강사교원 카뮤니디<br>사회 사랑 술<br>S하년 1반 클래스방 소 | 이미지 등록<br>- 이미지 는 1300kml + 1300kml 최적화 되어 있으니다.<br>이미지<br>1500~130 | <b>글리스 개섭 완료!</b><br>생물 속의 격학(관극중학교 2015) 물리스가               |
|                                                      | 결래스 프로필 ( 프로필 ) 전력은 최대 50자까지 입력 가능합니다.<br>정성대가 3소하기                 | 가설되었습니다.                                                     |

🗡 개설된 클래스는 개설자의 소속 학교로 자동 등록됩니다.

### ③ 개설한 클래스 관리하기

● 클래스 관리자 관리 : 클래스 관리자는 클래스의 멤버를 관리자로 등록하여 관리 권한을 부여할 수 있습니다. 개설한 클래스의 오른쪽 상단에 있는 클래스 관리 버튼())을 클릭하여 위두랑 관리모드로 들어갑니다.

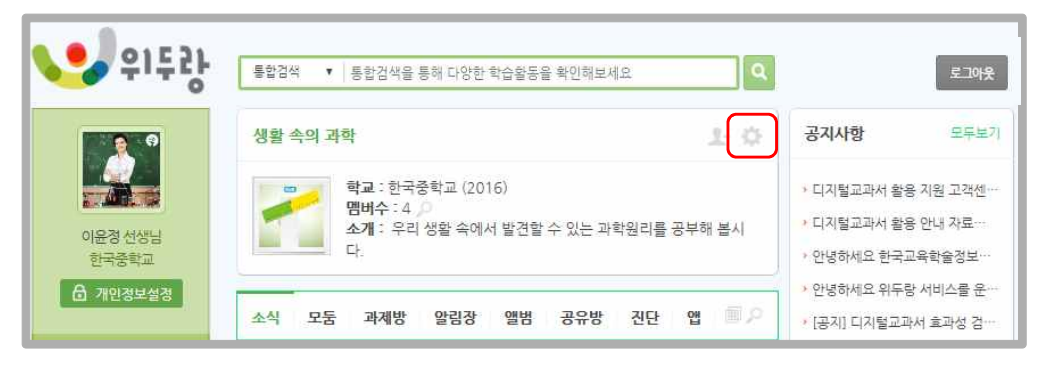

|                    |                  |            | 2424020 | 110.000     |                                                                               |                                                              |          |                                     |  |
|--------------------|------------------|------------|---------|-------------|-------------------------------------------------------------------------------|--------------------------------------------------------------|----------|-------------------------------------|--|
| 🛃 관리자 관리           |                  |            |         |             |                                                                               |                                                              | L        |                                     |  |
|                    |                  |            |         |             | ④ 모든 함께 관리 : 우리 위두당/wedorang) 해<br>⑥ http://rang.edunet.net/class/0000056851. | ম্বা - Windows Internet Explore<br>admin/add0roupAdmin/New.d | ar<br>Io |                                     |  |
| 관리자 수              |                  |            |         |             | 관리자 추가 등록                                                                     |                                                              |          |                                     |  |
| 식제 🔸 관리자 추가        |                  |            |         |             |                                                                               |                                                              |          |                                     |  |
| C ·                | 이름               |            | 구분      | 관리등급 변      | 3204<br>4720amb, 6924                                                         | 31% ±21%                                                     |          | 이윤정(amabbl), 선생님<br>이규상(oanta), 선생님 |  |
| 0(윤정(smabil)       |                  |            | 선생님     | 마스터 2015.03 | 09 1 이중장(smaltyl), 성영님<br>제요양(story), 선영님                                     |                                                              |          |                                     |  |
|                    | .2               | а          | S.      |             |                                                                               |                                                              |          |                                     |  |
|                    |                  |            |         |             |                                                                               |                                                              | 2        |                                     |  |
| *랑마스터는 관리자 탈퇴가 불기힘 | 니다. 관리자 양도 후에 관리 | 자 변경 비랍니다. |         |             |                                                                               |                                                              |          |                                     |  |
|                    |                  |            |         |             |                                                                               |                                                              |          |                                     |  |

- 위두랑의 관리자 모드로 들어가 관리자 추가 버튼을 눌러, 관리자 설정창을 연 뒤 관리자를 추가합니다.
- 클래스 멤버 관리 : 클래스에 가입한 회원들의 승인, 탈퇴 등을 관리하고, 가입 신청한 회원들을 승인 하거나 거절하며, 새로운 멤버를 초대할 수 있습니다.

| 器 멤버관                                                                                                    | 리                                                                                                    | 양화 위부장 관리모드 생활 속의 과학<br>인사이트 기본정보 관리자관리 명 <u>비 관리</u>                                                               |                                                                                       |
|----------------------------------------------------------------------------------------------------|----------------------------------------------------------------------------------------------------|----------------------------------------------------------------------------------------------------|---------------------------------------------------------------------------------------|
| 이를                                                                                                    | 명버 관리 가입신청-                                                                                                    | 器 멤버관리                                                                                                    |                                                                                       |
| <b>회원 수 3</b> (선                                                                                                    | 분님 3/학생 0)                                                                                                    | 멤버 관리                                                                                                    | 가입신청 관리 영버 초대                                                                         |
| 회원탈퇴                                                                                                    |                                                                                                    | 송인대기자 수 <mark>1</mark>                                                                                              |                                                                                       |
|                                                                                                    | 이름                                                                                                    | 기입승인 기입거절                                                                                                    | 솔인데기 🔽                                                                                |
|                                                                                                    | 이귀상(kens)                                                                                                    |                                                                                                    | 구분 가입신청일 승인여부                                                                         |
|                                                                                                    |                                                                                                    |                                                                                                    |                                                                                       |
| 드 생활 속의 과희<br>양보 관리자관리 영태<br>버관리                                                                                                    | <del>긴 이 과제방 집이 모든 과</del> 리 통계 볼레스 시                                                                            | 응감소오 가기ㆍ                                                                                                    | 선명님 2015.03.09.0730 승인데기<br>1 >                                                       |
| 또 생활 속의 과희<br>일보 관리자 관리 입니<br>버 관리<br>영버 관리                                                                                                    | ( 관리 교계항 관리 모듈 관리 통계 클해소 시<br>기입신형 관리                                                                            | 중감소오 가가 •<br>사용설정 위두량소트여<br>멤버 초대                                                                                   | 선생님 2015/02/07/30 승인데기<br>1 >                                                         |
| 또 생활 속의 과학<br>(보 관리자 관리 법)<br>에서 관리<br>에서 관리<br>10 (전행동 0/1                                                                                                    | 1 관리 과계방 관리 모듈 관리 통계 를해소 시<br>기입신청 관리<br>명 <b>번 초대</b>                                                           | 중감소로 가가ㆍ<br>(온몸철 위두왕스토어<br>양버 초대                                                                                    | 선명님 2015-03.09 07:30 승인데기<br>1 >                                                      |
| 도 생활 속의 과회<br>보 관리자 관리 힘!<br>비 관리<br>(11년 11년 11년 11년 11년 11년 11년 11년 11년 11년                                                                                                    | 1 관리 과제방 관리 모통 관리 통계 올해소 시<br>가입신청 관리<br><b>기</b> 입신청 관리<br><b>11번 초대</b> 전체 전 박병                                | 응감소오 가가 ·<br>사용실정 위두량스토어<br>양변 초대<br>이동 및 2012 관 소개4                                                                | 선명님 2015/03:20 07:30 승인대기<br>1 >                                                      |
| 도 생활 속의 과회<br>보 관리자 관리 힘<br>비 관리<br>(영버 관리<br>(영버 관리<br>(영방 8/)<br>(영방 8/)                                                                                                    | ·<br>[ 관리 과제방 관리 모듈 관리 통계 클해소 시<br>기입신정 관리<br>                                                                   | 중감소오 가가 ·<br>사용실정 위두왕스토아<br>양버츠다<br>이용 전 800명 호마 소개의<br>비공 / 박당 / 번 구장                                              | 선명님 2015/82.03 07:30 승인(17)                                                           |
| 도 생활 속의 과학<br>보 관리자 관리 힘<br>에너관리<br>- 웹너 코리<br>- 웹너 코리                                                                                                    | ·<br>· 201 과제방관리 모듈 관리 통계 클해소 시<br>기입신청 관리<br>- 기입신청 관리<br>                                                      | 중감소오 가가・<br>사용설정 위두왕스토아<br>영변 초대<br>역원 초대<br>대 고기 시민 / 민 구요<br>사용가당한고관 관광                                           |                                                                                       |
| 또 생활 속의 과회<br>또 관리자 관리 21<br><b>너 관리</b><br>영버 관리<br>31 수 0 (전방동 0/<br>* 홈페 초대                                                                                                    | 1 관리 과제왕 관리 로토 관리 통계 로해소 시<br>기입신원 관리<br>명 <b>너 초대</b><br>2 관계 및 박남<br>2 관련(50046)<br>2 관련(50046)<br>2 관련(50046) | 중감소오 가가・<br>사용설정 위두량스토아<br>영버 초대<br>11 - 11 - 11 - 11 - 11 - 11 - 11 - 11                                           | 선왕님 2015020 07:30 순인대기<br>1 ><br>★ 멤버 초대 버튼을 누르면                                      |
| 또도 생활 속의 과회<br>(또 관리자 관리 감)<br>버 관리<br>영버 관리<br>3배 수 0 (전방용 0/<br>노 햄버 추미                                                                                                    | 1 관련 과제왕 관리 모듈 관리 토 관                                                                                            | 종감소요 가가・<br>신원설정 위두왕소로야<br>명비 초대<br>명비 초대<br>지 2011 전 202<br>제품가입용되고 전<br>전 2021 전 202<br>제품가입용되고 전<br>전 2021 전 202 | 선왕님 2015020 0730 순인데기<br>' ><br>* 멤버 초대 버튼을 누르면 전<br>관리자 소속학교의 회원들이                   |
| 도 생활 속의 과력<br>보 관리자 관리 힘<br>비 관리<br>(19년 관리<br>(19년 2년<br>(19년 2년)<br>(19년 2년)<br>(19) (19) (19) (19) (19) (19) (19) (19) | 1 관련 과제왕 관리 모등 관리 통계 를해소 시<br>기입신청 관리<br>명 <b>너 초대</b><br>2 관전(00401)                                            | 종감소요 가가 ·<br>사용실정 위두량소토이<br>입비 초대<br>입비 초대<br>지하<br>지하<br>지하<br>지하<br>지하<br>지하<br>지하<br>지하<br>지하<br>지하              | 선왕님 2015020 0730 순인여기<br>' ><br>* 멤버 초대 버튼을 누르면<br>관리자 소속학교의 회원들이<br>다. 다른 학교 회원을 초대히 |

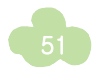

④ 모둠 관리하기

클래스 회원을 모둠별로 구성하여 모둠이 활용할 수 있는 커뮤니티 공간을 제공합니다. 모둠은 클래스 관리자만 개설할 수 있습니다.

| 6월 01<br>  클래스 모                                                                                                    | 둠 개설                                                                      |                                | _                      |
|----------------------------------------------------------------------------------------------------|---------------------------------------------------------------------------|--------------------------------|------------------------|
| <b>1</b><br><b>1</b><br><b>1</b><br><b>1</b><br><b>1</b><br><b>1</b><br><b>1</b><br><b>1</b><br><b>1</b><br><b>1</b> | 통합검색         · · · · · · · · · · · · · · · · · · ·                        | 로그야핫<br>공지사항 모두보기              | ☜<br>클래스 모둠 개설 버튼을 누릅니 |
| 이운경 선생님<br>한국중학교                                                                                                    | 행고: 한국중학교 (2015)<br>명비수: 3 으<br>소개: 우리 상황 속에서 발견할 수 있는 과학원리를 공부해 봅시<br>다. | http://rang.edunet.net/link/~~ |                        |
| <ul> <li>□ 개인정보실장</li> <li>④ 내소식</li> <li>알림</li> <li>○ 7+</li> </ul>                                                | 소식 모등 과제방 알림장 앨범 공유방 진단 앱                                                 | )                              |                        |

|                                         | 생아야 관리모드                              |        |         |         |         |            |        | 클라스로 기기 + |
|-----------------------------------------|---------------------------------------|--------|---------|---------|---------|------------|--------|-----------|
|                                         | 인사이트 기분정보                             | 관리자 관리 | 멤버 관리   | 과제방 관리  | 모등 관리 통 | 기 클래스 사용설정 | 위두랑스토어 |           |
| 그리오 마른 조페이 마드 개스                        | ☆ 모둠 개                                | 설      |         |         |         |            |        |           |
| 물네스 도움 구제과 도움 개구,<br>모둠 이름을 정한 후 '등록하기' | · 모둠                                  | 주제     | 모둠 주제명  |         |         |            |        |           |
| 버튼을 누릅니다.                               | · 모둠                                  | 그룹     | 그룹수를 선택 | 해 주네요 🔻 |         |            |        |           |
|                                         | • 사용                                  | 여부 사   | >] 왕    |         |         |            |        |           |
|                                         | · · · · · · · · · · · · · · · · · · · |        |         |         |         |            | 취소하기   | 后록하기      |

| <b>16118</b> | 관리모드  | 생활 속의    | 과혁     |       |   |   |            | 20               | 스로 기기 + |
|--------------|-------|----------|--------|-------|---|---|------------|------------------|---------|
| 인사이트         |       |          |        |       |   |   |            |                  |         |
| Ŷ            | 모둠 관려 | 의        |        |       |   |   |            | 모둠 개설            |         |
|              | 상태    |          | 3      | 모둠 주제 |   | ĥ | 구성인원       | 생성일              | -       |
|              | 사율출   | 경주 과학 유적 | 지 찾아보기 |       |   |   | 3모둠 (총 3명) | 2015.03.09 08:29 |         |
|              |       |          |        | <.    | 1 |   | Ξ.         |                  |         |

₫ 클래스 모둠 등록하기를 누르면 클래스 모둠 관리 화면이 제시되고 등록된 모둠 목록이 제시됩니다.

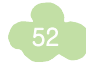

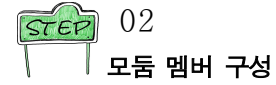

모둠 주제가 등록된 후 클래스모둠 관리 화면에서 모둠주제 상세 화면으로 이동하여 각 모둠별 멤버를 구성합니다.

| (소) 사이트 기존정보 관리자 관리 영버 관리<br>인사이트 기존정보 관리자 관리 영버 관리<br>(C) 클레스모동 상세 관리 | 리 과제방원리 모든 원리             | 睾게 올해스 사용실정 위두량       | <u> 국경소로 771 ·</u><br>소토아                                                                                                    | ر<br>چا                                                                                                    |
|------------------------------------------------------------------------|---------------------------|-----------------------|----------------------------------------------------------------------------------------------------|----------------------------------------------------------------------------------------------------|
| 경주 과학 유적지 찾아보기 📲<br>표여스프트 3개<br>실리의 우리                                 | 2015 03.09 06 29          | 국도 지갑이                | · · · · · · · · · · · · · · · · · · ·                                                                                                    | 모둠의 멤버 구성은 각 모둠의<br>'멤버관리' 버튼을 눌러 구성힙<br>니다.                                                                                                    |
| 27 70(E                                                                | AUS O                     | ;                     | 19 1021월 일이 원인 가운 1045(manung 104)<br>19 102148 일이 원인 가운 1045(manung 104)<br>전 1047 (manung 104)<br>전 2047<br>전 2047 | Without Statute Equipme         Latitude - Latitude - La |
| 레스에 가입되어 있<br>선택하여 오른쪽으<br>-르며 멤버 구성이                                  | 는 멤버 중<br>로 이동 후<br>와류되니다 | 다<br>구성할 멤버<br>확인 버튼을 |                                                                                                    | v                                                                                                    |

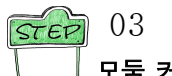

모둠 커뮤니티 공간 확인

모둠이 구성되면 모둠 멤버만 공유가 가능한 커뮤니티 공간이 만들어집니다.

| 🝤 위두랑                                 | 특한감색 · 동왕검색을 통해 다양한 학습활동을 확인해보세요 Q                                                          | <del>2</del> 10 <u>12</u>                                                                    |             |
|---------------------------------------|---------------------------------------------------------------------------------------------|----------------------------------------------------------------------------------------------|-------------|
| 이운경 선생님                               | 생활 속의 과학 上 ()<br>약2: 한국중력교 (2016)<br>명마수: 4 ()<br>소개: 우리 성활 속에서 발견할 수 있는 과학원리를 공부해 봅시<br>다. | <b>광지사항</b> 모두보기<br>• 디지털고과서 활용 자원 고객센~<br>• 디지털고과서 활용 안내 자료~<br>• 아막하세요 하국고육학술려보~           | হ্ <u>য</u> |
| 전국당부로<br>윤 개인정보설정<br>④ 내 소식           | 소식 모든 자체방 알림장 앨범 공유방 진단 앱<br>확진스트중 개설                                                       | <ul> <li>안녕하세요 위투항 서비스를 운…</li> <li>[공지] 디지털교과서 효과성 검…</li> <li>안드로이드 스마트폰 뷰어 베타…</li> </ul> | 모눔<br>회원    |
| 소식 모용<br>상당                           |                                                                                             | * [공문] 2015년 디치털교과서…                                                                         | 모둠<br>수 9   |
| 저장<br>ⓒ 포트플리오<br>주 내 클레스              | [1827] 신각의 후에 면서수·3 명<br>[1827] 국도 지갑이 명비수·3 명<br>[1877] 국도 지갑이 명비수·3 명                     | NCS 기반 교육과정<br>실무과목 바로가기                                                                     | · ~<br>모둠   |
| 생활 속의 좌학<br>2016년 디지털교과서<br>연구학교 커뮤니티 |                                                                                             | 다 커뮤니티 홈<br>? NCS 기반 교육과정 Q&A                                                                | 올린<br>있습    |
| 2015 디지털교과서<br>강사교원 커뮤니티 수            |                                                                                             | <ul> <li>디지털교과서 활용 지원센터</li> <li>위두랑 고객지원센터</li> </ul>                                       |             |

고둠의 첫화면에서는 모둠 이름과 회원 수, 모둠 소개글을 볼 수 있고, 고둠 멤버간 공유되는 소식을 볼 수 있습니다. 고둠 관리자는 모둠안의 내소식에

오점 된다지는 오점한다 데오다에 올린 글을 공지사항으로 올릴 수 있습니다. (47쪽 참조)

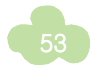

### 5 과제방 활용하기

과제방은 선생님이 만들어놓은 과제방에 과제를 출제하고, 학생들이 과제를 제출하는 곳으로 우수한 학생의 과제는 공유하여 다른 학생들이 볼 수 있도록 할 수 있습니다.

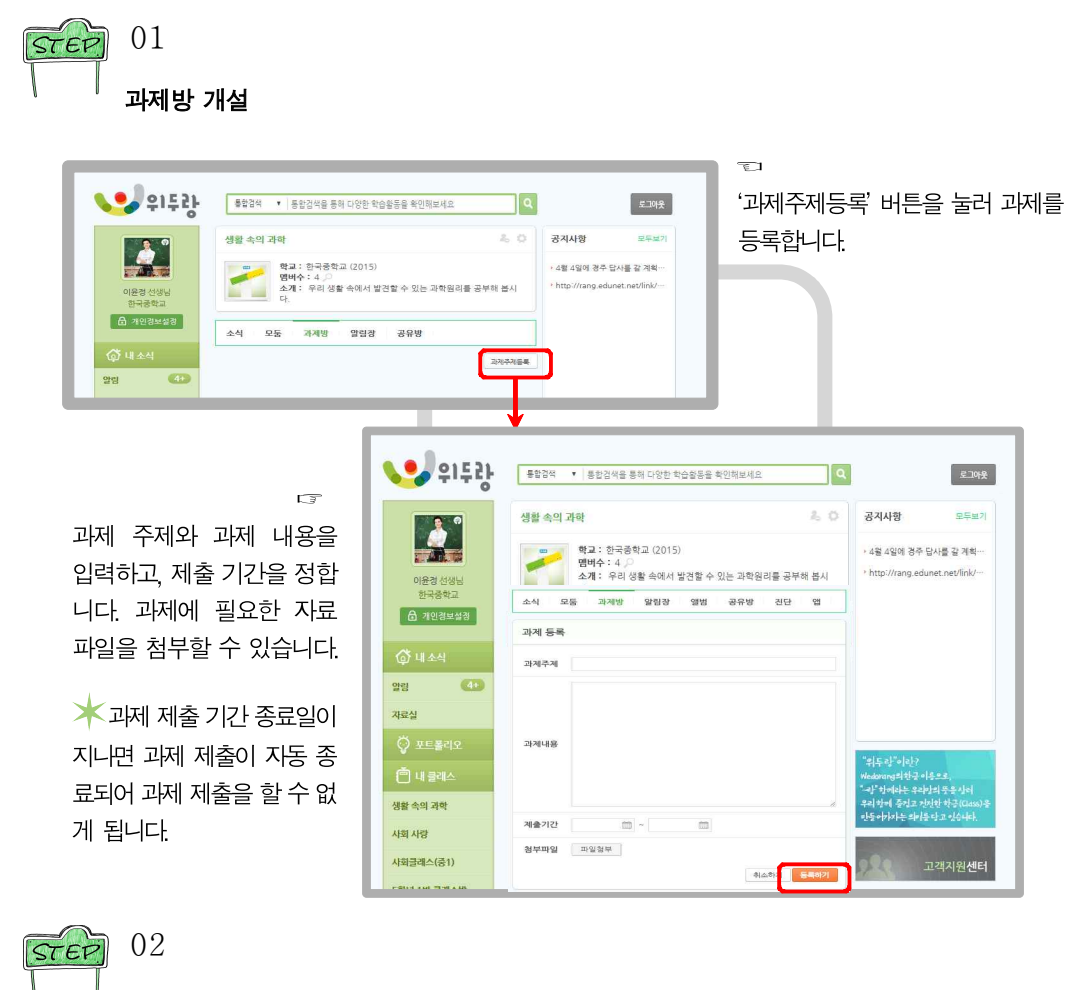

과제방 개설 완료

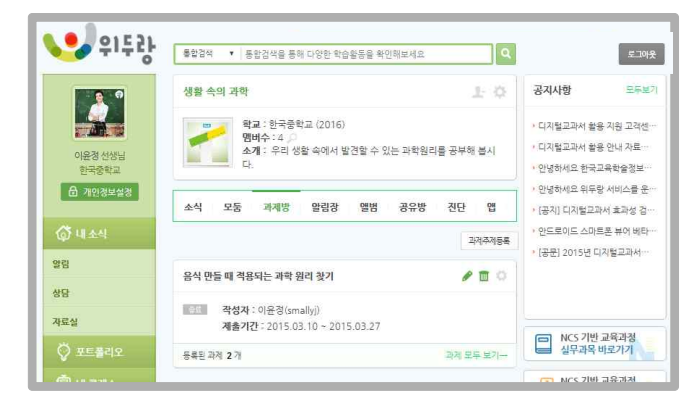

과제가 등록되면 과제방 개설이 완료됩니다.

등록된 과제의 요약 화면과 과제 수정 및 편집, 삭제, 제출 과제 수 등을 볼 수 있습니다.

과제 제목을 누르면 과제 세부 화 면으로 이동합니다.

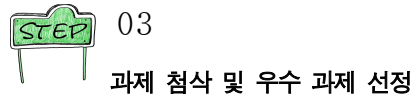

| 자료실                                                                                              | 응신 만들 때 격용되는 과학 원리 찾기 (1000) 100 2015 03:37                                                                                                    | 학생                    |
|--------------------------------------------------------------------------------------------------|----------------------------------------------------------------------------------------------------|-----------------------|
| <ul> <li>♡ 포트폴리오</li> <li>♡ 내 클리스</li> <li>생활 속의 과학</li> <li>사회 사망</li> <li>사회글리스(중1)</li> </ul> | 물끝이기와 같은 단순한 것부터 맛있는 불고기 만들기처럼 복잡한 요리 과정에서<br>적용되는 과학 원리를 찾아보고 어떤 내용인지, 어떤 장점이 있는지<br>**** '학하는 우라의 목은 가려<br>우리 테이 주니 가라는 라는 다른 가려<br>오는 아이는 라는 라는 다른 가려<br>고객지원 센터     | 확인<br>의견<br>며,<br>수 있 |
| 5학년 1반 클레스방<br>사회 프로젝트 학습용<br>클레스<br>과학클레스                                                       | 최근 등록받은 V 작성하기<br>기간 ~ ·                                                                                                    |                       |
|                                                                                                  | 김색이 작성자 ♥ 24 호기파<br>파제동북 및 파제이 대한 파도백용 반을 수 있습니다.<br>체보영(glony)<br>성용 수의 과학 찾기 (E)<br>2015.03.10.15.53<br>◆ 운영(Signeo)<br>물관명 때 뚜껑에 수증기가 맺히는 원인 (E)<br>2015.03.10.15.48 | 제출<br>확인<br>하여<br>이동  |

학생이 제출한 과제를 확인하고 과제에 대한 의견을 등록할 수 있으 며, 우수과제로 선정할 수 있습니다.

제출한 과제의 목록을 확인하고 제목을 클릭 하여 과제 상세화면으로 이동합니다.

|                    | 소식 모둠 과제방 알림장 앨범 공유방 진단 앱                                                                                                    |                                        |         |
|--------------------|----------------------------------------------------------------------------------------------------|----------------------------------------|---------|
| @ 내소식              | 1+ Ξ02121                                                                                                    |                                        | T       |
| 알림 🔛               | 合表聲(sjyeol)<br>2015 03 10 15:48                                                                                                    |                                        | 학생(     |
| 🜍 포트폴리오            | 목공억 때 뚜껑에 스즐기가 맨치는 워인                                                                                                    | "위두르"여관?                               | 우수형     |
| 📋 내 클레스            |                                                                                                    | Wedowang의한글이룩으로,<br>"같"한데라는 우리망의 뜻을 산더 | 을 클     |
| 생활 속의 과학           | 집에서 어머니가 차를 드시려고 수전시에 물을 넣고 끓이시는데 부정을 열려 우리 하네 준지고 사랑한 하는(Class)을 선 보니 김이 서리고 말방울이 맺혀있었다. 이는 아니는 하나는 다리 않는다고 사랑한 하는 다리 나는 하나는 다리 않는다. 신국나는 |                                        | 선정협     |
| 사회 사랑              |                                                                                                    |                                        | 선정문     |
| 사회클래스(중1)          |                                                                                                    | 고객지원센터                                 | 생도      |
| 5학년 1반 클래스방        | 청부파일 7                                                                                                    |                                        | 이스      |
| 사회 프로젝트 학습용<br>클래스 | ⊘ 물륨이는 사진.hwp Skb                                                                                                    |                                        | ~ ~ ~ ~ |
| 과학클래스              | Chitt/A-21                                                                                                    |                                        |         |
|                    | $\downarrow$                                                                                                    |                                        |         |
|                    | 과학클레스 답                                                                                                    | 변 작성하기                                 |         |
|                    | L) F                                                                                                    | 벼 제목                                   |         |

답변내용

생이 제출한 과제가 수하면 트로피 아이콘 클릭하여 우수과제로 정합니다. 우수과제로 정된 자료는 다른 학 도 그 과제를 볼 수 습니다.

취소하기 등록하기

학생이 제출한 읽고 첨삭 할 내용이 있으면'답변쓰 기'버튼을 눌러 첨삭할 수 있습니다.

| 55 |
|----|
| 55 |

### 6 알림장 활용하기

알림장은 선생님만 작성할 수 있으며 학생은 확인만 가능합니다. 위두랑 모바일앱을 설치한 경우 알림장을 등록하면 실시간 알림을 통하여 새 글 등록을 알려줍니다.

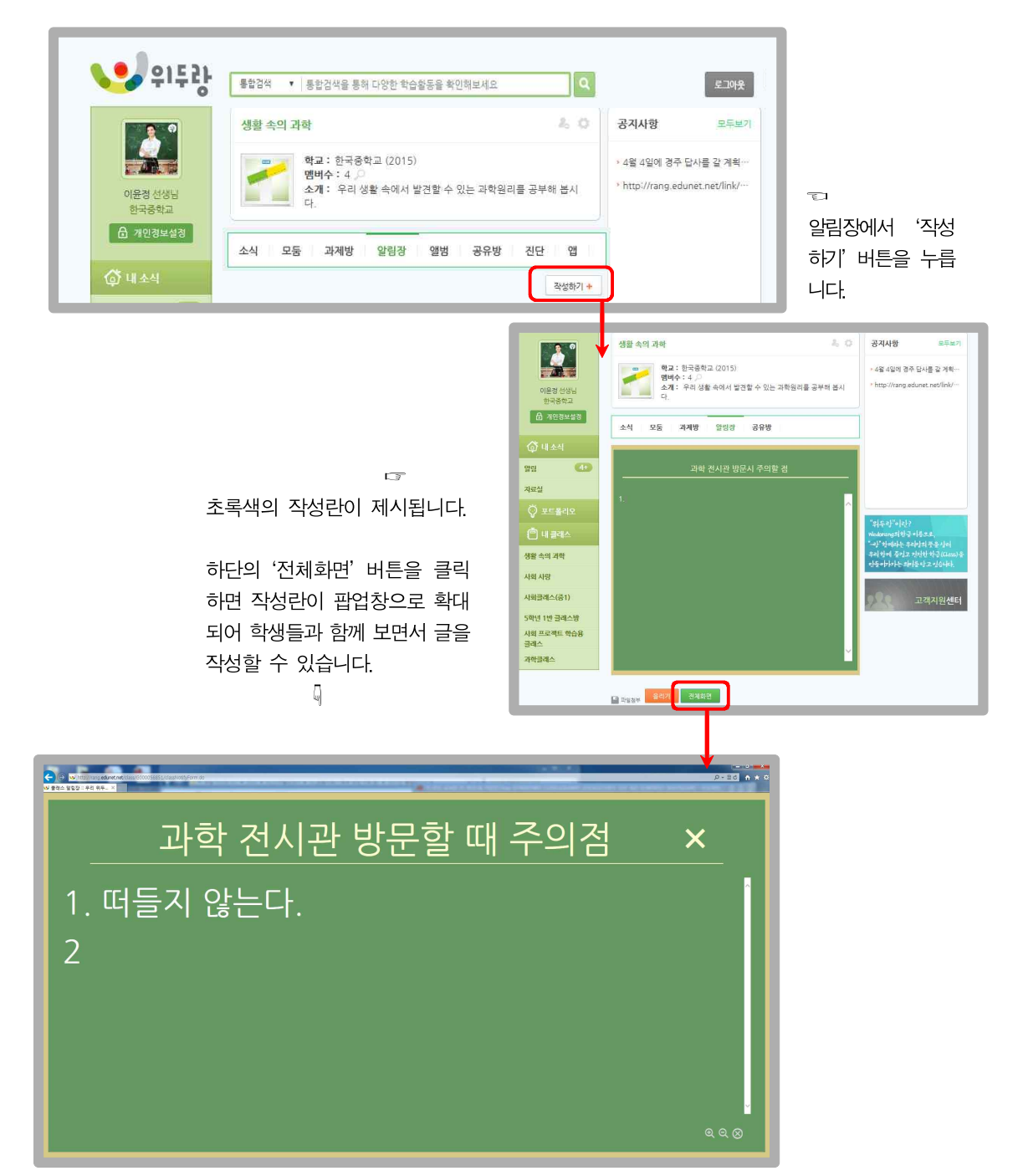

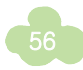

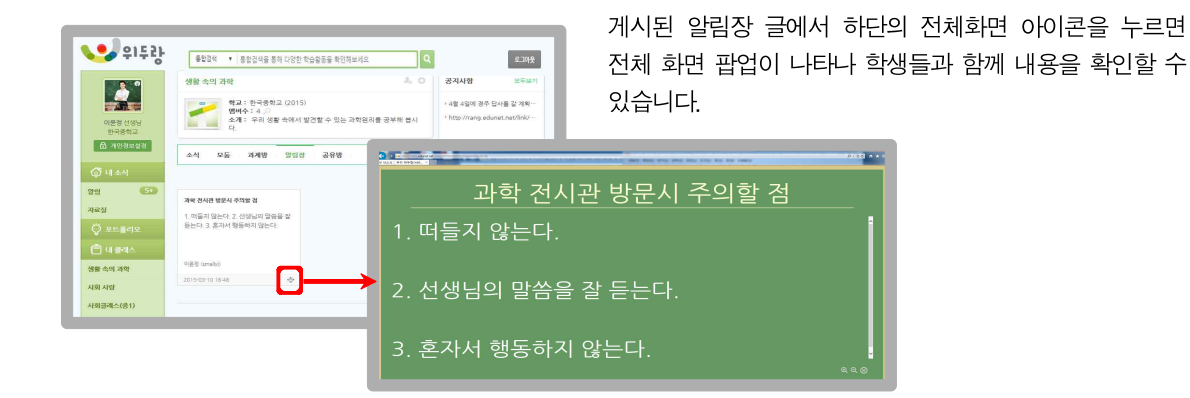

### 7 **앨범**

앨범은 클래스 회원간 사진을 공유하는 자료실입니다. 클래스 회원 누구나 사진 등록이 가능하며 누구나 다운로드가 가능합니다.

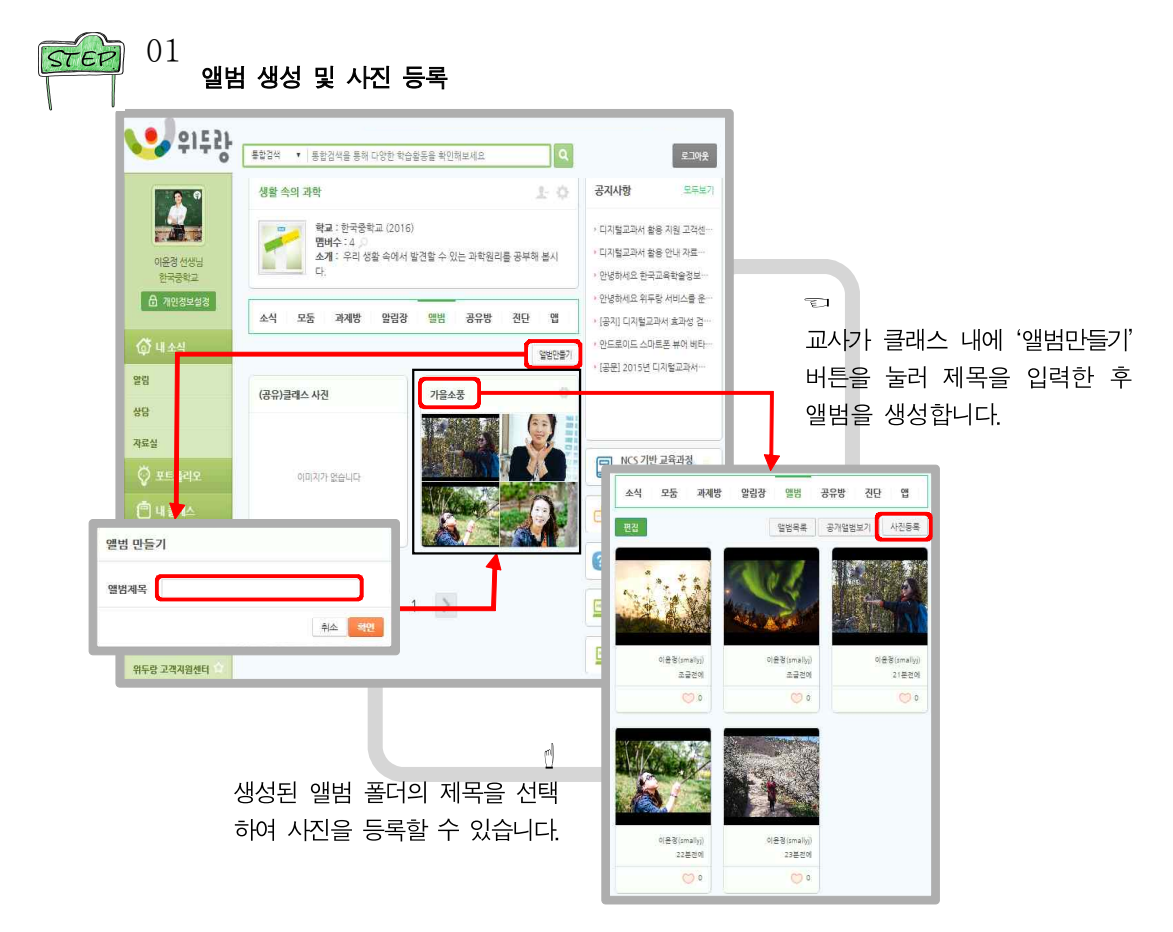

★ '(공유)클래스 사진' 폴더는 클래스 '소식'에 등록되어 있는 모든 이미지 파일을 한 폴더에 모아 제공해줍니다.
 폴더 전체 파일을 내려받거나, 폴더에서 제공하는 파일을 각각 내려 받을 수 있습니다.

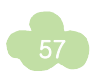

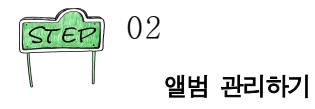

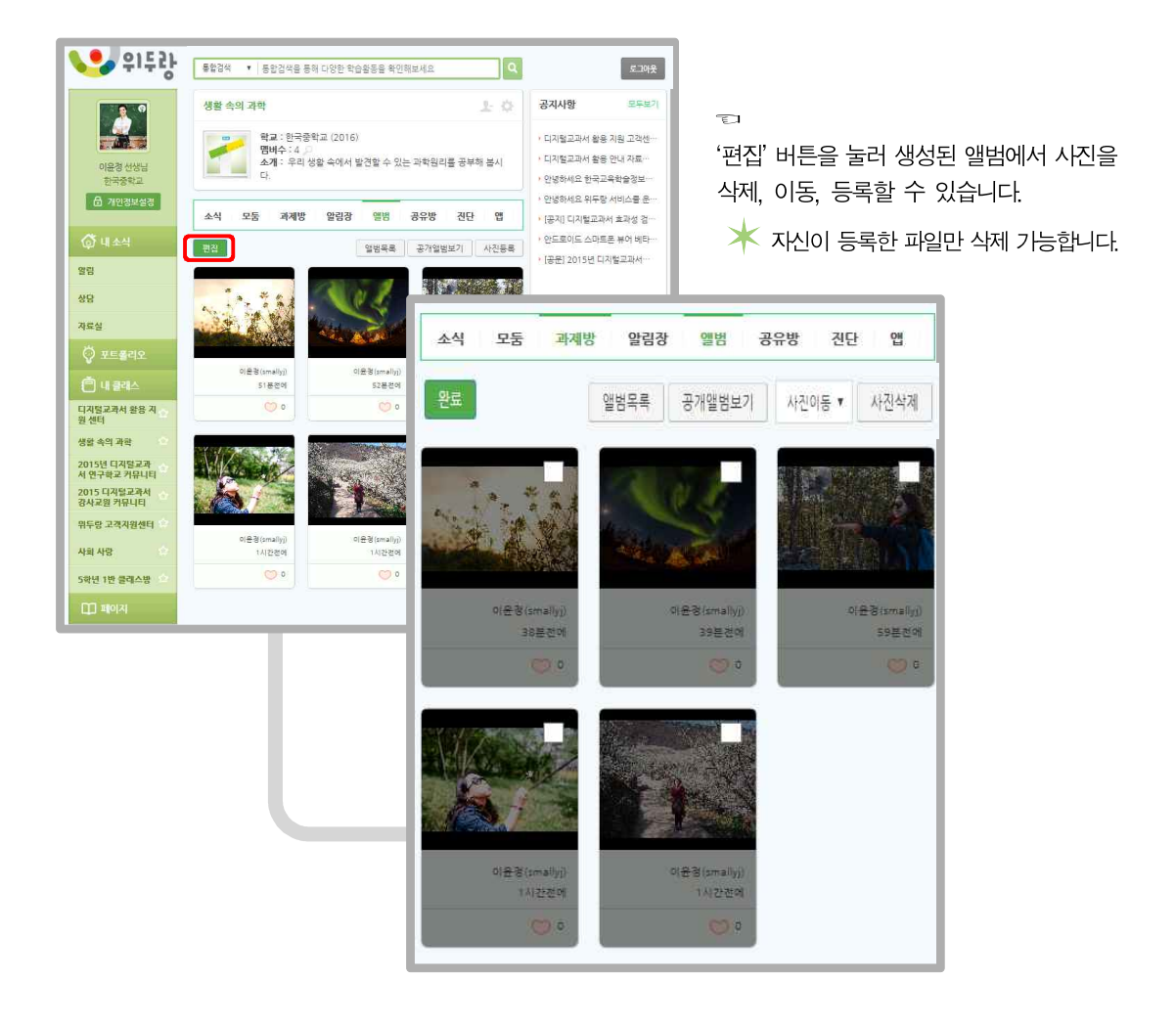

 ★ 학생별로 앨범을 만들어 학부모에게 공유가 가능하며, 행사별로 앨범을 만들어 기록/관리 가능합니다. 공개앨 범보기를 통해서 사진을 공유할 수 있으며, 사진은 각각의 파일별로 혹은 앨범 전체 다운로드 가능합니다.
 ★ APP에는 앨범 기능이 없으나, 웹을 통해 사진을 업로드하고, 사진이 등록된 공유 공간을 확인할 수 있습니다.

### 8 공유방 활용하기

공유방은 클래스 멤버간에 자료를 공유하는 자료실입니다. 클래스 멤버 누구나 자료 등록과 다운로드가 가능합니다.

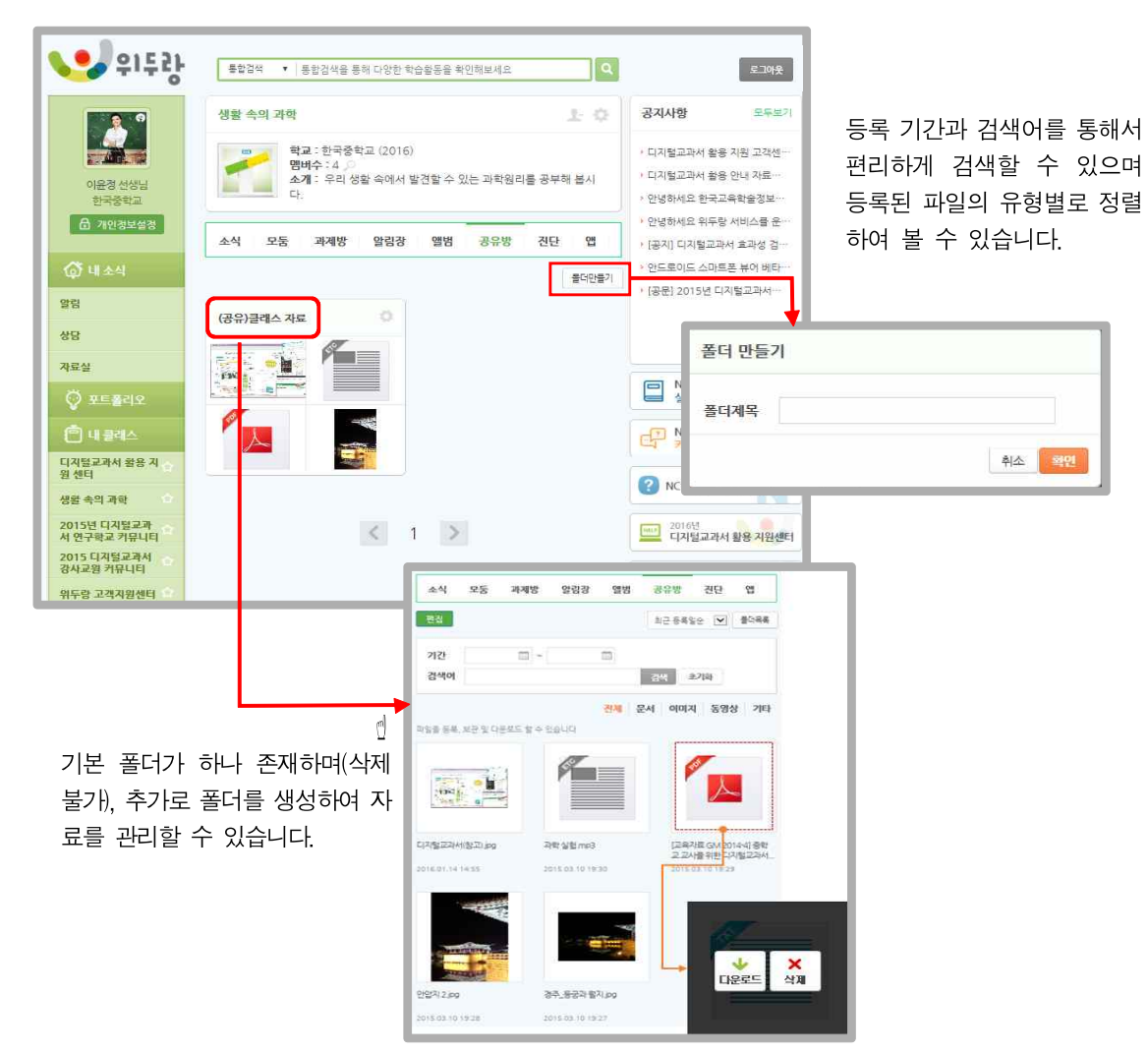

\* '(공유)클래스 자료' 폴더는 클래스 '소식'에 등록되어 있는 모든 파일을 한 폴더에 모아 제공해줍니다. 폴더 전체 파일을 내려받거나, 폴더에서 제공하는 파일을 각각 내려 받을 수 있습니다.

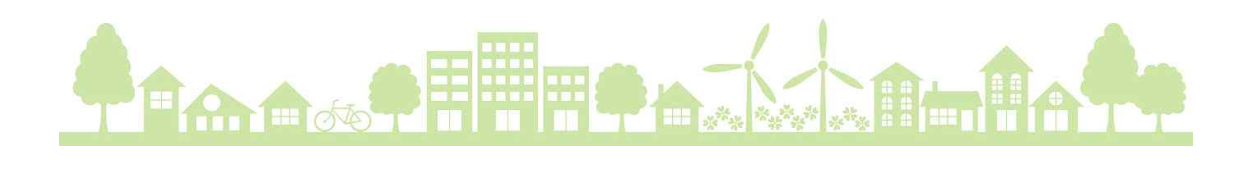

### 9 **진단**

ICT 활용에 따라 학생들이 겪고 있는 어려운 상황이나 문제점을 학생 스스로 진단해볼 수 있게 하고 진단 결과에 따라 교사가 올바른 지도를 해줄 수 있도록 검사 도구를 제공합니다.

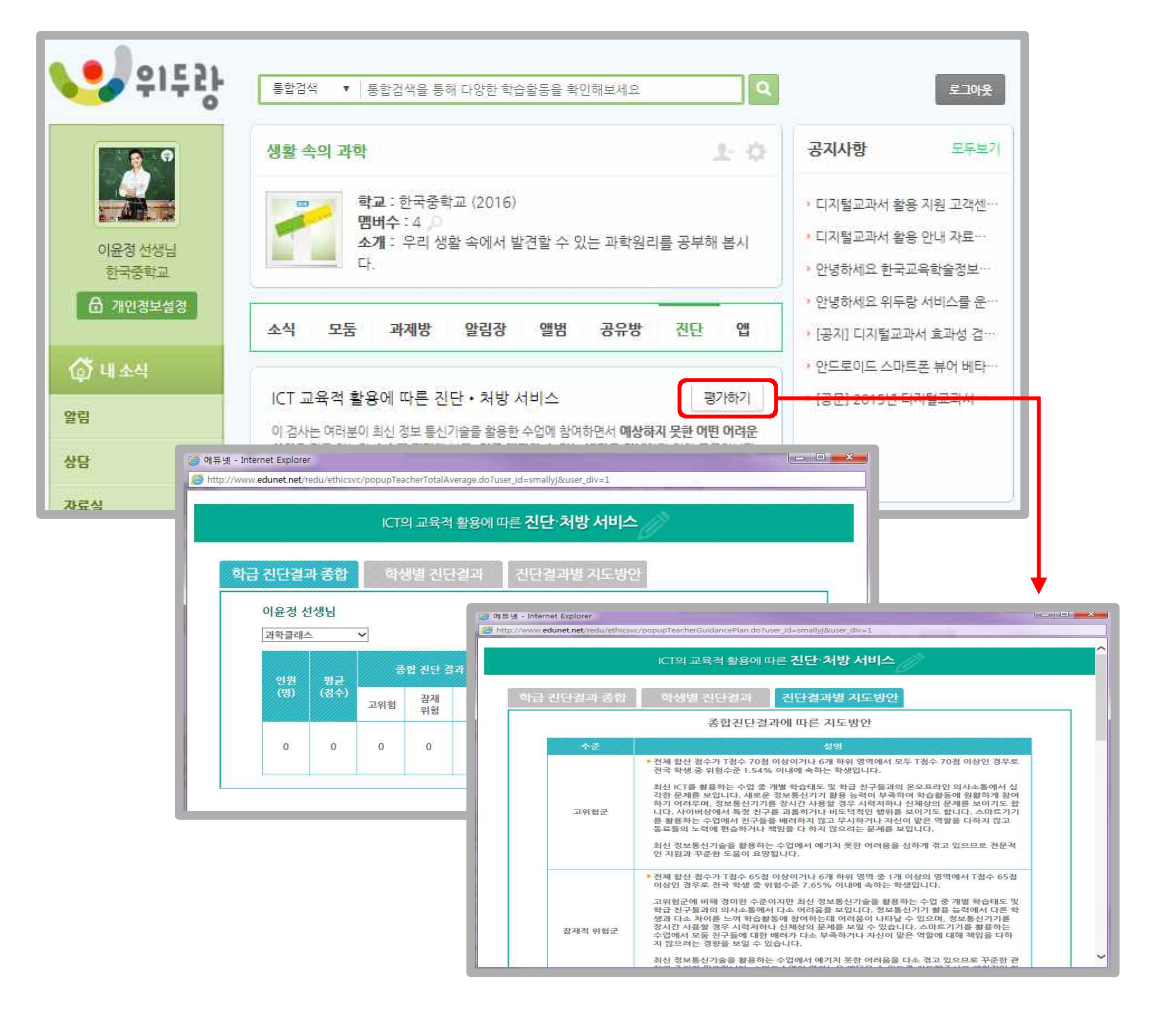

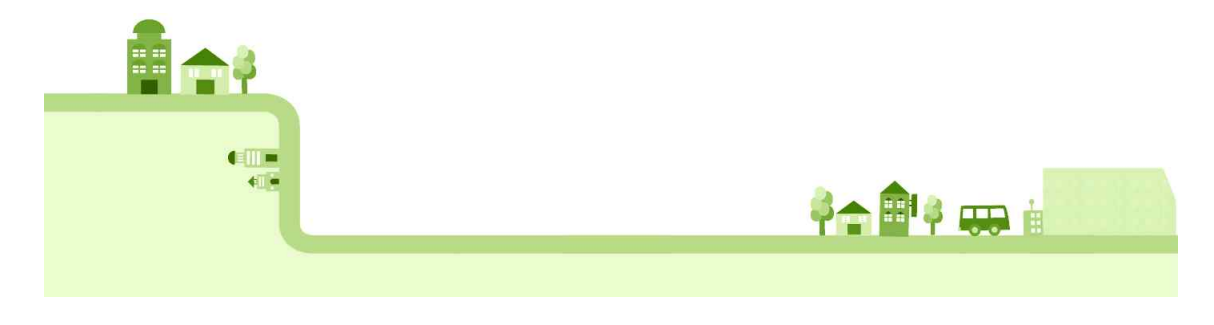

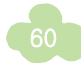

10 **앱** 

정보탐색, 정보생산, 정보교류 활동에 필요한 교육용 앱 정보를 제공합니다. 교사는 앱관리 페이지에서 각 활동별로 제공되는 앱 정보의 공개여부를 선택하여 학생들에게 필요한 앱 정보를 제공해줄 수 있습니다.

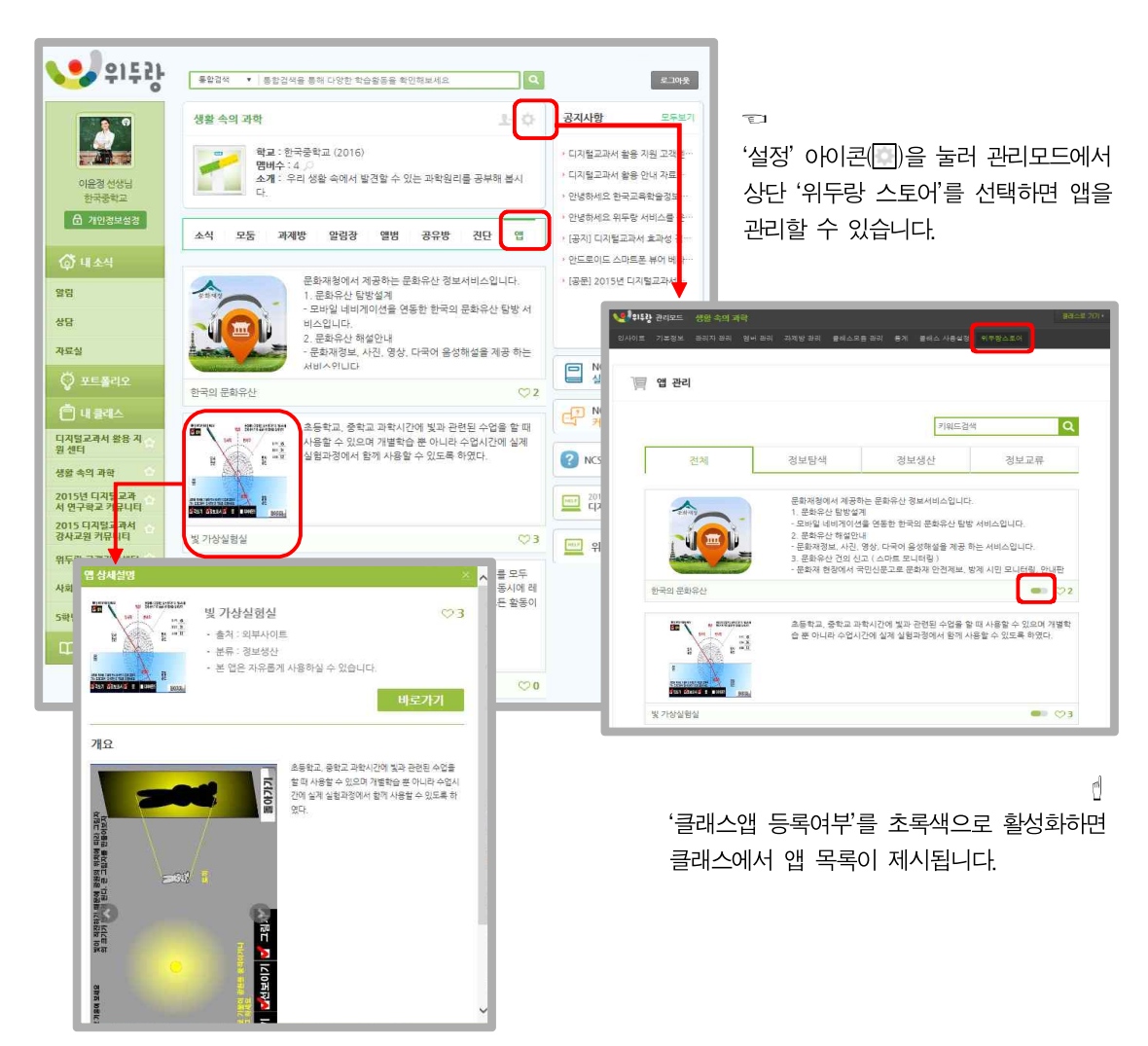

🗡 앱은 모바일에서 바로가기 기능을 지원합니다.

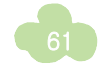

## 상담

위두랑을 통해 온라인 상담을 할 수 있습니다. 학생이 신청한 상담내용에 답변을 달거나, 교사가 클래스에 등록된 학 생을 선택하여 상담을 신청할 수 있습니다.

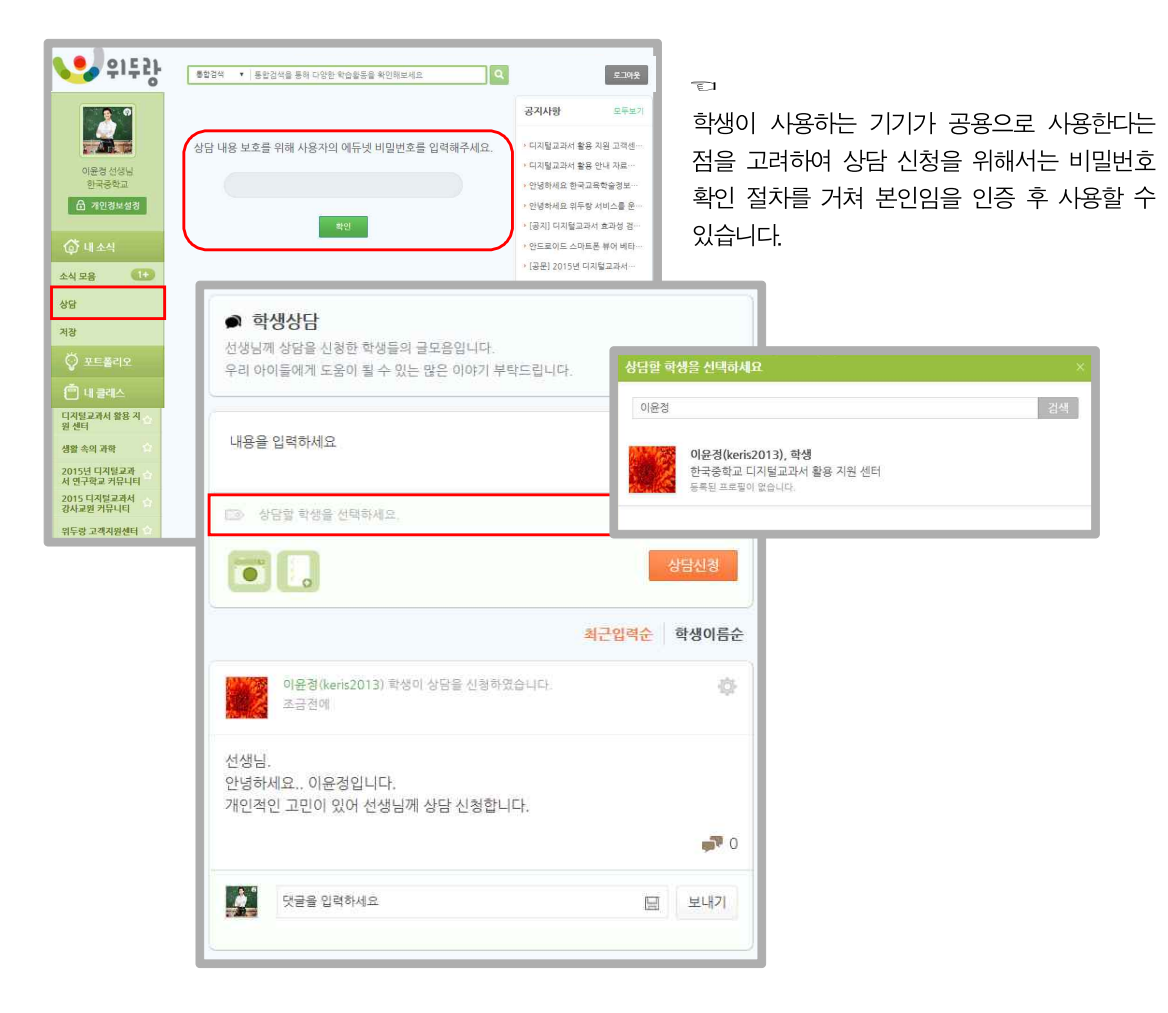

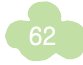

이 부분은 사회, 과학 디지털교과서 편찬기관인 진주교육대학교(위두커뮤니케이션즈)와 한국과학창의재단(상록영상)에서 각각 집 필한 부분을 인용하였습니다.

ノア

군

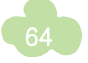

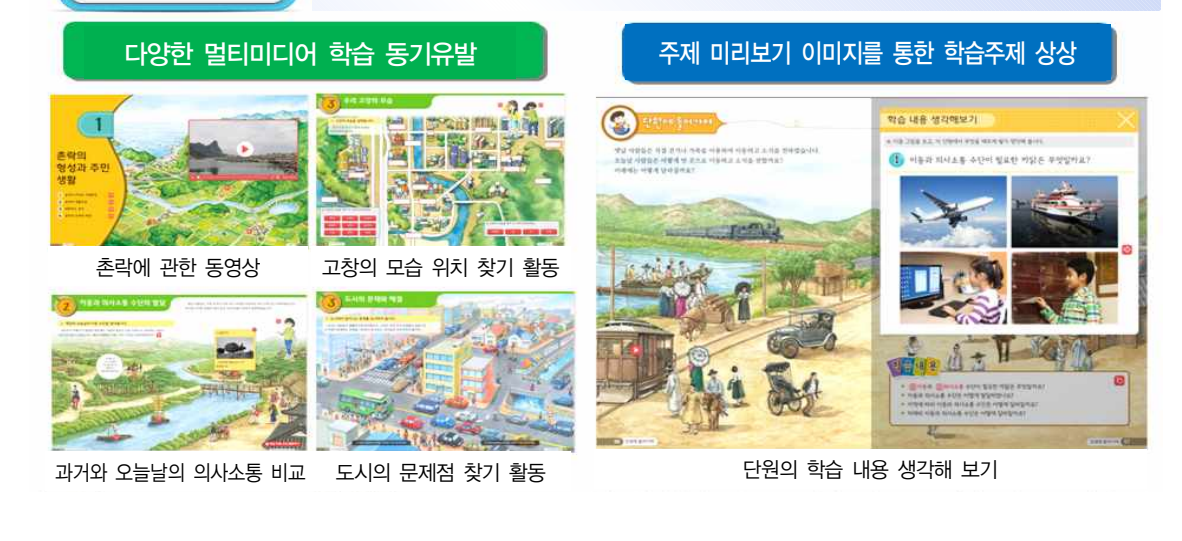

학습 주제를 쉽게 이해할 수 있는 재미있는 교과서

사회 디지털교과서의 특징

학습 주제를 쉽게

이해할 수 있는

재미있는 교과서

게 배울 내용을 이해할 수 있도록 제시 • 학습 주제별 미리보기 이미지를 제공하여 미리 아이들과 선생님이 주제에 대한 내용

다채로운 활동을

통하여 탐구능력과

사고능력을 향상

- 단원도입에서는 해당 단원 및 주제와 관련된 이미지, 음성, 영상을 통해 아이들이 쉽
- 선생님의 실제 수업을 생각하며 학생들이 언제 어디서나 쉽게 공부할 수 있는 사회 디지털교과서

을 생각해 볼 수 있도록 지원

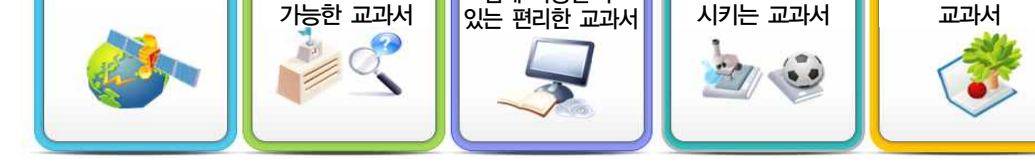

풍부한 학습자원을

통해 누구나

쉽게 사용할 수

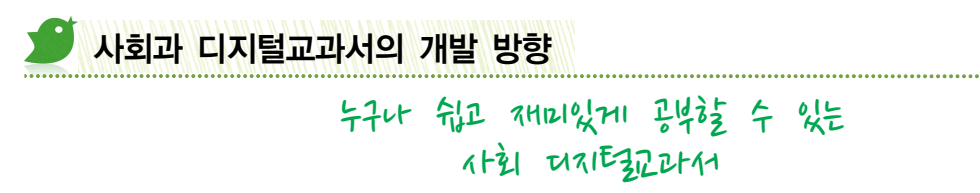

초등학교 사회 디지털교과서의 특징

시간과 공간의

제약 없이 다양한

체험이

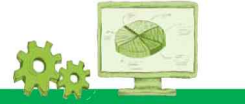

다양한 조사자료를

제공하여 아이들의

생각을 공유하는

## ▶ 다양한 체험이 가능한 디지털교과서

2 시간과 공간의 제약 없이 다양한 체험이 가능한 교과서

- 다양한 비교 데이터를 제시하여 과거와 오늘날 그리고 미래의 변화모습을 알기 쉽게 분석할 수 있도록 구성
- 파노라마 이미지 및 영상을 통한 현장감 다양한 고장의 모습과 문화를 간접적으로 체험할 수 있도록 제공하며, 디지털교과서와 함께 이용할 수 있는 지도 서비스에 대 한 활용 정보를 제공

### 다양한 비교 체험의 학습자원 제공

등 과전 30 모**1** 

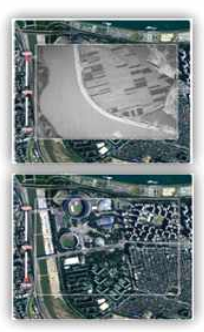

과거와 오늘날의 지역 모습을 비교관찰

조작활동을 통한 등고선 이해

п

### 간접체험 활동이 가능한 학습자원 제공

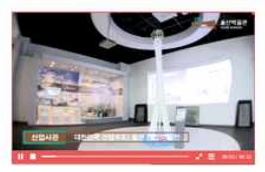

현장영상을 통한 박물관 관람

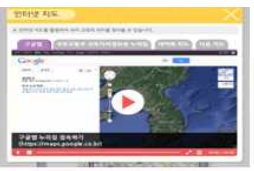

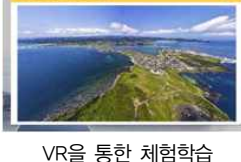

VR을 통한 체험학습

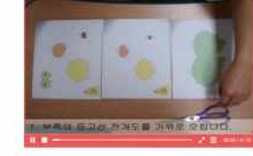

다양한 지도서비스 활용 안내

등고선 제작 과정을 간접체험

## ▶ 체계적인 자료 구조로 사용이 쉽고 편리한 디지털교과서

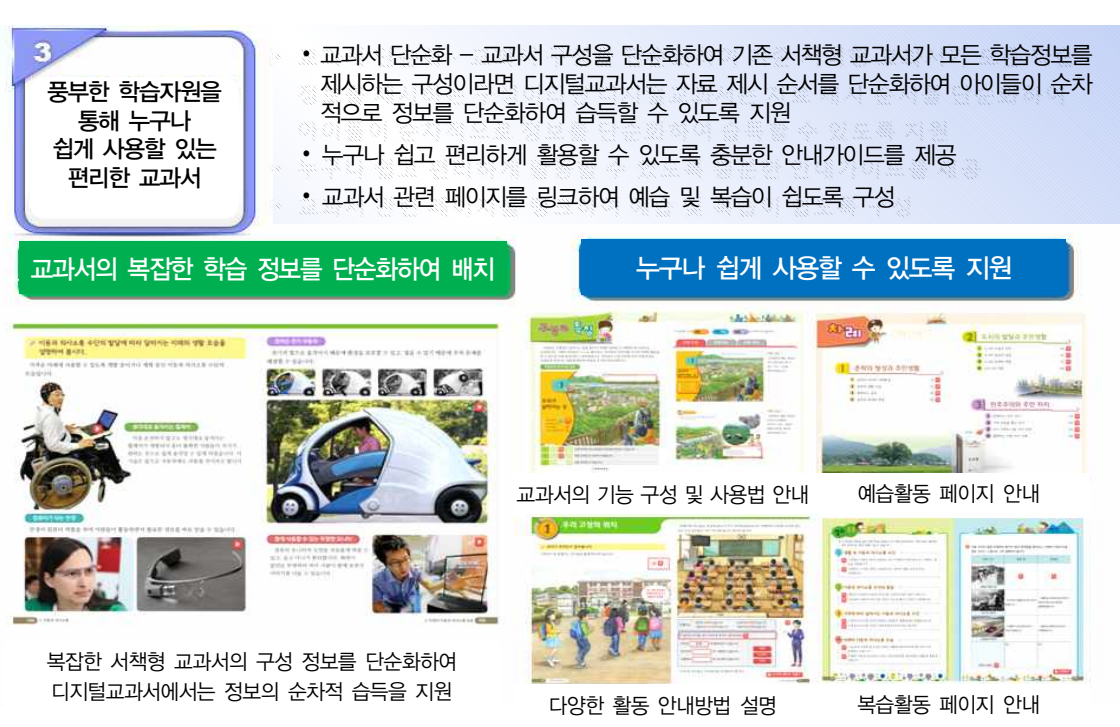

## FT는 한국 사고능력을 향상시키는 디지털교과서

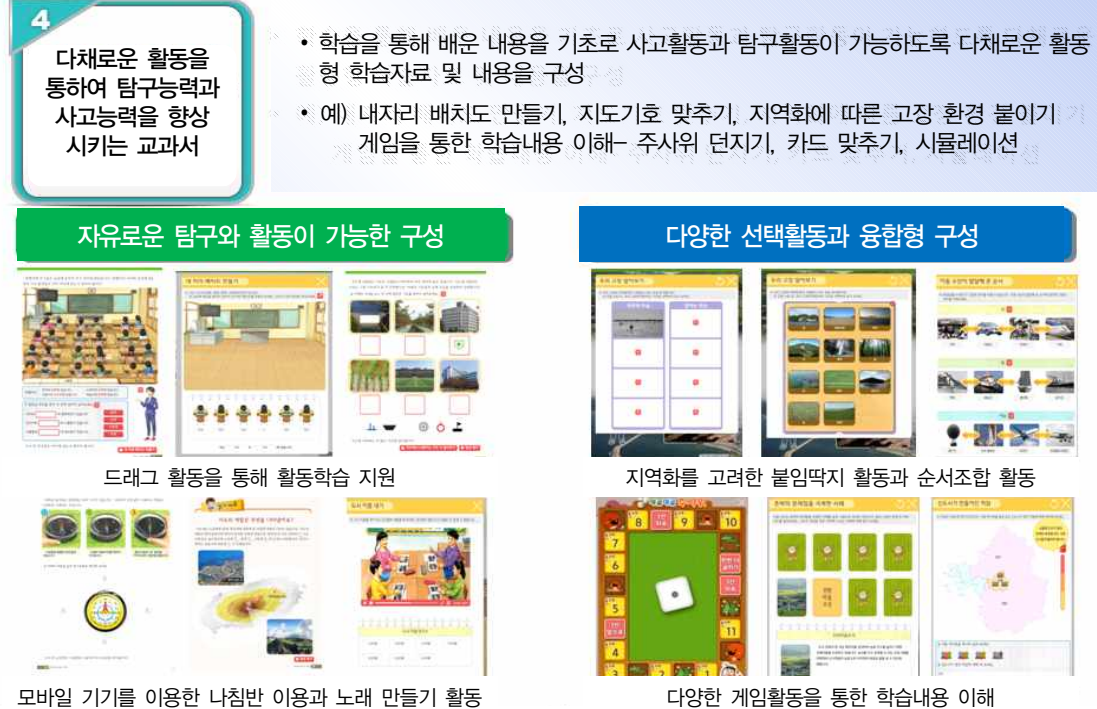

### 다양한 게임활동을 통한 학습내용 이해

### ▶ 생각을 공유하고 평가할 수 있는 디지털교과서

다양한 조사자료를 제공하여 아이들의

생각을 공유하는

교과서

- 다양한 보고서 및 그래프 만들기 양식을 제공하여 조사한 자료를 저장할 수 있고 친 구들과 wedorang을 통해 교류학습 및 협력학습이 가능하도록 구성
- 평가의 경우, OX 처리보다는 심리적 성향을 고려하여 캐릭터를 통한 즉각적인 피드 백이 되도록 구성
- 단원평가의 경우 평가 결과에 대한 상세한 안내를 통해 복습을 유도

#### 조사하고 기록하여 공유할 수 있도록 구성

### 활동에 대한 즉각적 피드백 제공

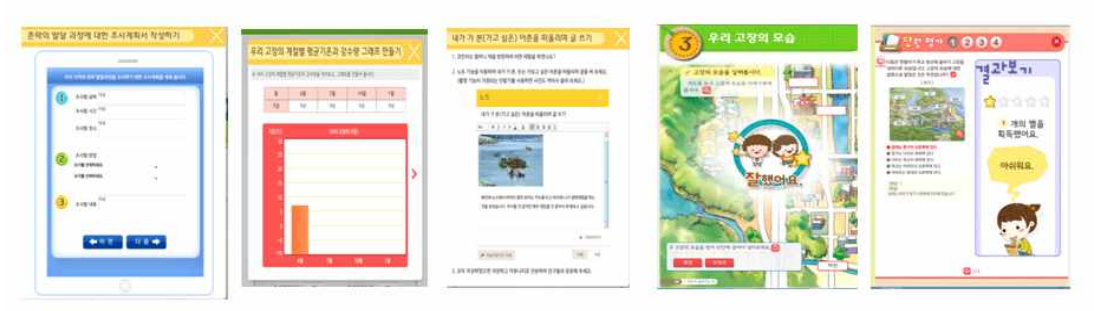

다양한 조사 보고서와 wedorang을 통하여 협력학습 지원

학습활동 및 평가문항에 대한 활동 피드백 지원

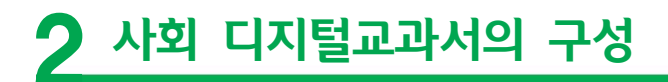

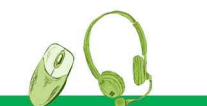

사회 디지털교과서 콘텐츠의 내용 구성은 크게 단원도입 → 주제학습 → 단원정리로 구성되어 있으며, 각 단원 의 특징에 따라 다양한 활동으로 구성하였습니다.

🚺 3~4학년 사회 디지털교과서의 구성

# 🍠 단원 도입-단원 별 학습동기 유발

단원 도입에서는 단원에서 배울 내용을 미리 생각해 볼 수 있는 이미지, 음성, 동영상을 제시하였습니다.

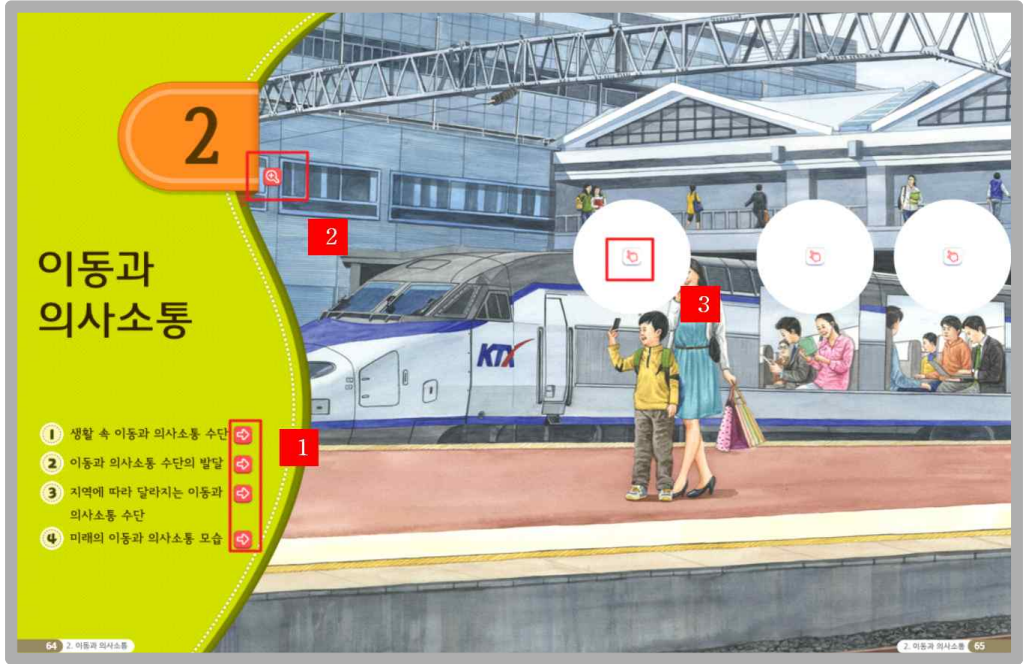

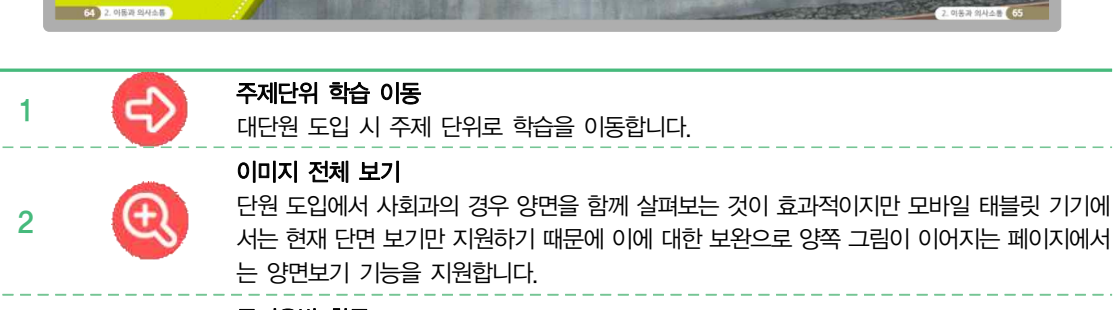

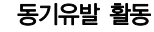

3

단원의 동기 유발 활동으로 해당 단원에서는 교과서의 숨겨진 이미지를 클릭하여 해당 그림의 주인공이 생각하는 내용을 음성과 이미지로 함께 제시합니다.

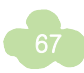

단원에서 배울 내용을 간단히 안내하는 이야기, 사진, 그림과 함께 공부할 내용을 미리 보기 이미지를 통해 제 시하였습니다.

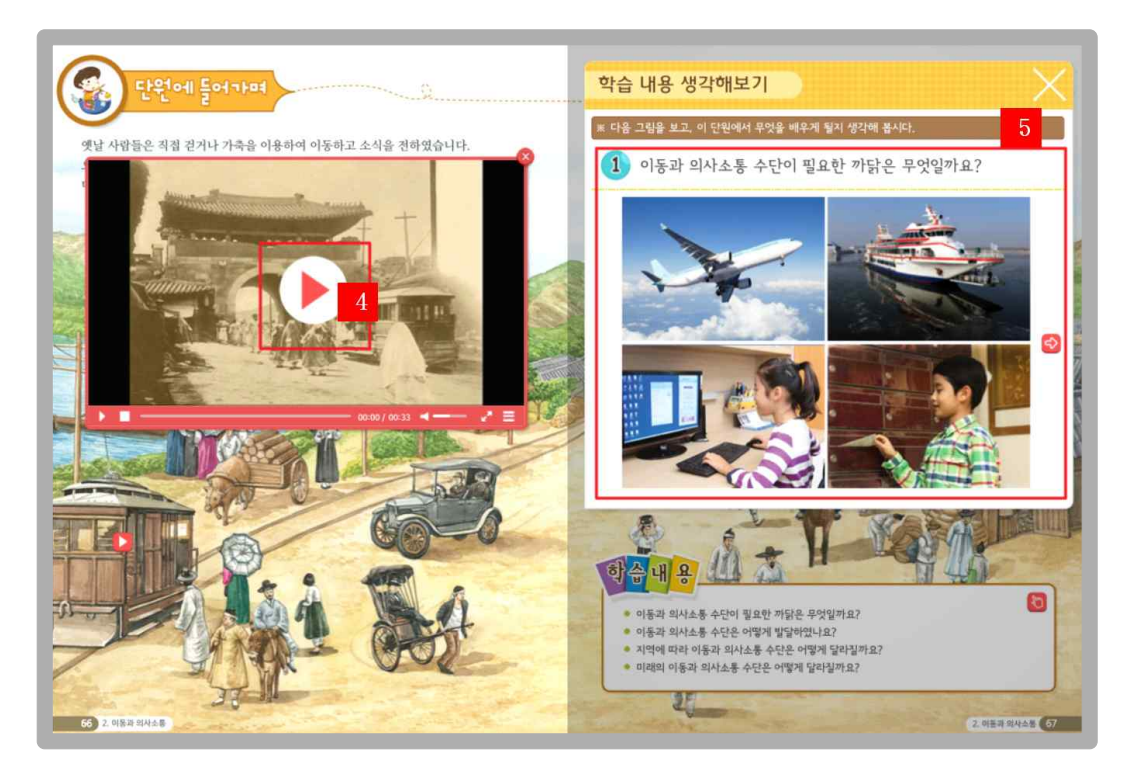

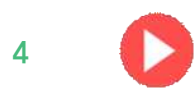

#### 동영상 제시 해당 단원과

해당 단원과 관련하여 추가적인 학습동기 유발 활동으로 동영상을 통해 이해할 수 있도록 제 시합니다.

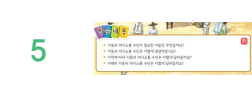

### 학습내용

각 주제별 학습내용에서 교과서 미리보기 이미지를 통해 선생님과 학생들이 이번 단원에서 학습할 내용을 토론과 질의응답으로 이해하도록 하였습니다.

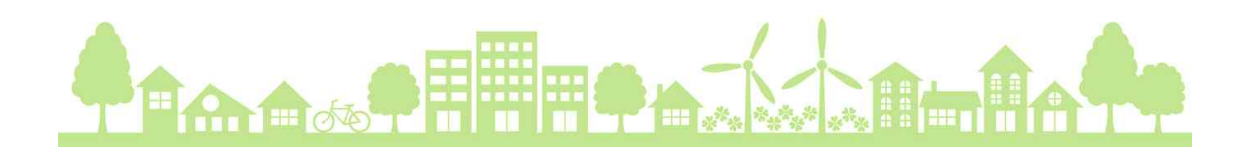

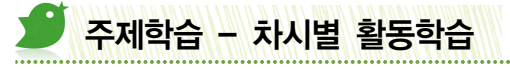

학습 차시에 따라서 다양한 활동을 주제별 특성에 따라 유형별로 제공하고 있습니다.

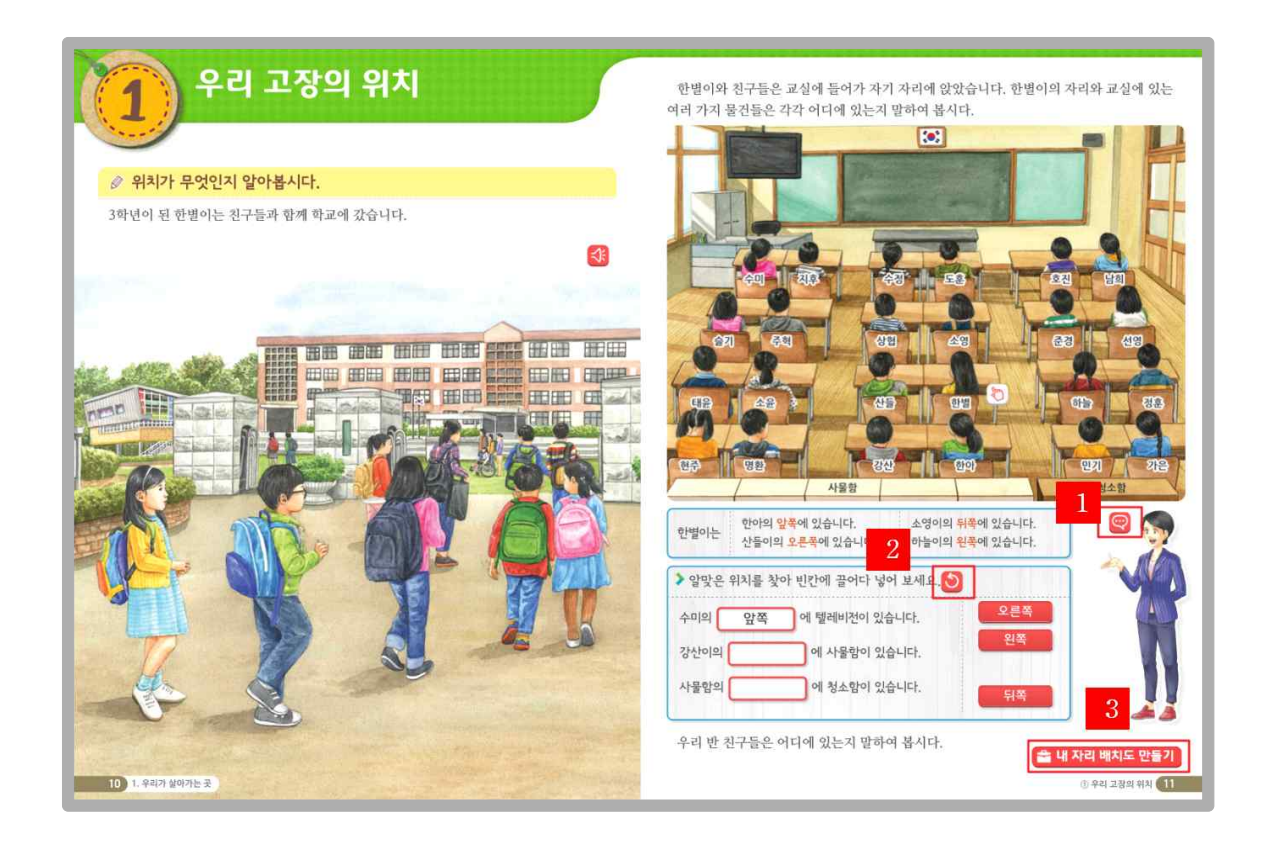

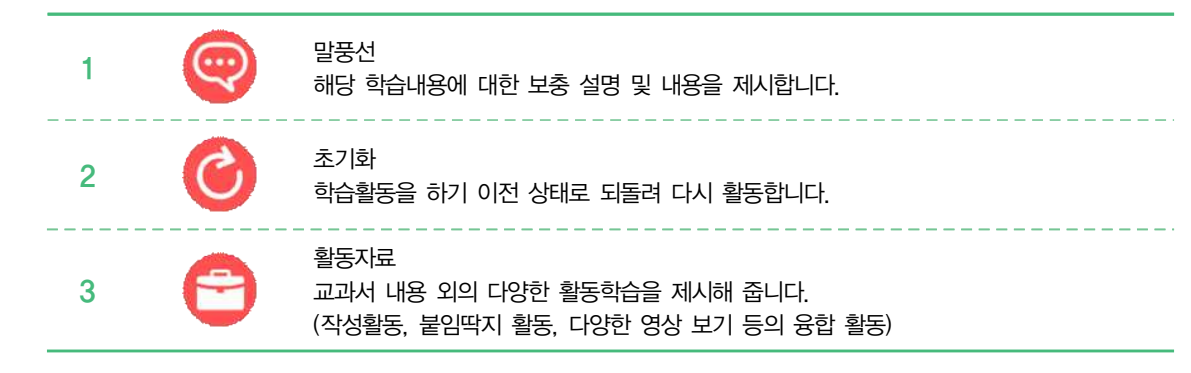

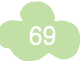

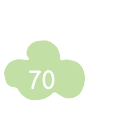

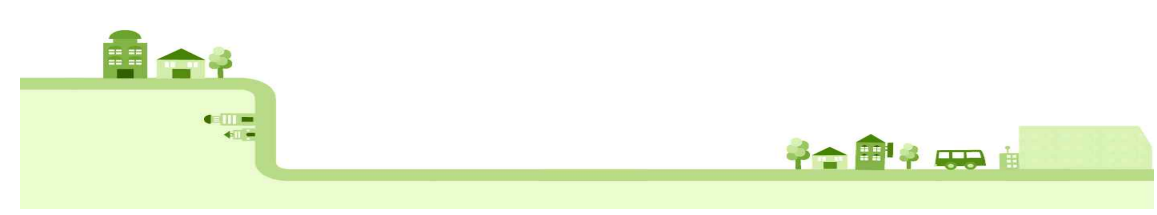

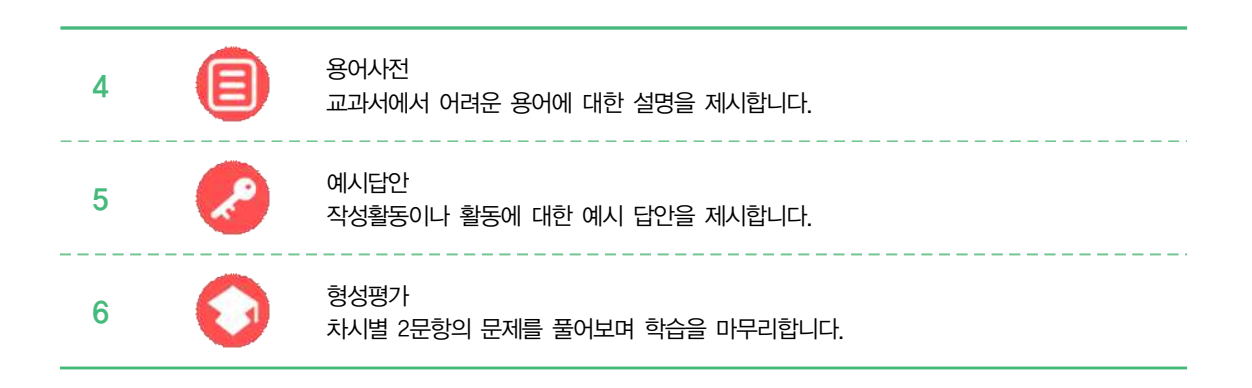

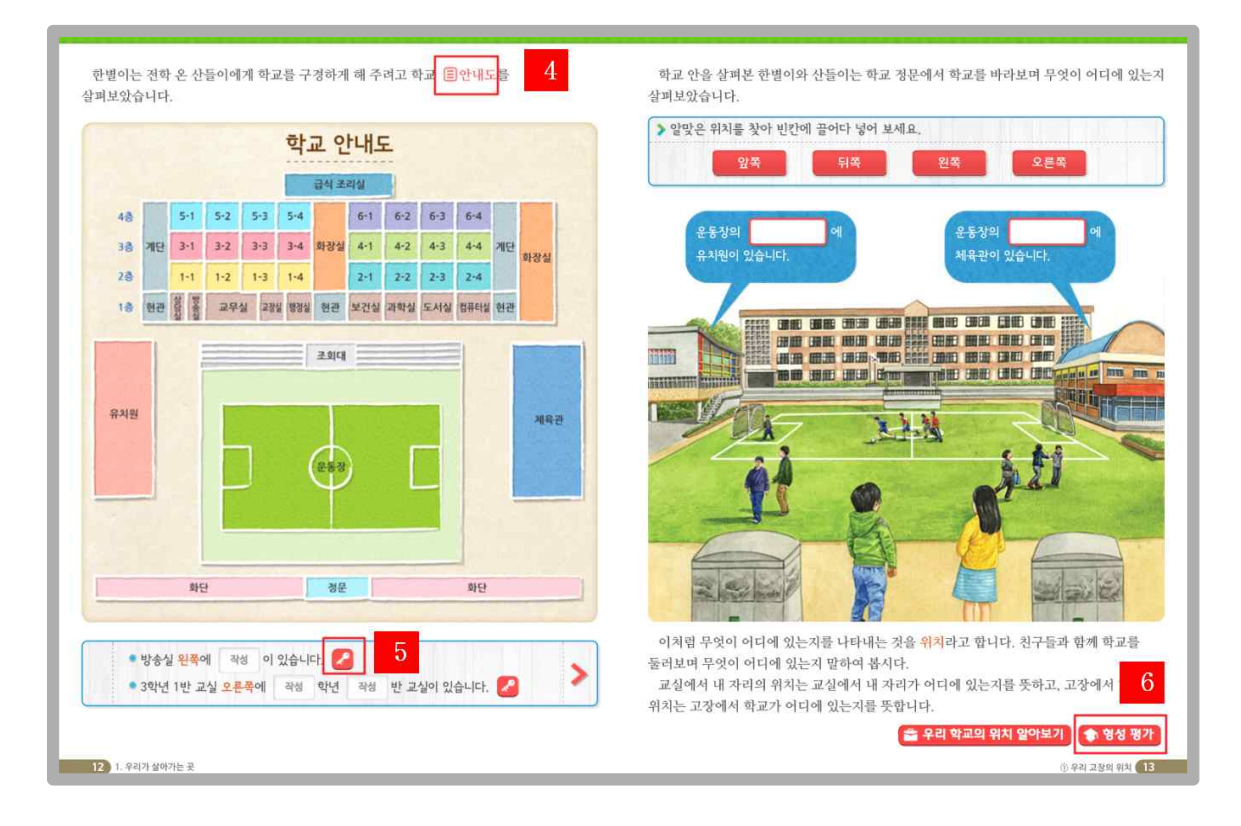

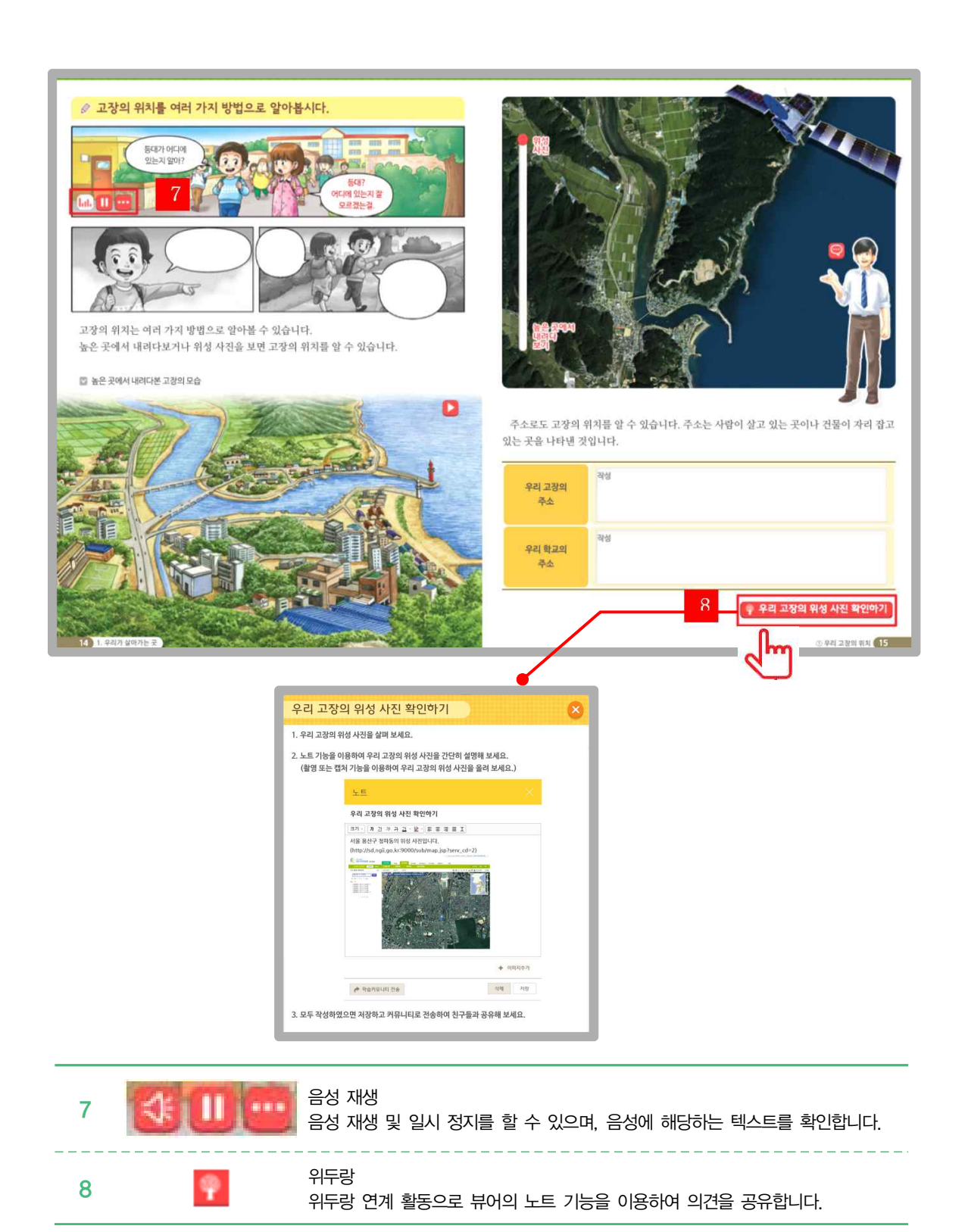

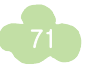
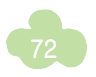

9

| -  | 1984 | 버튼의 위 아래 부분을 클릭하여 해당 이미지를 확인합니다.                                                           |
|----|------|--------------------------------------------------------------------------------------------|
| 10 |      | 이미지 이름<br>해당 이미지의 이름을 확인할 수 있습니다. PC에서는 마우스를 올리면 활성화되며 스<br>마트기기에서는 손가락으로 누르면 활성화됩니다.      |
| 11 |      | VR 및 파노라마 이미지<br>해당 지역의 사방 사진을 확인할 수 있도록 구성하였습니다.<br>tip- 마우스 휠을 돌리면 확대되고 상하 좌우로 눌러 확인합니다. |
|    |      |                                                                                            |

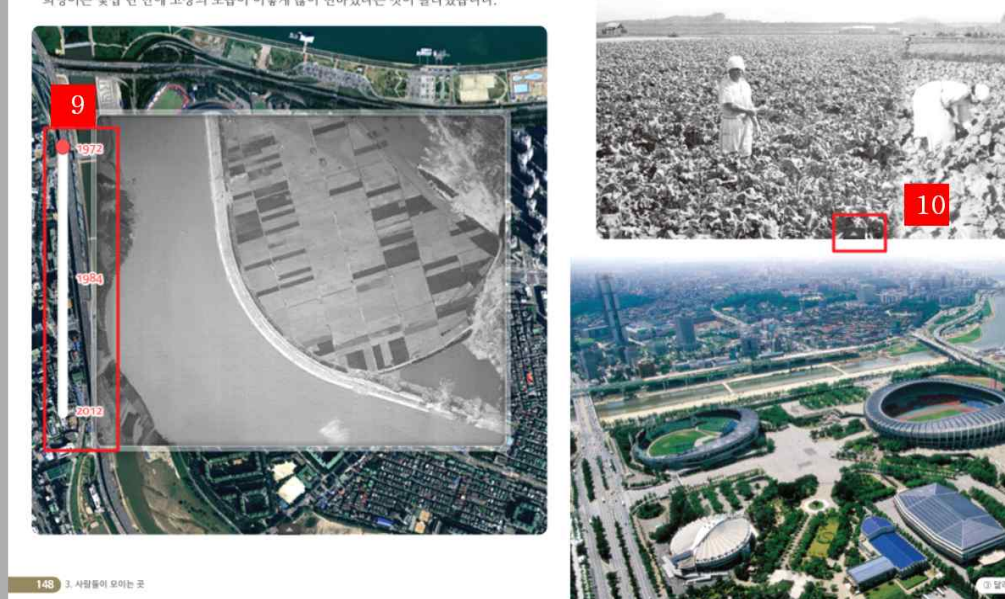

이미지 비교

이미지를 비교하여 확인합니다.

피어린 두 하지는 조합조 될 두 있었습니다. 회영이는 몇십 년 만에 고장의 모습이 이렇게 많이 변하였다는 것이 놀라웠습니다.

아버지께서는 희영이에게 우리 고장 중심지의 변화 모습을 위성 사건으로 자세히 기록해 놓은 인터넷 누리짐을 찾아서 보여 주셨습니다. 위성 사건 속의 우리 고장 중심지의 변화 모습은 정말 신기하였습니다. 발에 아파트가 들어서고 도로가 놓아는 모습을 생성하게 볼 수 있었습니다. 또한, 우리 고장의 자랑거리인 체육관이 생기는 모습도 볼 수 있었습니다. 회영이는 주말에 아버지와 함께 우리 고장의 옛날 사진을 전시하는 곳에 갔습니다. 그곳에는 우리 고장의 옛날 모습을 보여 주는 자료가 많이 있었습니다. 자료를 보니, 옛날 우리 고장의 중심지는 무나 배추를 기르던 발이 대부분이었습니다. 그러나 오늘날에는 높은 건물과 상가들이 들어섰습니다.

11

Ð

## 🍠 주제학습 - 읽기 자료, 할 수 있어요, 주제 마무리

학습 차시에 따라 읽기 자료와 주제 마무리의 경우, 해당 내용을 바탕으로 직접 풀어 보거나 게임 활동을 통해 배운 내용을 정리할 수 있도록 구성하였습니다.

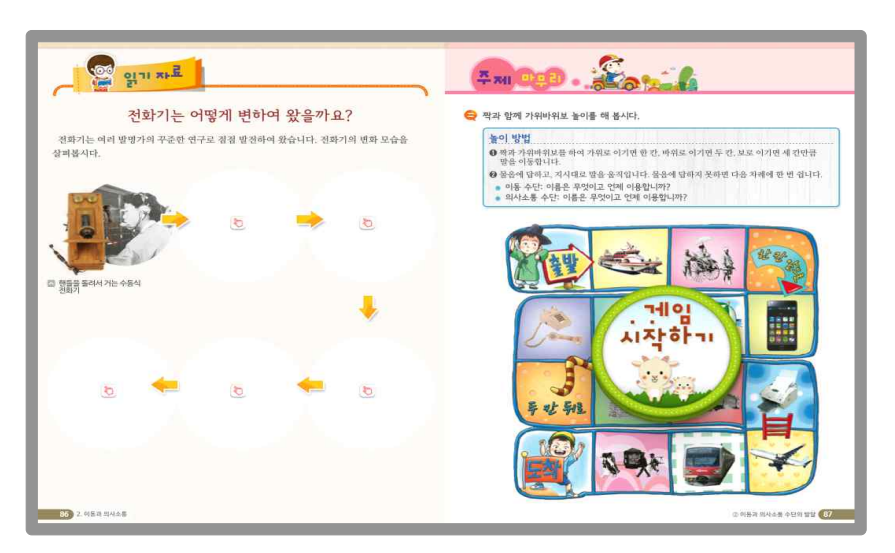

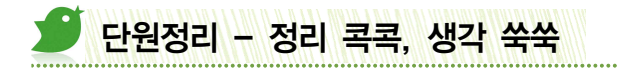

단원에서 배운 중요한 내용을 정리하여 제시하였으며, 키워드를 가려 단원의 핵심 개념을 쉽게 파악할 수 있도록 구성하였습니다. 생각 쑥쑥에서는 학습내용과 관련하여 좀 더 생각을 키울 수 있는 활동으로 구성하였습니다.

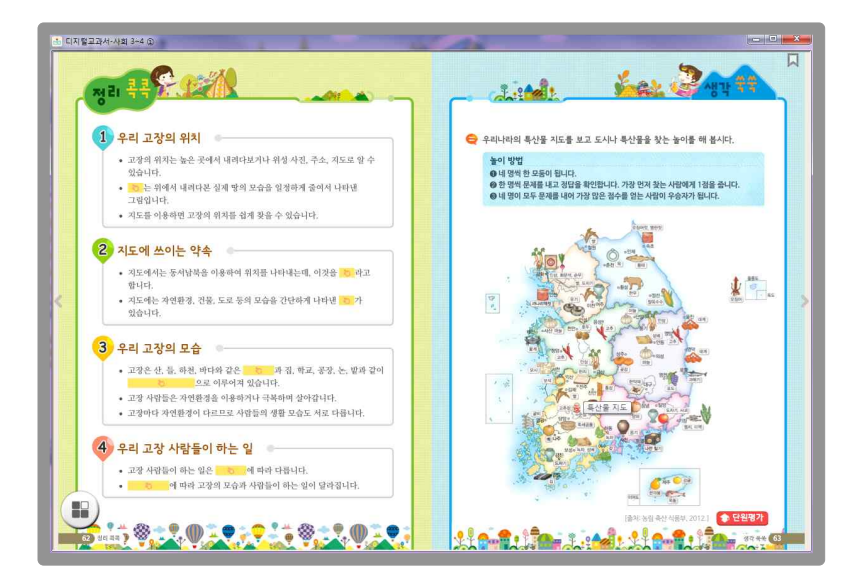

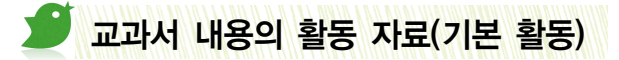

교과서 내용과 결합된 활동으로 서책교과서 페이지 구성안에서 활동하게 됩니다.

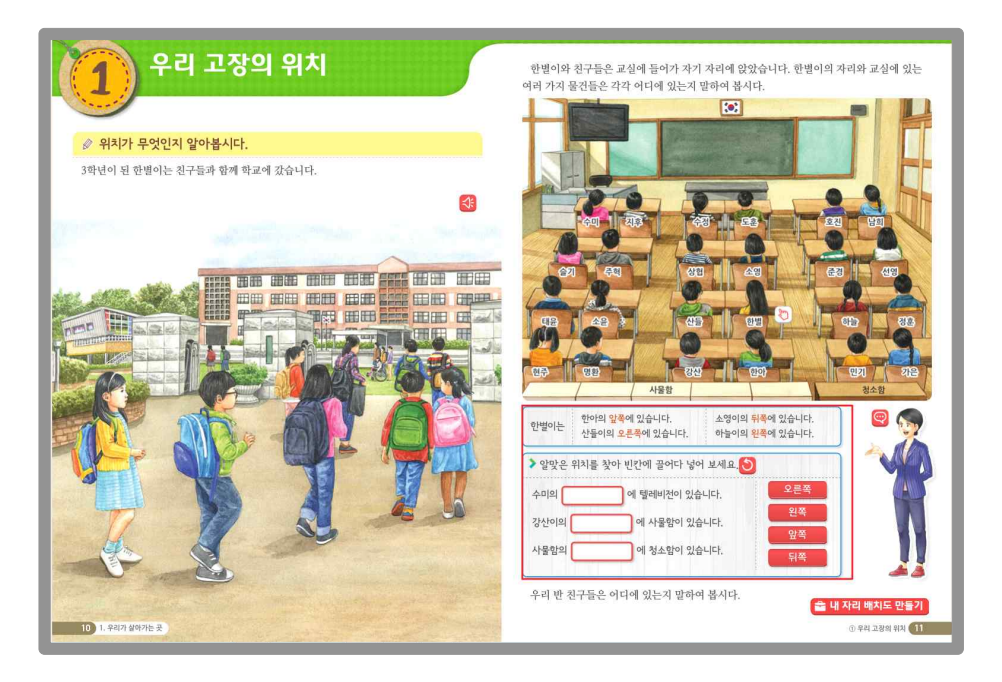

#### ▶ 선택하여 끌어넣기 활동

활동학습으로 교과서 내용을 바탕으로 학생들이 선택하여 마우스로 끌어 붙이는 활동입니다. 만약 정답에 해당될 경우 "잘했어요."라는 피드백이 제시되고, 오답일 경우 해당 박스가 원위치로 이동하게 됩니다.

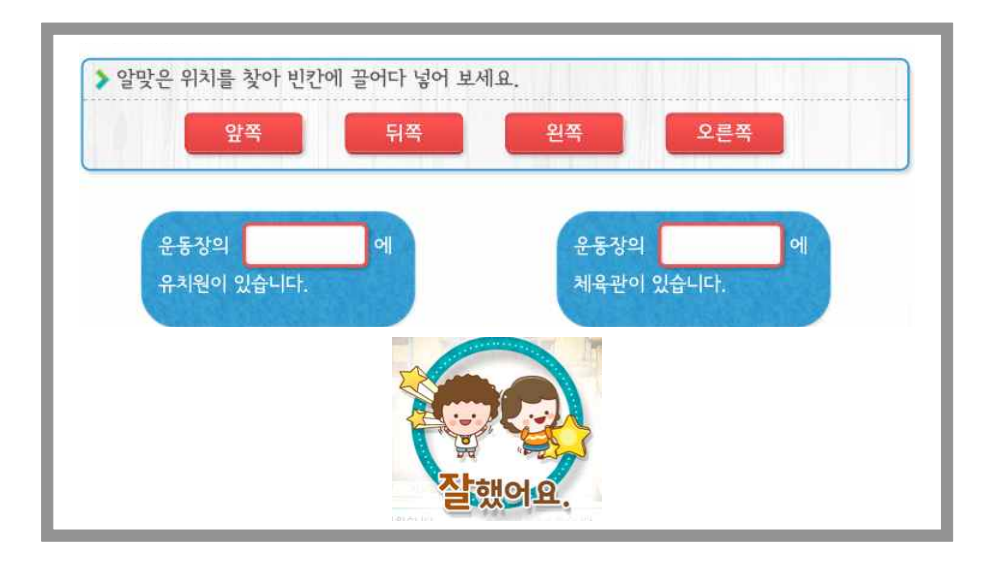

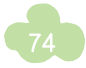

### 🕑 작성하기 활동

학생들이 먼저 자신의 생각을 입력하고 [열쇠]버튼을 눌러 모범답안을 확인할 수 있도록 하였습니다.

| 시장을 👝  | • 동쪽에는 | 작성 | (이)가 있고, 서쪽에는 | 작성 | (이)가 있습니다. |
|--------|--------|----|---------------|----|------------|
| 중심으로 🍊 | • 남쪽에는 | 작성 | (이)가 있고, 북쪽에는 | 작성 | (이)가 있습니다. |

### 🕑 그리기 활동

사회 교과서에서는 그림기호나, 미래 고장의 모습 등을 자유롭게 뷰어의 쓰기 도구를 활용하여 그려보고 아이 들과 wedorang 기능을 통해 공유하고 추천하는 활동을 진행할 수 있습니다.

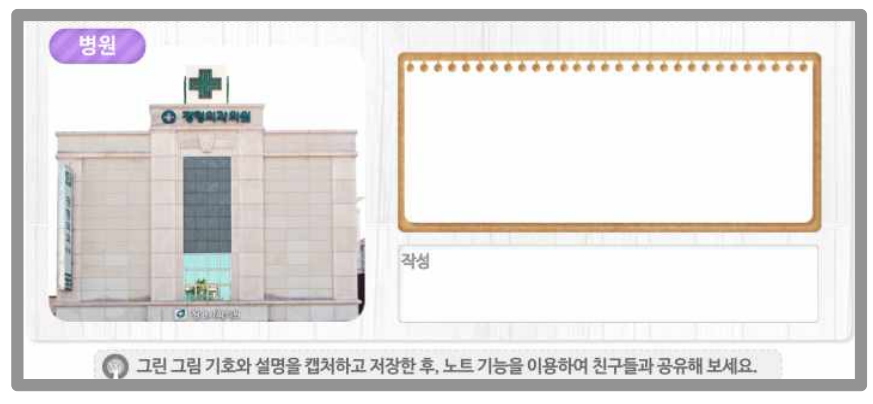

#### 🕑 보충 이미지 보기

서책 교과서에서 제공되는 이미지 자료와 더불어 다양한 추가 이미지를 수록하였습니다. 이미지는 좌우 화살표 를 눌러 확인하며 교과서의 이미지 자료와 함께 활용함으로써 보다 풍부한 수업자료로 활용할 수 있습니다.

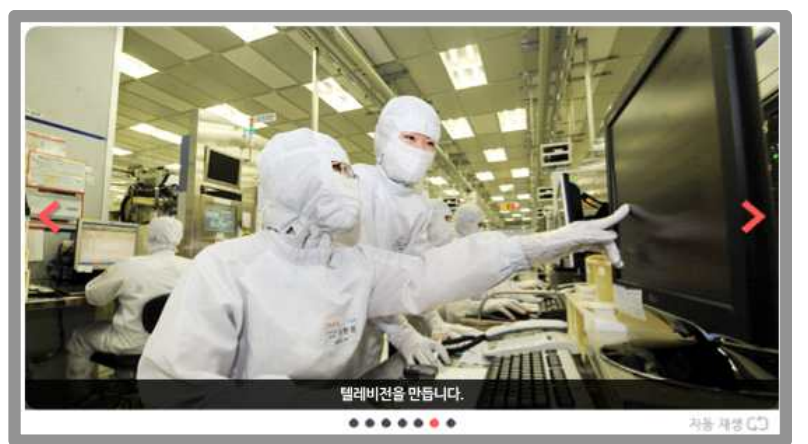

'자동재생' 버튼을 선택하면 추가된 이미지 슬라이드가 순차적으로 자동으로 넘어가며 반복적으로 재생됩 니다. 자동재생 버튼을 한번더 선택하면 재생이 정지됩니다.

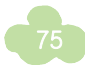

### ▶ 관련 내용 연결하기

주로 주제마무리 활동에서 이미지와 해당되는 용어를 연결하는 활동입니다. 각각 해당되는 이미지나 점을 눌러 연결하게 되고 정답일 경우 "잘했어요," 오답의 경우 "다시 해봐요."라는 피드백이 제시됩니다.

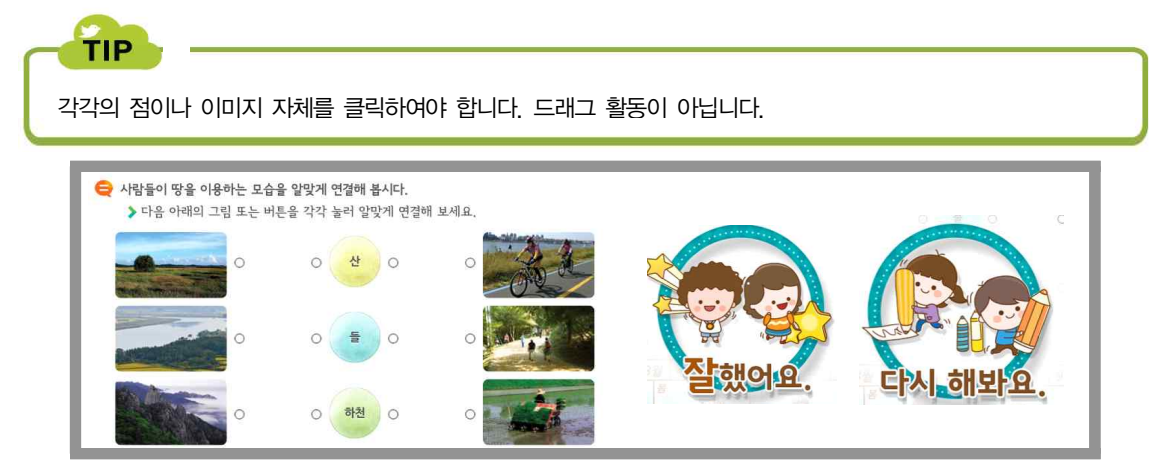

#### 신택하여 붙이기

사회 디지털교과서의 경우 고장의 특징과 특성에 따라 작성할 수 있는 내용에 차이가 있습니다. 이러한 부분을 고려하여 선택형 이미지를 제시하고 학생들이 우리고장과 관련된 이미지를 선택하여 붙이고 생각한 내용을 작 성할 수 있도록 구성하였습니다.

TIP

컴퓨터에 저장 된 이미지를 붙이는 기능이 지원되지 않기에 선택형 붙이기를 지원하였습니다. 또한 유사한 구성으 로 교과서의 이미지에 해당되는 제목 텍스트를 선택하여 붙이는 활동으로도 사용되고 있습니다.

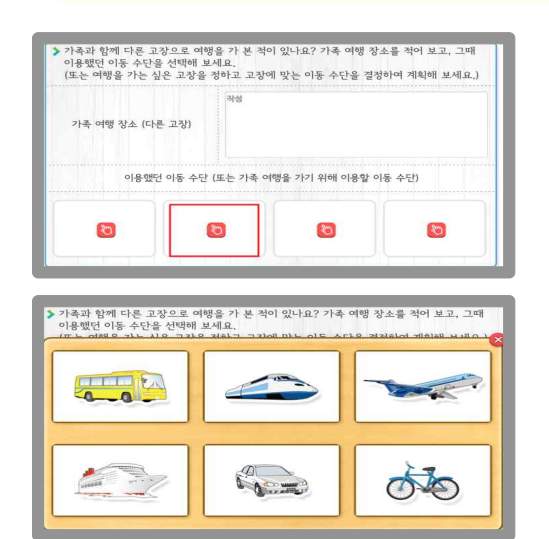

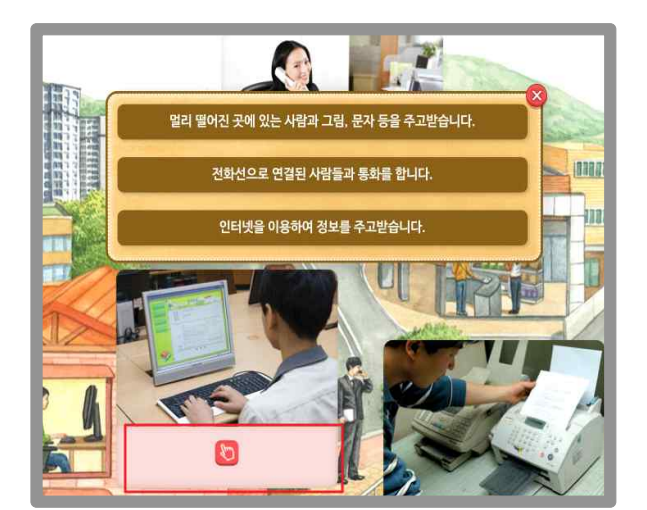

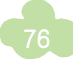

## ▶ 누르기 활동

교과서의 삽화이미지를 눌러보면 사실적인 사진 이미지를 볼 수 있으며, 기타 다양한 텍스트와 정보를 확인할 수 있습니다.

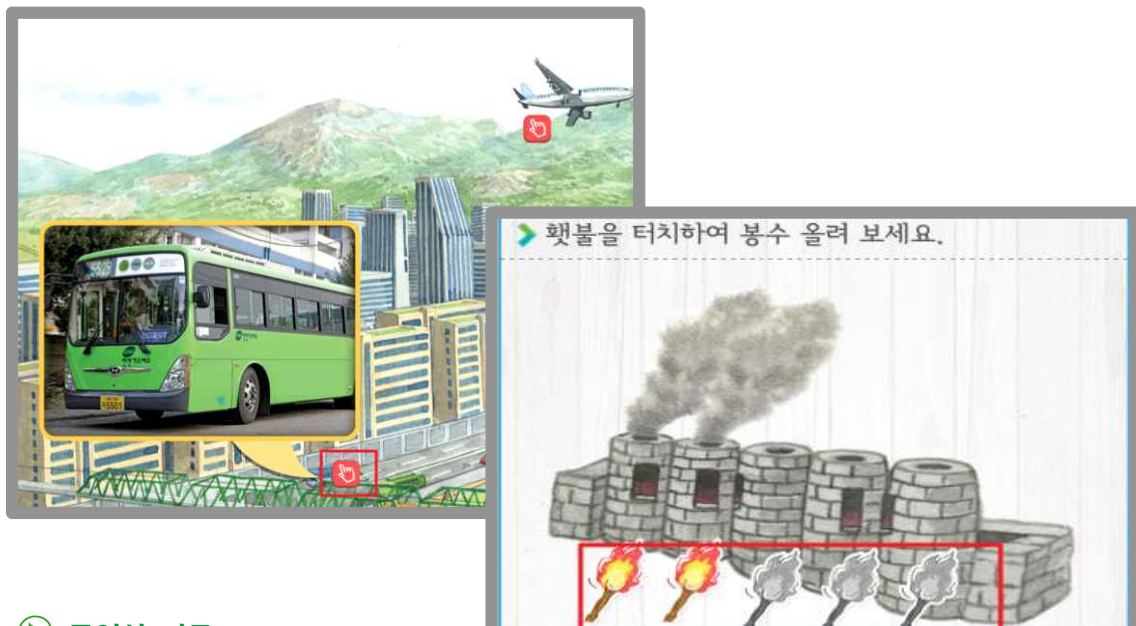

### 🕑 동영상 자료

애니메이션, 뉴스 등의 다양한 동영상을 통 해 학습내용 외에 추가적인 학습정보를 제

공하고 있습니다. 실제 음량을 조절하거나, 전체보기와 자막 스크립트를 제공해 쉽게 학습내용을 이해할 수 있 도록 구성하였습니다.

적이 나타났을 때

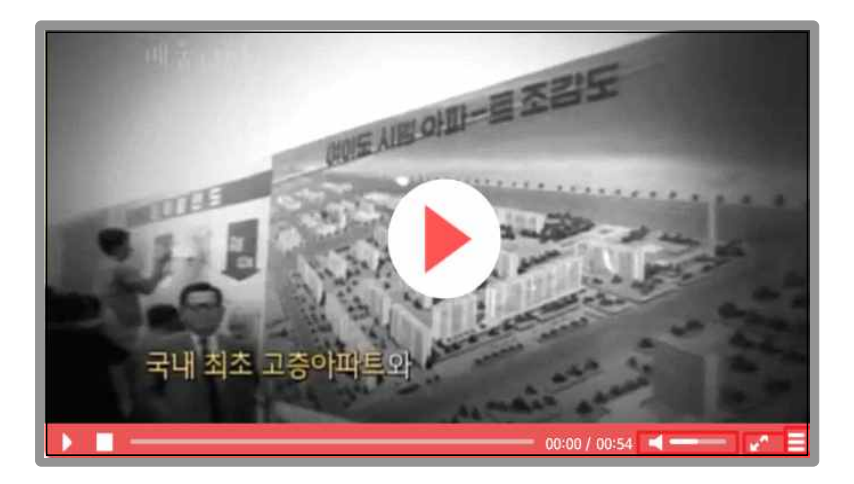

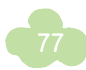

### 🕑 체크 선택하기

학습한 내용 중 선택이 필요한 부분은 체크 버튼을 구성하여 학생들이 직접 선택해 보는 활동입니다. 예를 들면 자신이 생각한 지역 대표의 역할을 각각 선택해 볼 수 있습니다.

| ▶ (가) 지역 주민과 지역 대표의 역할을 평가해 봅시다. |         |                   |        |  |
|----------------------------------|---------|-------------------|--------|--|
| (가) 지역 주민                        |         | (가) 지역 대표         |        |  |
| 지역의 일에 관심을 가졌나요?                 | ■: 예    | 지역 주민의 바람이나 의견을 잘 | ■: 예   |  |
|                                  | ■: 아니오  | 듣고 있나요?           | ■: 아니오 |  |
| 지방 의회 의원이 일을 잘하는지                | ■: 예    | 지역 주민의 바람이나 의견을   | ■: 예   |  |
| 지켜보았나요?                          | ■: 아니오  | 반영하기 위해 노력하고 있나요? | ■: 아니오 |  |
| 지역의 문제를 해결하기 위해                  | 📑: 예    | 지역의 일을 공정하게 처리하기  | ■: 예   |  |
| 고민을 하였나요?                        | 📑: 아니오. | 위해 노력하고 있나요?      | ■: 아니오 |  |

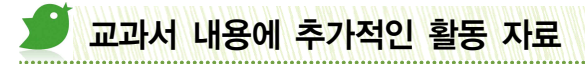

사회교과서의 기본 활동 후 별도의 페이지를 통해서 이루어지는 보충 및 심화활동입니다. 다만 이미 언급한 활동자료와 유사활동은 제시하지 않았습니다.

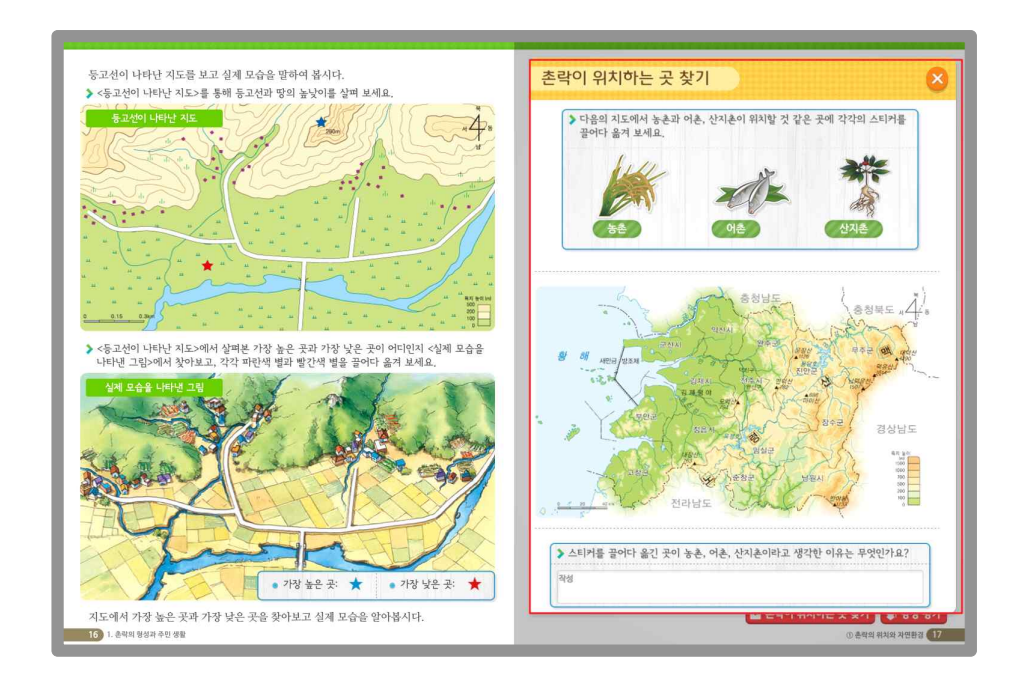

#### ▶ 학습과 관련된 사이트 활용법 안내

사회 디지털교과서에서는 지리영역에 대한 서비스로 다양한 외부 서비스를 활용하여 우리 고장의 위치 등을 선생님과 아이들이 쉽게 찾아서 활용할 수 있도록 안내를 지원합니다. 또한 기상청과 같은 사이트를 직접 아이 들이 찾아갈 수 있도록 주소 정보를 제공합니다.

### TIP

디지털교과서에서 URL 링크는 학생들과 선생님이 링크 기능(뷰어 자료 연결 기능 등)을 통해 연결해 두면 수업시 활용이 편리합니다.

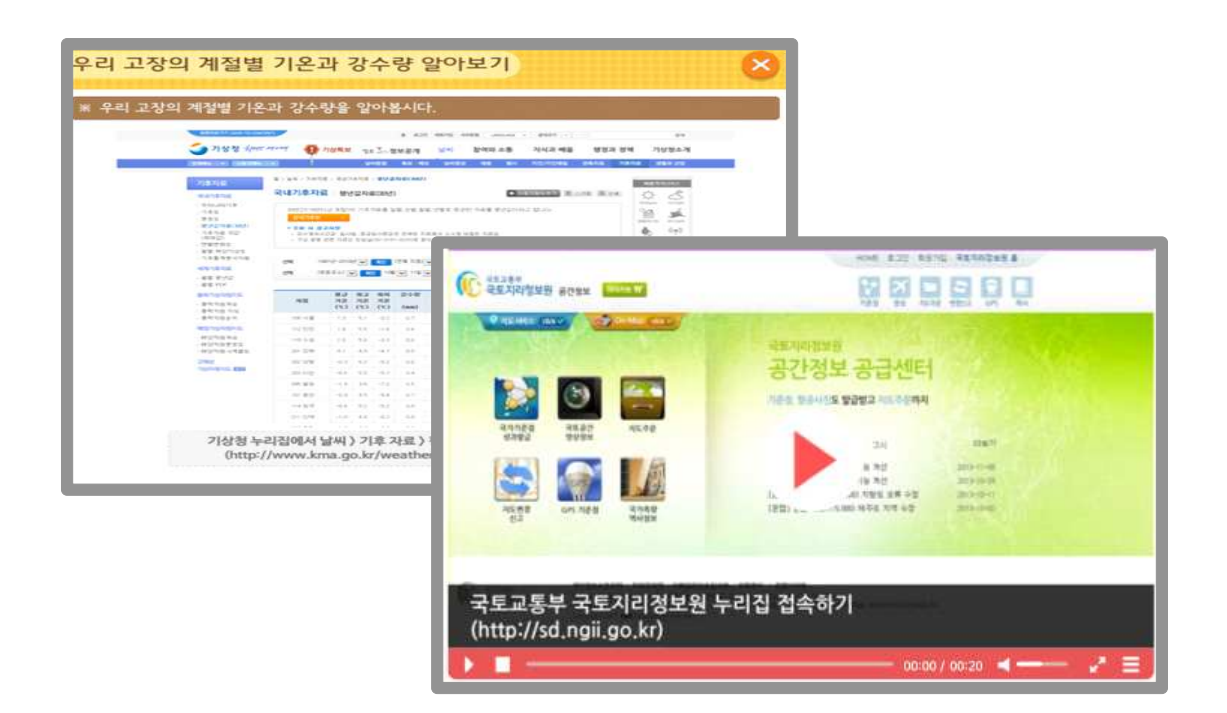

#### 조사한 내용을 다양하게 기록

실제 우리고장의 계절별 기온 등의 정보를 외부 인터넷 사이트나 자료를 조사하여 기록할 수 있도록 다양한 양식으로 제공합니다. 예를 들어 그래프 만들기에서는 평균 기온을 학생들이 조사하여 기록하면 자동으로 막대 그래프로 온도를 제시해 줍니다. 또한 우리 지역의 촌락 발달 과정에 대해 조사 계획서 양식을 통해 학생들이 조사한 내용을 쉽게 정리할 수 있도록 하였습니다.

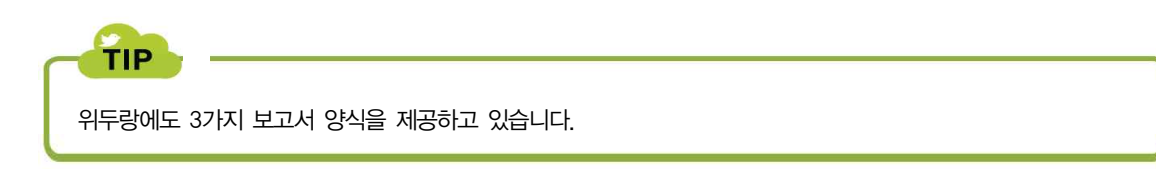

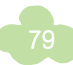

|        |       | All and a second second second second second second second second second second second second second second se | and service |        |                    |  |
|--------|-------|----------------------------------------------------------------------------------------------------|-------------|--------|--------------------|--|
| 월(계절)  | 4월(봄) | 7월(여름)                                                                                                    | 10월(가을)     | 1월(겨울) |                    |  |
| 기온     | 작성    | 작성                                                                                                    | 작성          | 작성     |                    |  |
|        |       |                                                                                                    |             |        | 우리 지역의 촌락 발달 과정    |  |
| 기온(°C) |       | 우리 고장                                                                                                    | 의 기온        |        | 조사 게획적 혁정하기        |  |
| 30     |       |                                                                                                    |             |        |                    |  |
| 25     |       |                                                                                                    |             |        | 학교이동 초등학교 4학년 반 이동 |  |
| 20     |       |                                                                                                    |             |        |                    |  |
| 15     |       |                                                                                                    |             |        |                    |  |
| 10     |       |                                                                                                    |             |        |                    |  |
| 5      |       |                                                                                                    |             |        |                    |  |
|        |       |                                                                                                    |             |        | 계획서<br>작성하기        |  |
| 1.000  |       |                                                                                                    |             |        |                    |  |

## ▶ 위두랑을 통해 작성한 내용 공유

학습 내용 중 도시와 농촌의 교류학습 내용이나, 조사 내용에 대해 노트 기능을 활용하여 위두랑을 활용할 수 있도록 안내하고 있습니다. 예시 샘플을 이미지로 제공하여 쉽게 조사한 내용을 작성하고 공유할 수 있도록 해 당주제와 내용을 안내하고 있습니다.

| 우리 고장의 위성 사진 확인하기 💦 🚫                                                                                         | 내가 가 본(가고 싶은) 어촌을 떠올리며 글 쓰기                                                                                           |
|----------------------------------------------------------------------------------------------------|----------------------------------------------------------------------------------------------------|
| 1. 우리 고장의 위성 사진을 살펴 보세요.                                                                                      | 1. 강민이는 할머니 댁을 방문하여 어떤 체험을 하였나요?                                                                                      |
| <ol> <li>노트 기능을 이용하여 우리 고장의 위성 사진을 간단히 설명해 보세요.</li> <li>(촬영 또는 캡처 기능을 이용하여 우리 고장의 위성 사진을 올려 보세요.)</li> </ol> | <ol> <li>노트 기능을 이용하여 내가 가 본, 또는 가보고 싶은 어촌을 떠올리며 글을 써 보세요.</li> <li>(촬영 기능이 지원되는 단말기를 사용하면 사진도 찍어서 올려 보세요.)</li> </ol> |
| <u>کھ</u>                                                                                                    | 노트. ×                                                                                                    |
| 우리 고장의 워섯 사진 확인하기                                                                                             | 내가 가 본(가고 싶은) 어촌을 떠올리며 글 쓰기                                                                                           |
| 57 · (オ 2) か み ユ・泉・  単 草 草 重 王)                                                                               | 9ct - 7 21 7 7 7 21 - 12 - 188 1 # 31 1 1 1                                                                           |
| 서울 용산구 철마동의 위성 사전입니다.<br>(http://d.npi.go.x/9000/sub/map.jg/?sev_cd=2)                                        | 에전에 뉴스에서 바닥이 활히 보이는 카누를 타고 비다에 나가 생태계황을 하는<br>것을 보았습니다. 무서울 것 같지만 때우 재있을 것 같아서 꼭 해보고 싶습니다.                            |
| + 48467                                                                                                    | + 90/10/7                                                                                                    |
| * 학습가용니라 간응 적별 위장                                                                                             | (# 학습커뮤니티 전승 석력 저장                                                                                                    |
| 3. 모두 작성하였으면 저강하고 커뮤니티로 건송하여 친구들과 공유해 보세요.                                                                    | 3. 모두 작성하였으면 저강하고 커뮤니티로 건송하여 친구들과 공유해 보세요.                                                                            |

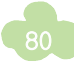

### 🕑 조작 및 게임 활동

학생들과 선생님이 함께 노래를 만들어 불러보거나, 같은 의미의 카드를 함께 맞추어 볼 수 있습니다. 또한 등 고선을 단계별로 조작하여 개념을 이해하는 활동과, 주사위를 던져 문제를 함께 풀어 볼 수 있습니다.

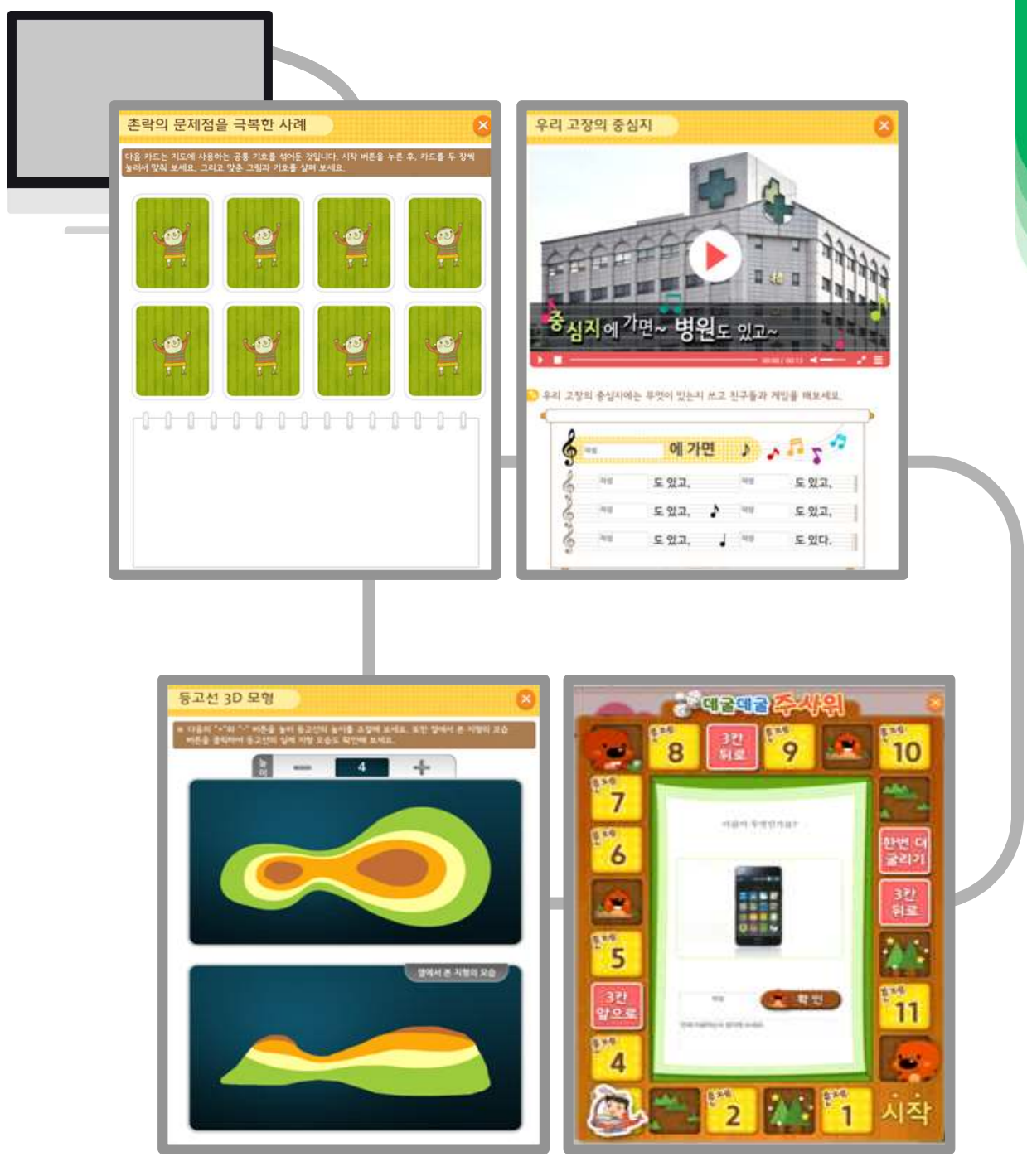

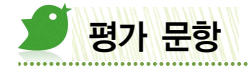

#### 🕟 형성평가

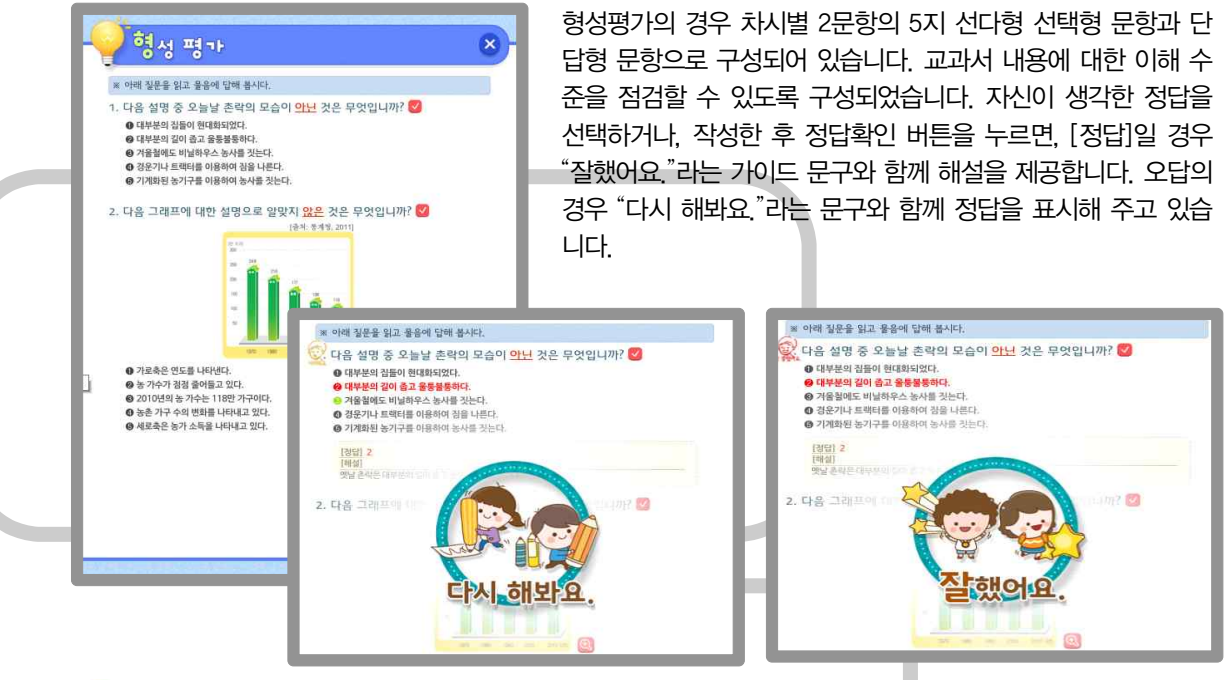

### 🕑 단원평가

단원평가는 주제별로 5문항의 5지 선다형 선택형 문항과 단답형 문항으로 구성되어 있습니다. 단원평가 상단 에 1,2,3,4 버튼은 각 주제를 의미하며, 각 번호마다 총 5문항의 문제가 있습니다. 아래 화살표를 눌러 전체 문 제를 풀게 되면, 결과보기에서 문제풀이 결과를 제시해줍니다.

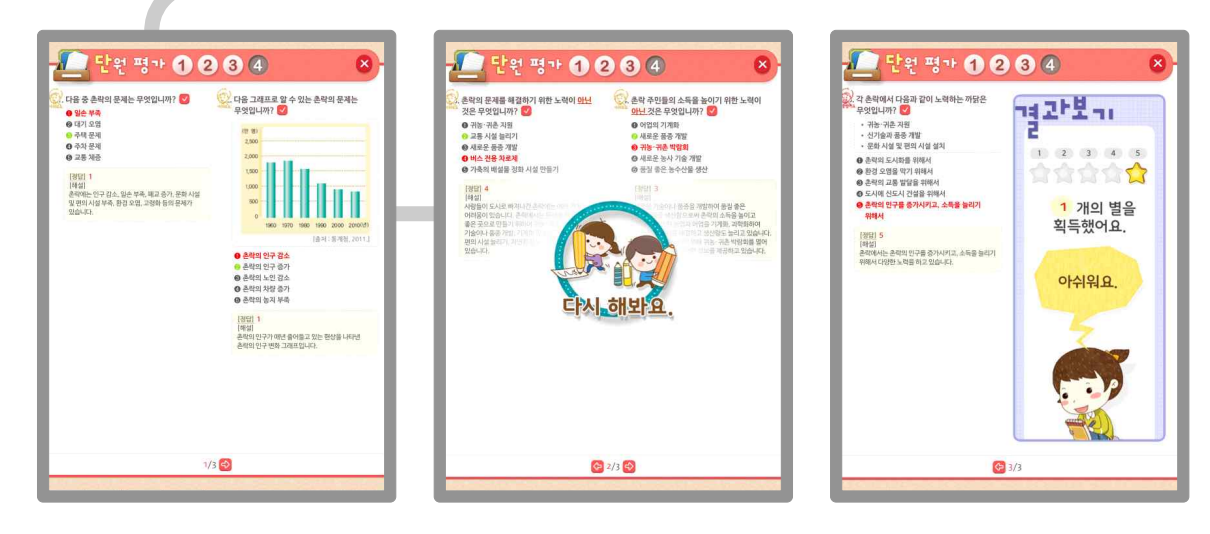

## 5학년 사회 디지털교과서의 구성

5학년 사회 디지털교과서 콘텐츠는 3,4학년 디지털 교과서의 기본 구성을 계승하고 발전시켜 학생들이 누구나 쉽게 사용할 수 있도록 개발 되었습니다. 내용 구성은 단원도입-> 주제학습->단원정리로 구성되어 있으며, 각 단원의 특징에 따라, 활동을 다양하게 구성하였습니다.

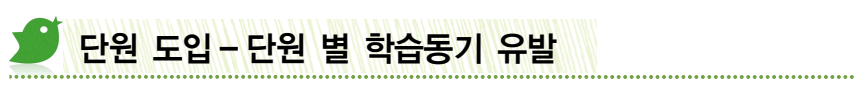

단원 도입에서는 단원에서 배울 내용을 미리 생각해 볼 수 있는 이미지, 음성, 동영상을 제시하였습니다.

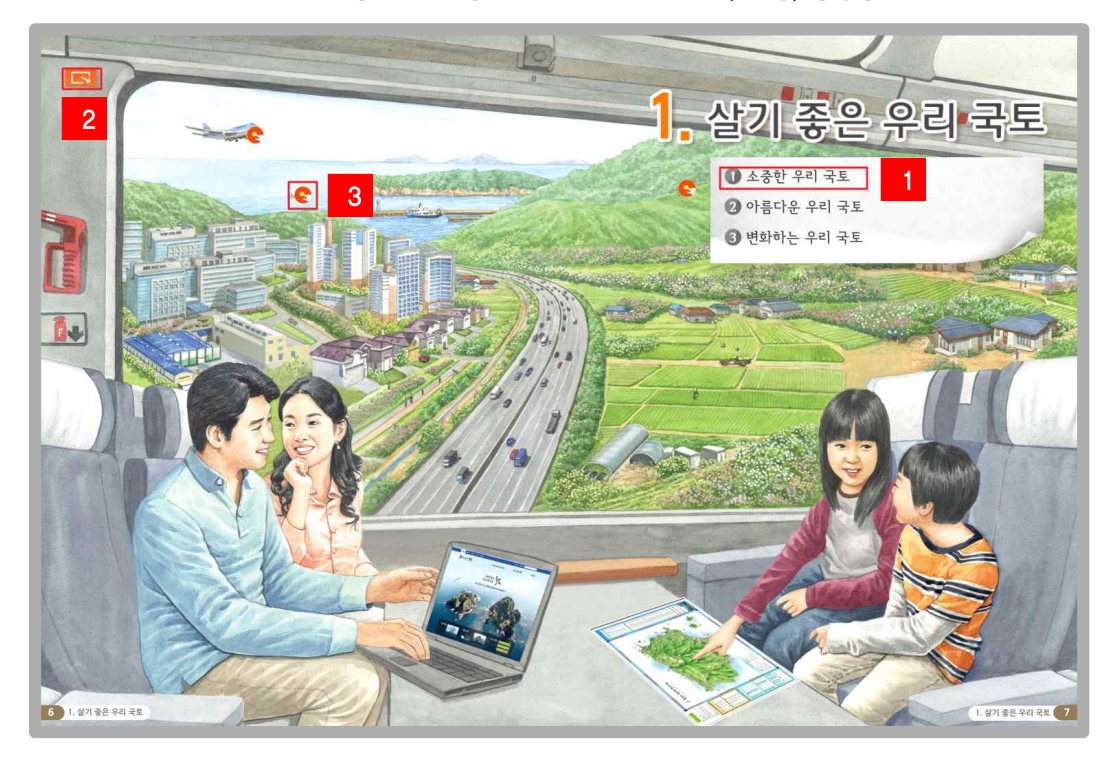

| 1 | 1 소중한 우리 국토 | <b>주제단위 학습 이동</b><br>대단원 도입 시 주제 단위로 학습 이동을 지원 (예습 활동)                                                                                  |
|---|-------------|----------------------------------------------------------------------------------------------------|
| 2 |             | <b>이미지 전체 보기</b><br>단원 도입에서 교과서의 양면 이미지를 함께 보는 것이 중요하나 모바일 테<br>블릿 기기에서는 현재 단면 보기만 지원하기 때문에 이에 대한 보완으로 양<br>쪽 그림이미지를 볼 수 있도록 별도의 기능을 지원 |
| 3 | 8           | <b>동기유발 활동 (이미지 보기)</b><br>단원의 동기 유발 활동으로 해당 단원에서는 교과서의 숨겨진 이미지를 눌<br>러서 실제 모 <del>습을</del> 살펴 볼 수 있도록 제시                               |

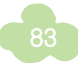

단원에서 배울 내용을 간단히 유추할 수 있는 이야기, 사진, 그림을 제시하고 있으며, 이번 단원에서 공부할 내용을 미리 보기 이미지로 제시하였습니다.

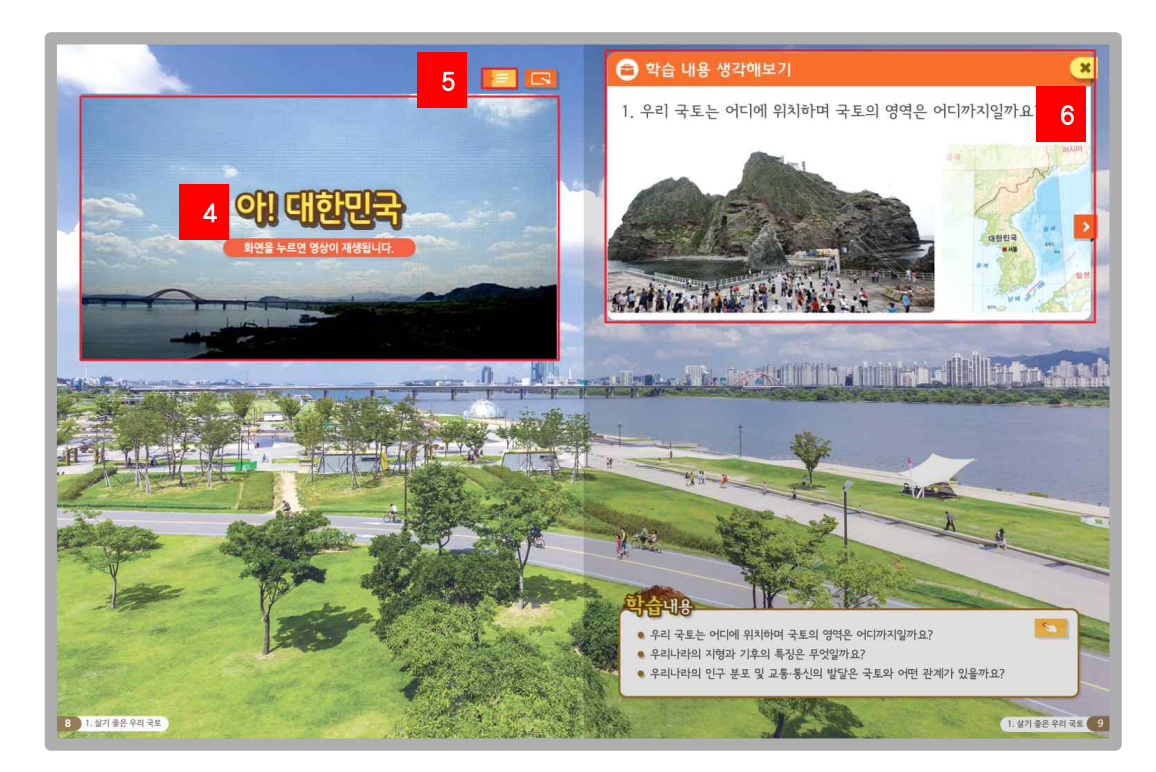

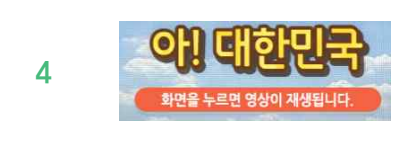

#### 동영상 제시

해당 단원과 관련하여 추가적인 학습 동기유발 활동으로 동영상 저료를 통 해 내용을 이해할 수 있도록 제시, 3,4학년 디지털교과서와 달리 영상 타이 틀을 함께 제시하고 있으며 직접 클릭할 수 있도록 안내 메시지를 제시하고 있음

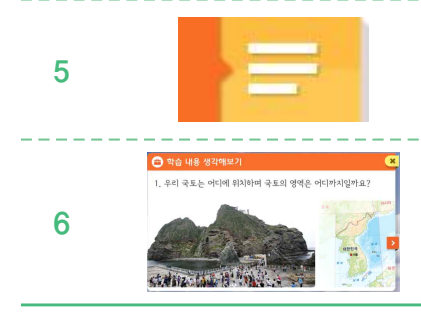

#### 교과서 내용보기

서책형 교과서의 텍스트 정보를 디지털화하여 구성한 경우, 기존 교과서의 텍스트 정보를 살펴 볼 수 있도록 제공

#### 학습내용

교과서 미리보기 이미지를 제시하여 선생님과 아이들이 해당 이미지를 바탕 으로 이번 단원 주제를 통해 배울 수 있는 학습내용이 무엇인지 다양한 토론 과 질의응답을 할 수 있도록 구성

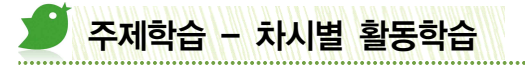

학습 차시에 따라서 다양한 활동을 주제별 특성에 따라 유형별로 제공하고 있습니다.

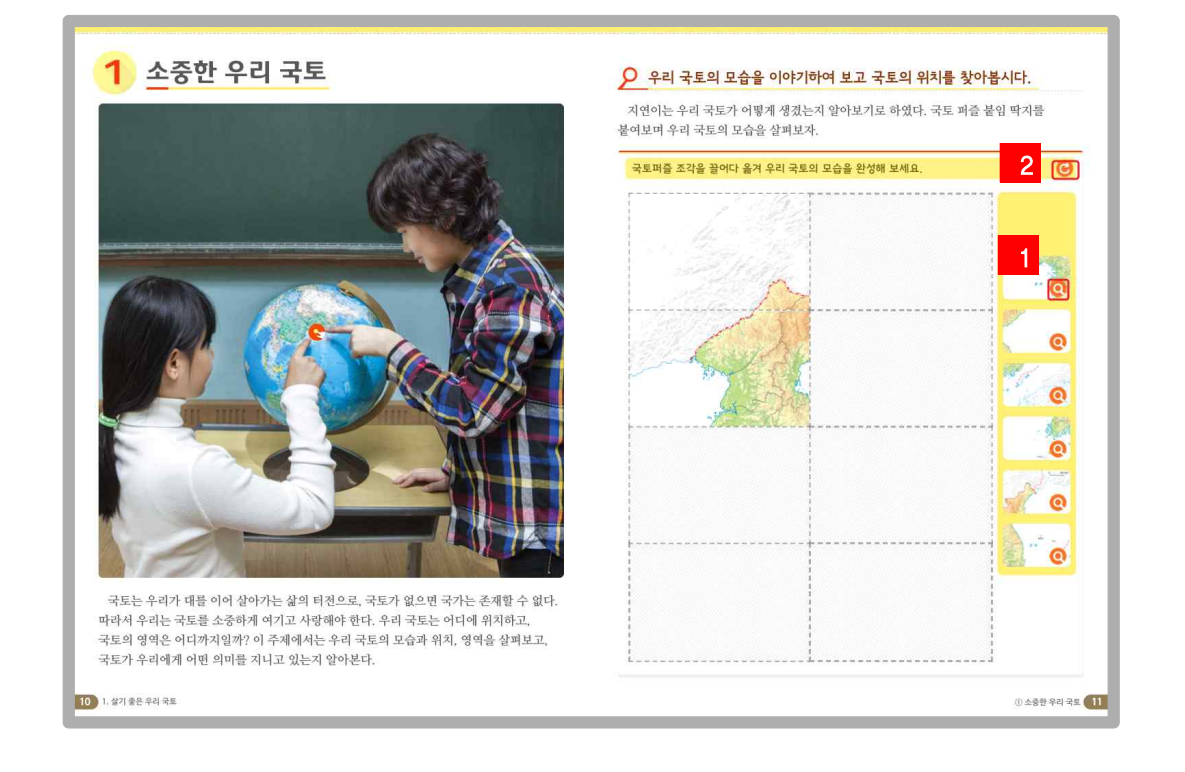

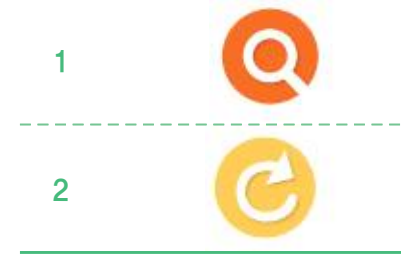

#### **돋보기** 해당 학습자료에 대한 상세한 이미지 확대 기능을 제공

**초기화** 학습활동을 하기 이전 상태로 되돌리는 기능

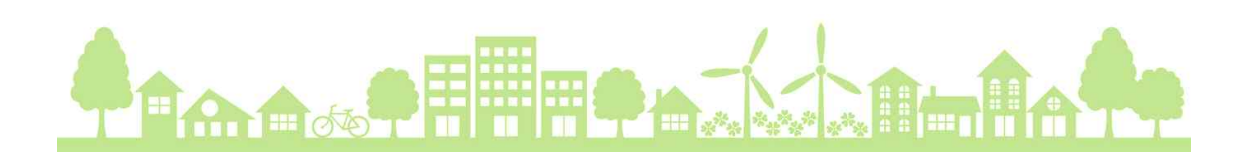

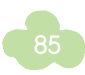

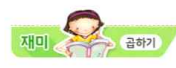

우리 국토의 모습 그리기 우리 국토의 모습은 무엇을 닯았을까? 에로부터 우리 조상들은 국토의 모습을 용맹한 호랑이로 표현하였다. 우리 국토의 모습을 다양하게 표현한 그림을 살펴보고, 내가 생각하는 우리 국토의 모습은 어떠한지 친구들과 이야기하여 보자.

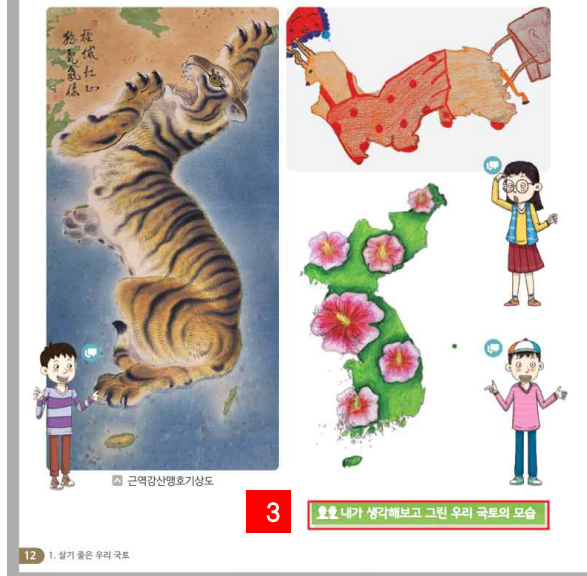

지연이는 우리 국토가 남북의 길이는 길고 동서의 길이는 짧으며, 육지가 바다 쪽으로 나와 있다는 것을 알게 되었다. 지연이는 우리나라가 속한 대륙 지도에서 우리나라의 위치를 찾아보았다.

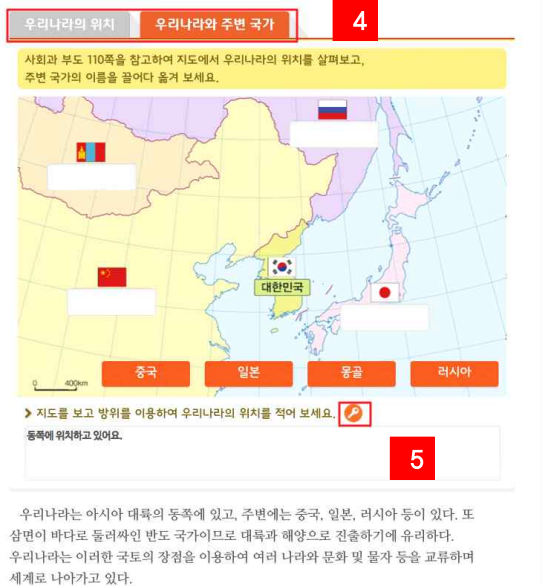

소중한 우리 국토

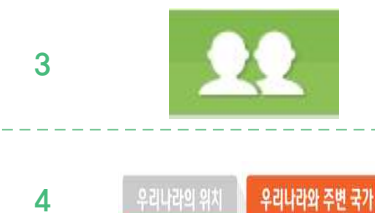

#### wedorang

위두랑 연계 활동으로 뷰어의 노트 기능을 이용하여 의견을 공유할 수 있도 록 구성

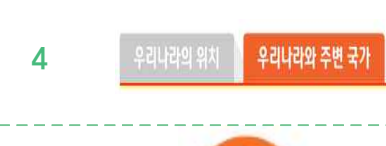

#### 탭 기능

다양한 활동내용의 경우 탭 형태로 구성하여 클릭하면 관련 활동 및 영상 자 료를 함께 살펴 볼 수 있도록 구성

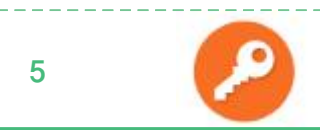

#### 예시답안

작성활동이나 활동에 대한 예시 답안을 제시

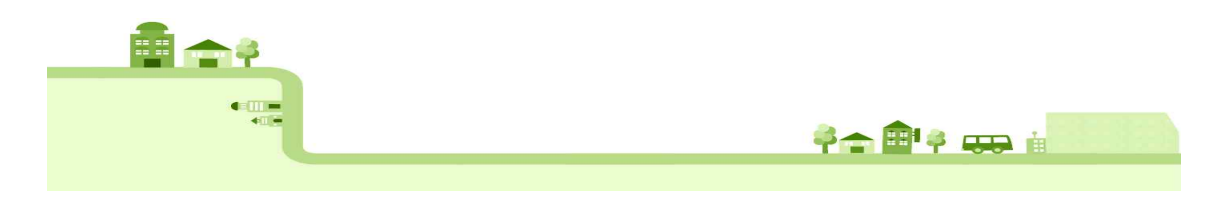

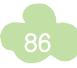

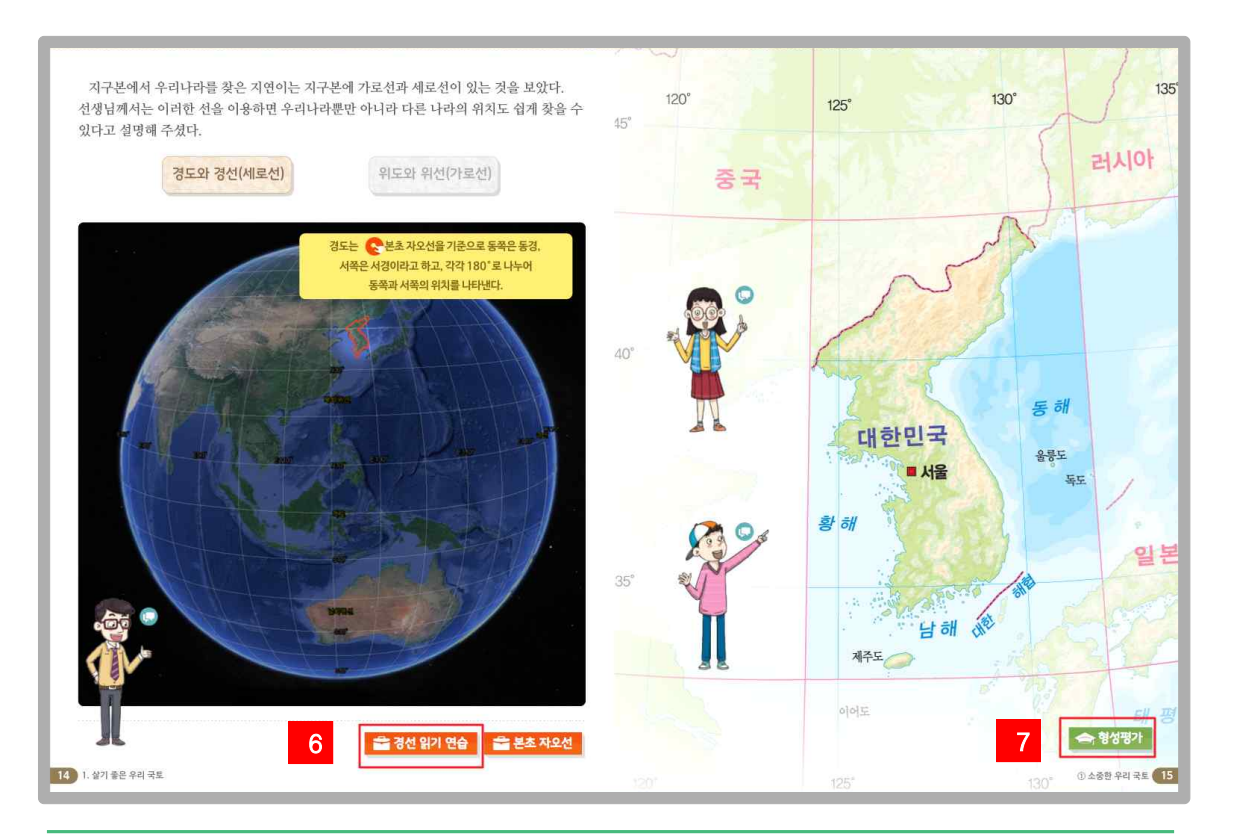

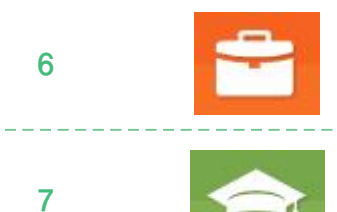

#### 보충.심화 활동

교과서 내용 외의 다양한 활동학습을 제시 (작성활동, 붙임딱지 활동, 다양한 영상 보기 등의 융합 활동)

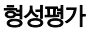

차시별 2문항의 문제를 풀어보며 학습을 마무리하도록 제시

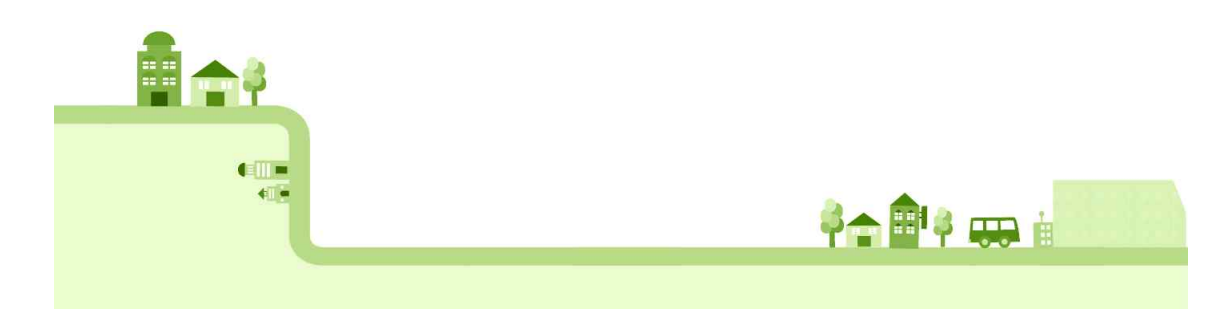

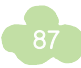

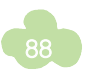

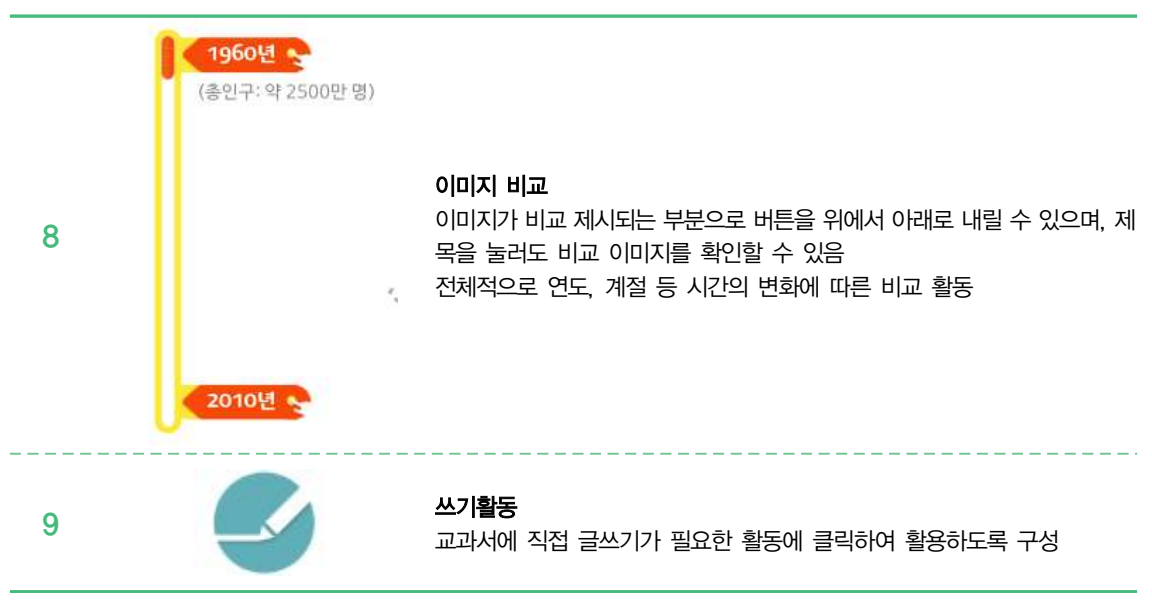

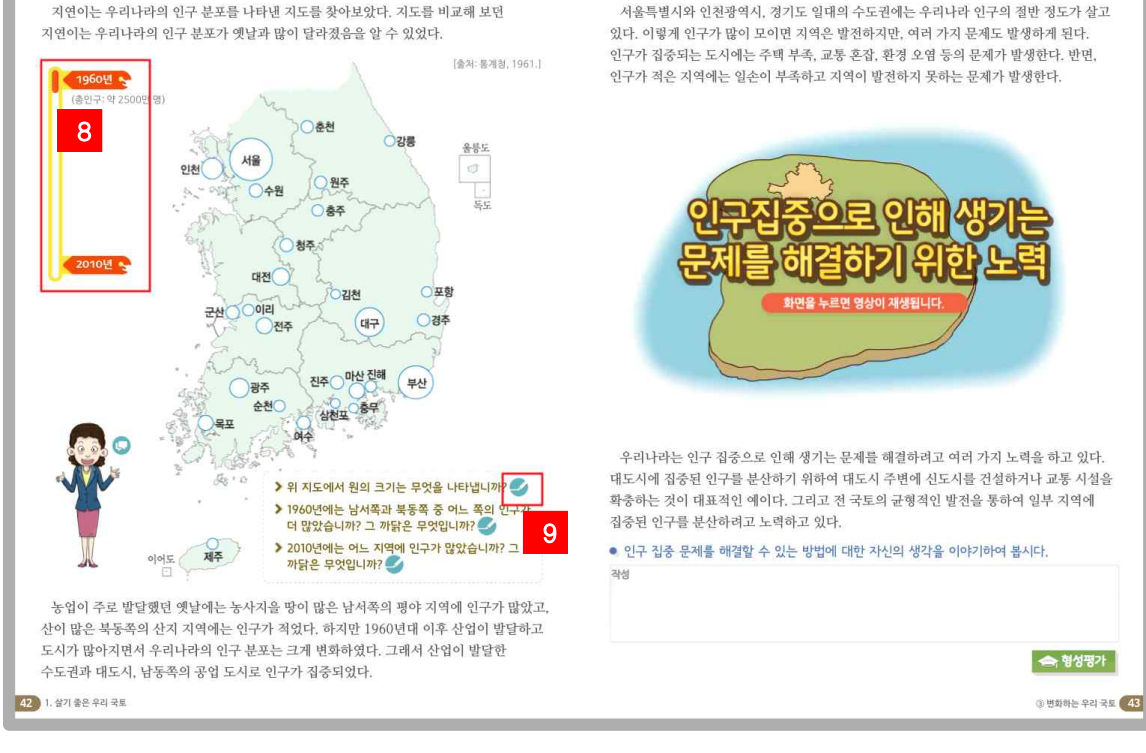

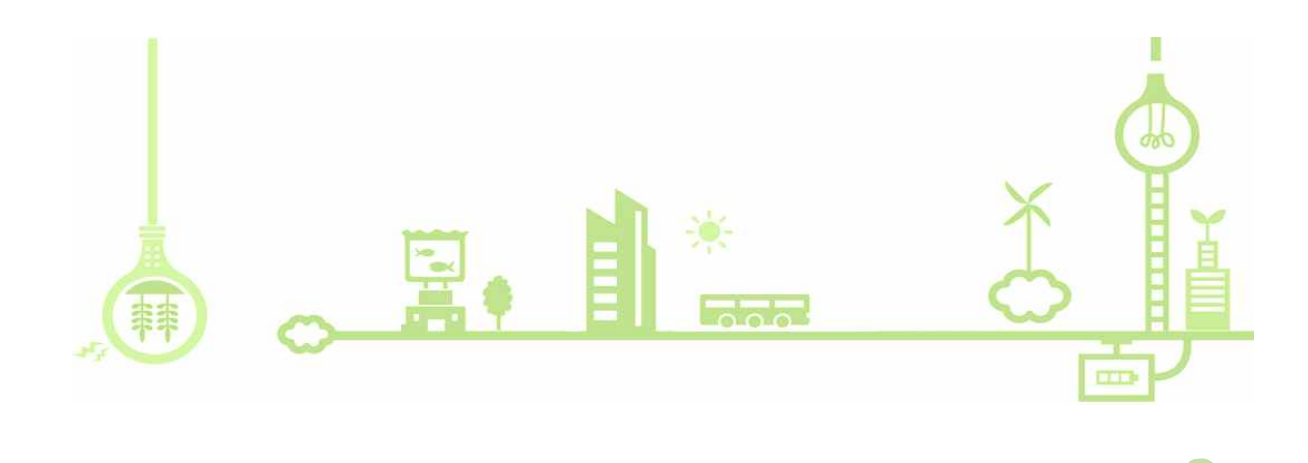

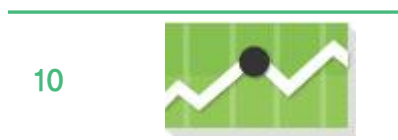

#### **그래프 변환** 교과서의 그래프를 변환하여 아이들이 보다 쉽게 이해하도록 지원

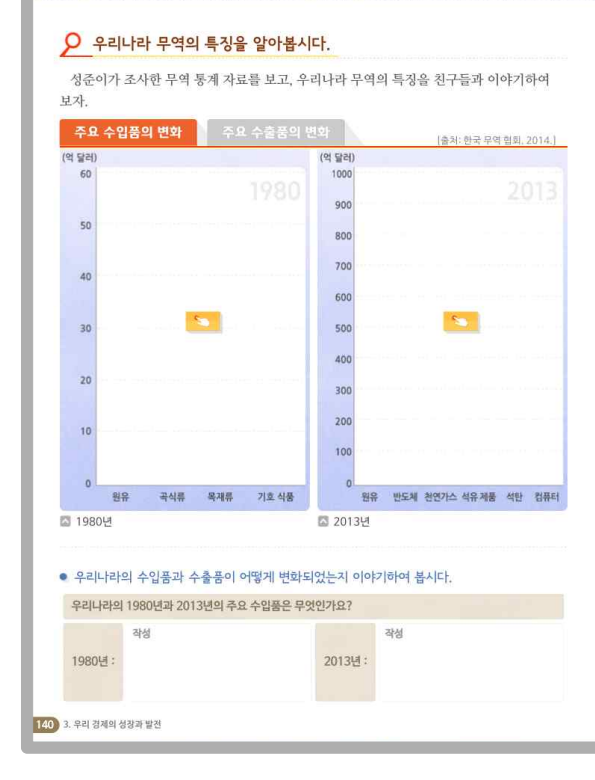

#### 우리나라는 자원이 부족하여 원유, 천연가스, 석탄 등을 주로 수입하고, 컴퓨터, 기계 등에 들어가는 부품도 수입한다. 반면에 반도계, 석유 제품, 자동차 등 우수한 기술이 필요한 제품을 주로 수출한다. 이렇게 우리나라의 무역은 자원이나 원료를 수입하고, 그것을 가공하여 제품을 만들어

외국에 수출하는 것이 특징이다. 또 우리나라는 전체 무역액에서 중국, 미국, 일본 등 몇

④ 세계 속의 우리 경제 141

나라가 차지하는 비율이 높아서 이들 나라의 영향을 많이 받는다.

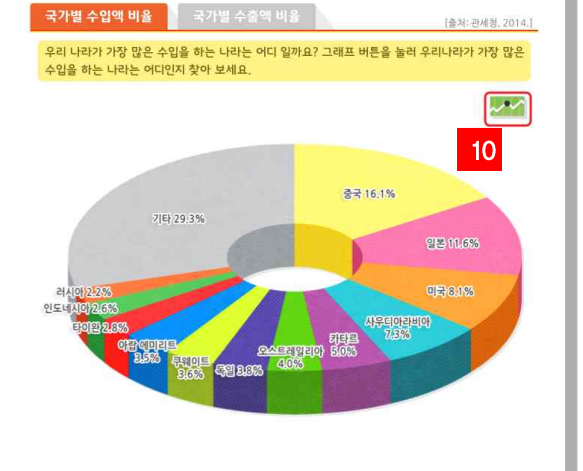

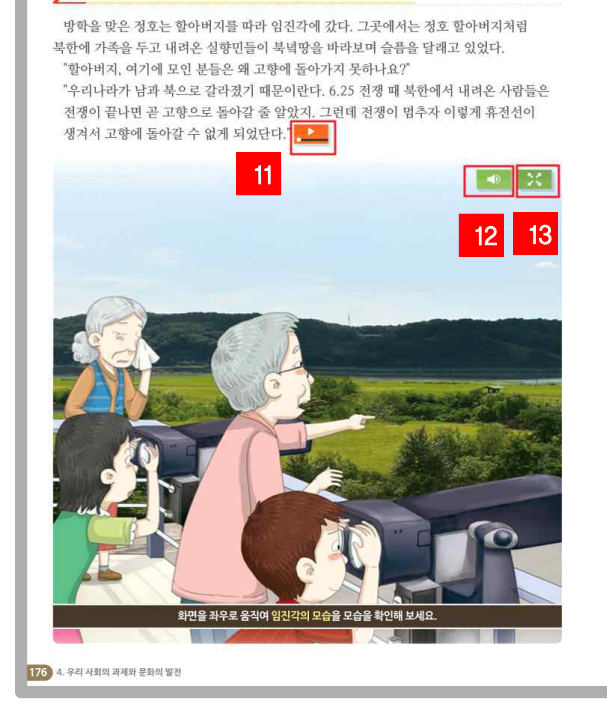

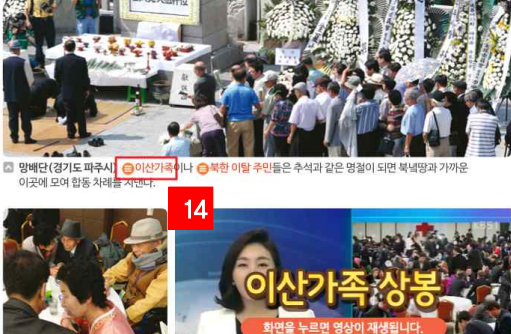

"죽은 줄 알았는데

② 우리 사회의 오늘과 내일 177

主义火父祖神信

되었다는 사실이 안타까웠다.

정호는 북녘땅을 바라보시던 할아버지의 눈시울이 붉어지는 것을 보았다. "고향 땅이 저킨데……. 곧 돌아오겠다며 고향을 떠나온 지 벌써 60여 년이 지났구나." 정호는 분단과 전쟁 때문에 수많은 사람이 고향에 가고 싶어도 갈 수 없는 이산가족이

#### ▶ 분단으로 우리 민족이 겪는 문제점을 알아봅시다.

| 11 |    | <b>동영상 자료</b><br>다양한 동영상을 통해 학습정보 및 이해를 돕도록 구성<br>재생 – 영상을 재생할 수 있는 기능<br>일시정자는 영상을 일시정지할 수 있는 기능<br>정자는 영상을 정지할 수 있는 기능 |
|----|----|----------------------------------------------------------------------------------------------------|
| 12 |    | <b>소리 자료</b><br>음성 재생 및 일시 정지를 할 수 있으며<br>음성에 해당하는 텍스트도 확인할 수 있도록 구성                                                     |
| 13 | 20 | VR 및 파노라마 이미지<br>해당 지역의 사방 사진을 확인할 수 있도록 구성<br>tip- 마우스 휠을 돌리면 확대되고 상하 좌우로 눌러 확인                                         |
| 14 | 8  | <b>용어사전</b><br>교과서에서 어려운 용어에 대한 설명을 제시                                                                                   |

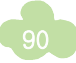

## 🍠 주제학습 - 재미 곱하기, 지식 더하기, 할 수 있어요, 주제 마무리

주제 마무리의 경우, 해당 내용을 바탕으로 직접 풀어 보거나 게임 활동을 통해 배운 내용을 정리할 수 있도록 구성하였습니다.

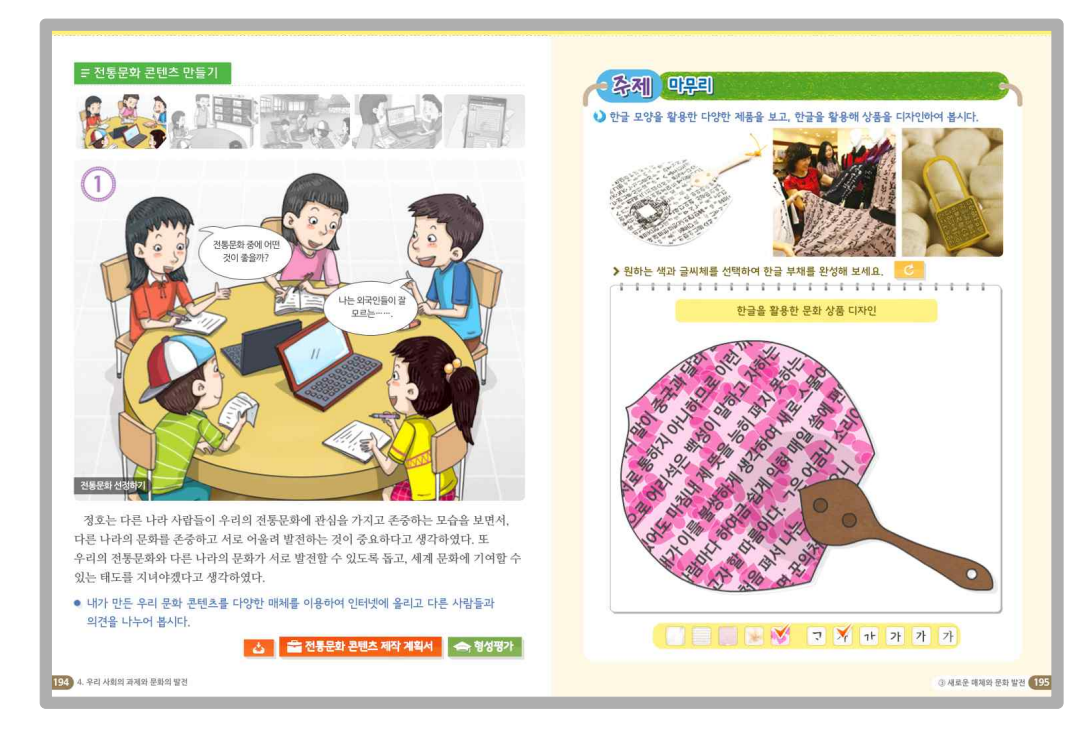

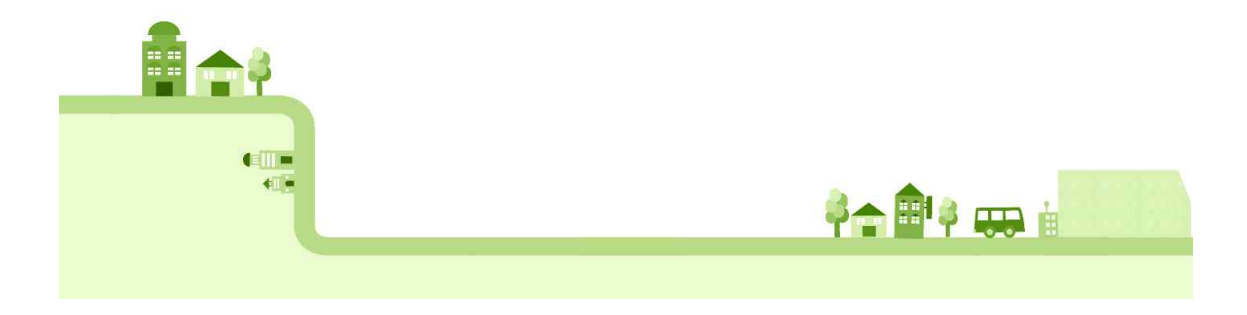

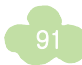

## 🍠 단원정리 - 정리 콕콕, 생각 쑥쑥

단원에서 배운 중요한 내용을 정리하여 제시하였으며, 키워드를 가려 단원의 핵심 개념을 쉽게 파악할 수 있도 록 구성하였습니다. 또한 실제 영상을 통해서 정리된 내용을 쉽게 이해할 수 있도록 하였습니다. 생각 쑥쑥에서 는 학습내용과 관련하여 좀 더 생각을 키울 수 있는 활동으로 구성하였습니다.

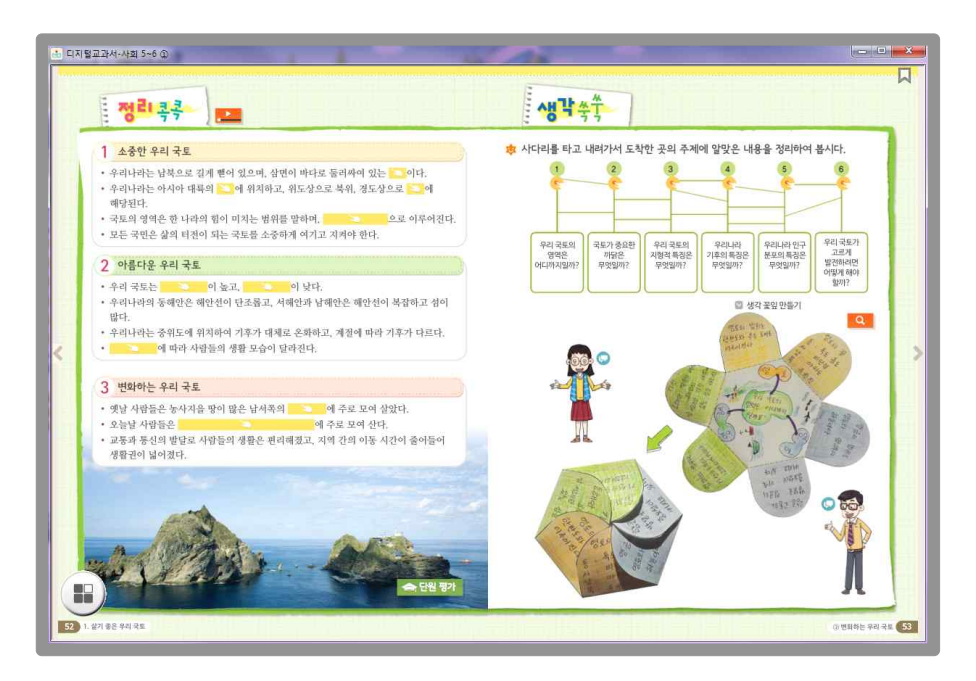

주제별 주요 핵심 내용을 영상으로 구성해 정리 내용을 쉽게 이해하도록 구성 하였습니다.

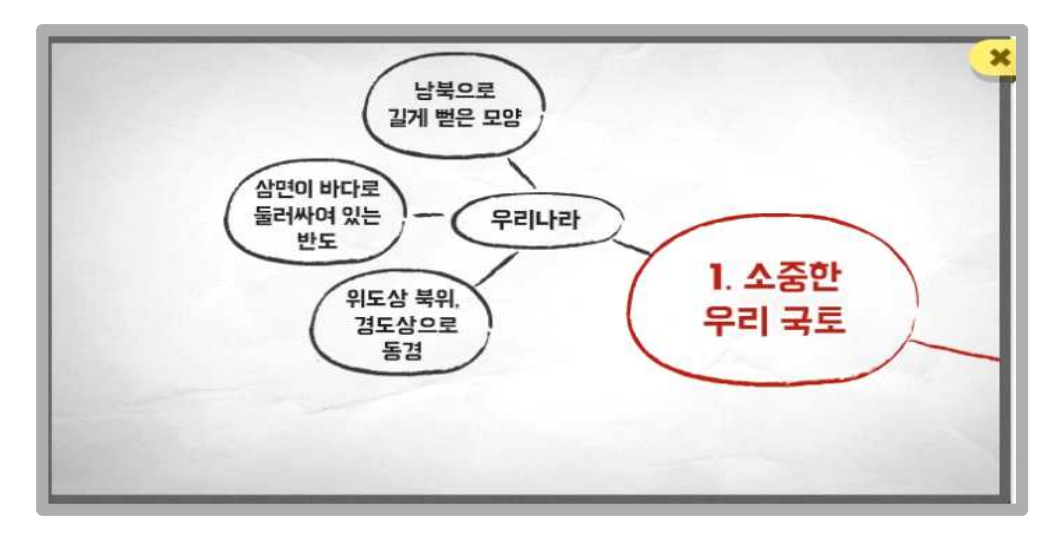

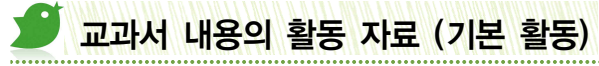

교과서 및 학습 차시의 성취기준에 부합되는 활동으로 개발이 되었으며, 3,4학년과 달리 탭 형태의 자료로 구 성해 다양한 활동자료를 구성하였습니다.

.....

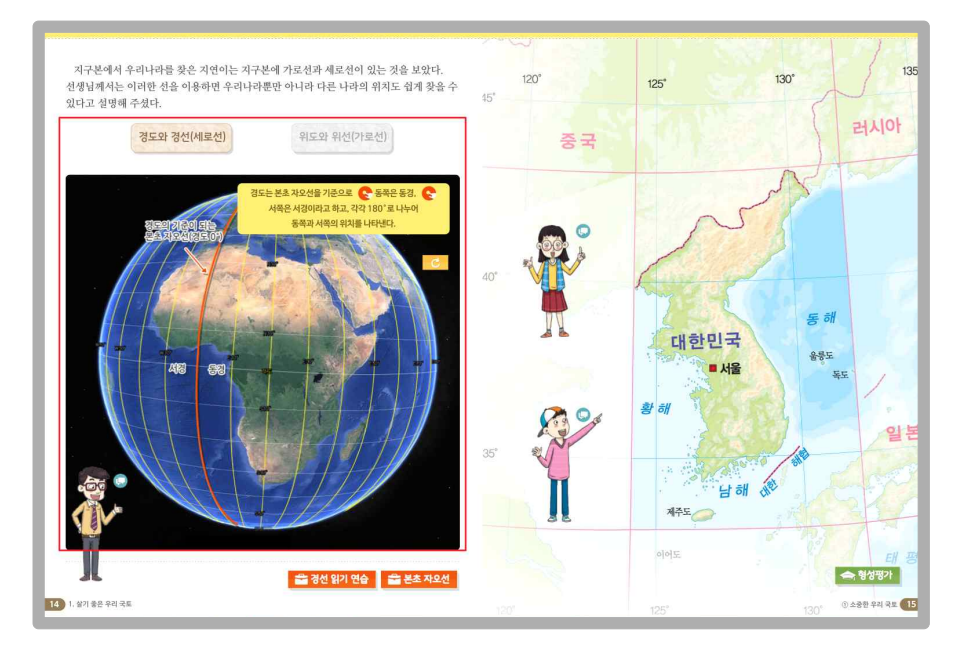

#### ▶ 선택하여 끌어넣기 활동

활동학습으로 교과서 내용을 바탕으로 학생들이 선택하여 마우스로 끌어 붙이는 활동입니다. 만약 정답에 해당 될 경우 박스가 붙고, 오답일 경우 해당 박스가 원위치로 이동하게 됩니다.

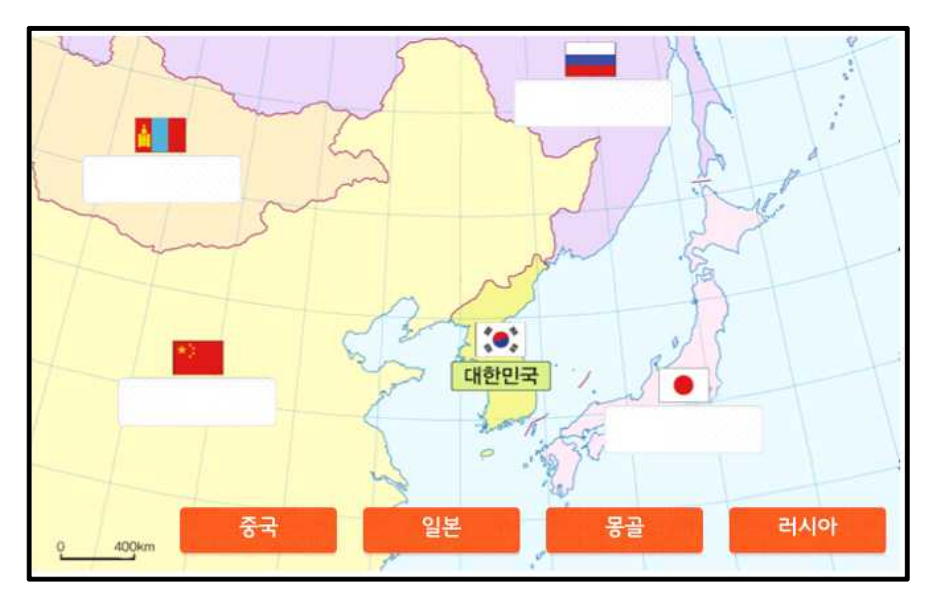

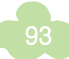

### 🕑 작성하기 활동

학생들이 먼저 자신의 생각을 입력하고 [열쇠]버튼을 눌러 모범답안을 확인할 수 있도록 하였습니다.

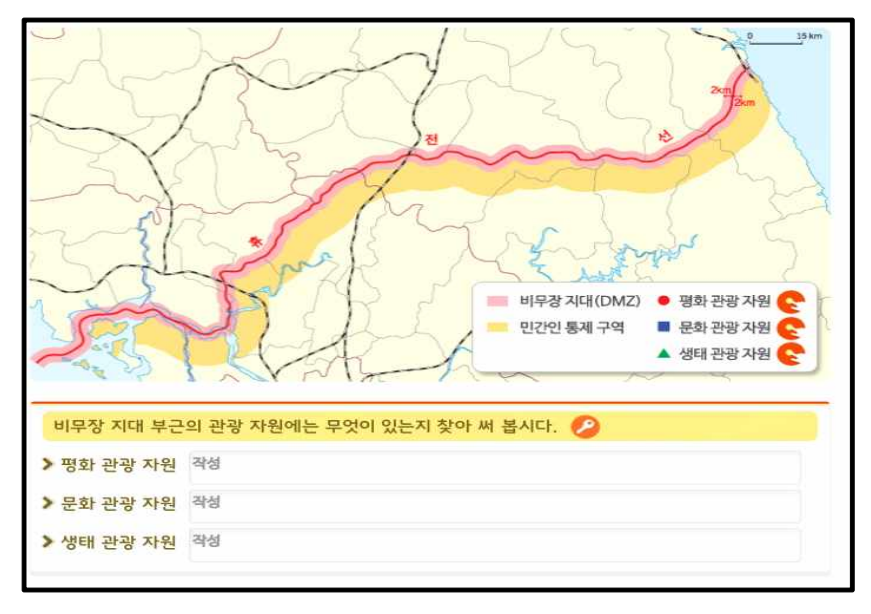

#### 🕟 그리기 활동

사회 교과서에서는 자유롭게 뷰어의 쓰기 도구를 활용하여 학생들이 직접 그려보고 wedorang 기능을 통해 공 유하고 추천하는 활동을 진행할 수 있습니다.

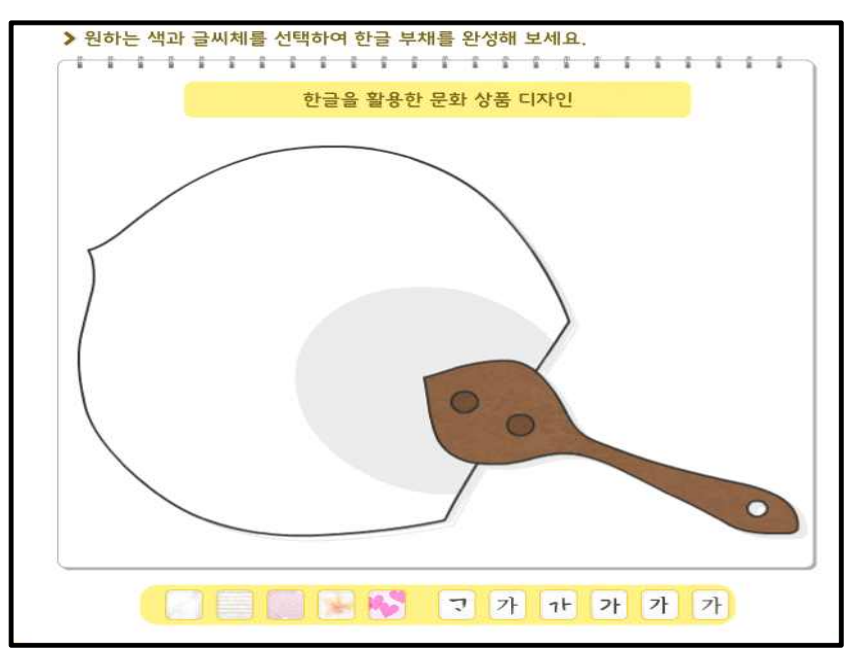

### 🕑 보충 이미지 보기

서책 교과서에서 제공되는 이미지 자료와 더불어 다양한 추가 이미지를 수록하였습니다. 이를 통해 교과서 보 다 더 풍부한 수업자료로 활용할 수 있도록 하였습니다. 더불어 자동 재생 기능을 통해 순차적으로 다음이미지 를 살펴볼 수 있도록 구성하였습니다. (좌우 화살표를 눌러 확인이 가능)

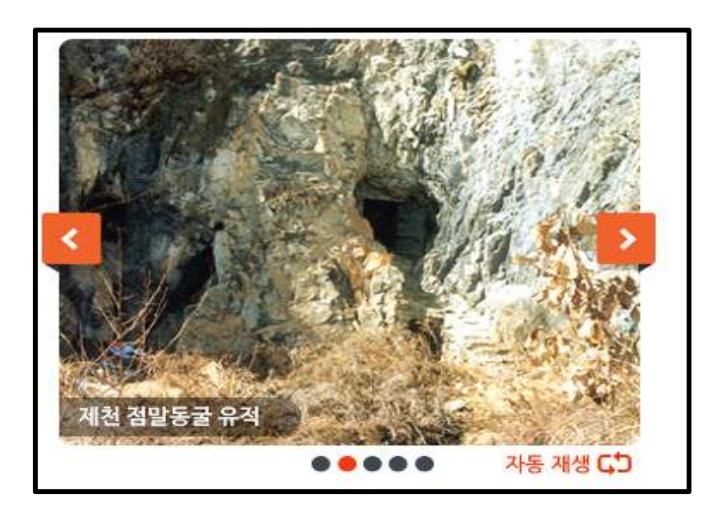

### 관련 내용 연결하기

TIP

주로 이미지와 해당되는 자료를 연결하는 활동입니다. 각각 해당되는 이미지나 점을 눌러 연결하게 되고 정답 일 경우 "잘했어요," 오답의 경우 "다시 해봐요."라는 피드백이 제시됩니다.

각각의 점이나 이미지 자체를 클릭하여야 합니다. 드래그 활동이 아닙니다.

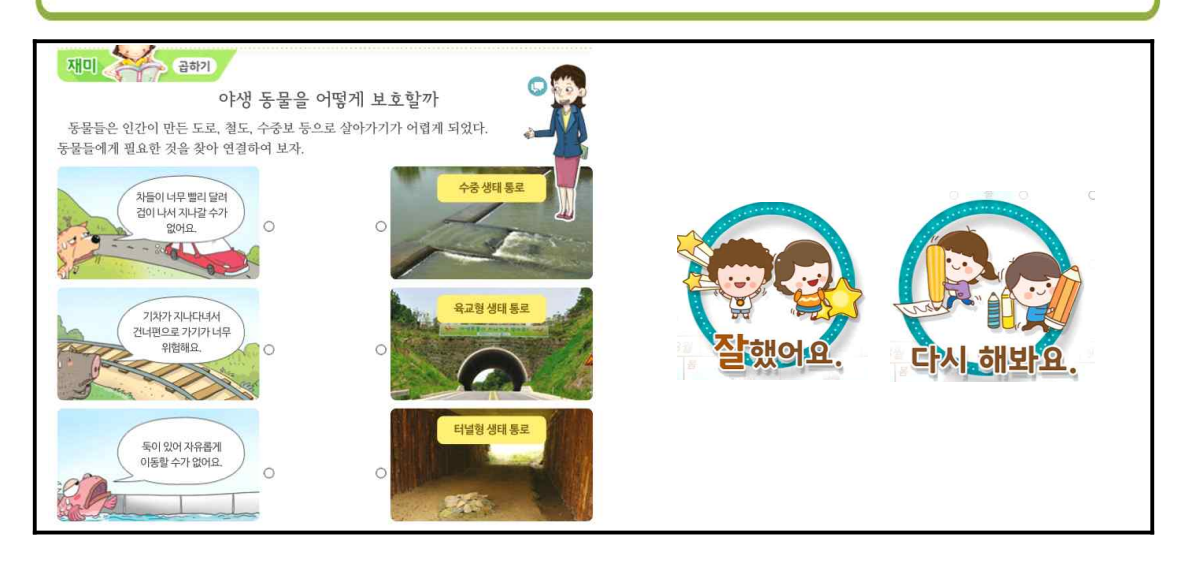

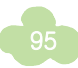

### 

학습한 내용 중 선택이 필요한 부분은 체크 버튼을 구성하여 학생들이 직접 선택해 보는 활동입니다. 예를 들어 학생들이 나의 친환경적 태도에 대해 해당하는 점수를 직접 선택하면 (전체문항) 자동 채점을 기능을 지원 합니다.꼭 전체 질문에 대해 선택을 완료해야 채점이 완성 됩니다.

| ≓ 나의 친환경적 타                  | I도는?                                                                                             |        |        |                     |  |  |
|------------------------------|--------------------------------------------------------------------------------------------------|--------|--------|---------------------|--|--|
| 나의 태도에 해당하는                  | - 점수를 눌러 보세요.                                                                                    |        |        |                     |  |  |
|                              |                                                                                                  | 잘함(3점) | 보통(1점) | 부족(0점)              |  |  |
| <mark>1.</mark> 음식을 남김없이 먹고  | 있습니까?                                                                                            |        |        |                     |  |  |
| 2. 학용품을 아껴 쓰고 있              | 습니까?                                                                                             |        |        |                     |  |  |
| 3. 일회용품의 사용을 줄여              | 이려고 합니까?                                                                                         |        |        |                     |  |  |
| <mark>4</mark> , 샴푸와 세제의 사용을 | 줄이려고 합니까?                                                                                        |        |        |                     |  |  |
| 5. 물을 아껴 쓰려고 합니              | 까}?                                                                                              |        |        |                     |  |  |
| 6. 냉장고 문을 자주 여닫              | 지 않습니까?                                                                                          |        |        |                     |  |  |
| 7. 필요 없는 전원은 끄려              | 고 합니까?                                                                                           |        |        |                     |  |  |
| 8. 가까운 거리는 걸어 다              | 니고 있습니까?                                                                                         |        |        |                     |  |  |
| 9. 쓰레기를 함부로 버리:              | 지 않습니까?                                                                                          |        |        |                     |  |  |
| 10. 쓰레기를 분류 배출히              | 누고 있습니까?                                                                                         |        |        |                     |  |  |
| 11. 쓰레기를 줄이려고 힙              | 니까}?                                                                                             |        |        |                     |  |  |
| 12. 꽃이나 풀을 꺾지 않습             | 습니까?                                                                                             |        |        |                     |  |  |
| 13. 동물들의 생명을 소중              | 하 여기고 있습니까?                                                                                      |        |        |                     |  |  |
| 14. 자기 주변을 깨끗하거              | 정리하려고 합니까?                                                                                       |        |        |                     |  |  |
| 15. 주변 환경을 아름답게              | ∥만들려고 합니까?                                                                                       |        |        |                     |  |  |
|                              |                                                                                                  |        |        |                     |  |  |
| 점검기준                         | <ul> <li>총점 40점 이상: 친환경 으뜸이</li> <li>총점 21 ~ 39점: 친환경 버금이</li> <li>총점 20점 이하: 친환경 노력이</li> </ul> |        |        | 나는 ( - )입니다.<br>- 점 |  |  |

## ▶ 누르기 활동

교과서의 삽화이미지를 눌러보면 사실적인 사진 이미지를 볼 수 있으며, 기타 다양한 텍스트와 정보를 확인할 수 있습니다.

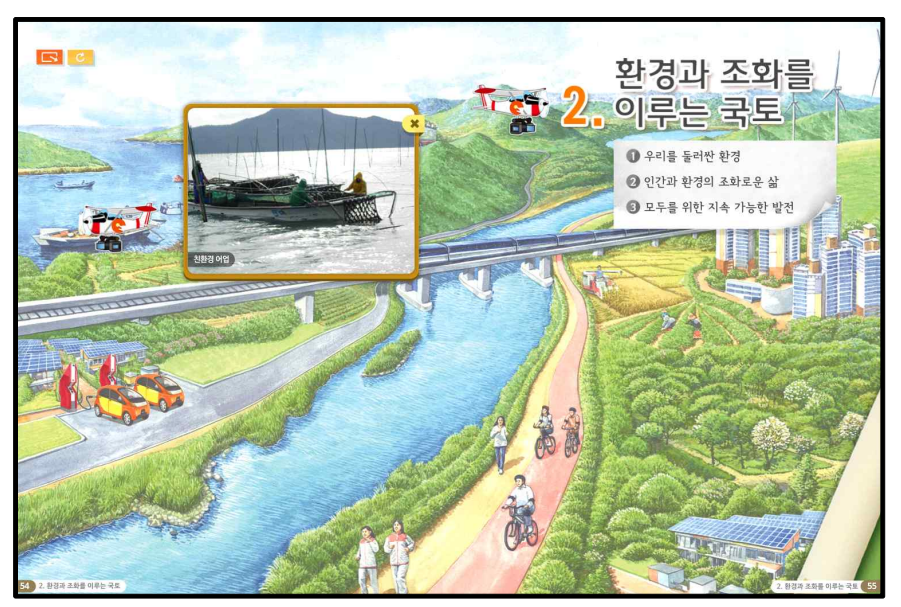

#### 🕟 동영상 자료

애니메이션, 뉴스, 만들기 활동 등의 다양한 동영상 자료를 제시해 추가적인 학습정보를 제공하고 있습니다. 실제 음량조절, 전체보기, 자막 스크립트 기능을 제공해 쉽게 학습내용을 이해할 수 있도록 구성하였습니다.

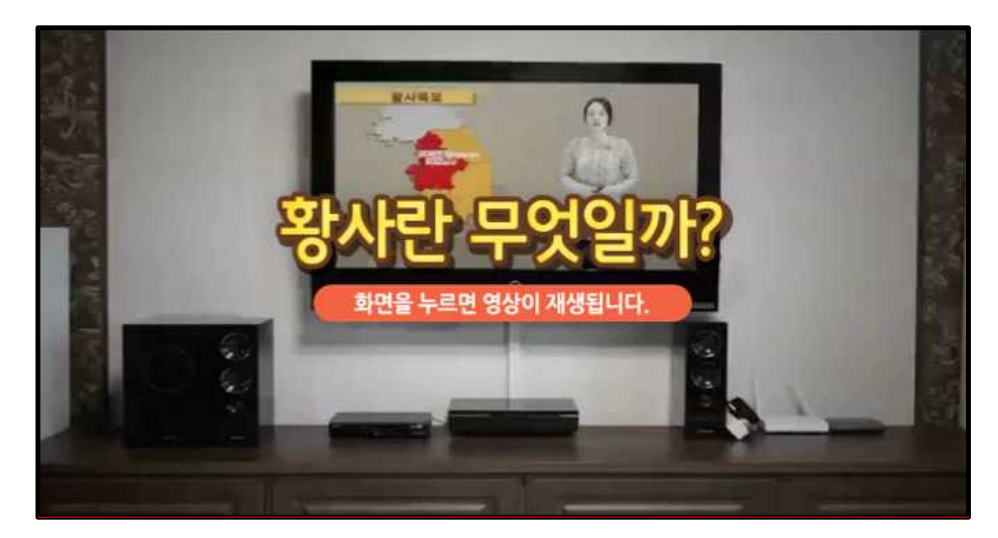

동영상 자료는 저작권 및 용량의 문제로 3분 이내의 자료로 구성됩니다. (다수의 영상 삽입 어려움)

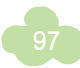

#### 🕑 자료 비교하기

5학년 지리 영역의 경우, 지역별 강수량에 대한 정보를 직접 학생들이 선택하여 데이터를 비교하여 학습할 수 있도록 하였습니다.

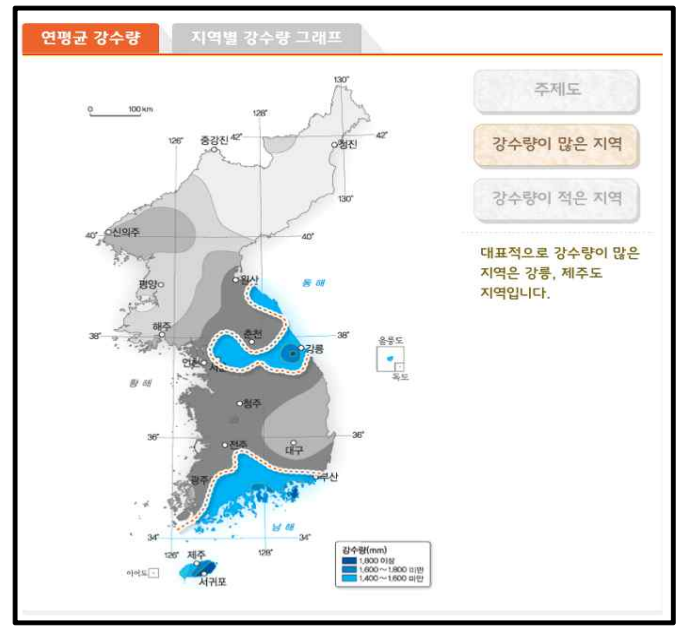

### ▶ wedorang을 통해 작성한 내용 공유

학습 내용 중 조사 내용에 대해 노트 기능을 활용하여 wedorang을 활용할 수 있도록 안내하고 있습니다. 예시 샘플을 이미지로 제공하여 쉽게 조사한 내용을 작성하고 공유할 수 있도록 안내하고 있습니다.

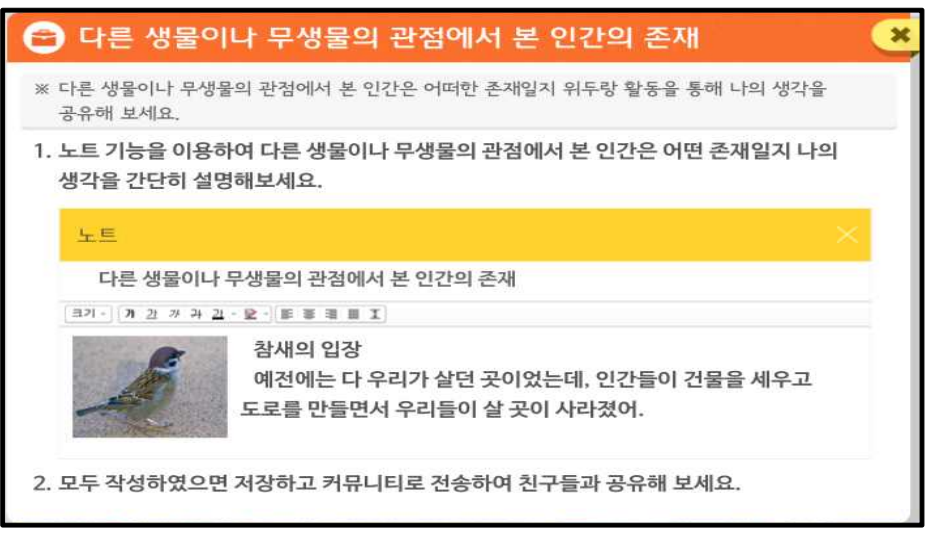

#### ▶ 학습과 관련된 사이트 활용법 안내

사회 디지털교과서에서는 다양한 외부 학습 정보 자원에 대한 안내 서비스를 지원합니다. 예시와 같은 사이트 를 직접 아이들이 찾아갈 수 있도록 주소 정보를 제공합니다.

웹접근성의 문제로 교과서내에서 직접 링크하는 것은 정책적으로 지양하고 있습니다.

#### TIP

디지털교과서내에서 URL 링크는 뷰어의 자료연결 기능을 통하여 수업에 활용할 수 있습니다. 선생님이 수업전에 자료연결 기능을 통해 학습에 유용한 사이트 및 다양한 자료를 미리 연결해 두면 수업시 활용이 편리합니다.

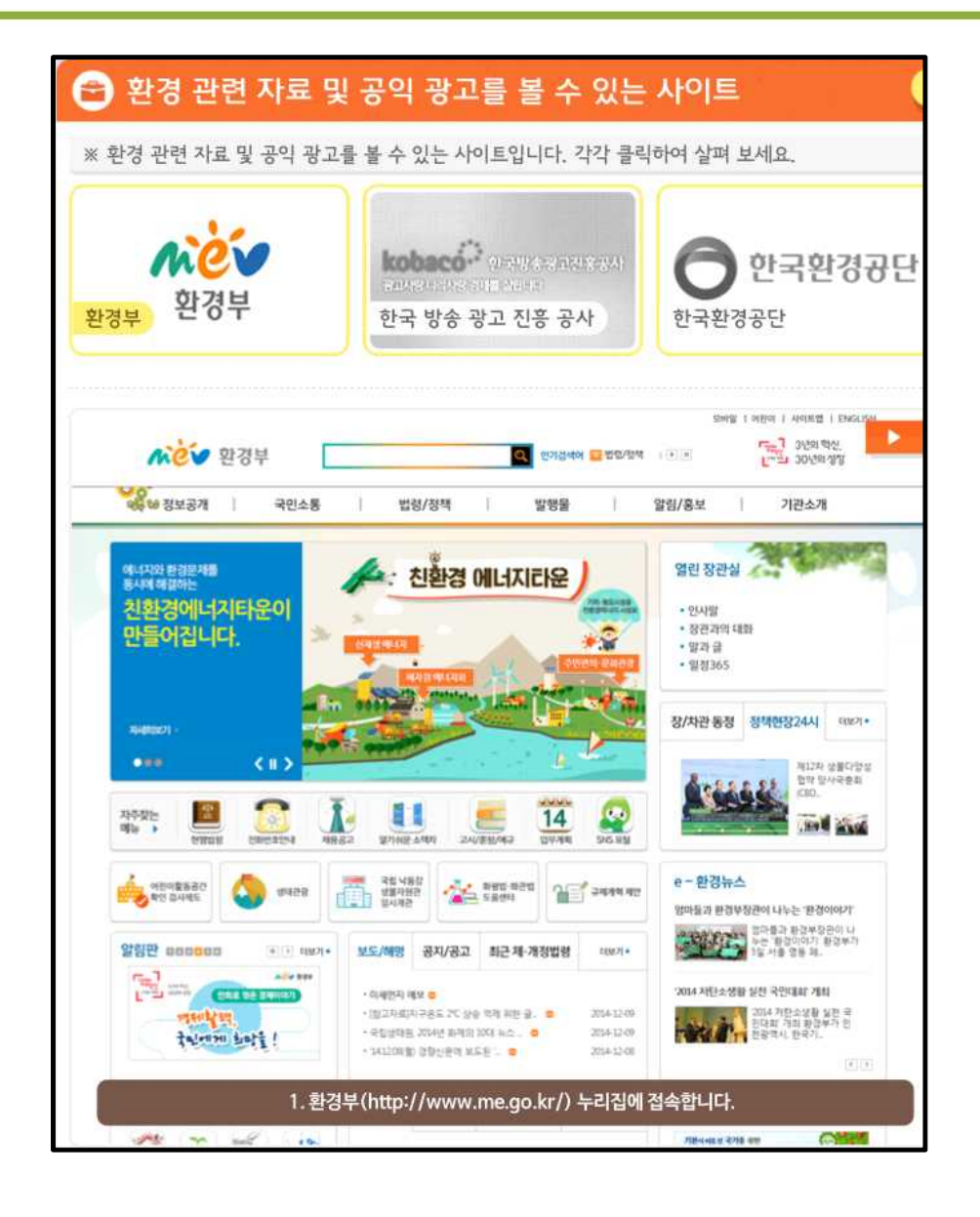

### 조사한 내용을 다양하게 기록

실제 아이들이 교실에서 자료를 조사하여 기록할 수 있도록 다양한 양식으로 제공합니다. 예를 들어 그래프 만들기에서는 조사한 내용을 기록하면 자동으로 결과를 제시합니다.

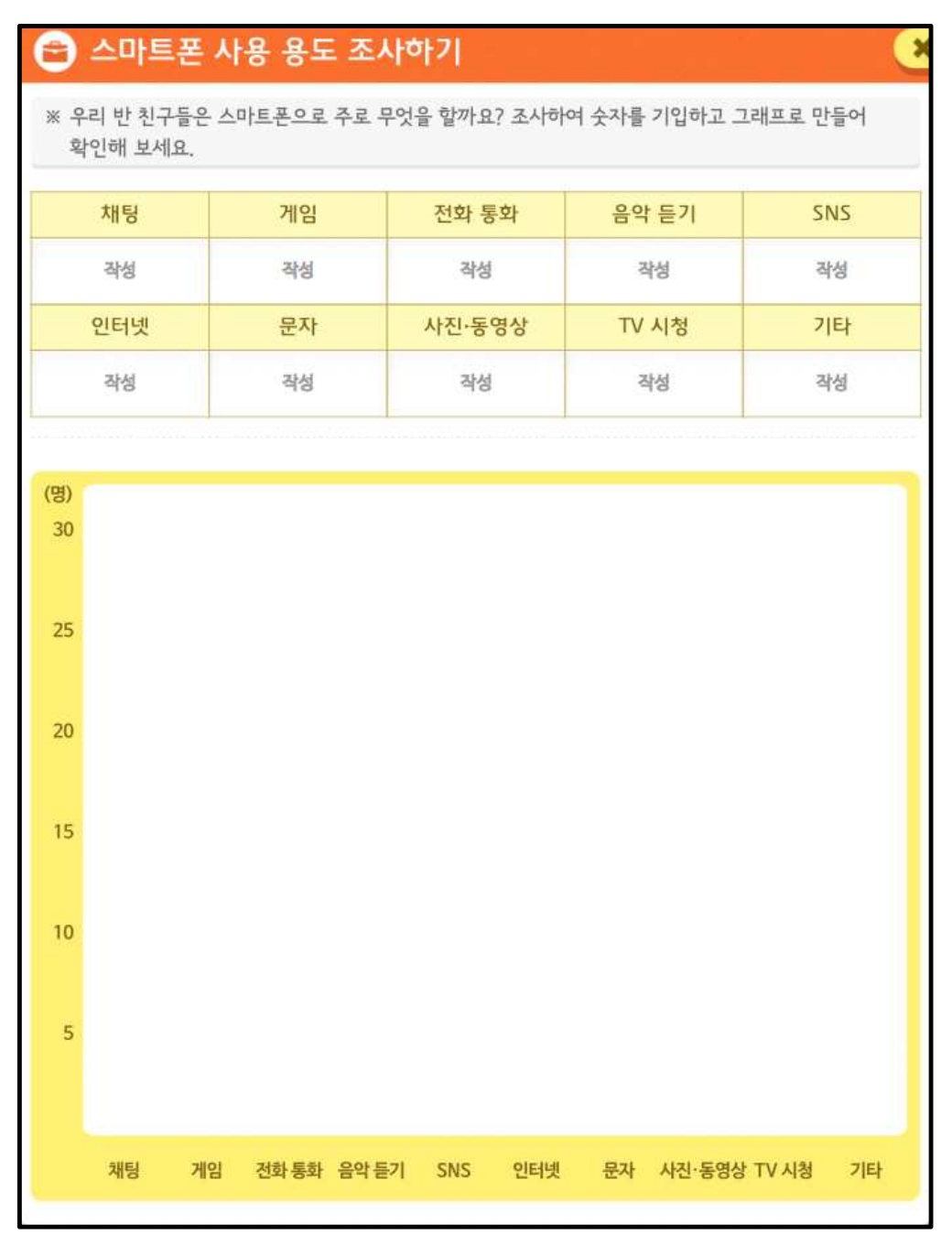

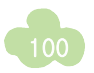

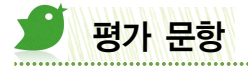

### 🕟 형성평가

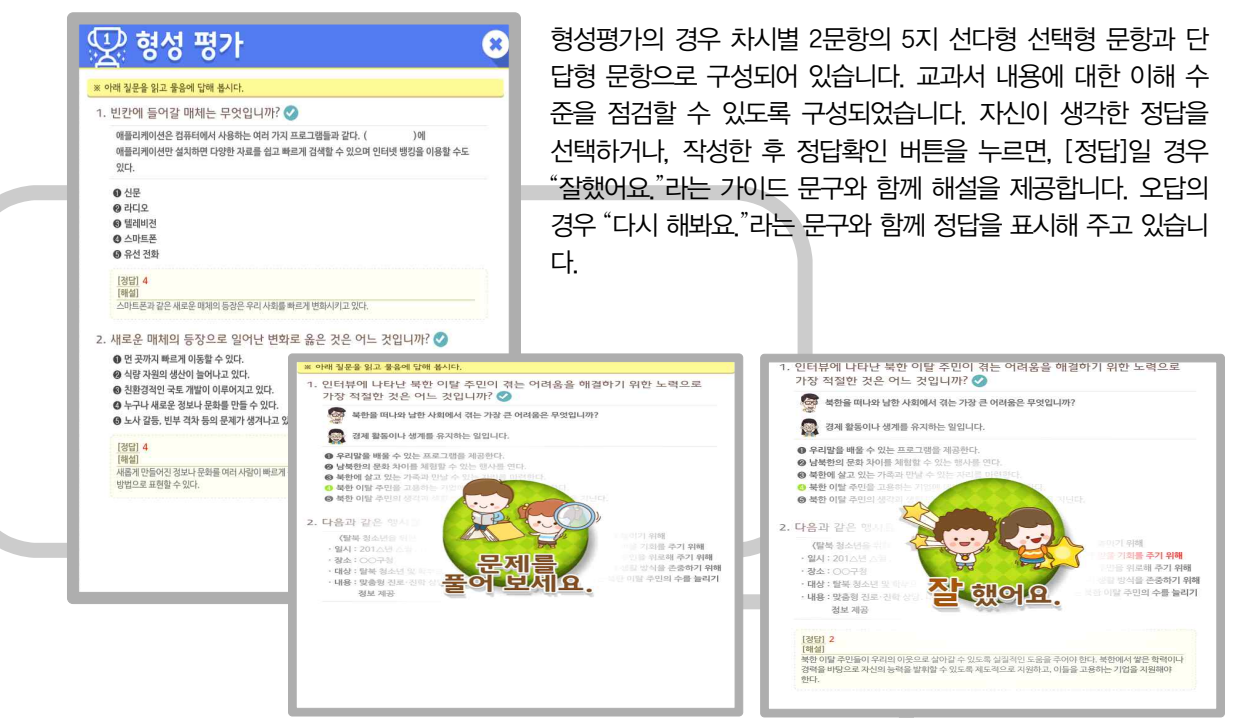

### 🕑 단원평가

단원평가는 주제별로 5문항의 5지 선다형 선택형 문항과 단답형 문항으로 구성되어 있습니다. 단원평가 하단 에 1,2,3,4... 버튼을 눌러 문제를 모두 풀어야 채점 결과를 안내합니다.

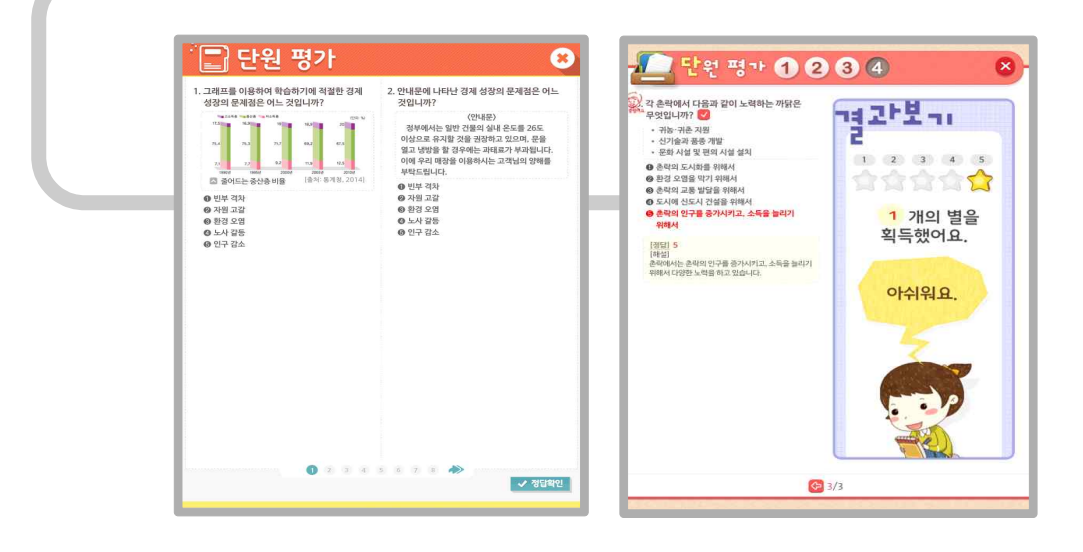

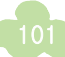

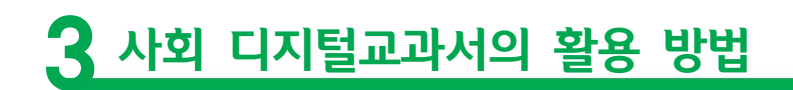

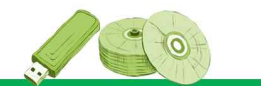

## 🝠 단원의 시작

각 단원은 시작 시 [단원 표지]를 활용하여 수업을 진행하게 됩니다. 디지털교과서에서는 다양한 멀티미디어 자료를 제공하여 단원에 대한 동기유발을 이끌어 내고 있습니다.

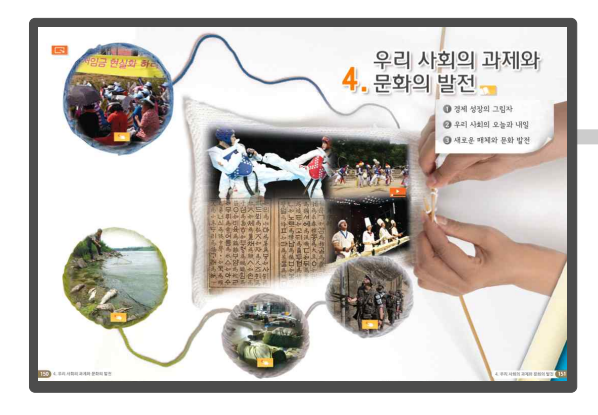

# 👋 1단계 : 생각해 보기

해당 단원의 단원도입에서는 양면 이미지를 통해서 이번단원에 배울 주요 이미지를 제시합니다. 해당이 미지를 보고 해당 단원과 관련된 자신의 경험을 작성 하고 생각해 볼 수 있도록 안내합니다.

#### 🔨 2단계 : 학습도입 동기유발

단원과 관련된 다양한 멀티미디어 영상, 음성, 이미지 를 통해서 학생들 스스로 단원의 학습내용에 대한 흥 미유발과 학습몰입을 유발하도록 구성하였습니다.

#### 🔨 3단계 : 학습 내용 생각해 보기

해당 단원의 각 주제별 (4개) 학습내용 안내에서는 교과서의 중요 이미지를 미리보기 형태로 제시하여 학생들과 선생 님이 자유로운 질문과 대답을 이끌어가며 수업을 진행할 수 있도록 하였습니다.

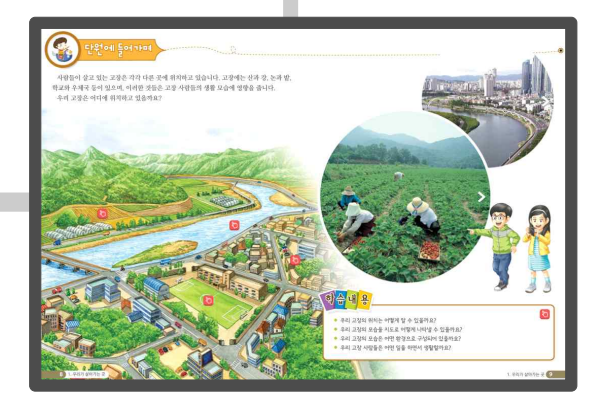

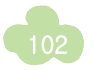

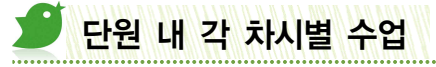

각 차시의 구성은 사회 교과서의 특징에 따라 다양하게 구성되어 있습니다. 사회 디지털교과서는 이라한 점을 고려하여 차시별 맞춤형 구성을 제공하고 있습니다.

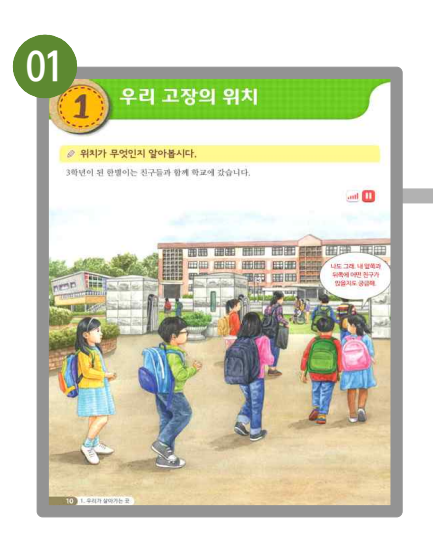

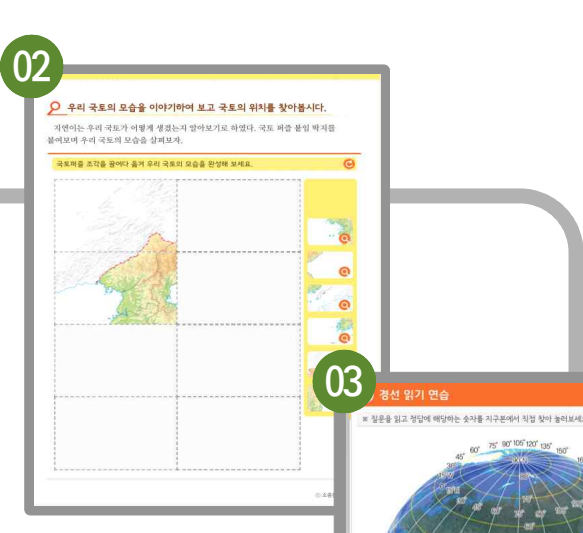

#### 🔨 1단계 : 수업 시작

[학습 안내] 서책형 교과서의 학습 안내를 통해서 이번 차시에서 꼭 알아 야할 중요 학습 내용에 대해 설명하게 됩니다.

[수업 전개] 사회 교과서에 있는 만화와 이미지, 동영상 등을 활용하여 이 번 시간에 배울 내용을 이야기하며 확인할 수 있도록 하였습니다. 이를 통해 학생들 스스로 수업에 몰입을 유도하고 흥미를 가질 수 있도록 하였 습니다.

#### 🔨 2단계 : 수업 중

[기본 활동] 서책에 있는 주요 내용을 활동자료로 구성하여 아이들이 직 접 끌어다 붙여 보고 피드백을 통해서 스스로 문제를 해결할 수 있도록 하였 습니다. 이를 통해 기본 개념에 대한 이해를 돕도록 하였습니다.

또한 학생들 스스로 그려보기, 눌러보기, 추가 이미지 선택하여 보기, 조 작하기 등의 다채로운 활동을 차시마다 적절하게 구성하여 활동을 통해 자연스럽게 학습지식을 익힐 수 있도록 구성하였습니다.

[보충 심화 활동] 기본적인 개념 및 이해를 바탕으로 응용된 사고력을 높 이도록 교과서 자료와 연계된 심화 활동을 진행합니다. 학생 스스로 우리 교실과, 우리고장의 상황에 따라 교과서 내용을 내면화하여 만들어가는 활동을 진행하게 됩니다. 또한 이러한 활동들은 복합적 멀티미디어 자료 와 활동으로 융합하여 다양한 사고를 증대시키고, 탐구능력을 배양할 수 있도록 하였습니다.

추가적으로 다양한 외부 자료를 바탕으로 조사한 내용을 작성하여 토론 하고, 협력하여 만들어진 결과를 공유할 수 있도록 지원하고 있습니다.

#### 🔨 3단계 : 수업 정리

[형성평가] 2개의 평가문항으로 구성되어 있으며, 학습한 내용을 평가를 통해 점검해 보며 수업을 마무리 하도록 합니다.

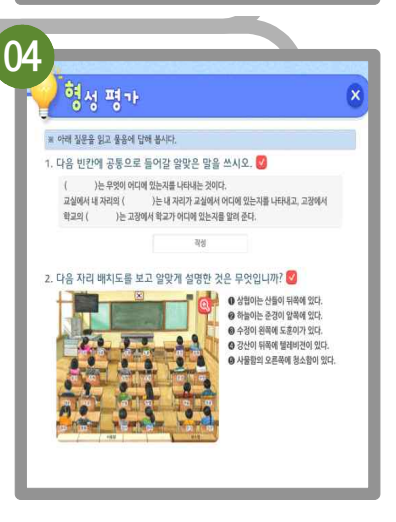

> 동경 135°를 찾아보세요

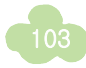

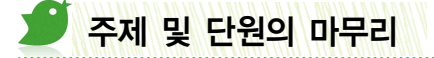

디지털교과서는 각 주제별로 3~4학년에서는 [읽기자료]와 [주제 마무리]활동을 통해서, 5학년에서는 [재미 곱 하기, 지식더하기, 할 수 있어요]와 [주제 마무리] 활동을 통해서 정리활동을 진행하게 됩니다. 또한 단원의 마 지막 페이지에는 [정리콕콕]과 [생각 쑥쑥]의 코너를 통해서 단원 내용을 정리하는 활동을 하게 됩니다.

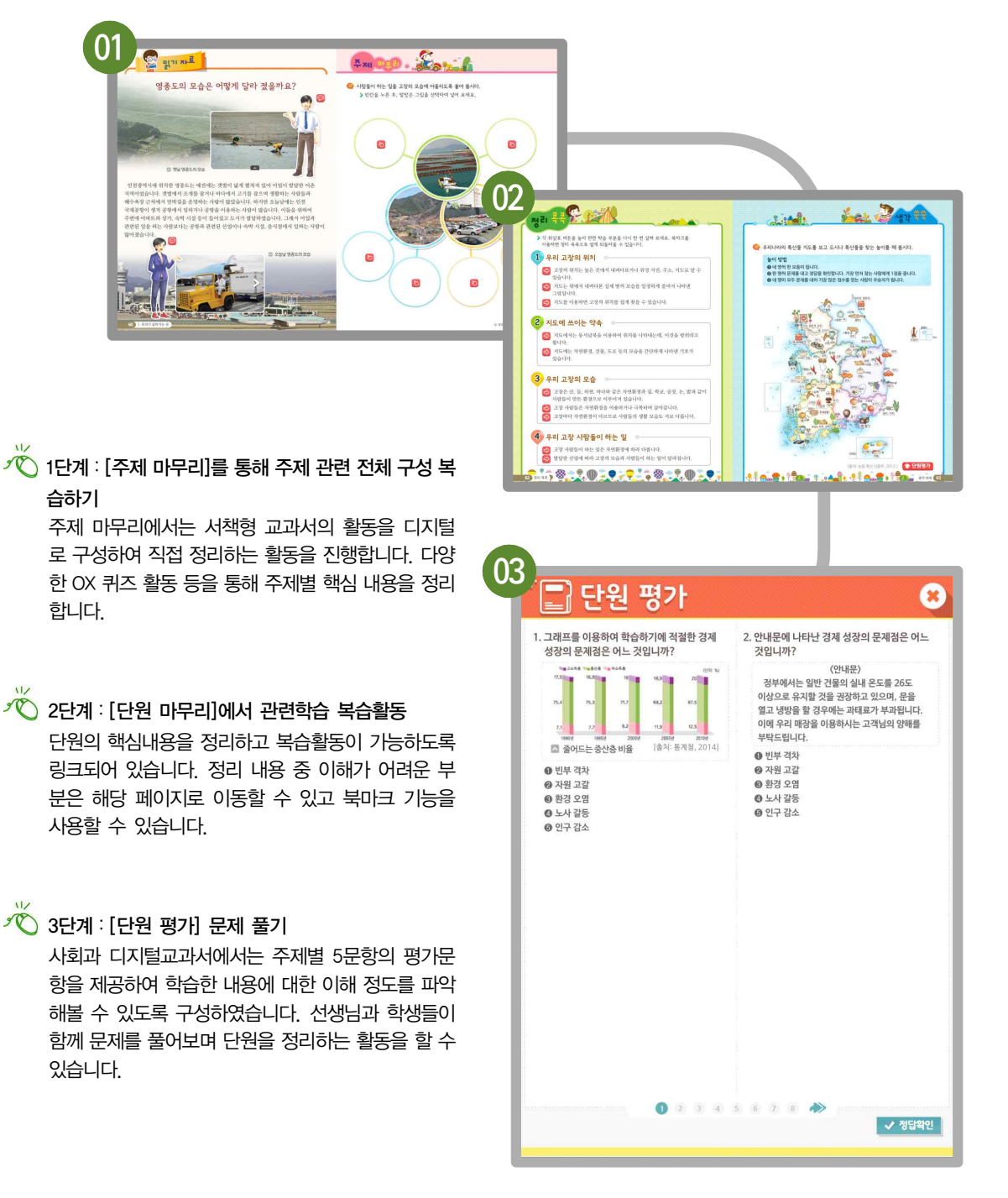

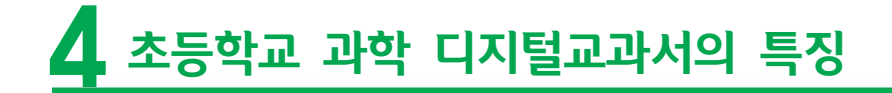

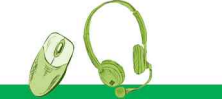

## 과학 디지털교과서의 개발 방향

라하다 타구와 창의적인 사고적을 하나 차의·융합 인재 야영을 위한 수업의 전 제고 학생의 꿈·게 실행을 듣는 자기주도학습이 가능한 교라서

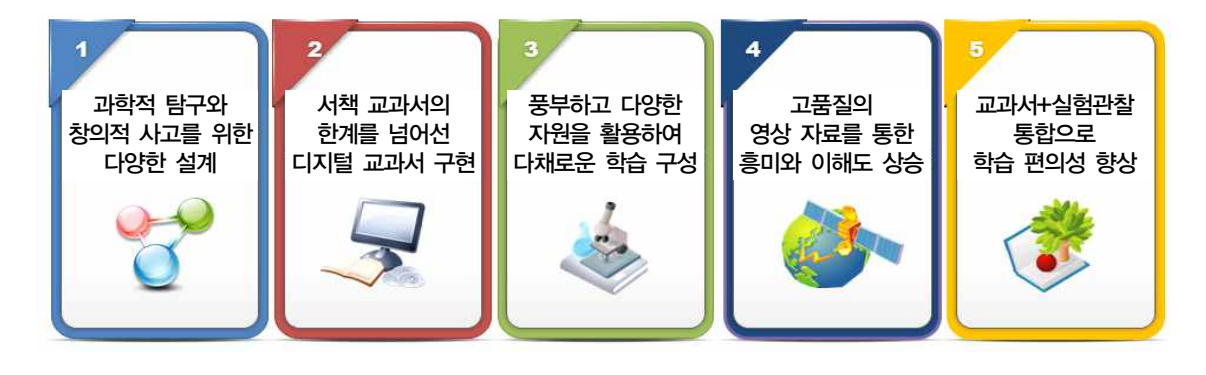

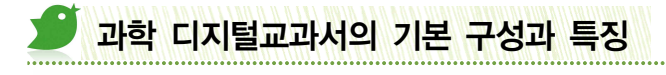

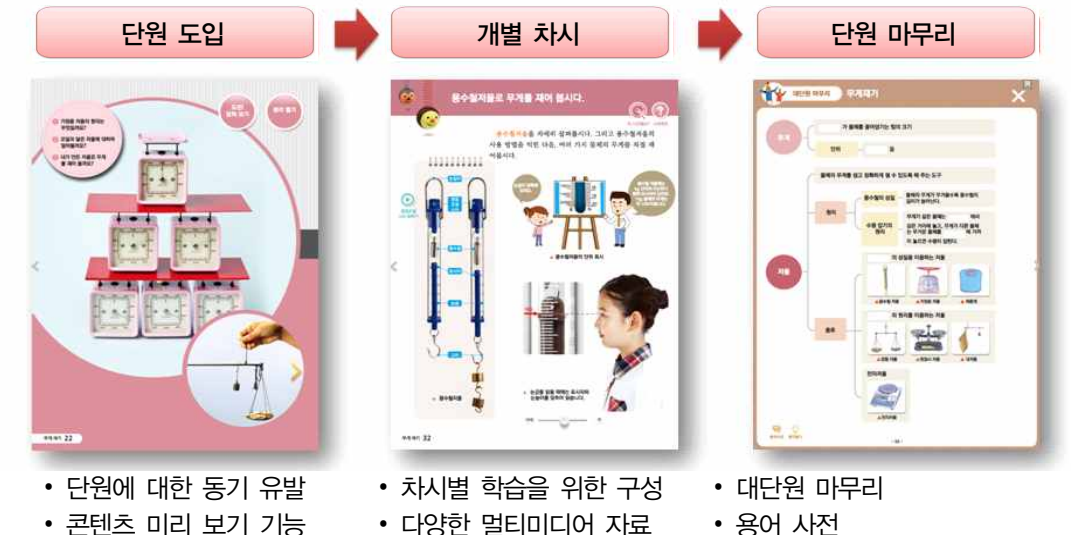

- 용어 사전
  - 확인하기(평가문항)

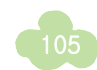

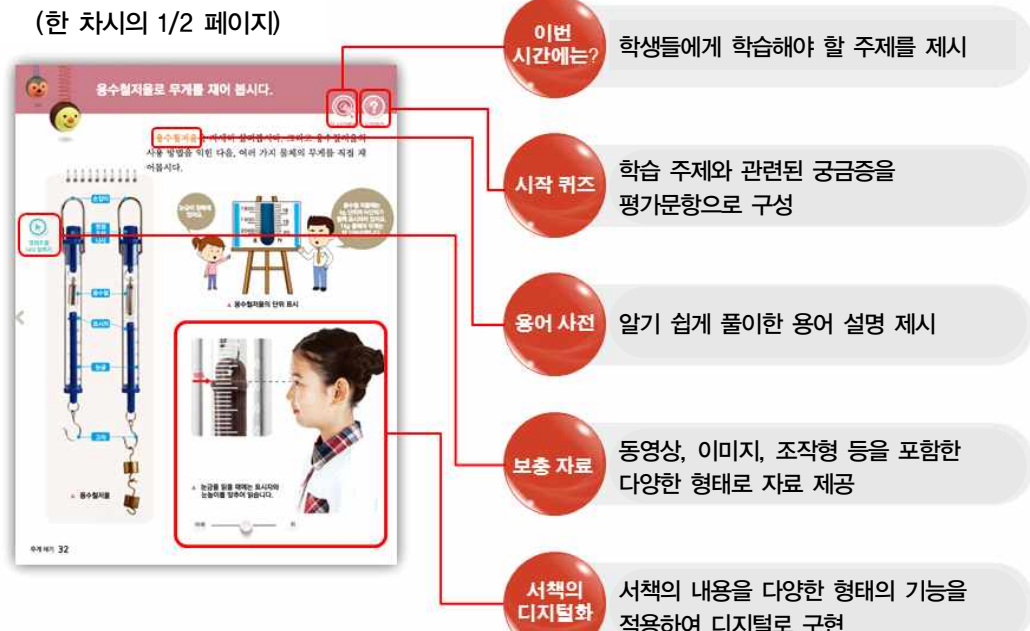

### 과학적 탐구와 창의적 사고를 위한 다양한 설계

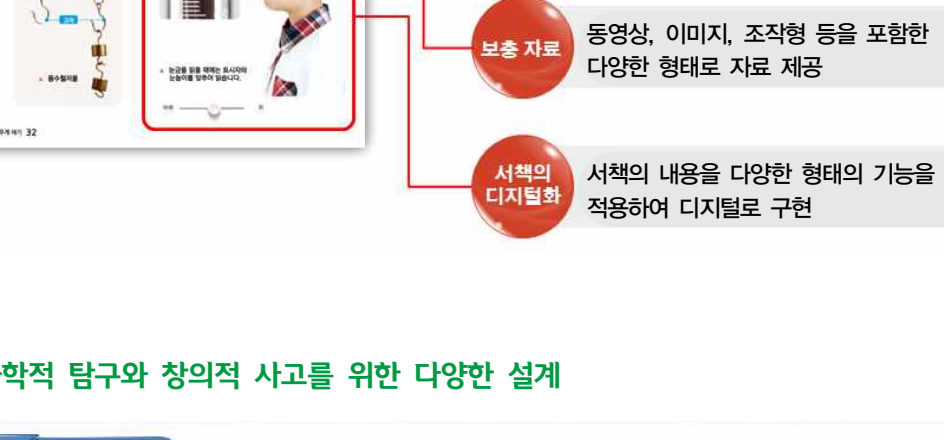

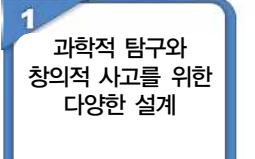

- 과학 교과의 목적과 특성에 맞는 기획과 설계 적용
- 다양한 자료를 단순히 제공하는 자료실의 형태를 넘어 학습의 흐름에 따라 효 과적으로 활용할 수 있도록 콘텐츠 개발

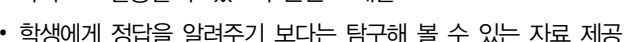

• 학생에게 정답을 알려주기 보다는 탐구해 볼 수 있는 자료 제공

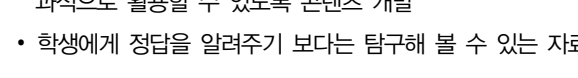

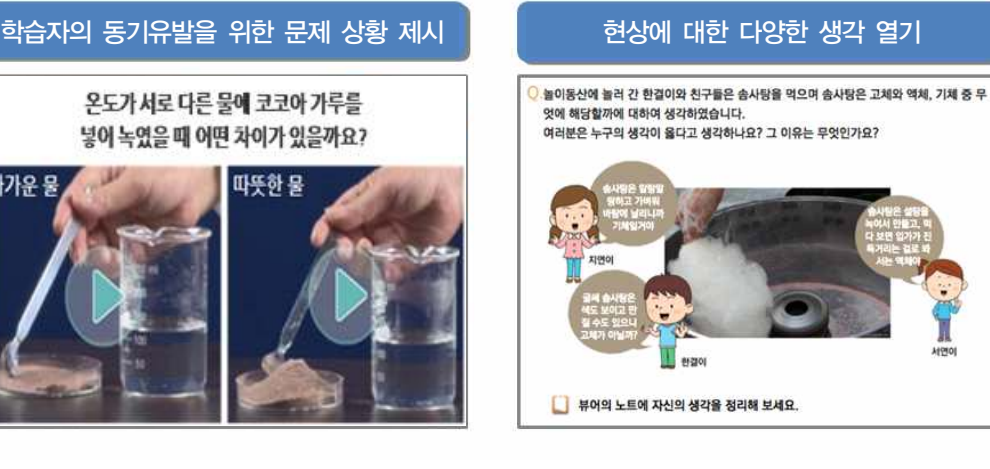

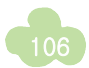

차가운 물

#### ▶ 서책 교과서의 한계를 넘어선 디지털교과서 구현

2 과학적 탐구와 창의적 사고를 위한 다양한 설계

- 과학 교과의 목적과 특성에 맞는 기획과 설계 적용
  다양한 자료를 단순히 제공하는 자료실의 형태를 넘어 학습의 흐름에 따라 효 과적으로 활용할 수 있도록 콘텐츠 개발
- 학생에게 정답을 알려주기 보다는 탐구해 볼 수 있는 자료 제공

정지된 이미지에 조작할 수 있는 기능 부여

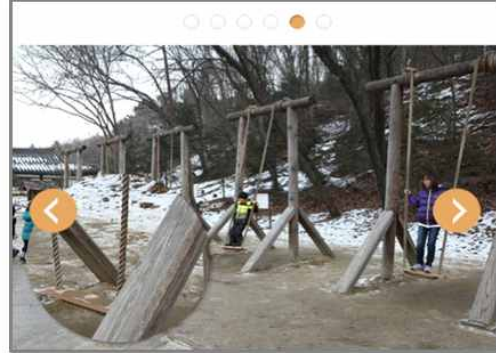

풍부하게 관찰해 볼 수 있는 다량의 이미지 제공

### ▶ 풍부하고 다양한 자원을 활용하여 다채로운 학습 구성

3 풍부하고 다양한 자원을 활용하여 다채로운 학습 구성

- 학습 유형 및 목적에 따라 이미지, 음성, 영상, 3D, 조작형 실험/실습을 적시적소에 배치
- 다채로운 콘텐츠 유형을 통해 보다 재미있고 효과적인 학습 가능

그림의 소리를 들어볼 수 있는 사운드 재생

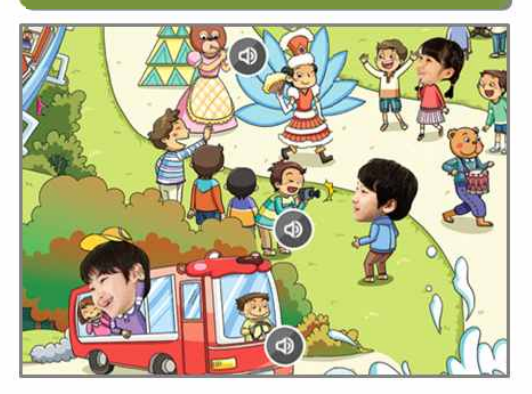

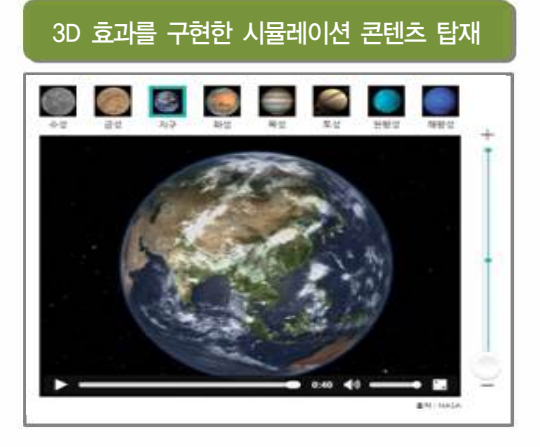

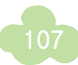
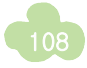

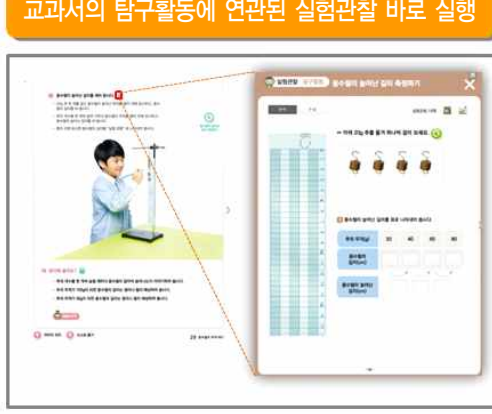

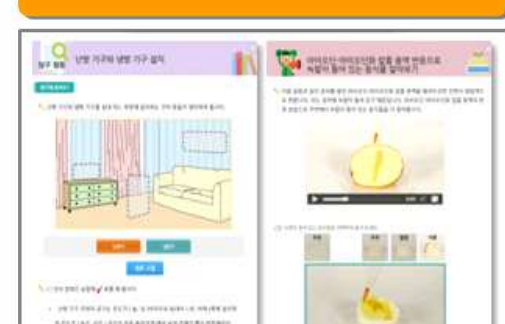

멀티미디어와 결합된 실험관찰 제공

#### 교과서의 탐구활동에 연관된 실험관찰 바로 실행

- 적절한 멀티미디어 기능 적용으로 업그레이드 된 실험관찰 구현
- 학생 스스로 기입하고 정리할 수 있도록 설계 및 기능 구현
- 학습과 연계된 각 실험관찰 내용을 바로 제공하여 실험관찰 활용도 향상
- 교과서와 실험관찰 두 서책을 하나로 통합하여 사용의 편의성 향상

#### 교과서 + 실험관찰 통합으로 학습의 편의성 향상

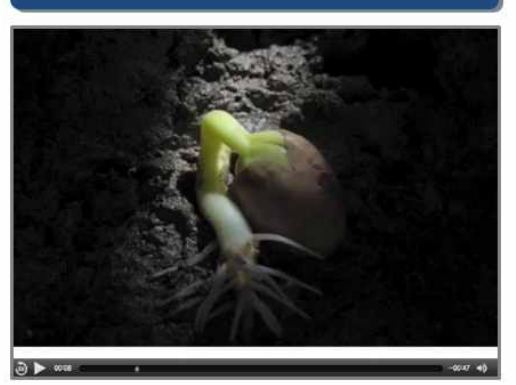

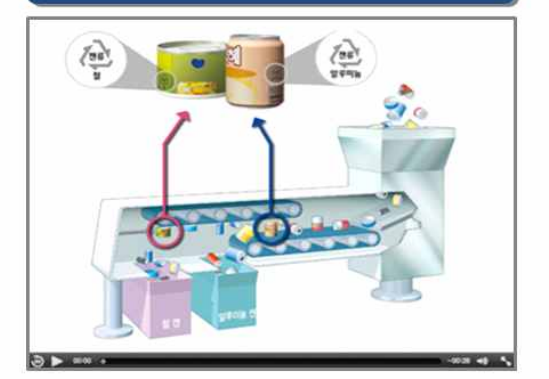

고철 분리 기계의 내부를 보여주는 애니메이션

강낭콩 씨의 싹트기를 빠르게 보여주는 동영상

• 학습 현장에서 직접 할 수 없거나 위험한 실험에 대한 영상 제공

4 고품질의 영상 자료를 통한 흥미와 이해도 상승

교과서+실험관찰

통합으로 학습의 편의성 향상 • 일상에서 직접 관찰이 어려운 현상에 대한 고품질 영상 자료 제공 (오랜 시간 관찰을 해야 하는 자연현상, 짧은 순간에 일어나는 현상, 내부를 직 접 확인할 수 없는 현상 등)

### ▶ 고품질의 영상 자료를 통한 흥미와 이해도 상승

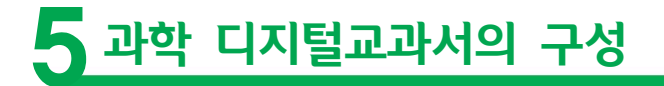

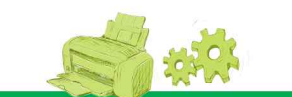

과학 디지털교과서는 한 개의 단원이 [단원도입] - [개별차시] -[단원 마무리]로 구성되어 있습니다. 단원 도입 에서는 단원의 학습 주제에 대한 동기유발 자료인 도전 맞혀보기와 생각열기, 단원의 차례를 미리 볼 수 있도록 구성하였으며, 서책의 이미지를 동영상으로 보여 주어 학습에 흥미를 가질 수 있도록 하였습니다. 개별 차시에 서는 각 차시별 세부 내용에 맞춰 다양한 자료들을 제공하여 매시간 알찬 수업이 될 수 있도록 하였습니다. 단 원 마무리는 서책의 실험관찰에 있는 내용을 바탕으로 학생 스스로 단원에 대한 정리와 평기를 통해 단원의 마무리를 하도록 하였습니다.

## 🚺 3~4학년 과학 디지털교과서의 구성

## 🍠 대단원 도입 화면

대단원 도입에서는 단원에서 배울 내용을 미리 생각해 볼 수 있는 이미지, 동영상, 퀴즈 등을 제시하였습니다.

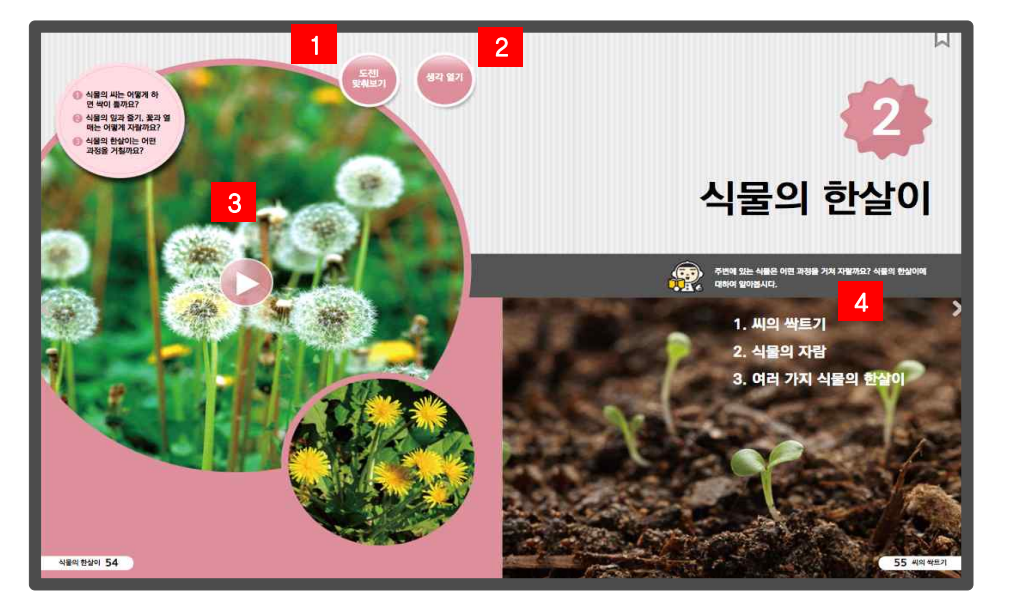

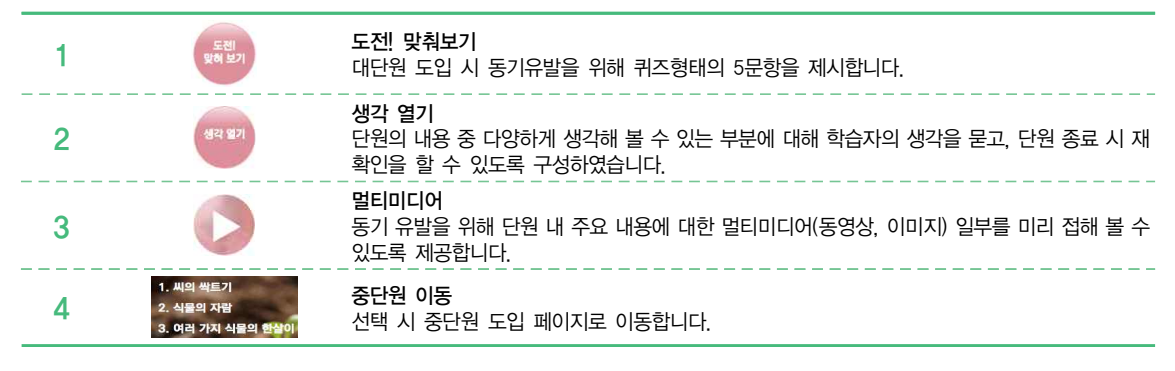

#### 🕑 도전! 맞춰보기

단원의 내용과 관련하여 학생들이 알 수 있는 상식 수준의 3문항으로 구성 되어 있으며, 문제를 반드시 맞혀야 다음 단계로 진행이 됩니다. 화면의 하단에는 흥미 유발 요소로서 단원의 내용과 관련된 미션을 제공하고 문제를 맞힐 때마다 한 단계씩 진행되어 모두 맞추면 미션이 성공되는 결과를 보여줍니다.

### 🕑 생각 열기

단원 내용과 관련되어 다양한 생각을 가질 수 있는 상황에 대해 서로 다른 주장을 하는 등장인물들의 대화를 통해 자유롭게 자신의 생각을 뷰어의 '노트' 기능을 통해 작성하고 단원 전체를 학습한 후 재점 검 해 볼 수 있도록 구성되어 있습니다.

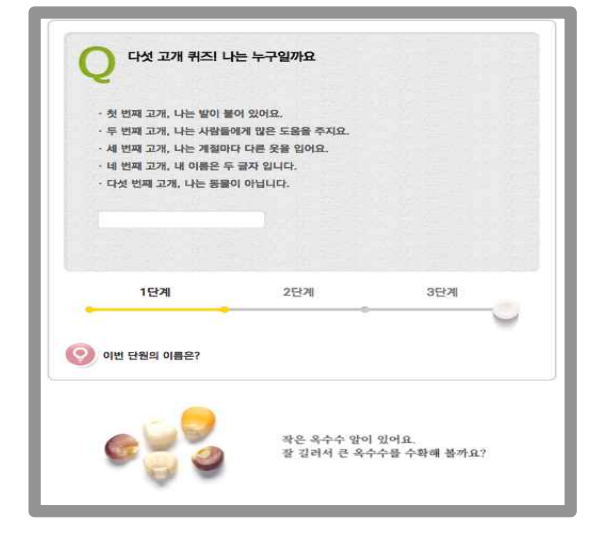

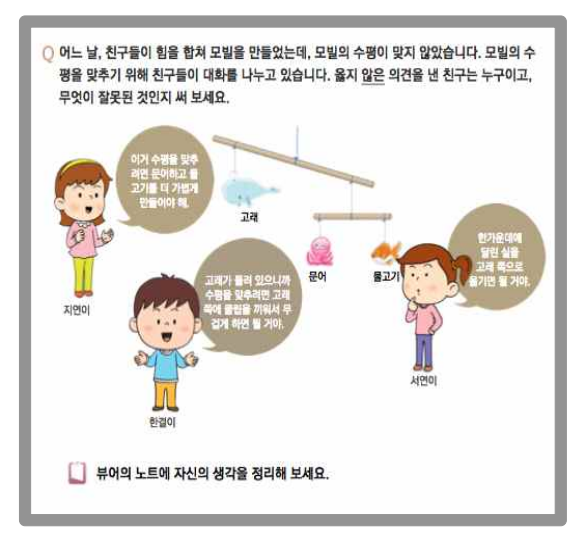

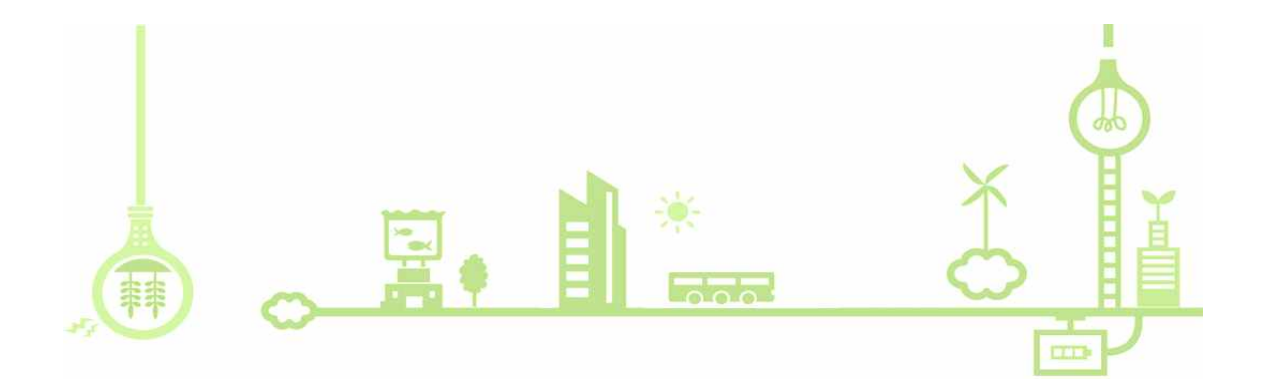

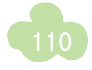

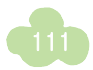

| म्रासन 32 |                                                                                      | ************************************                            |
|-----------|--------------------------------------------------------------------------------------|-----------------------------------------------------------------|
| 1         | 전 학습목표                                                                               | 이번 시간에는?<br>학생들에게 학습해야 할 주제를 제시합니다.                             |
| 2         | (?) 시작퀴즈                                                                             | <b>시작퀴즈(평가문항)</b><br>학습 주제와 관련된 <del>궁금증을</del> 평가문항으로 구성하였습니다. |
| 3         | 용수철저울을                                                                               | 용어사전<br>알기 쉽게 풀이한 용어 설명 제시합니다.                                  |
| 4         | ক্রি         ি           ক্রমণ্ঠ         দ্রন্ধসর্ম         ছপ্রধ্য                  | <b>추가자료</b><br>동영상, 이미지, 조작형 등을 포함한 다양한 형태로 자료를 제공합니다.          |
| 5         |                                                                                      | 디지털 형태로 변환<br>서책의 내용을 다양한 형태의 기능을 적용하여 디지털로 구현하였습니다.            |
| 6         | 응답         응답           실험관찰         실험관찰         실험관찰           (조직형)         (동명상) | 실험관찰<br>실험관찰의 내용을 관련된 위치에 배치하여 바로 활용할 수 있습니다.                   |
| 7         | জ্ঞি মহল ৬০                                                                          | <b>되짚어 보기</b><br>주요 개념 및 용어에 대해 학생 스스로 정리할 수 있도록 하였습니다.         |
| 8         | 🕜 마무리 쿼즈                                                                             | 마무리 퀴즈(평가문항)<br>수업 중 바로 풀어보면서 학습을 마무리히는 평가문항이 제공됩니다.            |
| 9         | ④ 스스로 풀기                                                                             | 스스로 풀기(평가문항)<br>학생 스스로 더 풀어볼 수 있도록 추가 문항을 제공하였습니다.              |

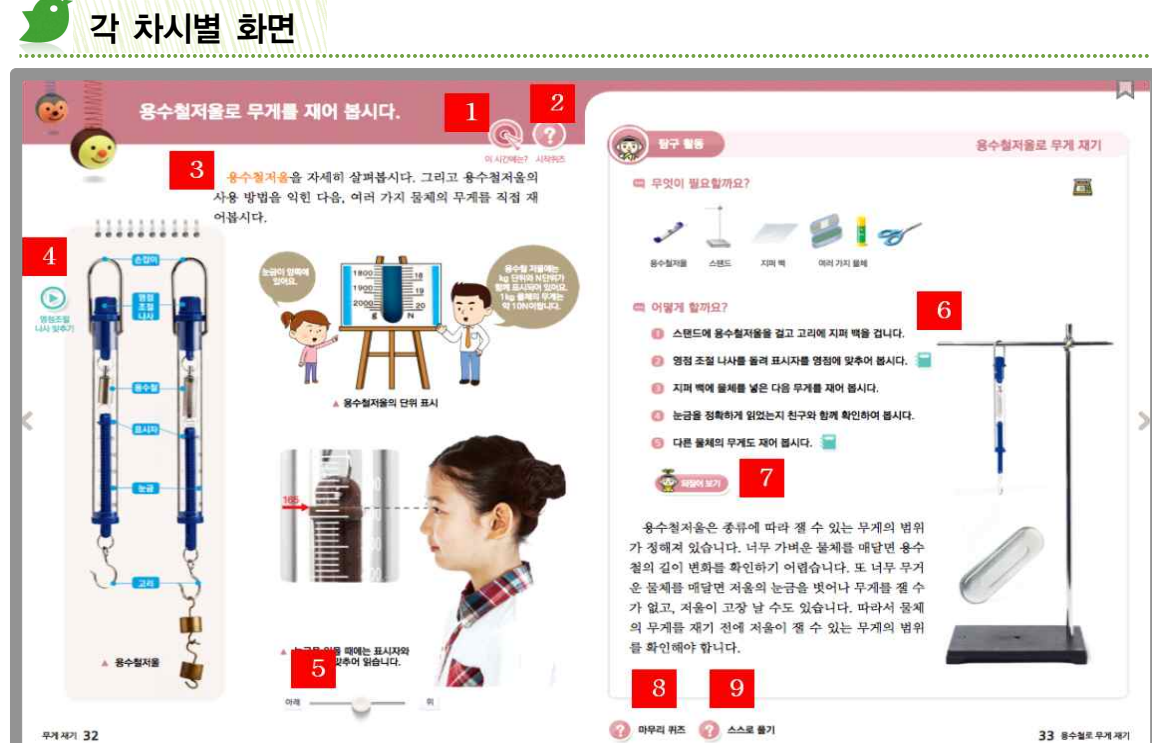

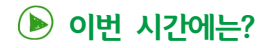

학습자들에게 이번 시간에 무엇을 해야 할지를 알려줍니다.

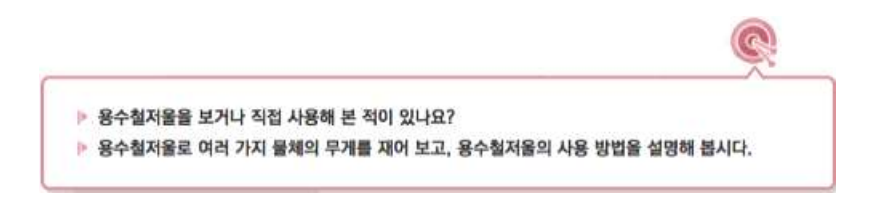

### ▶ 시작퀴즈(평가문항)

학습 주제와 관련하여 일상생활에서 접할 수 있는 문제 상황 및 궁금증을 제시하고 학습자가 먼저 자신의 생각을 자유롭게 입력하면 모범답안 및 해설이 제시되지만 창의적인 사고력 신장을 위해 정답은 제시하지 않습니다.

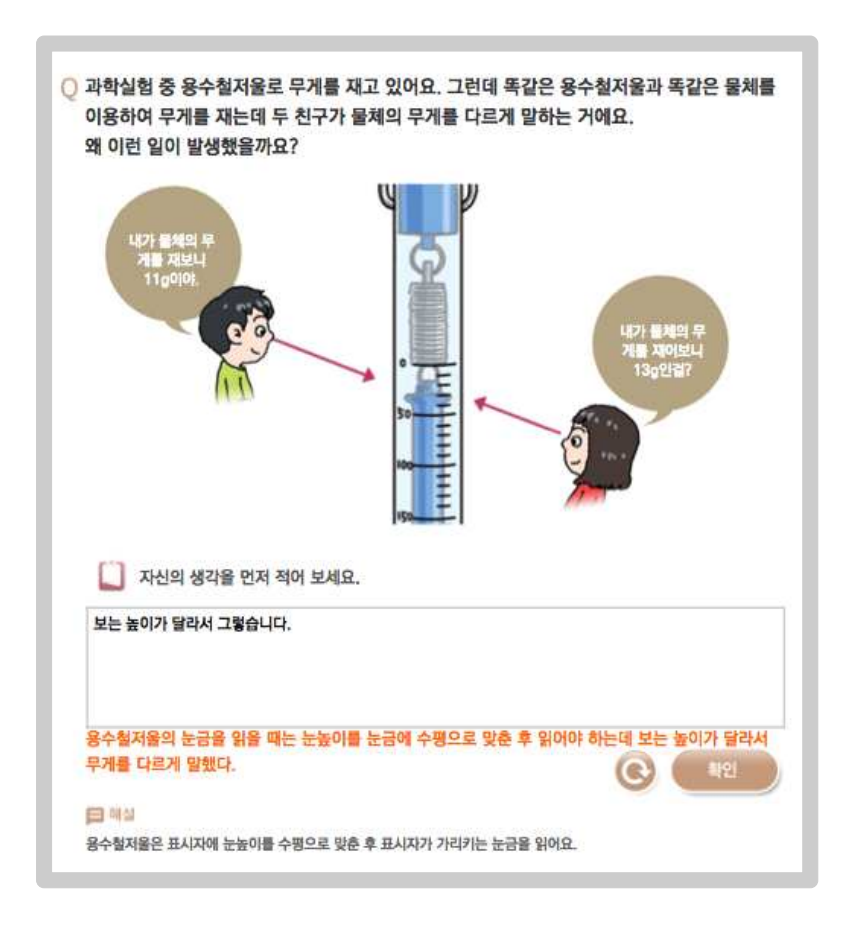

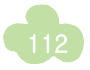

## 🕑 용어사전

교과서의 용어 중 추가 설명이 필요한 것에 대해 대상 학습자의 수준에 맞게 알기 쉬운 설명을 제공합니다.

가정용 저울 속에 들어 있는 용수철은 저울에 올려놓은 물체가 무거 울수록 더 많이 늘어납니다 용수철은 고무줄과 같이 늘어나면 원래대로 되돌아가려 용수철에 직접 물체를 미 는 성질을 가진 물체이다. 게 늘어나면 용수철의 길이 시다.

#### 🕟 추가자료

수업 및 학습에 도움이 되는 동영상, 이미지, 조작형 등의 다양한 멀티미디어 콘텐츠를 제공합니다.

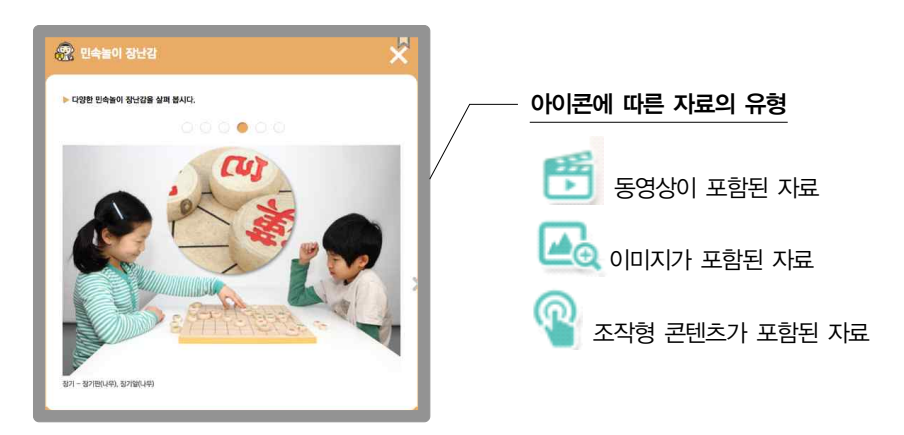

### ▶ 디지털 형태로 변환

서책의 고정된 형태로 있는 이미지 등을 디지털 기술을 접목하여 조작해 볼 수 있는 콘텐츠나 동영상으로 제공합니다.

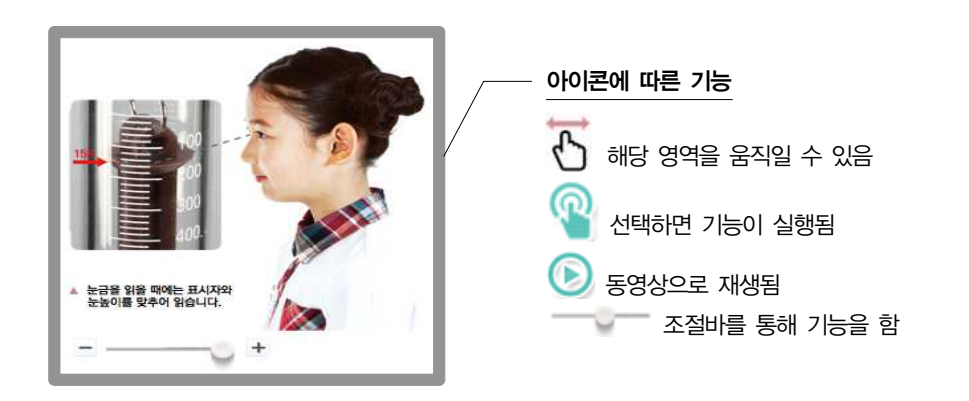

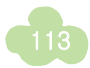

### 🕑 실험관찰

교과서의 탐구활동 및 해보기와 연결된 실험관찰의 내용을 각 세부 활동별로 나누어 관련된 위치에서 바로 활 용할 수 있도록 제공합니다. 따라서 과학 디지털 교과서에서는 서책 교과서와 실험관찰 구분 없이 통합하여 사 용할 수 있습니다.

실험관찰은 학습자가 직접 기록하기 위한 용도로 모범답안은 제공하지 않으며 학습자가 작성한 내용은 사용된 단말기에 저장됩니다. 뷰어의 '내 자료함'을 통해 서버로 전송한 후 다른 단말기에서 내려 받아 어디서나 기록 된 데이터를 사용할 수 있습니다.

실험관찰은 내용이 많은 경우 상단에 탭을 이용하여 이동할 수 있으며 멀티미디어 콘텐츠가 포함된 것도 있습니다.

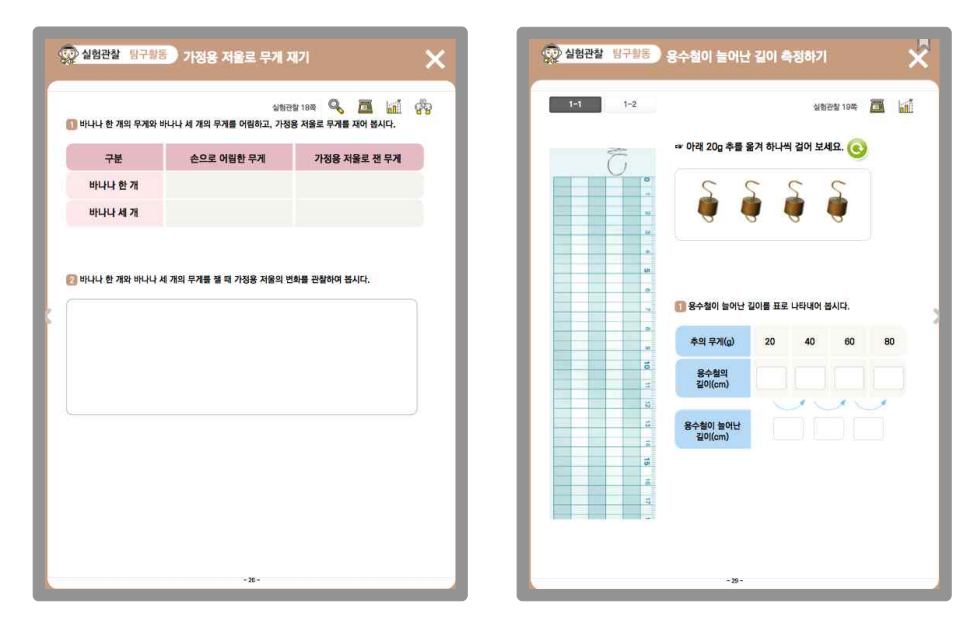

#### 🕑 되짚어 보기

학습한 내용에 대해 주요 개념 및 용어를 학생 스스로 정리하며 작성한 내용은 단말기에 저장됩니다. 정답은 제공되지 않습니다.

| 💑 되짚어 보기                                        | 0 |
|-------------------------------------------------|---|
| 용수철에 매단 추의 무게가 일정하게 늘어나면 용수철이 늘어난 길이도<br>늘어납니다. |   |
|                                                 |   |

### 마무리 퀴즈 및 스스로 풀기(평가문항)

각 차시별 3문항(기본, 보충, 심화)으로 구성되어 있으며, 기본 문제를 시작으로 평가 결과에 따라 보충 및 심화 문제가 제공됩니다. 정답과 해설을 제시하여 학생 스스로 점검할 수 있습니다. 마무리 퀴즈는 수업 중 바로 풀 어보면서 학습을 마무리하는 용도로 활용할 수 있으며, 스스로 풀기는 수업 후나 자가학습 시 추가로 활용할 수 있도록 제공하고 있습니다.

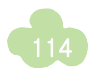

| 문제                                        |                                                                                                    |                                             |                      |
|-------------------------------------------|----------------------------------------------------------------------------------------------------|---------------------------------------------|----------------------|
| 그림과 같이 용수철<br>니다. 물음에 답해 !<br>그며 추를 내려도 디 | 에 매달린 추의 개수를 변화시<br>보세요. (단, 이 용수철은 추 1<br>나시 원래 상태로 돌아가지 않                                                     | 시키면서 용수철이 전체 길이<br>0개를 매달면 더 이상 용수철<br>는다.) | 를 측정하였습<br>4이 늘어나지 않 |
| 추의 개수(개)                                  | 용수철의 전체 길이(cm)                                                                                                  |                                             | -                    |
| 0                                         | 7                                                                                                    |                                             |                      |
| 1                                         | 10                                                                                                    |                                             |                      |
| 2                                         | 13                                                                                                    |                                             |                      |
| 3                                         | 16                                                                                                    | 2                                           |                      |
| 4                                         | 19                                                                                                    |                                             | 1                    |
| 1) 추가 한 개씩 놀어                             | 날 때마다 용수철의 전체 길이는                                                                                               | 어떻게 변하는지 쓰세요.                               |                      |
| 늘어난다.                                     |                                                                                                    |                                             |                      |
| <mark>용수철의 전체 길이는</mark><br>2) 이 용수철에 5개의 | 3cm씩 늘어난다.<br>  추를 매달면 용수철의 놀어난 3                                                                               | 일이는 몇 cm인가요?                                |                      |
| 22cm                                      |                                                                                                    |                                             |                      |
| IZem<br>크레셜<br>3동 하게 당 BDBC 3ee           | ~번 녹아니으로 소통 5개 대답어 22cc                                                                                         |                                             | 112                  |
|                                           | A REPORT OF A REPORT OF A REPORT OF A REPORT OF A REPORT OF A REPORT OF A REPORT OF A REPORT OF A REPORT OF A R |                                             |                      |
|                                           |                                                                                                    |                                             |                      |

| 충문제                                                        | (C)                                                                                                    |
|------------------------------------------------------------|----------------------------------------------------------------------------------------------------|
| 용수철에 매단 추의 무게가<br>답해 보세요.                                  | 응수철이 늘어난 길이의 관계가 다음과 같습니다. 아래 물음에                                                                                      |
| 8 10<br>10<br>10<br>10<br>10<br>10<br>10<br>10<br>10<br>10 | (1) 음수철액 추 705월 대열업을 경우, 음수철은 몇<br>cm 높이날정요? 3 cm<br>7<br>(2) 음수철이 높이난 길0/7 9cm 관연 몇 0의 추를<br>패달었을까요? 20 g<br>90<br>90 |
| 🔁 해설<br>기문축과 서문축의 순서형에 따라 용                                | 수철이 높이난 길이의 해단 추의 무게를 알 수 있어요.                                                                                         |
| 및                                                          | 했으면 <mark>[기본문제]를</mark> 다시 한번 풀어 보세요.                                                                                 |
|                                                            | 기본문제                                                                                                    |
|                                                            |                                                                                                    |

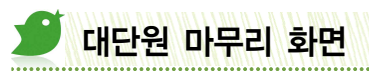

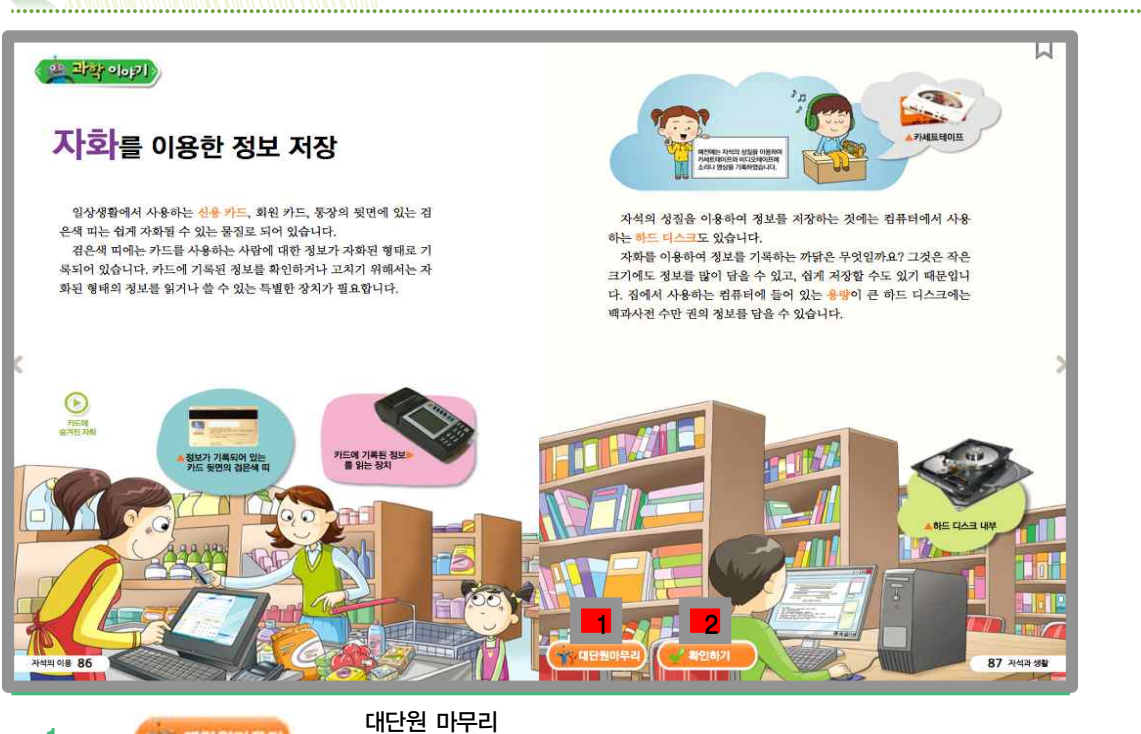

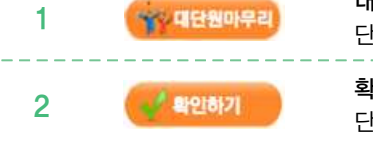

대한전 비누다 단원에서 학습했던 주요 개념 및 용어를 점검할 수 있습니다. ------확인하기

단원에 대한 종합 평가 문항 제공합니다.

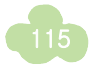

### ▶ 대단원 마무리

실험관찰의 '정리하기'를 활용하여 개발하였으며, 주요 개념 및 용어에 대해 학습자가 묶음별로 입력을 완료하 면 [확인] 버튼이 나타나 정답을 확인해 볼 수 있습니다.

좌측하단에는 단원 전체의 용어사전을 취합해 놓은 [용어사전]과, 대단원 도입 시 작성했었던 [생각열기]의 내 용을 확인하거나 재작성할 수 있는 코너가 있습니다.

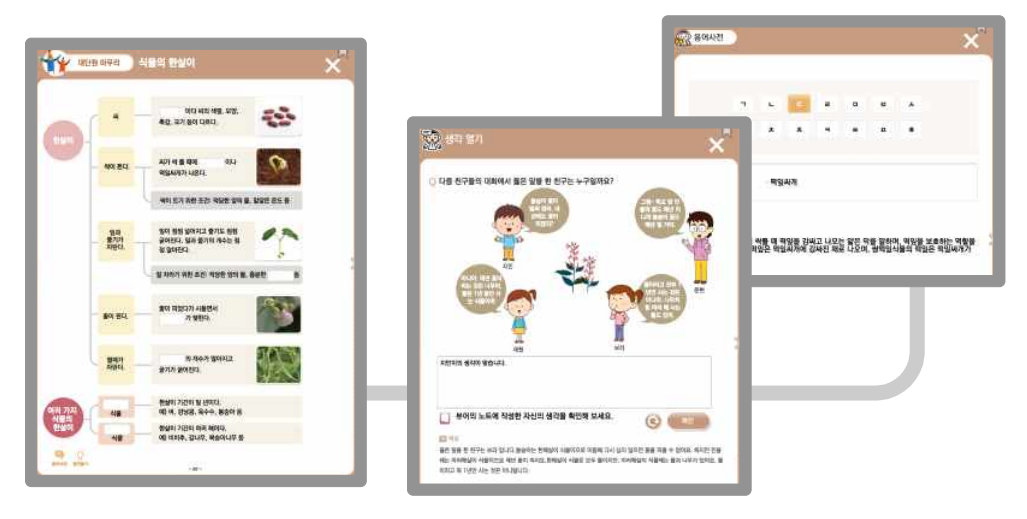

#### 🕑 확인하기

실험관찰의 '확인하기'를 활용하여 개발하였으며, 약 7개의 문항이 기초, 발전, 심화의 단계별로 제공됩니다. 좌 측상단에 안내되어 있는 색깔을 문항의 수준을 구분하고, 내용이 많은 경우 우측상단의 탭으로 이용하여 넘어 갈 수 있습니다. 정답 처리는 학습자 스스로 해 볼 수 있도록 모범답안을 제시합니다. 평가 결과에 따라 성취 아이콘(메달)이 문제 번호 앞에 부여되기도 합니다.

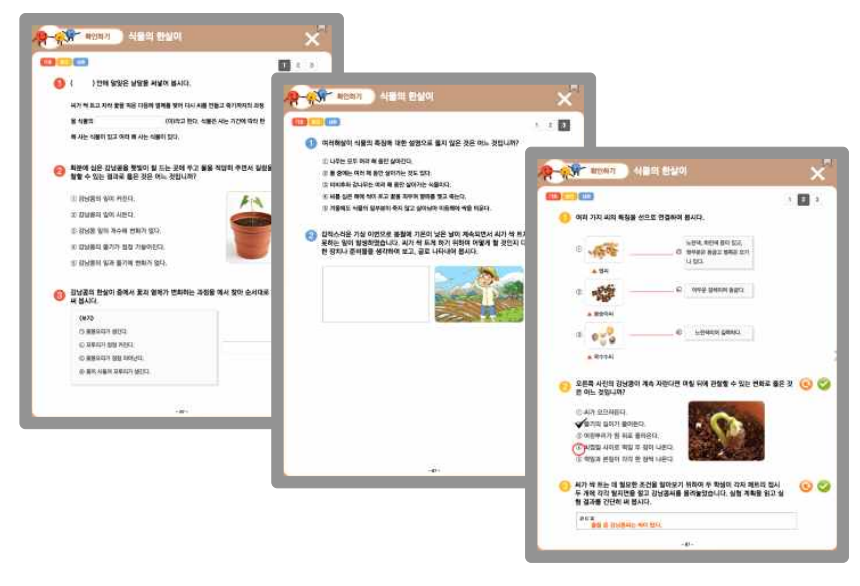

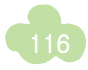

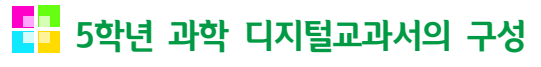

# 🍠 단원 도입

대단원 도입에서는 단원에서 배울 내용을 미리 생각해 볼 수 있는 이미지 및 동영상, 퀴즈 등을 제시하였습니다.

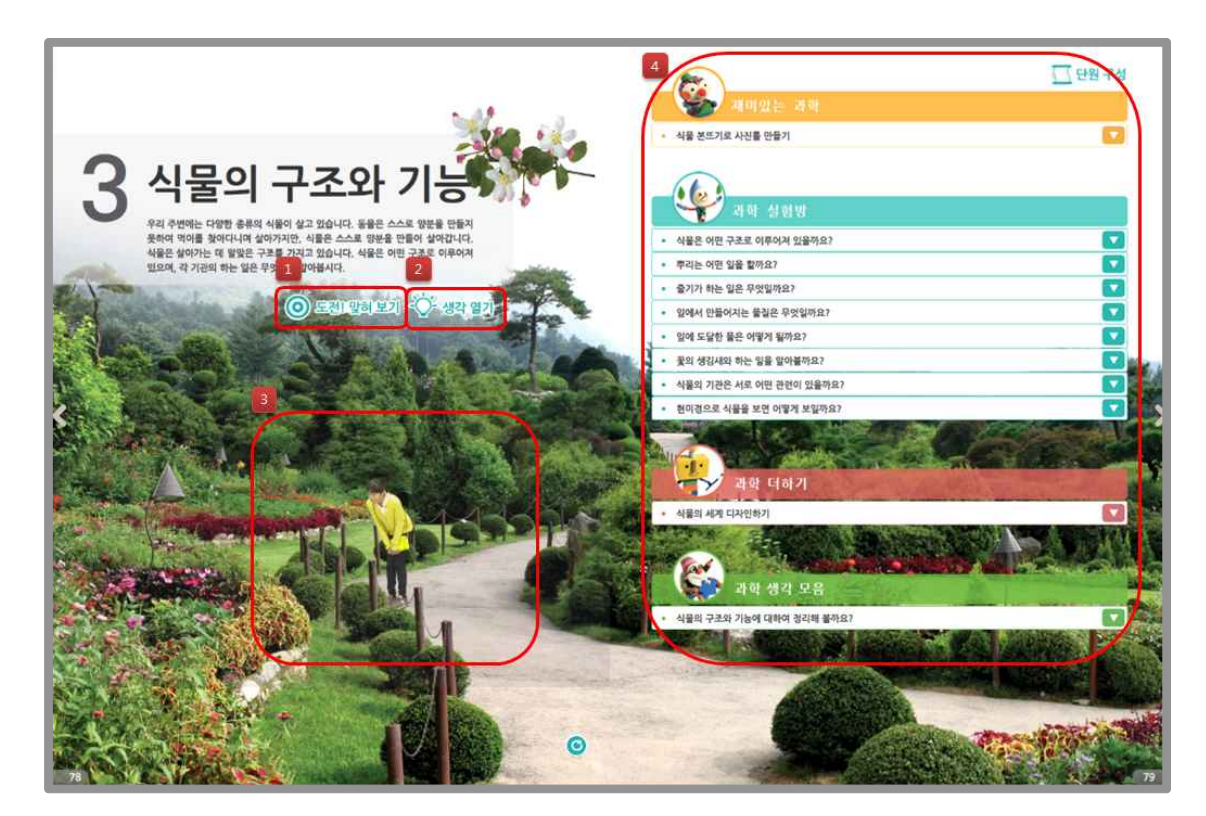

| 1 | 🔘 도전! 맞혀 보기    | <b>도전! 맞춰보기</b><br>대단원 도입 시 동기 및 흥미 유발을 위해 퀴즈 형태로 3문항 제시합니다.                            |
|---|----------------|-----------------------------------------------------------------------------------------|
| 2 | -ᢕ- 생각 열기      | 생각 열기<br>단원의 내용 중 다양하게 생각해 볼 수 있는 부분에 대해 학습자의 생각을 묻고, 단원 종료 시 재<br>확인을 할 수 있도록 구성하였습니다. |
| 3 |                | <b>이미지의 동영상화</b><br>서책의 이미지를 동영상으로 제시하여 흥미를 유발할 수 있습니다.                                 |
| 4 | <u> </u> 단원 구성 | 단원 구성<br>대단원을 구성하고 있는 단원의 내용을 미리 볼 수 있으며, 클릭시 해당 페이지로 이동할 수 있습<br>니다.                   |

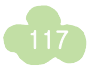

#### 도전! 맞춰보기

단원의 내용과 관련하여 학생들이 알 수 있는 상식 수준의 3문항으로 구성되어 있으며, 문제를 반드시 맞혀야 다음 단계로 진행이 됩니다.

틀릴 때 다른 리액션을 보여 주는 재미 요소를 추가 구성되어 있습니다. 하였습니다

#### ▶ 생각 열기

단원 내용과 관련되어 다양한 생각을 가질 수 있는 상황을 삽화로 구성하고, 삽화의 내용을 통해 자유 롭게 자신의 생각을 뷰어의 '노트' 기능을 통해 작성 화면의 하단에 있는 애니메이션이 문제를 맞히거나 하고 단원 전체를 학습한 후 재점검해 볼 수 있도록

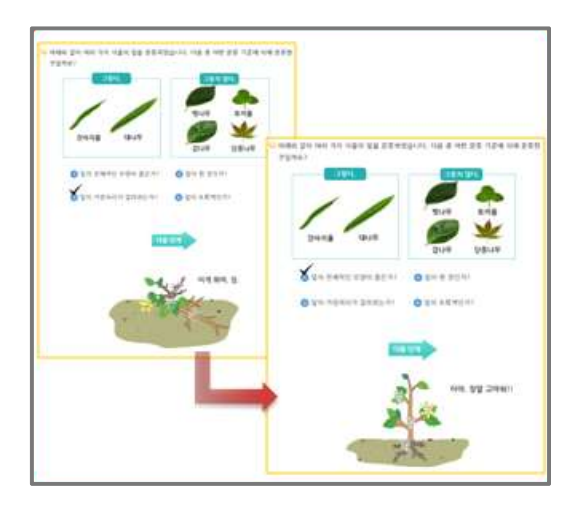

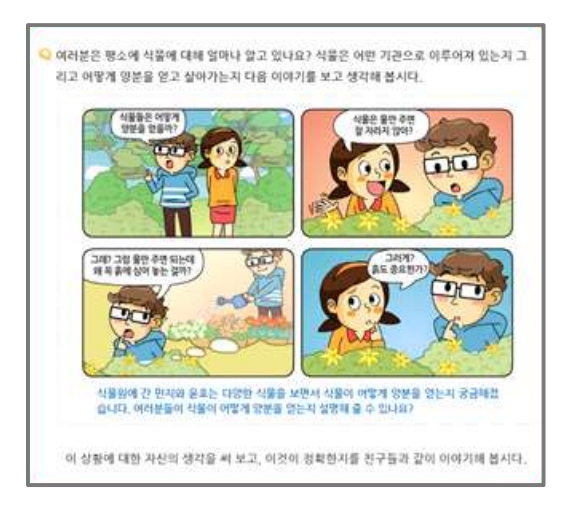

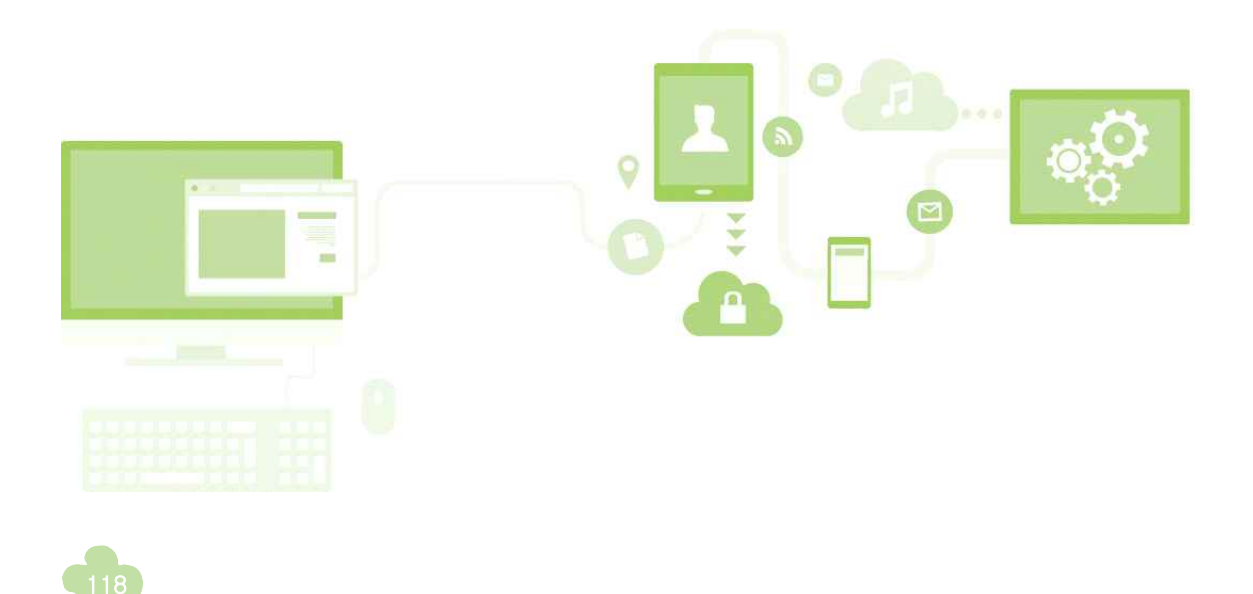

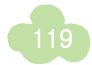

| 1       ••••••••••••••••••••••••••••••••••••                                                                                                    |   |                                                                                                    | 생각해 몰아요? 1 소나무 줄기의 겉오슴과 백합 줄기의 겉모슴을 비교하여 봅시다.                                                                                                    |
|----------------------------------------------------------------------------------------------------|---|----------------------------------------------------------------------------------------------------|----------------------------------------------------------------------------------------------------|
| 1       ••••••••••••••••••••••••••••••••••••                                                                                                    |   | -y 😐                                                                                                    | 2 백합 출기의 단연을 관찰하고 그 결과를 이야기하여 봅시다.                                                                                                    |
| 비해하는 정의나지       지하는 지하는 정의 나지 않는 것을 하는 것을 하는 것을 수 있는 것을 수 있는 것을 수 있는 것을 수 있습니다.         1       이번 시간에는       이번 시간에는       이번 시간에 는       이 한 것을 하는 것을 하는 것을 지않다.       이 한 것을 하는 것을 하는 것을 하는 것을 지않다.       이 한 것을 하는 것을 것을 하는 것을 수 있는 것을 하는 것을 것을 하는 것을 수 있다.       이 한 것을 것을 하는 것을 수 있다.       이 한 것을 것을 하는 것을 수 있습니다.       이 한 것을 것을 것을 수 있습니다.       이 한 것을 하는 것을 하는 것을 하는 것을 수 있습니다.       이 한 것을 하는 것을 하는 것을 하는 것을 수 있습니다.       이 한 것을 하는 것을 하는 것을 수 있습니다. <td< th=""><th></th><th>다. 한편 곳이 이렇게 빨간적 곳으로 변하였을까요? 이 비민은<br/>시 일어나는 몸의 이동과 관련이 있습니다. 무리에서 흡수한 등</th><th>3 백합 중가대 전면에서 색소역 물은 부분은 무것을 여기할까요가 []<br/>4 설립을 하기 전액 여상분 백컵 중기 수 물의 이동 관광고, 실립을<br/>통하여 확인한 별컵 등과 수품 관람을 비고려 여 상상 사내 []<br/>4 선물의 중기는 다양한 김모슈의 접점로 싸여 있습니다. 이<br/>이란 접권은 의부의 점심을 약아 주면서 수취와 더위모샤비<br/>식품을 보호하여 줍니다. 또 증기는 앞과 꽃은 받쳐 준으로<br/>비 6 권리의 것이 답가.<br/>2 전 적 조조 정에 담가 또 증기의 단면에서 세소에 용돈</th></td<>                                                                                                    |   | 다. 한편 곳이 이렇게 빨간적 곳으로 변하였을까요? 이 비민은<br>시 일어나는 몸의 이동과 관련이 있습니다. 무리에서 흡수한 등                                                                                                    | 3 백합 중가대 전면에서 색소역 물은 부분은 무것을 여기할까요가 []<br>4 설립을 하기 전액 여상분 백컵 중기 수 물의 이동 관광고, 실립을<br>통하여 확인한 별컵 등과 수품 관람을 비고려 여 상상 사내 []<br>4 선물의 중기는 다양한 김모슈의 접점로 싸여 있습니다. 이<br>이란 접권은 의부의 점심을 약아 주면서 수취와 더위모샤비<br>식품을 보호하여 줍니다. 또 증기는 앞과 꽃은 받쳐 준으로<br>비 6 권리의 것이 답가.<br>2 전 적 조조 정에 담가 또 증기의 단면에서 세소에 용돈                                                                                                    |
| Image: State State Sta |   | 렇게 이동하는지 알아봅시다.                                                                                                    | 부분은 몸이 이동하는 동료입니다. 이 동료를 물관이라고 하며 휴가에서 우수하는 유료에서 유수하는 유료에서 유수하는 유료에서 위해 유수하는 유료에서 위해 제                                                                                                    |
| 비 문화       비 문화                                                                                                    |   | 물구 말을 즐기 속 물의 이동 알아보기 下 📑                                                                                                    | 이국, 구매에서 감구는 요즘 요가 또 요근을 중에서 보세지 이중합니다. 물관의 이중합니다. 물관의 백열 형태는 시물의 종류에 따라 다음                                                                                                    |
| 1       ····································                                                                                                    | < | 부엇이 필요할까요? 역항, 동보기, 식용 섹소(붉은색), 둘, 심각 플라스크, 유·                                                                                                    | a wa.                                                                                                    |
| 1       ••••••••••••••••••••••••••••••••••••                                                                                                    |   | UDE NEW, REAL CONTENT OF A CONTENT OF A CONTENT O | Image: Constraint of the second second sec |
| 1       이번 시간에는       이번 시간에는?         ****       이번 시간에는       학생들에게 학습해야 할 주제를 제시합니다. 접기/펼치기 기능으로 구현됩니다.         2       ()       시작퀴즈(평가문향)         ****       ****       ****         3       ()       ****         4       •       *****         *****       ******       *********         ******       ************************************                                                                                                    |   | 2<br>8¥7)¥5 2 %84 ¥1)47.                                                                                                    |                                                                                                    |
| 2       Q 시작 퀴즈       시작퀴즈(평가문항)<br>학습 주제와 관련된 궁금증을 평가문항으로 구성하였습니다.         3       Image: Seg A particular seg A particular seg                                                   | 1 | 이번 시간에는                                                                                                    | 이번 시간에는?<br>학생들에게 학습해야 할 주제를 제시합니다. 접기/펼치기 기능으로 구현됩니다.                                                                                                    |
| 3     동영상<br>실험에 도움이 될 수 있도록 실험 과정을 동영상으로 안내합니다.       4     Image: Constraint of the set of the se                        | 2 | Q 시작 퀴즈                                                                                                    | <b>시작퀴즈(평가문항)</b><br>학습 주제와 관련된 <del>궁금증을</del> 평가문항으로 구성하였습니다.                                                                                                    |
| 4       실험관찰                                                                                                    | 3 |                                                                                                    | 동영상<br>실험에 도움이 될 수 있도록 실험 과정을 동영상으로 안내합니다.                                                                                                    |
| 루 확대 기능                                                                                                    | 4 | 6                                                                                                    | 실험관찰<br>                                                                                                    |
| 5 자세한 관찰을 위한 확대 기능을 조작형으로 제시하였습니다.                                                                                                    | 5 | ٢                                                                                                    | <b>확대 기능</b><br>자세한 관찰을 위한 확대 기능을 조작형으로 제시하였습니다.                                                                                                    |
| 6 지지 <sup>1</sup> 용어사전<br>알기 쉽게 풀이한 용어 설명을 제시합니다.                                                                                                    | 6 | · <u>지지</u> 1                                                                                                    | 용어사전<br>알기 쉽게 풀이한 용어 설명을 제시합니다.                                                                                                    |
| 더 알아보기(추가자료)           동영상, 이미지, 조작형 콘텐츠 등으로 다양한 형태의 추가 자료를 제공합니다.                                                                                                    | 7 |                                                                                                    | 더 알아보기(추가자료)<br>동영상, 이미지, 조작형 콘텐츠 등으로 다양한 형태의 추가 자료를 제공합니다.                                                                                                    |
| 이지털 형태로 변환           서책의 내용을 다양한 형태의 긴으을 적용하여 디지털로 구현하였습니다.           (예, 꽃이 물드는 모습을 버튼으로 조정하여 볼 수 있도록 구성하였습니다)                                                                                                    | 8 | Ŀ                                                                                                    | 디지털 형태로 변환<br>서책의 내용을 다양한 형태의 긴으을 적용하여 디지털로 구현하였습니다.<br>(예, 꽃이 물드는 모습을 버튼으로 조정하여 볼 수 있도록 구성하였습니다)                                                                                                    |
| 9 Q 마무리 퀴즈 마무리 퀴즈(평가문항)<br>학습이 끝난 후 바로 풀어보면서 학습을 마무리할 수 있도록 평가문항을 제공합니                                                                                                    | 9 | Q 마무리 퀴즈                                                                                                    | <b>마무리 퀴즈(평가문항)</b><br>학습이 끝난 후 바로 풀어보면서 학습을 마무리할 수 있도록 평가문항을 제공합니다.                                                                                                    |

줄기가 하는 일은 무엇일까요?

생각해 불싸요? 1 소나무 줄기의 겉모습과 백합 줄기의 겉모습을 비교하여 봅시다. 🧻

### ▶ 이번 시간에는?

접기/펼치기 기능으로 구현하여, 수업 시간에 배울 내용과 무엇을 할지에 대해 알려 줍니다.

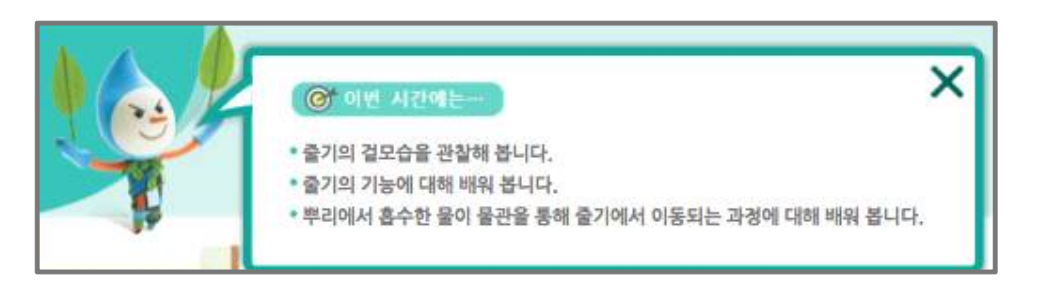

### ▶ 시작퀴즈(평가문항)

학습 주제와 관련하여 일상생활에서 접할 수 있는 문제 상황 및 궁금증을 제시하고, 학습자가 먼저 자신의 생각을 자유롭게 입력하면 [확인] 버튼이 나타나 도움말을 확인해 볼 수 있습니다. 창의적인 생각과 답변을 위해 정답 처리는 되지 않습니다.

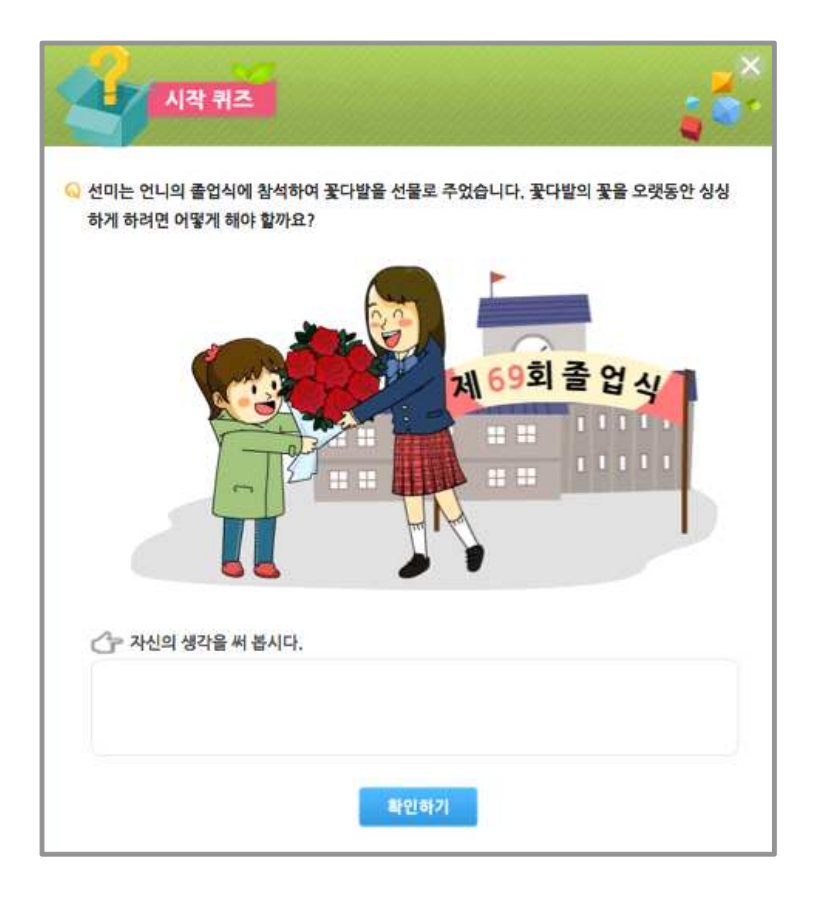

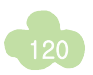

### 🕑 실험관찰

교과서의 탐구활동 및 해보기와 연결된 실험관찰의 내용을 각 세부 활동별로 나누어 관련된 위치에서 바로 활용할 수 있도록 제공합니다. 따라서 과학 디지털교과서에서는 서책 교과서와 실험관찰 구분 없이 통합하여 사용할 수 있 습니다.

실험관찰은 학습자가 직접 기입하기 위한 용도로 모범답안은 제공하지 않으며, 학습자가 작성한 내용은 사용된 단말 기에 저장이 되고, 뷰어의 '내 자료함'을 통해 서버로 전송한 후 다른 단말기에서 내려 받아 어디서나 그 데이터를 사용할 수 있습니다.

실험관찰은 내용이 많은 경우 상단에 탭을 이용하여 이동할 수 있으며, 내용을 간편하게 확인할 수 있는 조작형 및 내용 작성을 위한 동영상, 애니메이션 등 다양한 멀티미디어 콘텐츠가 포함된 것도 있습니다.

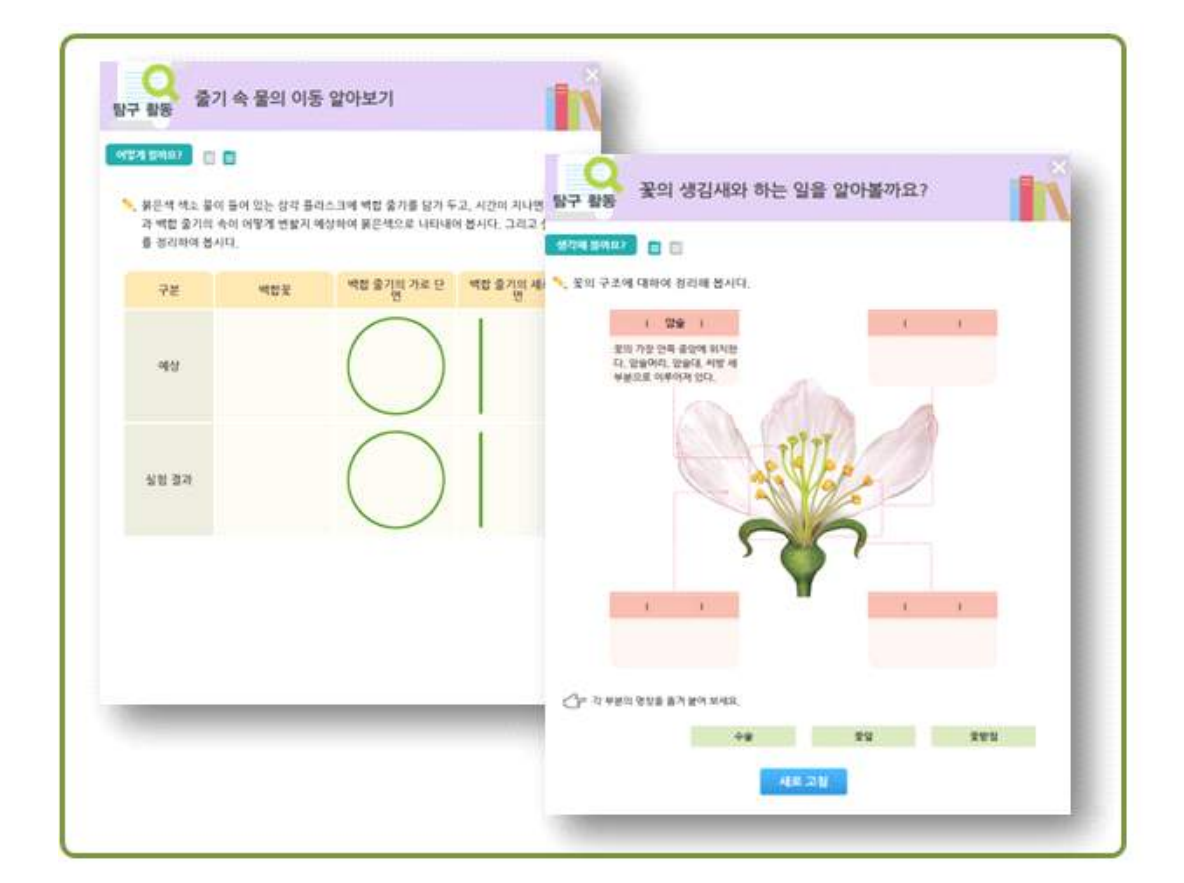

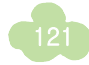

### ▶ 더 알아보기(추가 자료)

서책 교과서에는 없지만 수업 및 학습에 도움이 되는 소재를 발굴 및 기획하여 동영상, 이미지, 조작형 등을 다양한 멀티미디어 콘텐츠와 함께 구성하여 제공합니다.

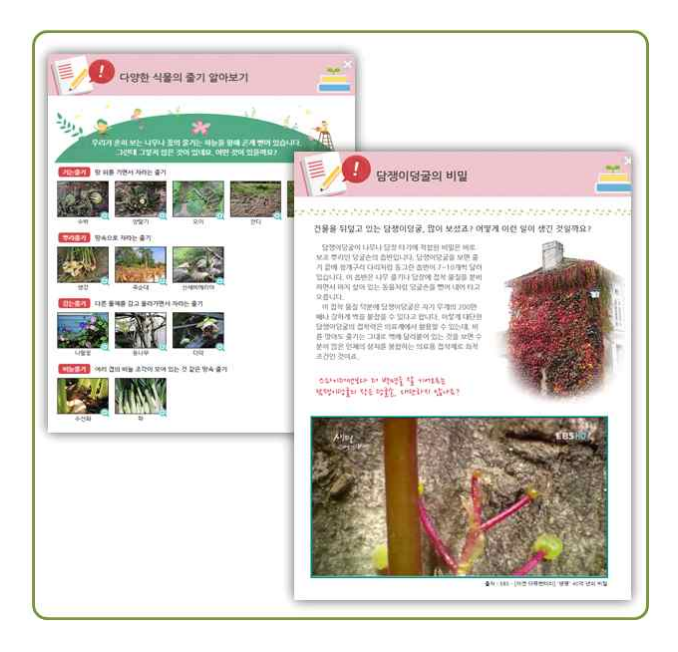

### INE 형태로의 변환

서책의 고정된 형태로 있는 이미지 등을 디지털 기술을 접목하여 조작해 볼 수 있는 콘텐츠나 동영상으로 제공합니 다.

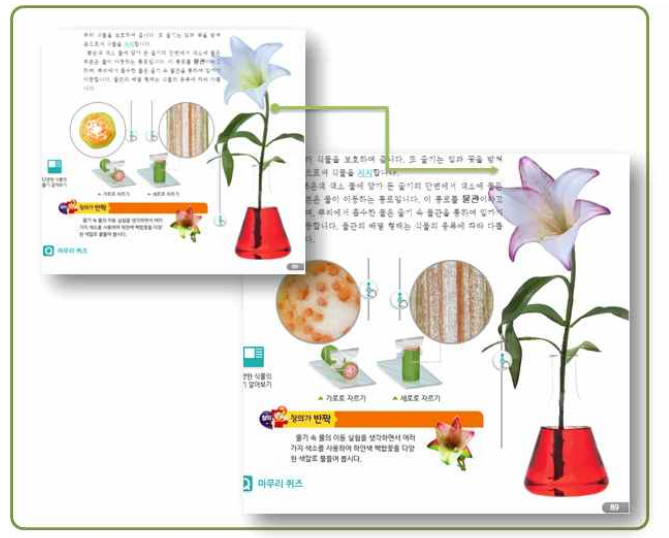

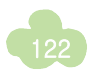

### 마무리 퀴즈(평가문항)

각 차시별 6문항으로 구성되어 있으며, 문제 난이도는 '1~2번 - 하, 3~4번 - 중, 5~6번 - 상'으로 구성되어 있습니다. 한 번 틀리면 힌트 보기를 주어 다시 한 번 문제를 풀어 학습 내용을 익힐 수 있도록 하였으며, 몇 번만에 맞혔는지에 따라 문항 번호의 풍선 색깔이 금, 은, 동으로 바뀝니다.

마무리 퀴즈는 수업 중 바로 풀어 보면서 학습을 마무리하는 용도로 활용할 수 있습니다.

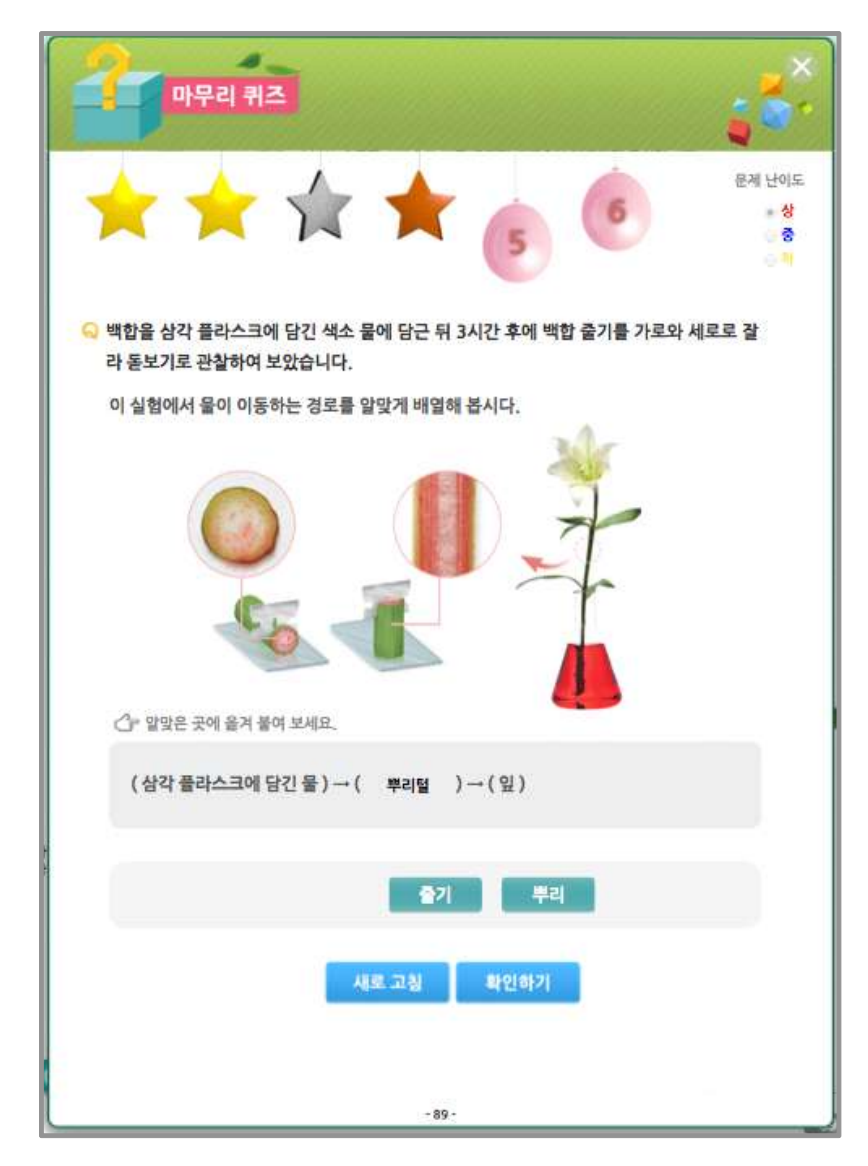

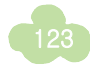

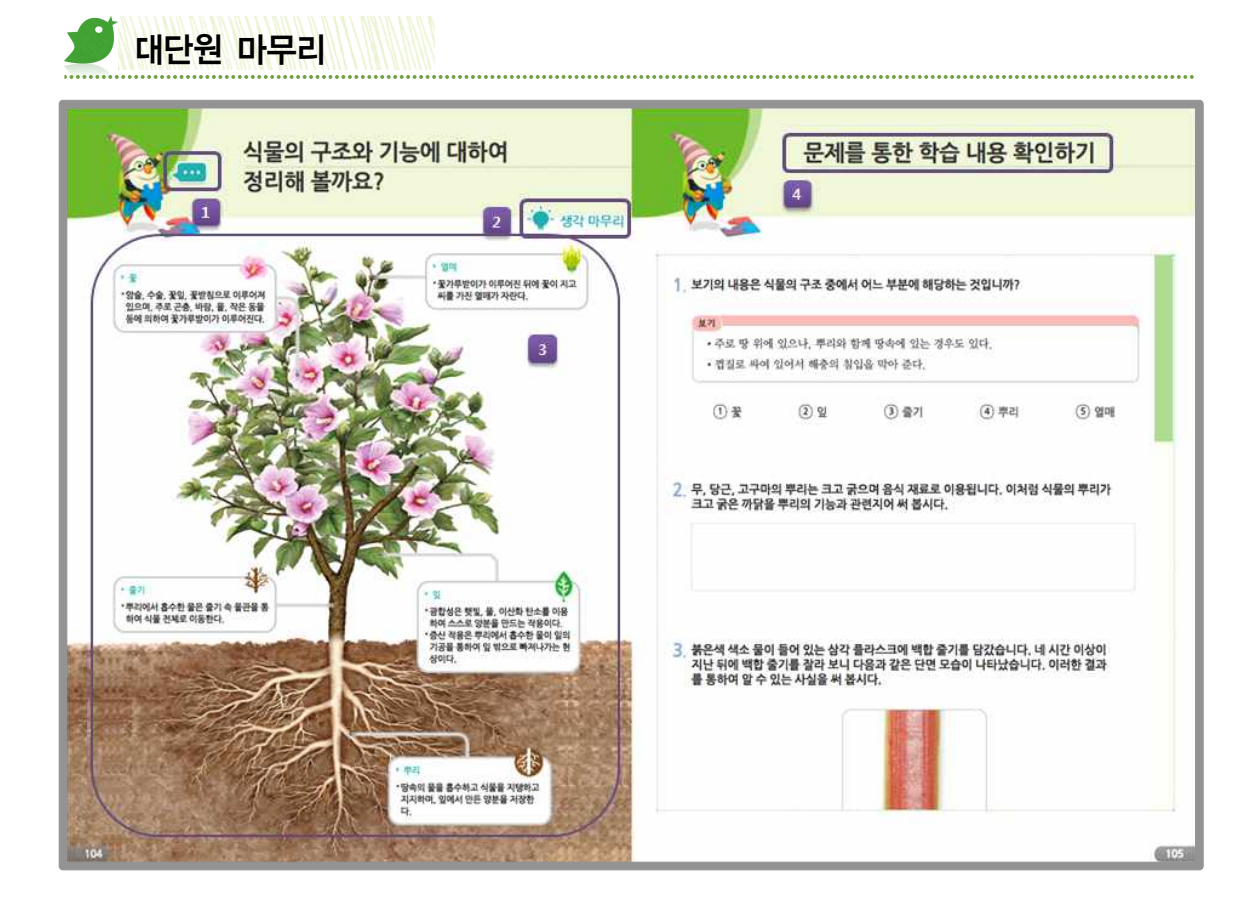

| 1                   |                                                                                   | <b>이번 시간에는</b><br>수업 시간에 무엇을 해야 할지에 대해 정리할 수 있습니다.                    |
|---------------------|-----------------------------------------------------------------------------------|-----------------------------------------------------------------------|
| 2                   | -╈ें= 생각 마무리                                                                      | 생각 마무리<br>학습 전 생각과 학습 후 생각을 비교·점검 할 수 있습니다.                           |
| 3                   | <ul> <li>&gt; 줄기</li> <li>• 뿌리에서 흡수한 물은 줄기 속 물관을 통<br/>하여 식물 전체로 이동한다.</li> </ul> | <b>내용 정리</b><br>각 내용을 클릭하면 크게 볼 수 있게 구성하였습니다.                         |
| 4 문제를 통한 학습 내용 확인하기 |                                                                                   | <b>확인하기</b><br>문제를 통해서 학습 내용을 정리해 보는 코너로, 단원에 대한 종합 평가 문항<br>을 제공합니다. |

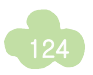

### 🕑 생각 마무리

대단원 도입의 '생각 열기' 부분과 동일한 질문을 제시하여 배우기 전에 생각과 배운 후 생각이 어떻게 다른지 비교하고 점검할 수 있습니다.

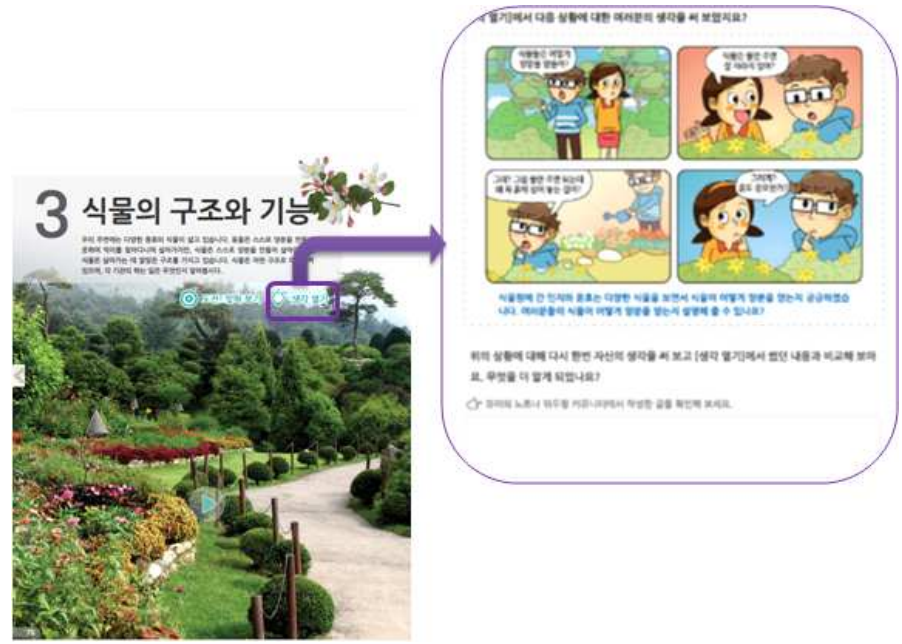

### 🕑 내용 정리

서책의 내용을 한 페이지로 축소하여 제시하였으며, 줌인 기능을 탑재하여 원하는 부분을 크게 볼 수 있습니다.

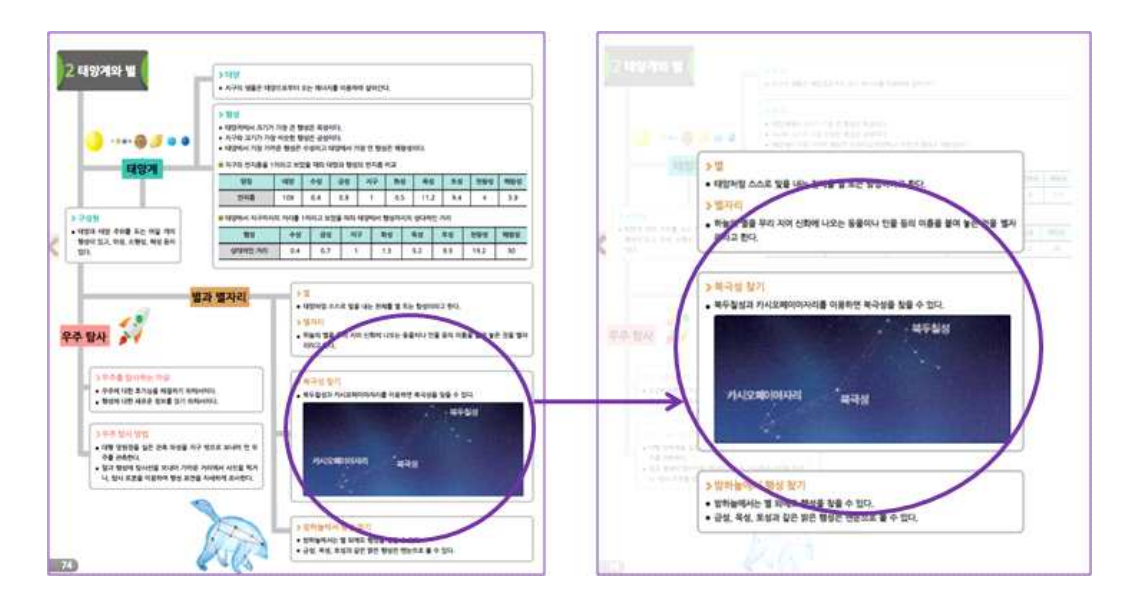

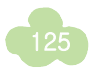

확인하기

실험관찰 서책 내용을 이용하였으며, 스크롤을 이용하여 이동하고, 문제를 모두 푼 다음 확인하기 버튼을 누르 면 정답, 해설을 볼 수 있습니다.

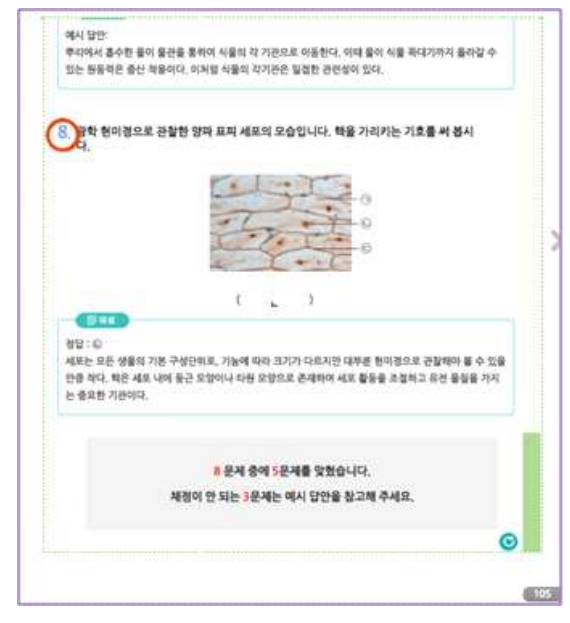

## 🍠 과학 이야기, 과학 글쓰기

학습한 내용과 관련된 재미있는 내용을 구성한 페이지이며, 서책에 제시된 이미지를 확대해서 볼 수 있는 기능 및 추가 이미지를 통해 과학에 흥미를 느낄 수 있도록 구성하였습니다. 또한 내용을 읽어 주는 기능을 두어 보고, 듣는 페이지로 구성하고, 동영상 자료를 추가하였습니다.

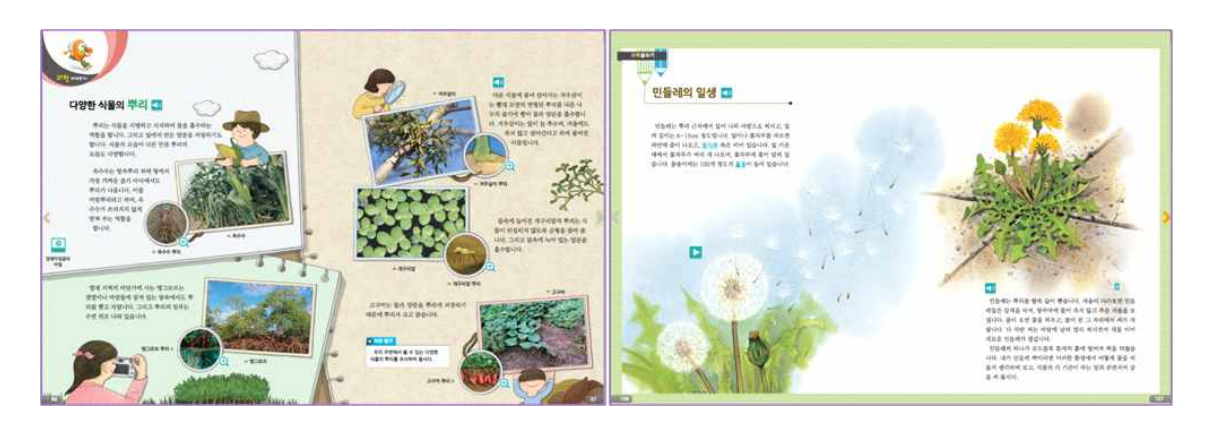

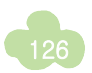

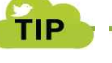

#### 📔 과학에 특화된 다양한 멀티미디어!

과학 디지털교과서에 탑재되어 있는 이미지, 동영상, 애니메이션, 조작형 실험 등 다양한 형태의 멀티미디어는 교과서의 내용을 과학적으로 보다 쉽고 정확하게 이해하며, 학습에 흥미를 더할 수 있도록 개발되었습니다.

▶ 이미지

· 서책에는 모두 담지 못하는 다양하고 풍부한 이미지 추가 이미지를 통해 과학적 관찰 활동 이 가능하도록 고해상도의 선명한 이미지 자료와 확대보기 기능 제공

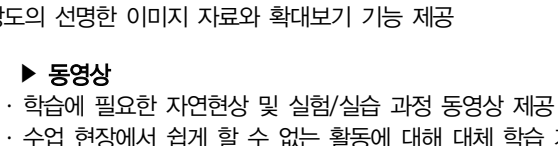

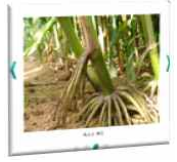

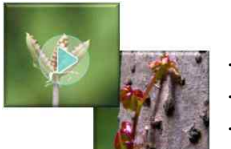

- · 수업 현장에서 쉽게 할 수 없는 활동에 대해 대체 학습 가능
- · 학습의 흥미를 유발하는 추가 동영상 자료 제공

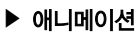

· 직접적으로는 관찰하기 어려운 대상을 애니메이션으로 구현하여 원리 및 현상을 보다 쉽게 이해

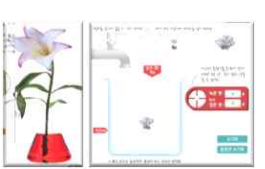

▶ 조작형 실험/실습 · 학습자가 직접 조작함으로써 학습에 대한 흥미를 유발하고, 현상에 대한 이해를 직 접 습득

· 수업 시간에 직접 하기 어려운 상황에 대해 가상 실험 가능

#### ▶ 사운드

· 사운드 자료가 필요한 곳에 음원 파일 제공 · 읽어 주기 기능(과학 이야기) 제공

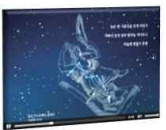

#### 💣 자기주도 학습을 위한 풍부한 평가문항

#### [단원시작]

#### ▶ 도젠 맞혀 보기

- · 단원 시작 시 동기유발을 위해 제공되는 퀴즈 형태 의 평가 문항
- · 3문항으로 구성되며 단원 학습 전 단원 내용에 대 해 얼마나 알고 있는지 체크할 수 있도록 구성

#### [각 차시별]

#### ▶ 시작 퀴즈

· 각 차시 시작 시 1문항씩 제공 · 차시의 학습 내용과 관련하여 평소에 학생들이 접 할 수 있었던 문제 상황을 문제로 구성하여 제공 · 모범안을 제공하여 자신이 작성한 내용과 비교해 보는 방식

#### [단원 마무리]

#### ▶ 생각 마무리

· 단원 시작 시 작성했던 생각 열기의 내용을 모든 학 습이 끝난 후 다시 한 번 보면서 알게 된 점, 잘못 생 각했던 점을 알 수 있도록 구성

- ▶ 생각 열기 · 단원 시작 시 1편씩 제공 · 단원과 관련된 어떤 상황에 대한 삽화를 통해 자유 롭게 자신의 생각을 작성하고 단원 전체를 학습한
  - 후 재점검해 보는 방식
- 마무리 퀴즈
- · 각 차시별 6문항 제시
- · 난이도 상 중 하 각 2문항씩 제공
- ·정답과 해설을 제시하여 학생 스스로 점검
  - (문제를 통한 학습 내용)확인하기
- · 7~8문항으로 구성
- · 단원 마지막 차시에 제공되며, 실험관찰 서책의 내 용을 활용

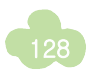

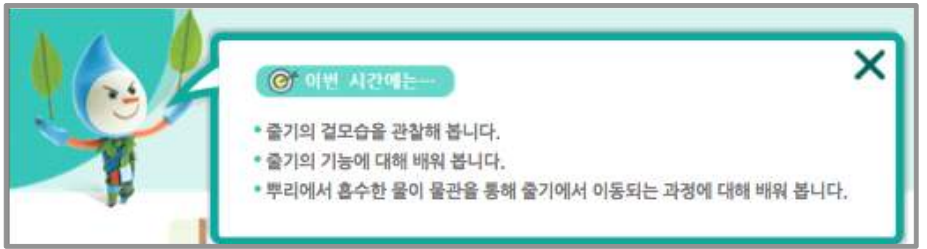

\* '이번 시간에는?'을 보고 학생들에게 주변에서 보았던 여러 가지 식물들의 줄기가 어떻게 생겼는지 자신이 본 대로 발표하게 합니다. 그 다음 식물에서 줄기는 어떤 역할을 하는지 발표하게 합니다.

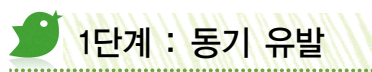

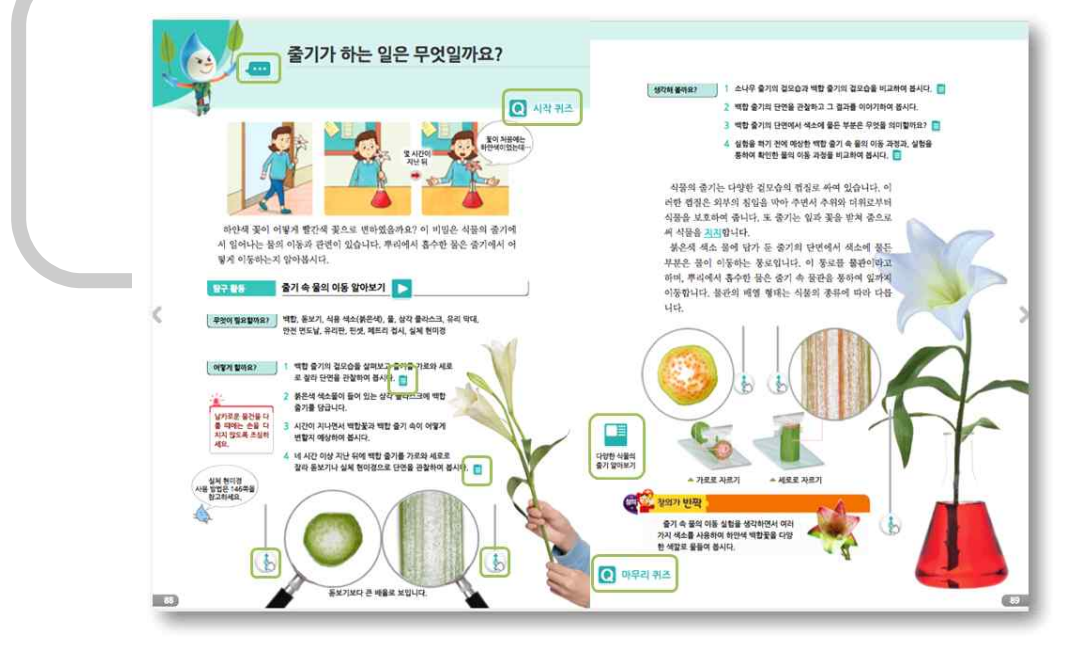

디지털교과서가 수업의 모든 부분을 해결해 주는 것은 아닙니다. 하지만 디지털교과서를 활용하게 되면 기존 에는 시도하지 못했던 다양한 방법으로 수업을 다채롭고 흥미롭게 만들어 학생들과 유익한 과학 수업을 할 수

· 5학년 1학기 3단원 식물의 구조와 기능(88~89p)

가 있습니다.

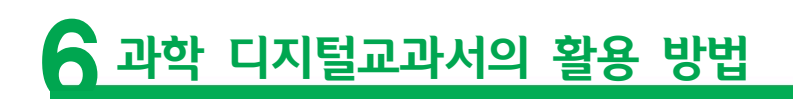

그럼, 한 차시를 예로 들어 과학 디지털교과서를 활용한 수업을 살펴봅시다.

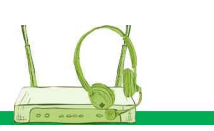

💑 '시작 퀴즈'를 통해 꽃집에서 사온 꽃을 어떻게 하면 좀더 오래 싱싱하게 할 수 있는지 그 방법에 대해서 생각해 본 후 자신의 생각을 써 보게 합니다. 모둠끼리 토론한 후 작성하는 것도 좋습니다.(모범 답안은 꼭 먼저 작성을 한 후에 보도록 해 주세요.)

| 시작 퀴즈 · · · · · · · · · · · · · · · · · ·                                 |
|---------------------------------------------------------------------------|
| ↓ 선미는 언니의 졸업식에 참석하여 꽃다발을 선물로 주었습니다. 꽃다발의 꽃을 오랫동안 싱싱<br>하게 하려면 어떻게 해야 할까요? |
| · 자신의 생각을 써 봅시다.                                                          |
| 확인하기                                                                      |

## 2단계: 학습 내용 및 활동

↗♡ 오늘의 학습 내용인 줄기가 하는 일에 대해 서책의 내용을 읽어 본 후 모둠별 토론 또는 학생들에게 각자 생각을 발표해 보게 합니다.

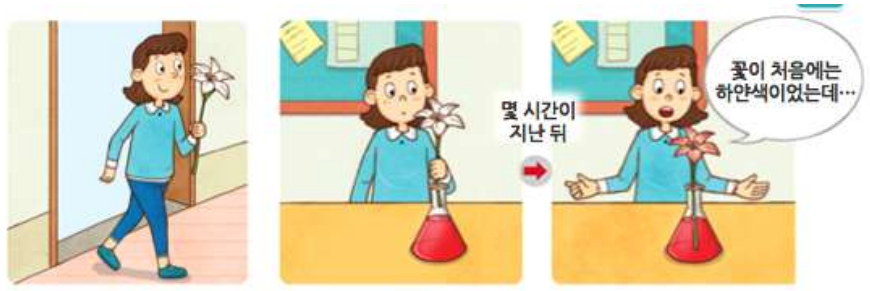

하얀색 꽃이 어떻게 빨간색 꽃으로 변하였을까요? 이 비밀은 식물의 줄기에 서 일어나는 물의 이동과 관련이 있습니다. 뿌리에서 흡수한 물은 줄기에서 어 떻게 이동하는지 알아봅시다.

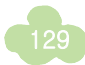

✓ 실험 전 [탐구 활동]과 관련된 동영상을 함께 보면서 실제 실험을 통해 알아보도록 합니다. 어떻게 할까 요? 1~2번 과정을 끝낸 후 디지털 교과서의 조작 버튼을 움직여 결과를 미리 확인해 봅니다. 이번 시간의 결과는 최소 3~4시간 이상이 지난 후 볼 수 있으므로 디지털 교과서로 미리 확인한 후 실제 실험 결과와 꼭 비교해 볼 수 있게 합니다.

지지털 교과서로 확인한 결과, 줄기의 역할에 대해 모둠별 또는 개인별로 발표하게 한 후 줄기가 하는 일 에 대한 정리를 합니다.

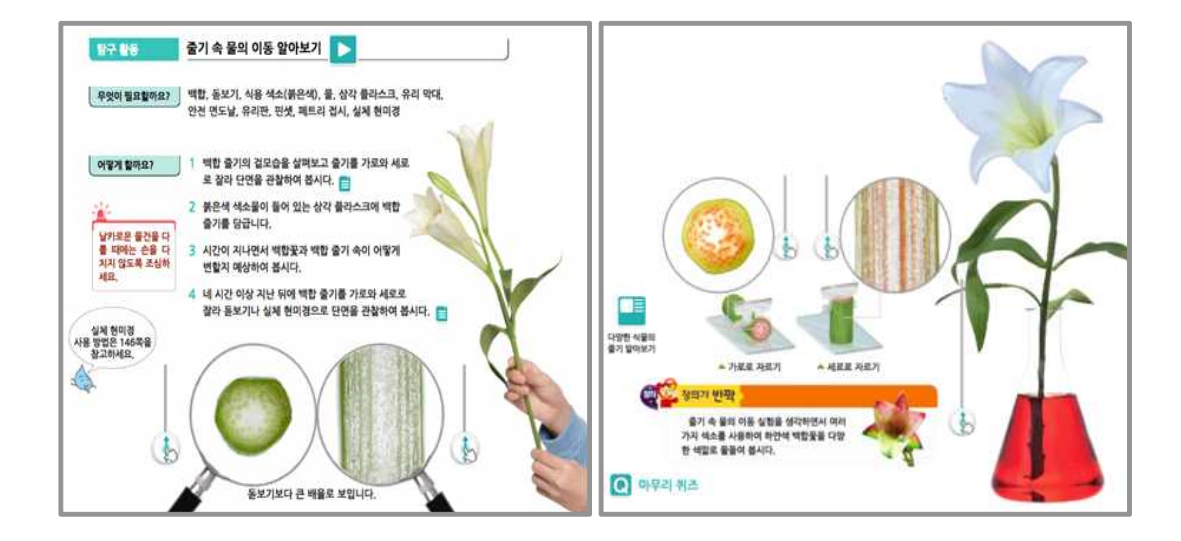

\* '더 알아보기'를 통해 여러 형태의 줄기를 접할 수 있게 합니다. 확대 기능을 통해 보면 다양한 줄기의 형 태를 알 수 있습니다.

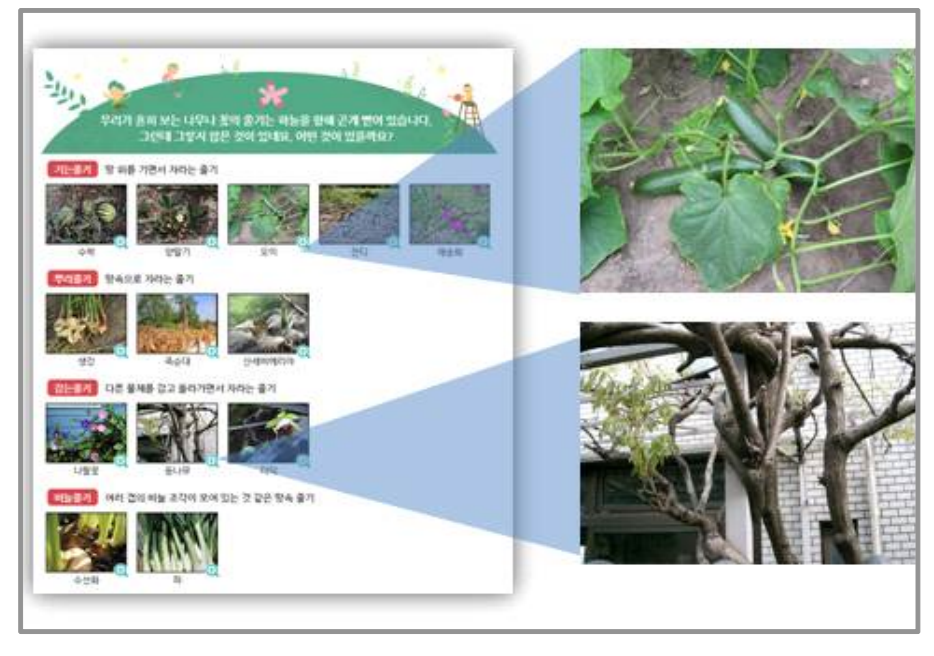

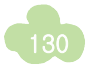

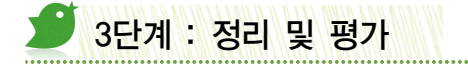

[마무리 퀴즈]는 학생 스스로 풀어 보게 합니다. 한 번에 맞히지 못하면 힌트를 참고하여 다시 한 번 풀어 볼 수 있도록 독려합니다. 최종적으로는 선생님이 문제 풀이에 대한 추가 설명을 해 주도록 합니다.

👋 [마무리 퀴즈]는 수업 시간 마무리에 이용합니다. 만약 수업 시간이 부족하다면 과제로 내주셔도 무방합니다.

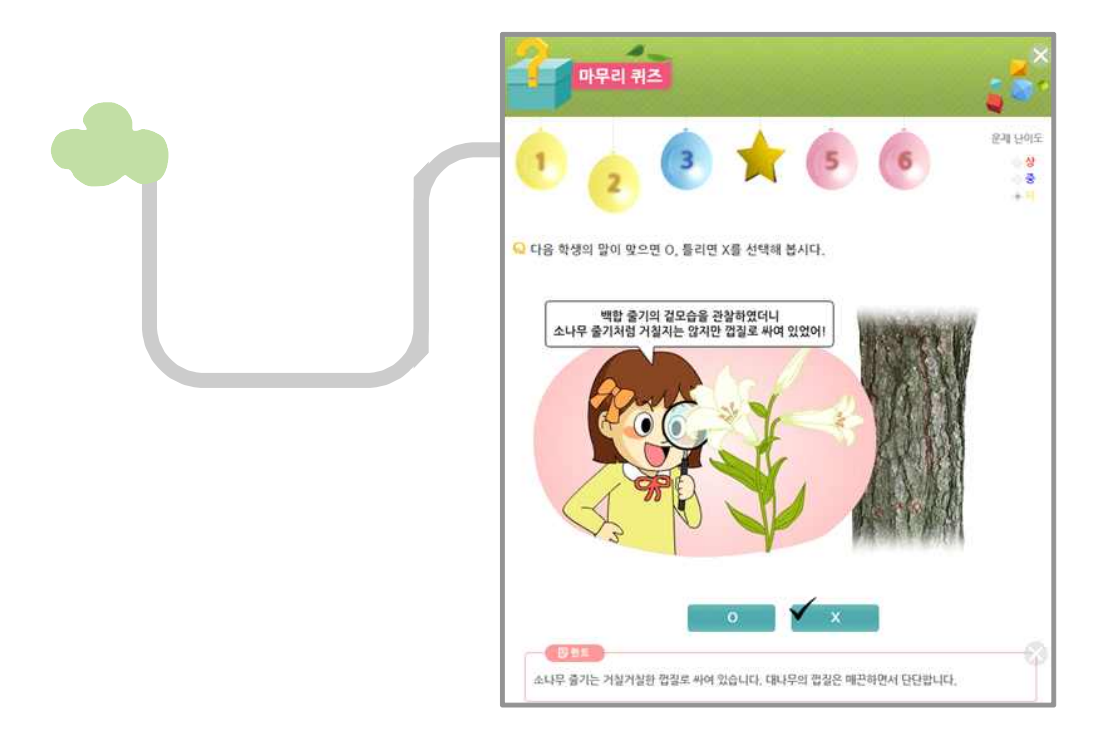

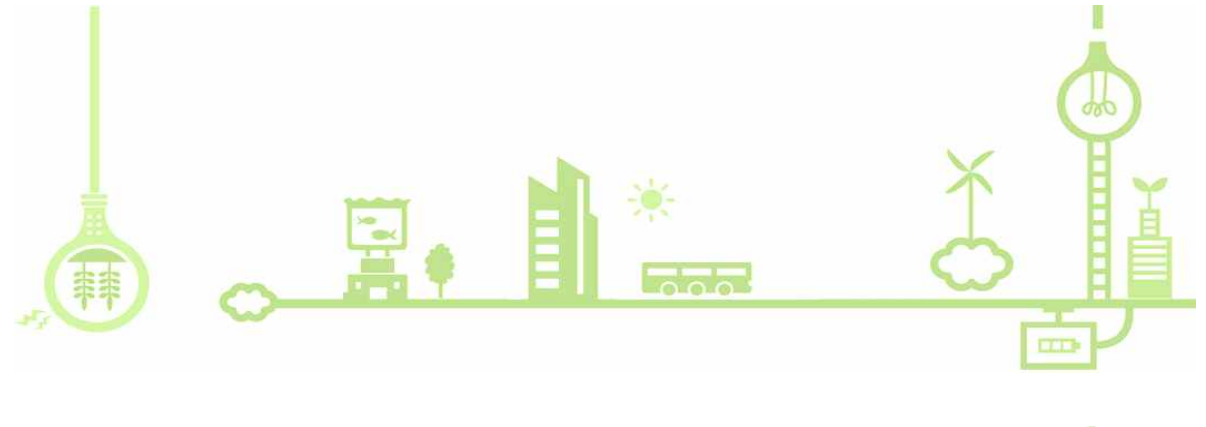

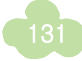

(N) 디지털 고과 건강하게 사용하7

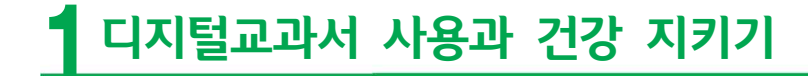

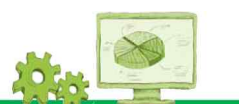

디지털교과서는 일반 컴퓨터나 스마트기기를 활용하여 보는 경우가 많으므로, 디지털교과서를 사용할 때 학생 들이 항상 바른 자세를 가지고 모니터와 눈의 적절한 거리를 유지하여 편안한 신체 상태로 학습할 수 있도록 해야 합니다.

## 🝠 신체건강 지키기

디지털교과서로 공부할 때 바른 자세를 유지하여 눈과 목, 어깨 등에 무리가 가지 않도록 바른 자세에 대하여 안내합니다.

컴퓨터를 활용할 때의 바른 자세

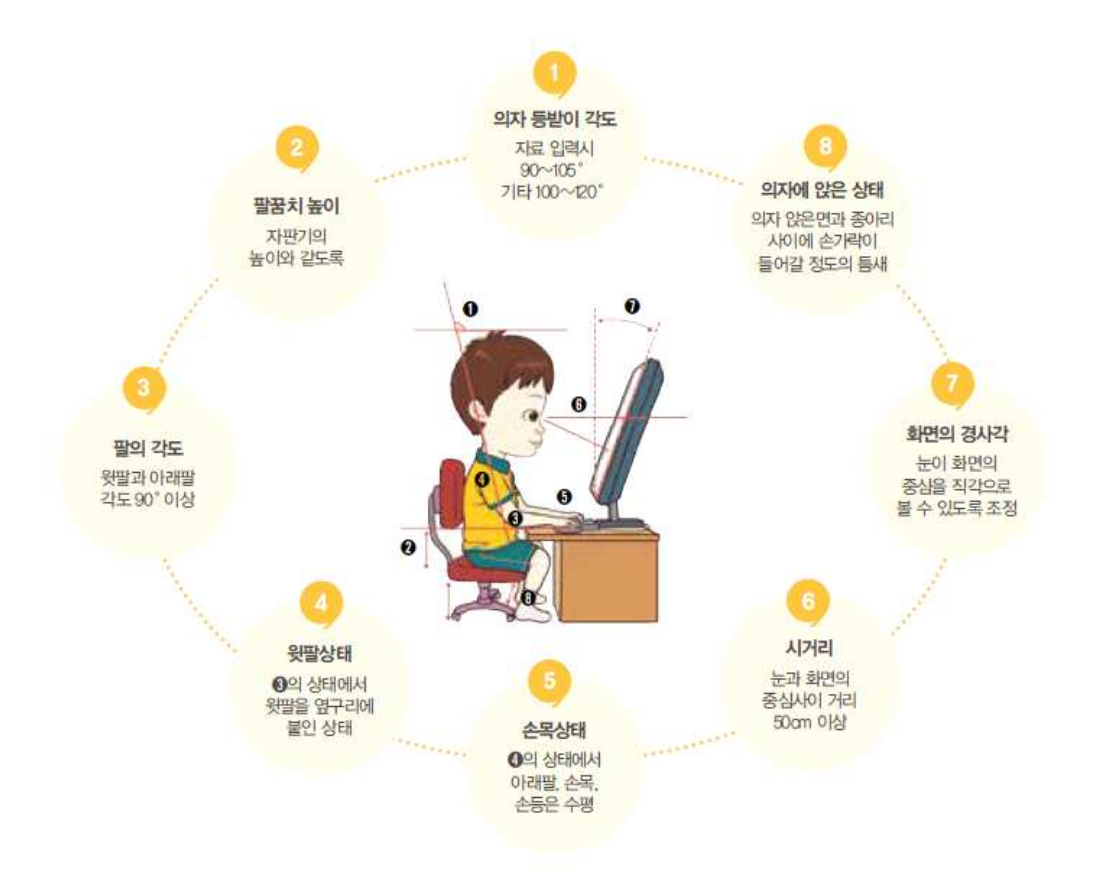

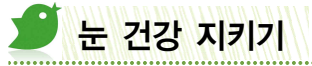

모니터를 계속하여 오래 보면 눈에 피로가 올 수 있으므로 다음의 생활 수칙을 반드시 지키고 적절한 안구 운 동을 하여 눈의 건강을 지킵니다.

눈 건강을 지키기 위한 생활 수칙

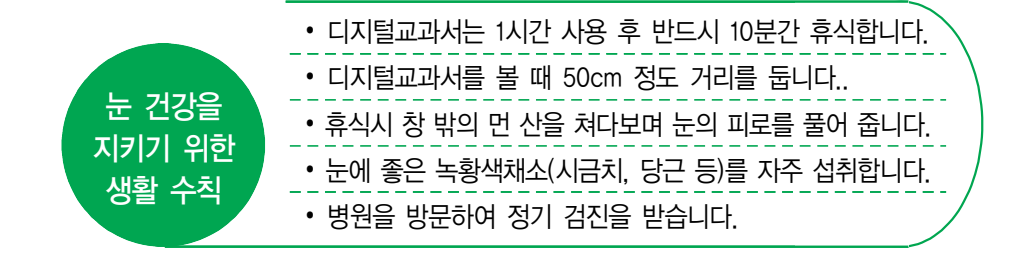

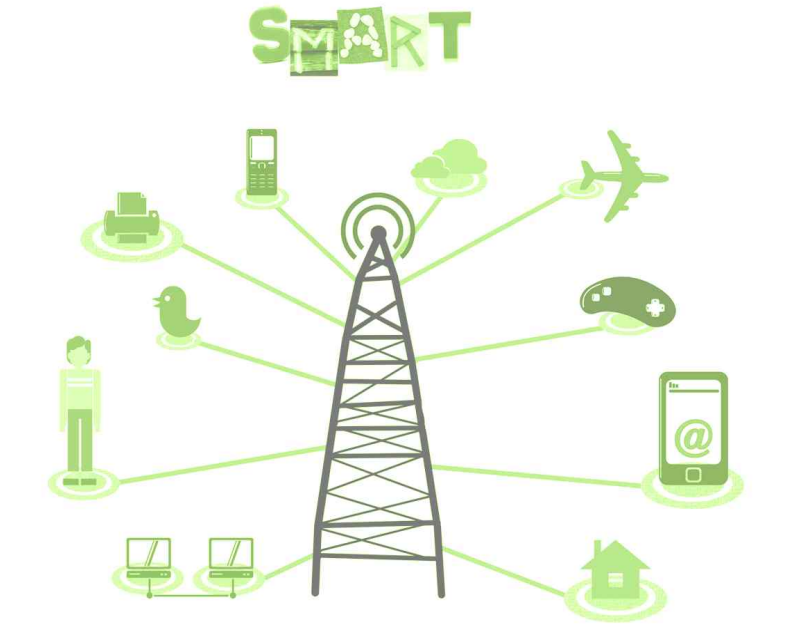

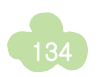

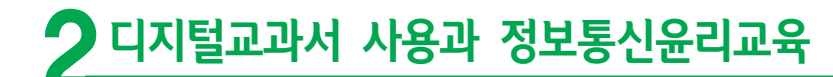

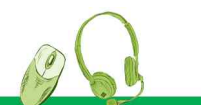

디지털교과서를 활용하면서 자신의 정보를 소중히 하고 커뮤니티를 활용하면서 기본적인 네티켓을 지킬 수 있 도록 합니다.

## 🍠 개인정보 지키기

#### 아이디 만들기

디지털교과서를 활용하기 위하여 회원가입을 할 때 이름, 주소, 전화번호, 학교 이름 등 개인 정보가 들어간 아이디는 쓰지 않는 것이 좋습니다. 좋아하는 인물을 이용한 것, 동물이나 꽃 이름, 색깔 등 남이 생각하지 못한 나만의 아이디를 만드는 것이 좋습니다.

### 🕑 비밀번호 만들기

비밀번호는 한글과 영어, 숫자, 특수문자, 대소문자 등을 섞어서 만들고, 자주 바꾸어 주는 것이 좋습니다. 비밀 번호는 절대 다른 사람에게 알려주면 안 됩니다.

#### ▶ 로그아웃(logout) 하기

많은 사람들이 사용하는 컴퓨터나 스마트기기는 사용한 후 꼭 로그아웃을 합니다. 다른 사람이 내 아이디를 이 용하여 범죄를 저지를 수 있습니다. 특히 디지털교과서를 공용기기로 사용할 때, 뷰어의 설정 창에서 자동로그 인을 해제하는 것이 좋습니다.

## 🍠 네티켓 지키기

네티켓은 네트워크(network)와 에티켓(etiquette)의 합성어로 사람들이 사이버 공간에서 지켜야 할 예절을 말 합니다.

### 

인터넷 용어는 우리말의 올바른 맞춤법을 무시하고 파괴된 문법을 사용하는 경우가 많습니다. 욕설이나 비속어 등의 이상한 용어를 사용함으로써 의사소통의 혼란을 가져오기도 합니다. [위두랑]을 활용할 때, 같은 클래스 친구들과 바람직한 언어 습관을 갖추도록 하고 건전한 커뮤니티 공간을 만들도록 노력해야 합니다.

#### 전절한 이모티콘 사용하기

이모티콘은 감정(emotion)과 아이콘(icon)의 합성어로 감정 상태를 기호로 나타낸 것입니다. 이모티콘을 올바 르게 사용하면 나의 기분을 알리거나 상대방의 감정을 알기에 충분하지만, 적절치 못한 이모티콘은 상대의 기 분을 나쁘게 합니다.

이모티콘의 예) ^^ , :D , ㅜㅜ , 🨉

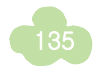

(부록) Q&A

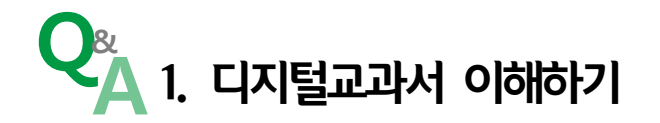

#### Q 디지털교과서는 무엇인가요?

- A 디지털교과서는 기존 교과 내용(서책형 교과서)에 용어사전, 멀티미디어 자료, 평가문항, 보충학습 내용 등 풍부한 학습 자료와 학습 지원관리 기능이 제공되어 교육용 콘텐츠 등과 연계 가능한 멀티미디어 학습 교재입니다. 디지털교과서는 서책형 교과서를 기본으로 하여 교과내용을 보충하는 형태이며 서책형 교과 서와 병행하여 활용할 수 있습니다.
- Q e-교과서와 디지털교과서의 차이점은 무엇인가요?
- A e-교과서는 서책형 교과서를 전자화한 교과서로 멀티미디어 자료와 간단한 교수학습기능(펜쓰기, 메모, 하이퍼링크 등)이 부가되어 있습니다. 디지털교과서는 e-교과서의 발전된 형태로 서책형교과서의 내용을 기본으로 하지만, 서책형교과서가 제공하지 못하는 멀티미디어 자료, 용어사전, 평가문항 등의 학습 자료 를 보다 풍부하게 포함하였고 학습 지원관리 기능이 보강되었습니다. 이울러, 협동학습 및 교사-학생 간, 학생-학생 간 상호작용을 지원하는 학습 커뮤니티인 '위두랑'을 연동하여 활용할 수 있도록 구성되어 있 습니다.

#### Q 디지털교과서의 내용은 서책형 교과서와 다른가요?

A 디지털교과서는 기본적으로 서책형 교과서의 내용을 전부 수록하고 있으며, 서책형 교과서에 없는 용어사 전, 멀티미디어 자료, 평가문항, 학습관리기능 등이 추가되어 있습니다.

#### Q 디지털교과서는 2014년에 처음 도입된 것인가요?

 A 그렇지 않습니다. 디지털교과서는 2007년부터 전국적으로 디지털교과서 정책연구학교 운영 및 다양한 연 구가 이루어져 왔습니다.
 2013년에는 2009개정교육과정에 맞추어 기존에 사용하던 디지털교과서 플랫폼을 대신하여 보다 사용이 편리한 플랫폼을 개발하였습니다. 새로 개발된 플랫폼은 21세기 학습자 역량 강화를 위한 효과적인 교수 학습 활동을 전개할 수 있는 학습 커뮤니티인 위두랑(wedorang)을 포함하고 있으며, 지속적으로 기능 개 선을 하고 있습니다.
 2014년부터는 초등학교 3~4학년과 중학교 1학년을 대상으로 사회, 과학 교과를 디지털교과서 연구학교에 서 시범적용하였고, 2016년부터는 연구학교뿐만 아니라 일반학교까지 확대하였으며 현재는 희망하는 교사

서 시범적용하였고, 2016년부터는 연구학교뿐만 아니라 일반학교까지 확대하였으며 현재는 희망하는 교사 학생 누구나 활용 가능합니다. 따라서 디지털교과서는 2014년에 처음 시도되는 분야가 아니라 장기간의 연구 가 이루어진 분야입니다.

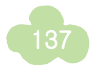

- Q 새로운 디지털교과서가 보급되면 디지털교과서만 사용해서 수업해야 하나요?
- A 그렇지 않습니다. 디지털교과서는 다양한 방법으로 활용이 가능합니다. 디지털교과서 내에 있는 멀티미디어 콘텐츠를 활용하는 것이 서책형 교과서보다 효과적이거나 위두랑(wedorang)을 활용한 협력학습 등이 가 능하다면 디지털교과서를 적극 활용할 수 있습니다. 그러나 반드시 수업 시간에 디지털교과서만 활용하여 야 한다는 규정은 없으며, 서책형 교과서와 디지털교과서를 병행하여 활용하여도 됩니다. 서책형 교과서 와 디지털교과서는 수업 목표 도달을 위한 상호보완적 수단으로 활용되어야 합니다.
- Q 학생들이 미리 디지털교과서의 다양한 콘텐츠를 학습하고 학교에 오면 교사가 진행하는 수업에 오히려 방해가 되지 않을까요?
- A 디지털교과서에 포함된 다양한 콘텐츠는 수업 활동에 필요한 아이디어를 제공하거나 교과 수업 활동의 보 조 자료로 제공됩니다. 학생들은 필요한 경우 디지털교과서 내용을 미리 학습한 후 본 수업에 참여할 수도 있고, 수업 과정이나 수업 후 복습을 위해 활용할 수도 있습니다. 학생들이 미리 디지털교과서의 다양한 콘텐츠를 학습하기 때문에 본 수업에 방해가 된다고 판단되는 경우에는 보충 자료 또는 심화 자료를 제공 하거나 또 다른 활동을 구성함으로써 학생들이 스스로 이해한 학습 내용을 더욱 확실히 이해하도록 도울 수 있습니다. 디지털교과서를 학생에게 제공할 때 교사와 학생이 어떤 방법으로 수업을 진행할 것인지 미 리 논의할 수도 있습니다. 디지털교과서의 콘텐츠를 올바르게 활용할 수 있는 방법에 대해 교사가 사전 안내를 해 주는 것도 하나의 방법이 될 수 있습니다.
- Q 디지털교과서에서 기본적으로 제공되는 멀티미디어 콘텐츠만으로 수업에 필요한 자료를 모두 대체할 수 있을 까요?
- A 매일같이 쏟아져 나오는 수많은 수업 자료 중에서 수업에 필요한 많은 정보와 콘텐츠를 디지털교과서 안 에 모두 담는 것은 불가능할 것입니다. 따라서 디지털교과서는 교과서 내용과 부가 자료를 제공하는 동시에 학생이 수업과 관련된 새로운 정보로 접근할 수 있도록 하는 안내하는 역할을 하게 됩니다. 디지털교과서 활용 수업에서는 디지털교과서에서 제공되는 기본적인 멀티미디어 콘텐츠 활용과 함께 다 양한 조사 및 탐구 활동을 통해 수업에 필요한 많은 자료를 탐색할 수 있는 기회를 제공하는 것이 바람직 합니다.
- Q 현재 활용할 수 있는 디지털교과서는 무엇이 있나요?
- A 2014년에 처음 시범 적용된 디지털교과서는 중학교 1학년(또는 2학년), 초등학교 3, 4학년의 사화과학 과 목입니다. 2017년 현재에는 초등학교 3, 4, 5학년 사회, 과학 교과서와 중학교 사회①, 과학① 교과서가 디지털교과서로 보급되고 있습니다. 다만, 중학교의 경우 일부 출판사의 디지털교과서는 제공되지 않습니다. 2018년부터는 2015 개정 교육과정에 따른 디지털교과서가 새롭게 적용됩니다. 초등 3, 4학년 사회, 과학, 영 어, 중학교 사회 ①②, 과학 1, 영어 1, 고등학교 영어, 영어회화, 영어 Ⅰ, 영어 독해와 작문 교과서가 디지털 교과서로 보급될 예정입니다.

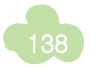

- 중학 사회① 디지털교과서 출판사 및 대표저자(5종)

| 출판사명    | 대표저자명 | 출판사명   | 대표저자명 |
|---------|-------|--------|-------|
| (주)동아출판 | 김영순   | (주)미래엔 | 조영달   |
| ㈜비상교육   | 최성길   | ㈜지학사   | 이진석   |
| ······  | 류재명   |        |       |

※ 좋은책신사고(김창환) 디지털교과서 없음

- 중학 과학① 디지털교과서 출판사 및 대표저자(8종)

| 출판사명             | 대표저자명 | 출판사명            | 대표저자명 |
|------------------|-------|-----------------|-------|
| (주) <b>교학사</b>   | 박희송   | (주) <b>동아출판</b> | 이진승   |
| (주)미래엔           | 이규석   | 주비상교육           | 임태훈   |
| (쥐)좋은책신사고        | 현종오   | (주)지학사          | 이상인   |
| (주) <b>천재교과서</b> | 신영준   | ㈜천재교육           | 이면우   |

※ ㈜금성출판사(이문원) 디지털교과서 없음

- Q 디지털교과서 과목에서 사회, 과학이 선정된 이유가 무엇인가요?
- A 사회와 과학 과목에서 디지털교과서 활용 수업의 효과가 높다는 기존 연구 결과를 바탕으로 하기 때문입 니다. 디지털교과서 자체의 정보를 활용하여 사회 및 과학에서 이루어지는 정보 탐색 활동을 벌일 수 있으 며, 디지털교과서를 통한 정보 수집활동, 교류학습, 문제해결학습, 탐구학습 등으로 다양한 모둠활동을 전 개할 수 있습니다.
- Q 학교에서 채택한 서책형 교과서 출판사의 디지털교과서가 없으면 다른 출판사의 디지털교과서를 활용할 수 있나요?
- A 학교에서 채택한 서책형 교과서 출판사의 디지털교과서만 사용가능하며, 다른 출판사의 디지털교과서는 사용하실 수 없습니다. (주)좋은책신사고(김창환)의 중학교 사회①과 (주)금성출판사(이문원)의 중학교 과 학①은 디지털교과서가 발간되지 않습니다.
- Q 스마트기기가 있어야 디지털교과서를 활용할 수 있나요?
- A 아닙니다. 디지털교과서는 윈도우 환경의 PC 혹은 노트북에서도 활용하실 수 있습니다. 또한, 안드로이드 스마트단말기, 7인치 이상의 iOS 스마트단말기를 지원합니다. 따라서 스마트기기가 반드시 필요한 것은 아닙니다.

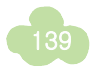

- Q 스마트폰에서 디지털교과서를 활용할 수 있나요?
- A 네. 현재 안드로이드폰에서 활용할 수 있는 디지털교과서 스마트 폰용 뷰어를 서비스하고 있습니다. Play Store에서 '디지털교과서 for phone'을 검색하여 설치하면 폰에서도 디지털교과서를 사용할 수 있습니다.
- Q 스마트기기와 무선 네트워크 환경이 구축되지 않은 학교에서도 디지털교과서를 활용할 수 있나요?
- A 디지털교과서는 학생용 스마트기기, 무선 네트워크 환경이 구축되어 있지 않더라도 활용할 수 있습니다. 안드로이드 또는 iOS의 스마트기기 뿐만 아니라 윈도우 환경의 PC, 노트북에서도 디지털교과서 이용이 가능하며 유선 네트워크 환경에서도 이용할 수 있습니다. 또한 학생들이 사이버학습이나 ebs를 활용하는 것과 같이 가정에서 보유한 디바이스(PC, 노트북, 스마트기기)를 통하여 학습이 가능하도록 지도할 수도 있습니다.
- Q 학교에 디지털교과서 서버가 있어야 디지털교과서를 이용할 수 있나요?
- A 디지털교과서는 에듀넷(http://www.edunet.net)을 통하여 회원 가입을 하면 디지털교과서 다운로드, 디 지털교과서 활용 및 위두랑 활동이 가능하도록 서비스하고 있습니다. 별도의 학교 서버 없이 디지털교과 서를 이용할 수 있습니다.

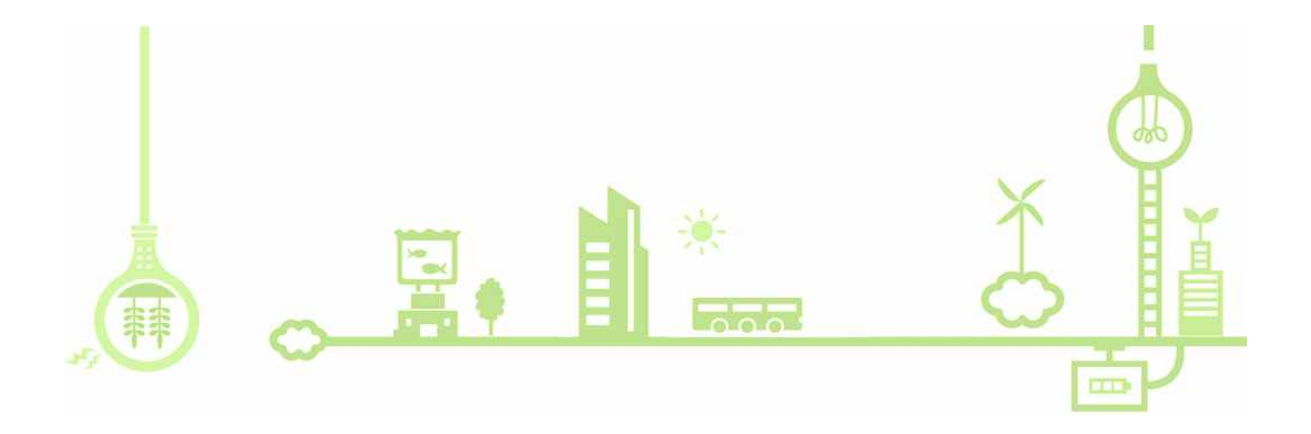

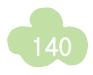

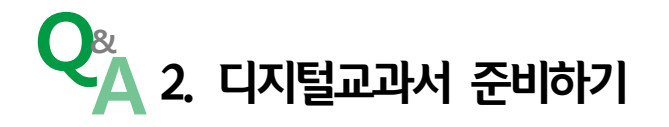

- Q 디지털교과서 학생 회원 가입 시 교사가 학부모 대신 인증해 주어도 될까요?
- A 디지털교과서를 처음 사용하려면 교사는 공인인증서로 회원가입을 하여야 하며, 14세 미만인 학생은 학부 모의 인증이 필요합니다. 이 과정에서 학부모의 인증을 받기 어려운 경우, 교사가 임의로 인증을 하는 경 우가 있는데, 향후 개인정보와 관련하여 문제가 발생될 시에 학부모와 분쟁의 소지가 있으므로 주의가 필 요합니다. 가장 보편적인 방법은 학생과 학부모가 함께 디지털교과서 회원 가입을 하는 것이므로 홍보물 을 가정으로 배포하는 등의 방법으로 회원 가입을 유도하는 것이 필요합니다. 디지털교과서 활용 지원을 위하여 보호자가 서면 동의서를 학교에 제출하면 학교에서 교사가 회원 가입을 진행할 수 있습니다.
- Q 클래스팅과 같은 다른 SNS와 위두랑(wedorang)의 차이점이 있나요? 이미 만들어져 있는 SNS를 사용하면 편 하지 않을까요?
- A 위두랑과 클래스팅은 모두 SNS 기능을 갖추고 있습니다. 위두랑과 클래스팅은 자료 탑재, 댓글달기, 학교 나 지역을 벗어나 교사나 학생, 학급과 친구를 맺을 수 있다는 점에서 기능이 비슷합니다.
   차이점을 살펴보면, 위두랑은 디지털교과서 페이지에서 작성한 노트 등을 바로 전송하여 다른 학생들과 공유할 수 있고, 학습을 위한 모둠을 나누어 활동할 수 있으며, 글 모음으로 작성된 내용물을 포트폴리오 로 출력할 수 있는 기능이 있습니다.
   물론 클래스팅과 같은 기존의 SNS를 활용해도 디지털교과서 활용 수업을 할 수 있지만, 위두랑은 디지털 교과서와 직접 연결되어 있으므로 수업 활동에 더욱 최적화된 SNS로 활용할 수 있습니다.
- Q 스마트기기와 무선 인터넷 등이 구축되지 않으면 디지털교과서를 활용할 수 없나요?
- A 그렇지 않습니다. 디지털교과서 활용 수업을 위해 스마트기기와 무선 인터넷 환경이 구축되어 있다면 여 러 가지 면에서 편리한 점이 있습니다만, 디지털교과서는 PC버전, 안드로이드, iOS 환경 등 다양한 인프 라 환경에서 사용이 가능합니다. 따라서 디지털교과서 수업을 위해 반드시 스마트교육 환경을 구축할 필 요는 없으며, 일반 PC를 이용하여 디지털교과서 수업을 실시할 수 있습니다.
- Q 디지털교과서 뷰어를 실행해보니 교과서 표지에 업데이트 표시가 떠있는데 어떻게 해야 하는 건가요?
- A 내 서재에 이미 내려받은 디지털교과서의 업데이트본이 있을 때에는 내 서재에 있는 교과서의 표지에 업 데이트 정보가 나타납니다. 이 경우 디지털교과서 내려받기에서 업데이트된 단원 또는 전체 단원을 내려 받을 수 있습니다. 업데이트가 완료되면 표지에 나타난 업데이트 정보는 사라집니다. 교과서 내용 및 오류 사항을 수정을 하거나 운영체제별로 기능 개선을 하는 경우 업데이트가 필요하므로 공지사항을 참고하여 해당되는 경우 업데이트 하면 됩니다.

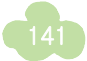

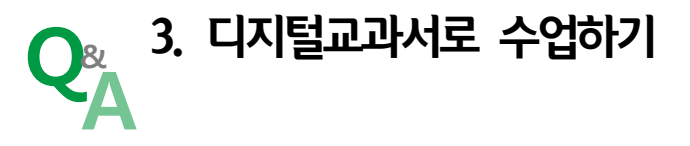

## 🗡 기기 활용

- Q 스마트기기에서 동영상을 전체 화면으로 본 후 교과서로 돌아오는 방법을 잘 모르겠습니다. 어떻게 해야 할까요?
- A 전체 화면에서 원래대로 돌아가는 방법은 단말기의 운영체제에 따라 조금씩 다를 수도 있습니다. 아이패 드의 경우 왼쪽 상단에 있는 완료 버튼을 선택하거나, 두 손가락으로 화면 축소 제스처를 취하면 됩니다. 안드로이드의 경우 기기에서 제공하고 있는 되돌아가기 버튼을 선택을 하면 됩니다.

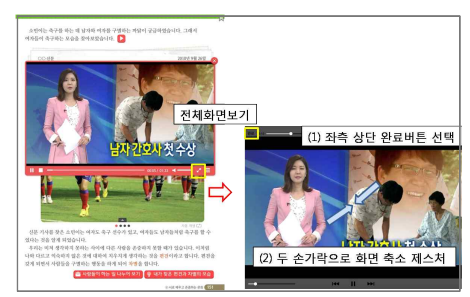

〈아이패드의 되돌아가기 방법〉

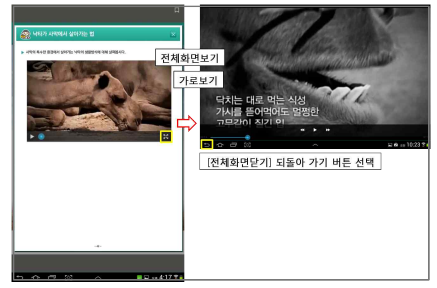

〈안드로이드 패드의 되돌아가기 방법〉

- Q 아이패드로 디지털교과서를 활용할 때 노트에서 사진 촬영이 작동되지 않습니다. 왜 그런가요?
- A 아이패드에서 디지털교과서를 활용할 때 노트에 이미지를 추가하거나, 사진 촬영을 직접하여 노트에 등록 할 경우, 디지털교과서가 사용자의 사진 또는 카메라 접근하는 것을 '승인'하여야 합니다. 이때 '허용 안 함'을 선택하면 단말기에서 사진 촬영 및 사진 추가 기능을 차단하기 때문에 사용할 수가 없습니다. 아이패드에서 접근 차단이 되어 노트에 이미지 추가가 안 될 경우에는 아이패드의 '설정'에서 '디지털교과 서 아이콘())' 선택 후 '디지털교과서(앱설정)'의 '디지털교과서 접근 허용'에서 사진, 카메라의 접근을 '초록색(허용)'으로 하면 정상적으로 작동합니다. 이 과정은 처음 한번만 정해주면 설정을 바꾸지 않는 한 계속 사용할 수 있습니다. (※ 본문 메뉴의 녹음 기능을 활용할 때에도 비슷한 과정을 거치면 됩니다.)

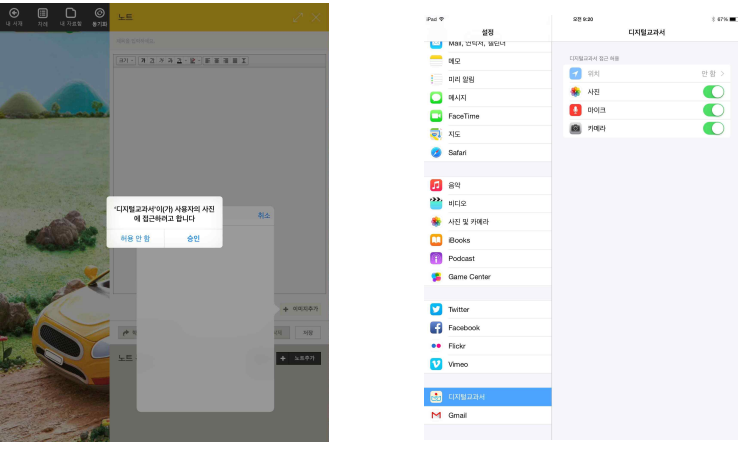

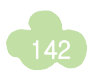

- Q 디지털교과서 실행 시 "DigitalTextBook의 작동이 중지되었습니다." 라는 문구가 나타나면서 실행이 불가능 할 때는 어떻게 해야 할까요?
- A Quicktime player가 정상 구동되고 있지 않아 발생한 오류입니다. Quicktime player를 업데이트하거나, 제어판에서 Quicktime player를 삭제 후 재설치 해야 합니다. 증상이 반복되거나, 조치가 어려울 경우 고객센터로 문의할 수 있습니다. (1544-0079)
- Q 디지털교과서 뷰어 실행시 "side-by-side 구성이 잘못되어 응용 프로그램을 시작하지 못했습니다."라는 문구 가 나타납니다. 어떻게 해야 할까요?
- A 설치되어 있는 응용 프로그램 중 아래 2가지 응용 프로그램이 최신 버전으로 업데이트되지 않아 발생하는 현상입니다.

아래의 응용 프로그램을 최신 버전으로 업데이트 해야 합니다.

- Microsoft visual C++ 2008 Redistributable
- NET Framework

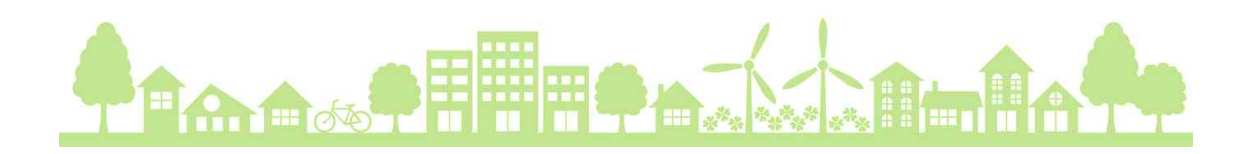
#### 🗡 콘텐츠 활용

- Q 디지털교과서로 수업을 할 때 교과서 내에서 관련 사이트로 바로 링크가 되면 좋을 것 같아요. 디지털교과서에 서 바로 링크를 할 수 없나요?
- A 디지털교과서에서 외부 사이트로 바로 링크하는 것은 연결해둔 URL이 변경되어 해당 사이트로 연결되지 않거나 유해사이트에 쉽게 노출될 수 있기 때문에, 인터넷 주소만 제시하고 바로 링크는 하지 않고 있습니 다. 수업 중에 관련 사이트로 바로 이동이 필요한 경우에는 뷰어의 자료연결 기능을 활용하면 됩니다. 자 료 연결 기능은 본문 35쪽을 참고하십시오.
- Q 과학 디지털교과서를 활용할 때 '되짚어보기'는 정답이 제공되지 않나요?
- A 과학 디지털교과서는 편찬의도에 따라 되짚어보기, 도전! 맞혀보기, 실험관찰 내용 등은 정답을 제공 하지 않습니다. 또한 되짚어보기에 입력한 내용 및 붙임활동은 저장이 되지 않고 기록이 지워지도록 설계되었 습니다.
- Q 학교에서 디지털교과서 자료연결 기능을 활용하여 실험동영상을 넣어두었는데, 집에서 열어보니 열리지 않습 니다. 어떻게 해야 하나요?
- A 사용하고 있는 단말기에 저장되어 있는 이미지나 문서, 동영상 등을 디지털교과서에 '자료연결'한 경우에 는 해당 단말기에서만 자료를 불러올 수 있습니다. 다른 단말기에서는 생성된 아이콘이 보이지만, 아이콘 을 클릭하더라도 자료가 열리지 않습니다. 단, 인터넷 주소 연결은 다른 단말기에서도 자료를 불러올 수 있습니다. 이런 경우 필요한 이미지나 문서, 동영상을 위두랑에 올려보세요. 위두랑은 필요한 자료를 공유 하는데 매우 유용합니다.
- Q 학생들이 수업시간에 디지털교과서에 메모를 작성하고, 핵심 개념에 하이라이트로 표시하고, 노트 필기도 하였 습니다. 그런데 집에서 복습하려고 보니 모두 시라졌다고 합니다. 언제 어디서나 자신의 학습 내용을 관리할 수 있는 방법은 없나요?
- A '동기화' 기능을 통해 학교에서 디지털교과서 사용 중에 입력한 데이터를 서버에 저장하고 집에 있는 PC 나 스마트 기기에서 내려 받을 수 있습니다. '동기화'에는 네 가지 기능이 있는데, '초기화하기'는 내 단말 기와 클라우드 서버에 저장된 정보를 선택하여 삭제하는 기능입니다. '불러오기'는 내 단말기의 정보를 삭 제하고, 클라우드 서버의 정보를 불러오는 것입니다. '저장하기'는 클라우드 서버에 저장된 정보를 지우고, 내 단말기의 정보로 덮어쓰기 하는 것입니다. '동기화'는 클라우드 서버와 내 단말기의 정보를 병합하는 기능으로 최신 정보를 서버와 내 단말기에 반영하는 것입니다. 이 기능을 활용하면 가정과 학교, 언제 어 디서나 자신의 데이터를 효율적으로 관리할 수 있습니다. 따라서 학교에서 디지털교과서로 수업을 진행할 경우, 정리 단계에서 학생들에게 동기화할 것을 안내해주는 것이 좋습니다.

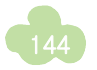

- Q 스마트폰에서는 서책형 교과서처럼 양쪽 보기가 안되나요?
- A 네. 스마트폰에서는 스마트 기기와는 다르게 양쪽 보기가 되지 않습니다. 기기가 작기 때문에 양면보기를 지원하게 된다면 글씨 및 이미지가 작아져 이용에 불편함을 줄 수 있기 때문입니다. 보다 나은 사용환경을 위해 스마트폰에서는 단면보기만 지원하고 있습니다.
- Q 디지털교과서에서 여러개의 사진이 있는 경우 사진 보기를 클릭하여 본 후 나중에 다시 해당 페이지를 열면 사진이 처음부터 나오지 않습니다. 왜 그러는것일까요?
- A 디지털교과서는 활용 후 다음에 다시 열면 마지막 본 페이지로 이동하여 그 다음부터 진행할 수 있도록 개발되어 있습니다. 여러개의 사진이 있는 경우도 마찬가지입니다. 여러 장 중 디지털교과서를 닫기 전에 마지막으로 본 사진이 제시됩니다. 이것은 디지털교과서를 열었을 때 이전에 본 페이지에 바로 이어서 볼 수 있도록 사용자의 편의성을 고려한 것입니다.

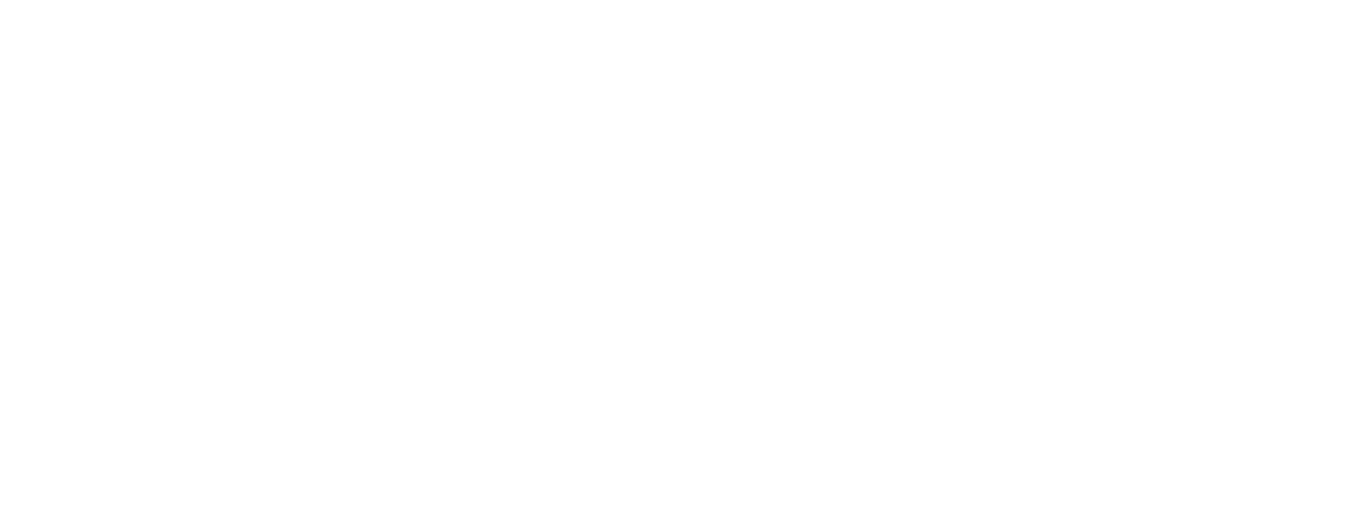

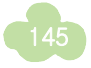

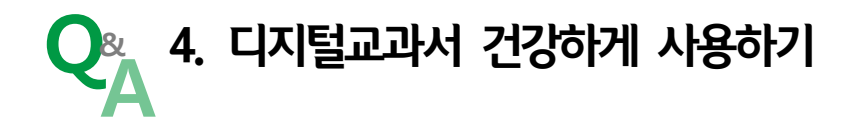

- Q 디지털교과서를 사용하면 건강상 심각한 문제가 발생되지 않을까요?
- A 디지털교과서를 사용할 때 건강상의 문제가 발생되는지에 대한 연구가 오랜 기간 동안 진행되어 왔습니 다. 학생들이 하루 종일 디지털교과서를 활용하여 수업하는 상황은 아니므로 건강상의 문제는 우려할 정 도의 수준은 아니라고 할 수 있습니다. 디지털교과서 활용과 건강상의 문제를 연구한 결과물들을 확인하 더라도 디지털교과서 자체만의 문제로 인해 건강상의 문제가 발생될 소지는 적다는 점을 확인할 수 있습 니다. 다만 디지털교과서는 PC와 스마트기기를 활용하여 학습하는 도구이므로 항상 건강에 대한 관심을 가지고 활동해야 할 것입니다.
- Q 디지털교과서를 사용하면 요즘 문제가 되고 있는 인성에 더 문제가 생기지 않을까요?
- A 요즘 인성교육에 대한 관심이 높아지고 있습니다. 이러한 관심과 함께 디지털교과서를 많이 활용하면 인 성에 문제가 발생되지 않을까 하는 우려도 있습니다. 인성교육은 단기간에 이루어지는 경우보다는 오랜 기간 이어지는 상황이 많을 수 있으며, 인간과의 소통의 부재로 인해 감정적 갈등을 겪음으로 인해서 문제 가 발생되는 경우도 많습니다.

단순히 디지털교과서를 활용한다고 해서 인성에 문제가 많이 발생된다고 판단하기보다는 학생들의 활발 한 협업, 소통 등의 교육 활동을 강화함으로써 인성교육을 오히려 강화할 수 있도록 수업을 구성하여야 할 것입니다.

디지털교과서에서 활용할 수 있는 지식구성학습, 토의토론학습, 문제해결학습, 교류학습 등은 학생들의 협력 및 공동 활동, 활발한 논의 등을 강조하고 있습니다. 특히 교류학습은 학급 간, 학교 간, 지역이나 국가 간의 교류학습을 강화함으로써 학생들이 편협한 사고 과정을 벗어나 유연한 이해심을 길러줄 수 있 는 장점이 있습니다. 디지털교과서 활용 수업을 통해 인성교육 측면에서도 긍정적인 효과를 얻을 수 있을 것입니다.

- Q 디지털교과서 활용 수업 시 정보통신윤리교육은 어떤 점을 염두에 두고 이루어져야 합니까?
- A 최근 학교 현장에서 많은 정보 기기를 활용하고 있고, 인터넷 활용이 늘어나고 있으므로 정보통신윤리교 육이 필수적으로 이루어져야 합니다. 이러한 사회적 현상에 맞추어 다양한 정보를 탐색하고 교류하게 되 는 디지털교과서 활용 수업에서도 정보통신윤리교육은 매우 중요합니다. 디지털교과서에 연결되는 다양한 자료들에 대한 저작권 보호 문제, 사진과 동영상 사용 시 문제가 될 수 있는 저작권과 초상권 침해 문제, 위두랑(wedorang)에서 다른 학생들과 교류하면서 발생될 수 있는 올바 른 댓글 달기, 네티켓 지키기 등 다양한 분야에서 반복적인 정보통신윤리교육이 필요합니다.

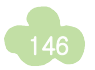

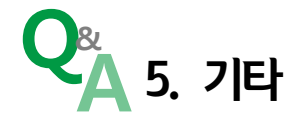

#### Q 디지털교과서 설치나 사용 시 문의할 내용이 생기면 어디에 문의해야 하나요?

- A 디지털교과서의 원활한 활용을 위해서 콜센터가 운영되고 있습니다. 디지털교과서와 관련하여 문의사항 이 있을 경우 콜센터 1544-0079로 연락하면 상담원을 통해 궁금증을 해결할 수 있습니다. 콜센터의 운영 시간은 평일 09:00~18:00입니다.
- Q 디지털교과서 활용 수업 방법을 익히고 싶은데 어떤 방법이 있을까요?
- A 에듀넷에서는 디지털교과서의 활용 방법을 익히고 싶어 하시는 선생님들을 위해서 '디지털교과서 원격연 수'를 제공하고 있습니다. 에듀넷 홈페이지에 접속하여 '스마트교육 이해'를 클릭하고, 교원연수로 들어오 면 디지털교과서 활용 방법을 익힐 수 있는 원격 연수를 들을 수 있습니다. 교원연수는 교사만 이용할 수 있는 서비스이기 때문에 에듀넷에 로그인 해야 합니다. 연수는 초등, 중등 사회, 중등 과학, 중등 영어 이 렇게 분과별로 제공되고 있어서 선생님들의 과목에 맞게 선택하여 들을 수 있습니다. 디지털교과서 원격연수는 무료로 제공되고 있으며, 연수를 들어야 하는 기한이 정해져 있는 것이 아니기 때문에, 시간과 공간의 제약 없이 선생님들께서 틈틈이 디지털교과서를 익히시는데 도움이 될 것입니다.
- Q 디지털교과서에 대한 더 많은 정보를 얻을 수 있는 온라인 공간이 있나요?
- A 디지털교과서에 대한 더 많은 정보를 얻기 위해서 디지털교과서 활용에 대한 여러 의견이 공유되고 있는 온라인 공간을 소개해 드립니다. 아래 사이트에서는 디지털교과서 외 다양한 정보도 함께 교류되고 있습 니다.

[KERIS와 함께 하는 스마트교육 페북포럼(페이스북)] https://www.facebook.com/#!/groups/smarteducationforum

[선생님과 함께 하는 스마트교육(페이스북)] https://www.facebook.com/#!/groups/smartlearningkorea

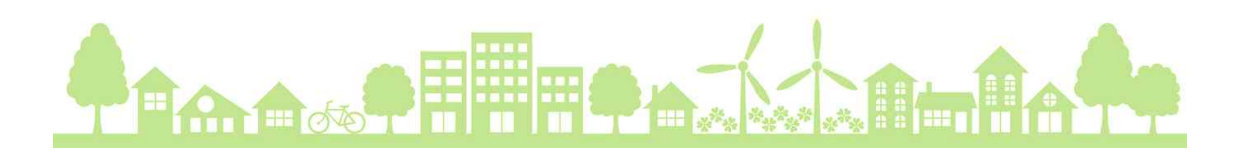

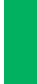

Q &

⊳

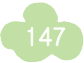

(부록) 멀티미디어 (부록) 콘텐츠 목록

#### ▶ 3학년 1학기

| 단원          | 구성 및 주제       | 유형    | 콘텐츠 제목 및 내용                              | 쪽  |
|-------------|---------------|-------|------------------------------------------|----|
|             |               | 학습활동  | 고장의 유명한 곳 써보기                            | 7  |
|             | 인편도입          | 지미이   | 들판/하천/집/학교의 모습                           | 8  |
|             |               | 학습활동  | 내 자리 배치도 만들기                             | 11 |
|             |               | 용어사전  | 안내도                                      | 12 |
|             |               | 학습활동  | 우리 학교의 위치 알아보기                           | 13 |
|             |               | 형성평가  | 형성평가                                     | 13 |
|             |               | 이미지   | 지도서비스 메인화면/상암 초등학교 지도                    | 13 |
|             | 1) 으리 고자이 의치  | 애니메이션 | 높은 곳에서 고장의 모습 내려다보기                      | 14 |
|             | 이 구덕 포ሪ크 커지   | 위두랑   | 우리 고장의 위성 사진 확인하기                        | 15 |
|             |               | 이미지   | 위성사진                                     | 15 |
|             |               | 형성평가  | 형성평가                                     | 16 |
|             |               | 학습활동  | 우리 고장의 위치 보기                             | 19 |
|             |               | 형성평가  | 형성평가                                     | 19 |
|             |               | 동영상   | 구글맵 지도 서비스 활용 방법                         | 19 |
|             |               | 형성평가  | 형성평가                                     | 25 |
|             |               | 학습활동  | 우리 학교의 그림지도 만들기                          | 25 |
|             | 2) 지도에 쓰이는 약속 | 학습활동  | 우체국 그림 기호 그리기                            | 26 |
|             |               | 위두랑   | 그린 그림 기호 공유하기                            | 27 |
| 1           |               | 용어사전  | 땅의 높낮이                                   | 28 |
| ו.<br>ורורס |               | 학습활동  | 등고선 색 보기                                 | 30 |
| 구디가         |               | 형성평가  | 형성평가                                     | 30 |
| 실야가         |               | 학습활동  | 기호 붙임딱지 활동                               | 31 |
| 는 곳         |               | 학습활동  | 지도에서 사용하는 기호 더 알아보기                      | 31 |
|             |               | 형성평가  | 형성평가                                     | 31 |
|             |               | 학습활동  | 우리 고장의 모습을 그림 지도로 나타내기                   | 33 |
|             |               | 학습활동  | 고장의 모습을 찾아 붙이기                           | 36 |
|             |               | 학습활동  | 고장의 모습을 찾아 붙이기                           | 37 |
|             |               | 이미지   | 눈/비/바람                                   | 38 |
|             |               | 위두랑   | 우리 고장의 환경 알아보기                           | 39 |
|             |               | 형성평가  | 형성평가                                     | 39 |
|             |               | 이미지   | 밭/과수원/관악산/과천 대공원                         | 39 |
|             |               | 용어사전  | 땅의 모양                                    | 40 |
|             | 아이지 그 자이 미스   | 이미지   | 산에서 약초 키우기                               | 40 |
|             | 3) 우리 고성의 모급  | 이미지   | 넓은 들에 세운 공장의 모습/넓은 들을 논<br>과 밭으로 이용하는 모습 | 41 |
|             |               | 형성평가  | 형성평가                                     | 42 |
|             |               | 이미지   | 산에서 채소를 키우는 모습                           | 42 |
|             |               | 동영상   | 산비탈에 논을 만든 남해 다랭이 마을                     | 43 |
|             |               | 학습활동  | 알맞은 계절 찾기                                | 44 |
|             |               | 학습활동  | 위 고장의 계절별 기온과 강수량 알아보기                   | 45 |
|             |               | 학습활동  | 우리 고장의 계절별 평균 기온과 강수량                    | 45 |

Q & A

|     |               |        | 그래프 만들기                                                                                                    |    |
|-----|---------------|--------|----------------------------------------------------------------------------------------------------|----|
|     |               | 이미지    | 우리 고장의 계절별 기온과 강수량 알아보기                                                                                        | 45 |
|     |               | 형성평가   | 형성평가                                                                                                    | 47 |
|     |               | 지미이    | 계절에 따른 생활 모습                                                                                                   | 47 |
|     |               | וגוםוס | 폭우로 인한 산사태/폭설로 인한 도로 통제/안정장<br>비 설치                                                                            | 48 |
|     |               | 애니메이션  | 눈사태 예방을 위한 노력                                                                                                  | 48 |
|     |               | 동영상    | 산사태로 인한 피해                                                                                                    | 48 |
|     |               | 용어사전   | 홍수/댐/둑/배수로                                                                                                    | 49 |
|     |               | 지미이    | 한강의 홍수 피해/가뭄으로 인한 피해/가뭄으로 인<br>한 농작물 피해                                                                        | 49 |
|     |               | 용어사전   | 태풍/지진                                                                                                    | 50 |
|     |               | 위두랑    | 우리 고장의 모습을 소개하는 편지 쓰기                                                                                          | 50 |
|     |               | 형성평가   | 형성평가                                                                                                    | 50 |
|     |               | 지미이    | 태풍과 지진에 대비하기 위한 일기 예보 확인                                                                                       | 50 |
|     |               | 이미지    | 시장에서 과일 파는 모습/비닐하우스에서<br>딸기를 재배하는 모습                                                                           | 52 |
|     |               | 학습 활동  | 우리 고장 알아보기                                                                                                    | 53 |
|     |               | 이미지    | 약초 캐는 모습/고기 잡는 모습/갯벌/섬/<br>모래사장/바다                                                                             | 53 |
|     |               | 이미지    | 산/계곡/숲/강/평야/저수지                                                                                                | 53 |
|     |               | 이미지    | 늪/초원/광석을 캐내는 일/관광객을 맞이하<br>는 일/물건을 만드는 일/물건을 파는 일                                                              | 53 |
|     |               | 용어사전   | 조선소                                                                                                    | 54 |
|     |               | 이미지    | 배를 청소하는 모습/조선소                                                                                                 | 54 |
|     | 4) 우리 고장 사람득이 | 형성평가   | 형성평가                                                                                                    | 55 |
|     | 하는 인          | 학습활동   | 각 고장의 산업 발달                                                                                                    | 55 |
|     | 이는 걸          | 동영상    | 풍력 발전소                                                                                                    | 55 |
|     |               | 이미지    | 농업과 관련된 산업이 발달한 지역/어업과<br>관련된 산업이 발달한 지역/휴양지 시설<br>등이 발달한 지역/조선, 자동차, 석유 화학<br>산업이 발달한 지역/관광산업 중 문화재가<br>많은 지역 | 55 |
|     |               | 학습활동   | 산업 발달에 따른 고장의 변화                                                                                               | 57 |
|     |               | 학습활동   | 빈칸에 알맞은 그림 선택하기                                                                                                | 57 |
|     |               | 형성평가   | 형성평가                                                                                                    | 59 |
|     |               | 이미지    | 영종대교의 모습                                                                                                    | 60 |
|     |               | 단원평가   | 단원평가                                                                                                    | 63 |
|     | 단원 도입         | 동영상    | 초창기의 전차                                                                                                    | 66 |
|     |               | 용어사전   | 이동                                                                                                    | 68 |
|     |               | VR     | 제주도/마라도 VR                                                                                                    | 69 |
|     |               | 형성평가   | 형성평가                                                                                                    | 71 |
| 2.  |               | 학습활동   | 가족 여행 이동 수단 계획                                                                                                 | 71 |
| 이동과 | 1) 생활 속 이동과   | 용어사전   | 화상 전화/의사소통                                                                                                    | 72 |
| 의사소 | 의사소통 수단       | 애니메이션  | 견우와 직녀에게 화상 전화가 있었다면?                                                                                          | 72 |
| 통   |               | 애니메이션  | 친구에게 편지 보내기                                                                                                    | 73 |
|     |               | 지미이    | 19세기말 우편배달부의 모습                                                                                                | 73 |
|     |               | 용어사전   | 인터넷                                                                                                    | 74 |
|     |               | 형성평가   | 형성평가                                                                                                    | 74 |

| 2) 이동과 의사소통         용어사전         업가가프로렌터 비행가/ふ기 가판차/증기 가판차/증기 가찬차/증기 가찬차/증기 가찬 가찬차/증기 가찬차/증기 가찬차/증기 가찬차/증기 가찬차/증기 가찬차/증기 가찬차/증기 가찬차/증기 가찬차/증기 가찬차/증기 가찬차/증기 가찬차/증기 가찬차/증기 가찬차/증기 가찬차/증기 가찬차/증기 가찬차/증기 가찬차/증기 가찬차/증기 가찬차/증기 가찬차/증기 가찬차/증기 가찬차/증기 가찬차/증기 가찬 가찬차/증기 가찬차/증기 가찬차/증기 가찬차/증기 가찬차/증기 가찬차/증기 가찬차/증기 가찬차/증기 가찬차/증기 가찬차/증기 가찬차/증기 가찬차/증기 가찬차/증기 가찬차/증기 가찬차/증기 가찬차/증기 가찬차/증가 가찬차/증가 가찬차/증가 가찬차/증가 가찬차/증가 가찬차/증가 가찬차/증가 가찬차/증가 가찬차/증가 가찬차/추가 가찬차/추가 가찬차/증가 가찬차/증가 가찬차/증가 가찬차/추가 가찬차/증가 가찬차/추가 가찬차/추가 가찬차/증가 가찬차/추가 가찬차/추가 가찬차/추가 가찬차/추가 가찬차/추가 가찬차/추가 가찬차/추가 가찬차/추가 가찬차/추가 가찬차/추가 가찬차/추가 가찬차/추가 가찬차/추가 가찬차/추가 가찬차/추가 가찬차/추가 가찬차/추가 가찬차/추가 가찬차/추가 가찬차/추가 가찬차/추가 가찬차/추가 가찬차/추가 가찬. |             | 학습활동                | 옛날 이동 수단 분류하기                                           | 77  |
|----------------------------------------------------------------------------------------------------|-------------|---------------------|---------------------------------------------------------|-----|
| 형성평가         형성평가         80           2) 이동과 의사소통<br>수단의 발감         이동 수단이 발감해 온 순사/영날과 오늘날의 이동<br>수단 이용 시계         60           이미지         지전가/오로바이/트릭/최물선         60           용어사전         내로 성봉 우리기         83           이미지         소리로 신호를 보내는 사이란/깊은 산속에서 사<br>용어사전         83           이미지         소리로 신호를 보내는 사이란/깊은 산속에서 사<br>용하는 무감기/도가 에시지를 보내는 모습         83           학습활동         옛날과 오늘날의 의사소통 수단         85           형성평가         형성평가         8487         85           학습활동         의사소통 수단의         105 운 수단의 변화로 인한 생활 모습 변화<br>적어보기         90           이미지         황가 등 문화 이 모습/광구의 컨테이너트 트록         99           학습활동         의사소통 수단 발달에 따른 생활 모습 변화<br>적어보기         90           이미지         황가 등 문화 하는 모습/문자 메시지를 보내<br>는 모습         91           학습활동         의사소통 수단 발달에 따른 생활 모습 변화<br>적어보기         91           학성평가         형성평가         91           학성평가         형성평가         91           학성평가         10 입지         11 발로 일으로는 모님에 비해 10 기는 모습           위사소통 수단         10 입지         11 발로일으로는 모님에 10 등 모습           위비지         11 발로일으로는 모님에 모습 사람의 구성 학생         96           이미지         11 발로 일으로는 모님에 10 등 모습         94           중영상 범행 전용 관         11 입 11 발 모습                                                                                                    |             | 용어사전                | 열기구/프로펠러 비행기/증기 기관차/증기 자동차/<br>증기선                      | 78  |
| 2) 이동과 의사소통<br>수단의 발달         핵습환동         아동 수단이 발달해 환 순서/옛날과 오늘날의 아동<br>수단 이용 사례         80           이미지         자원가/오토바이/트록/화물건         80           용어사전         신호 연/봉수 율리기         82           영어지         소리로 신호를 보내는 사이렌/깊은 산속에서 사<br>83         83           이미지         소리로 신호를 보내는 사이렌/깊은 산속에서 사<br>83         83           이미지         소리로 신호를 보내는 사이렌/깊은 산속에서 사<br>83는 우전기/당자 에시지를 보내는 모습         83           회습활동         옛날과 오늘날의 의사소통 수단         85           형성평가         형성평가         86           형성평가         형성평가         89           학습활동         의사소통 수단 발달에 따르 생활 모습 변화<br>40 년기         89           이미지         환경 등 하는 모습/문자 메시지를 보내<br>91         91           이미지         환경 등 하는 모습/문자 메시지를 보내<br>91         91           학습활동         의사소통 이 없다면 불편한 점 적어보기         90           이미지         환성 등 가         91           형습황가         형성평가         91           학습황동         의사소통 이 없다면 볼 관 으로 변화 위         91           방감자는 이동 소립         의대         91           방감자는 이동 소립         92         91           형성평가         93         93           양상         일로 소립 / 지묘 택시 이용 모습         94           중성생 기         101         101     <                                                                                                    |             | 형성평가                | 형성평가                                                    | 80  |
| 4) 이렇게 무사근용<br>수단의 법당         이미지         자전가/오토바이/트럭/월탈선         80           용어사전         교법         신호 연/봉수 율리기         82           용어사전         패발         83           이미지         소리로 신호를 보내는 사이렌/깊은 산속에서 사<br>용하는 무전기/문자 에시지를 보내는 모습         83           학습행동         옛날과 오늘날의 의사소통 수단         85           형성평가         형상평가         86           학습황동         옛날과 오늘날의 의사소통 수단         86           학습황동         이미지         호구의 컨테이너 트럭         89           이미지         황구의 컨테이너 트럭         89           이미지         황구의 컨테이너 트럭         89           이미지         황구의 컨테이너 트럭         89           이미지         황구의 컨테이너 트럭         89           이미지         황구의 컨테이너 트럭         89           이미지         황구의 컨테이너 트럭         89           이미지         환경 문화 하는 모습/문과 메시지를 보내         91           학습황동         의사소통 수단 발달에 따른 생활 모스 번화         91           방상평가         황성평가         양성평가         91           동영상 문감 첫 만 이용 모습         사진 트릴 모음 신 가프 특징 이용 모습         92           의사소통 수단         양성평가         형성평가         92           동영상         별태의 이용 모습         오리 이용 모습         92           용당 가 형성평가                                                                                                    | 2) 이도가 이내스트 | 학습활동                | 이동 수단이 발달해 온 순서/옛날과 오늘날의 이동<br>수단 이용 사례                 | 80  |
| 유어사전         신호 연/봉수 율리기         62           용어사전         피발         83           이미지         소리로 신호를 보내는 사이렌/깊은 산속에서 사<br>용하는 무전기/문자 메시지를 보내는 모습         83           학습환동         옛날과 오늘날의 의사소통 수단         85           항성평가         항성평가         86           학습환동         옛날과 오늘날의 의사소통 수단         89           학습환동         이미지         87           학습환동         이동 수단의         변화로 인한 성환 모습 변화<br>적어보기         89           이미지         항구의 컨테이너 트릭         89           학습환동         의사소통이         요디언 분만한 점 적어보기         90           이미지         항상 통화 하는 모습/문과 메시지를 보내<br>는 모습         91           학습환동         의사소통이 없다면 볼편한 점 적어보기         91           형성평가         형성평가         93           형성평가         형성평가         94           방법상의 책 페이지 넘기는 모습         93           동영상         울로도 가는 길의 모습         93           동영상         월성평가         84           이미지         비밀길은 오르는 모느레일         93           동영상         월 명의 이용 모습 가지 프 텍시 이용 모습         94           용명         일요 오십 기 센트릴과의 부산         95           형성평가         형성평가         95           형성평가         형성평가         96     <                                                                                                    | 2) 이승과 의사소공 | 지미이                 | 자전거/오토바이/트럭/화물선                                         | 80  |
| 용어사전         파발         83           이미지         소리로 신호를 보내는 사이엔/깊은 산속에서 사<br>용하는 무전기/문자 메시지를 보내는 모습         83           학습활동         옛날과 오늘날의 의사소통 수단         85           형성평가         형성평가         86           학습활동         옛날과 오늘날의 의사소통 수단         89           학습활동         이지         87         89           학습활동         이지         87 년월         89           학습활동         이지         87 년월         89           학습활동         의사소통 이 없다면 불편한 점 적어보기         90           이미지         환경 통화 하는 모습/문자 메시지를 보내         91           학습활동         의사소통 수단 발달에 따른 생활 모습 변화         91           학습활동         의사소통 수단 발달에 따른 생활 모습 변화         91           학성평가         형성평가         94           학습활동         의사소통 수단 발달에 따른 생활 모습 변화         91           학성평가         형성평가         92           이미지         비밀 으로 /가 드길의 모습         92           의사소통 수단         93         5           동영상         일러 모 입 / 지 프 택시 이용 모습         94           동영상         일러 온 오늘 모 노 제의 이용 모습         95           동영상         비율 감정 가         95           이미지         비물일은 오르스노 모 체의 이용         96           위도 함 경령감                                                                                                    | 구간의 결렬      | 용어사전                | 신호 연/봉수 올리기                                             | 82  |
| 이미지         소리로 신호를 보내는 사이란/깊은 산속에서 사<br>용하는 무전기/문자 메시지를 보내는 모습         83           학습활동         옛날과 오늘날의 의사소통 수단         85           형성평가         형상평가         85           통영상         비스 이용 모습/기자 이용 모습/항구의 컨테이너 트<br>형성평가         89           학습활동         이동 수단의 변화로 인한 생활 모슬 변화<br>적어보기         89           이미지         함구의 컨테이너 트럭         89           학습활동         의사소통이 없다면 불편한 점 적어보기         90           이미지         함가 약 컨테이너 트럭         89           학습활동         의사소통이 없다면 불편한 점 적어보기         90           이미지         환가의 컨테이너 트럭         89           학습활동         의사소통이 없다면 불편한 점 적어보기         90           이미지         환가의 컨테이너 트럭         89           학습활동         의사소통 수단 빌달에 따른 생활 모슬 변화         91           항성평가         형성평가         86 성평가           동양상         일터넷으로 불건을 사는 모슬/대블릿 PC         화면상의 적 페이지 넘기는 모슬           회사소통 수단         91         111         111           방감자         111         111         111           이미지         비실 오늘 오늘 모노레일         93           동양상         물등 도 가는 길의 모습         92           이미지         비실 오늘 오름         111           이미지         비실 관 관         112                                                                                                    |             | 용어사전                | 파발                                                      | 83  |
| 학습활동         옛날과 오늘날의 의사소통 수단         85           형성평가         형성평가         86           형성평가         현실평가         88           도양상         비스 이용 도숨/기차 이용 도습/경구의 컨테이너 트<br>력/화물기 이용 영상         89           학습활동         이도 수단의 변화로 인한 생활 모습 변화<br>적어보기         89           이미지         항구의 컨테이너 트릭         89           학습활동         의사소통이 없다면 불편한 점 적어보기         90           이미지         항가 통화 하는 모습/문자 메시지를 보내<br>는 모습         91           학습활동         의사소통 수단 발달에 따른 생활 모습 변화<br>형성평가         91           학습활동         의사소통 수단 발달에 따른 생활 모습 변화         91           형성평가         현성평가         91           학습활동         의사소통 수단 발달에 따른 생활 모습 변화         91           항성평가         연성평가         91           통영상         일러보으로 2로그 모느레일         93           동양상         일러노 신도 시 센트릴러관로         92           이미지         사소통 수단 길의 모습         92           이미지         / 수도신도시 센트릴러관로         93           동양상         실행 가         95           동양상         실행 가         95           위 지역의 이동 수단         95           동양상         케이트가의 모습         96           학습활동         발전하는 일수/인터 문제점         100                                                                                                    |             | קוםן ס              | 소리로 신호를 보내는 사이렌/깊은 산속에서 사<br>용하는 무전기/문자 메시지를 보내는 모습     | 83  |
| 형성평가         형성평가         85           동영상         비스 이용 모습/기치 이용 모습/항구의 컨테이너트<br>목/화물기 이용 영상         89           학습활동         이동 수단의 변화로 인한 생활 모습 변화<br>적어보기         89           이미지         항가 통 수단의 전화로 인한 생활 모습 변화<br>적어보기         90           이미지         항상 통화 하는 모습/문자 메시지를 보내<br>는 모습         91           학습활동         의사소통 수단 발달에 따른 생활 모습 변화<br>역성평가         91           학습활동         의사소통 수단 발달에 따른 생활 모습 변화<br>여이미지         91           방감자는 이동과<br>의사소통 수단         인터넷으로 물건을 사는 모습/대블릿 PC<br>화면성평가         91           동영상         월통도 가는 길의 모습         92           이미지         비탈길을 오르는 모노레일         93           동영상         일버의 이용 모습 / 지프 택시 이용 모습         94           등당상         일버의 이용 모습 / 지프 택시 이용 모습         94           등당상         비미의 이용 모습         94           등당상         비스 도착 정보 안내 이용 모습         94           등당상         케이스 환수 유단 의사소통 수단         95           동영상         케이스 도착 정보 안내 이용 모습         96           학습평가         형성평가         96           에너미에 선         화상 수입 모습/발전하는 의사소통 수단         98           행성평가         형성평가         96           학습행 고 통 정체의 모습         101           이미지         배기가스         100                                                                                                    |             | 학습활동                | 옛날과 오늘날의 의사소통 수단                                        | 85  |
| 1         동영상         버스 0용 모습/기차 0용 모습/항구의 컨테이너트         89           학습활동         이동 수단의 변화로 인한 생활 모습 변화<br>적어보기         89           이미지         항구의 컨테이너트록         89           학습활동         의사소통이 없다면 불편한 접 적어보기         90           이미지         화상 통화 하는 모습/문자 메시지를 보내<br>5         91           학습활동         의사소통이 없다면 불편한 접 적어보기         90           이미지         화상 통화 하는 모습/문자 메시지를 보내<br>5         91           학습활동         의사소통 수단 발달에 따른 생활 모습 변화<br>91         91           항성평가         형성평가         91           동영상         인터넷으로 물건을 사는 모습/대블릿 PC<br>화면상의 책 페이지 넘기는 모습         91           동영상         인터넷으로 물건으로는 모느레일         93           동영상         일배의 이용 모습 / 지프 택시 이용 모습         94           ····································                                                                                                    |             | 형성평가                | 형성평가                                                    | 85  |
| 4) 미라의 이동         아동         수단의         변화로 인한 생활 모습 변화<br>적어보기         89           이미지         항구의 컨테이너 트럭         89           학습활동         의사소통이 없다면 불편한 점 적어보기         90           이미지         확상 통화 하는 모습/문자 메시지를 보내<br>는 모습         91           학습활동         의사소통 수단 발달에 따른 생활 모습 변화         91           학습환동         의사소통 수단 발달에 따른 생활 모습 변화         91           학상평가         형성평가         91           항성평가         형성평가         91           동영상         일터넷으로 불길을 사는 모습/대블릿 PC<br>화면상의 책 페이지 넘기는모습         92           이미지         비탈길을 오르는 모노레일         93           동영상         물롱도 가는 길의 모습         92           이미지         비탈길을 오르는 모노레일         93           동영상         날래의 이용 모습 / 지프 택시 이용 모습         94           승도신도시         센트릴파크 수상택시 승착장/<br>개이불가         95           형성평가         형성평가         96           황성평가         형성평가         96           동영상         비의 가의 모습         96           동영상         비의 동수단         96           동영상         비의 동수단         98           에니메이션         확상 수입 모습/발전하는 의사소통 수단         98           에니메이션         확성평가         형성평가         98           <                                                                                                    |             | 동영상                 | 버스 이용 모습/기차 이용 모습/항구의 컨테이너 트<br>럭/회물기 이용 영상             | 89  |
| 이미지         항구의 컨테이너 트럭         89           학습활동         의사소통이 없다면 불편한 점 적어보기         90           이미지         화상 통화 하는 모습/문자 메시지를 보내         91           학습활동         의사소통 수단 발달에 따른 생활 모습 변화         91           학습활동         의사소통 수단 발달에 따른 생활 모습 변화         91           학습활동         의사소통 수단 발달에 따른 생활 모습 변화         91           항성평가         형성평가         91           방라자는 이동과         인터넷으로 물건을 사는 모습/대불릿 PC         91           동영상         울릉도 가는 길의 모습         92           이미지         비탈길을 오르는 모노래일         93           동영상         일해의 이용 모습 / 지프 택시 이용 모습         94           승도신도시 센트럴공원내 운하의 수상택시         //           / 승당원평가         형성평가         95           케이를가의 모습         95         동영상         케이를가의 모습           항성평가         형성평가         96         형성평가         96           학습활동         오늘 인내 이용 모습         96         96         학습활동         2 늘날 이와 소통 수단         98           형성평가         형성평가         96         행성평가         96         96         학습활동         2 늘날 이와 소통 수단         98           항성평가         형성평가         101         101         101         101         101         101 <td></td> <td>학습활동</td> <td>이동 수단의 변화로 인한 생활 모습 변화<br/>적어보기</td> <td>89</td>                                                                                                    |             | 학습활동                | 이동 수단의 변화로 인한 생활 모습 변화<br>적어보기                          | 89  |
| 4) 미래의 이동과         학습활동         의사소통이 없다면 불편한 점 적어보기         90           이미지         학상 통화 하는 모습/문자 메시지를 보내는 모습         91           학습활동         의사소통 수단 발달에 따른 생활 모습 변화         91           학상통 가         형성평가         91           형성평가         형성평가         91           형성평가         형성평가         91           방라지는 이동과         91         동영상         일터넷으로 물건을 사는 모습/대블릿 PC           이미지         비탈길을 오르는 모노레일         93           동영상         일배의 이용 모습 / 지프 택시 이용 모습         94           승도신도시 센트릴공원내 운하의 수상택시         95           이미지         ·송도신도시 센트릴파크 수상택시 승착장/<br>커이를가         95           형성평가         형성평가         96           위두량         우리 지역의 이동 수단         96           황성평가         96         학습활동         발전하는 의사소통 수단         98           형성평가         형성평가         96         96         학습활동         100           학습활동         오늘날 이동 수단의 문제점         100         101         101         101           이미지         배기가스         103         102         형성평가         103           비내미이신         환상 수입 모님 발전하게 보호하기/밤늦게까지         103         104         104           양성평가         형성평가                                                                                                    |             | 이미지                 | 항구의 컨테이너 트럭                                             | 89  |
| 4) 미래의 이동과         이미지         확상 통화 하는 모습/문자 메시지를 보내 모습         91           함습활동         의사소통 수단 발달에 따른 생활 모습 변화         91           함상평가         형성평가         형성평가         91           항상평가         형성평가         형성평가         91           양상용         일터넷으로 물건을 사는 모습/대블릿 PC         91           동영상         일터넷으로 물건을 사는 모습/대블릿 PC         91           동영상         일로 오르는 모노레일         93           동영상         일배의 이용 모습 / 지프 택시 이용 모습         94           이미지         비탈길을 오르는 모노레일         93           동영상         널배의 이용 모습 / 지프 택시 이용 모습         94           이미지         / 수도신도시 센트릴과크 수상택시 승착장/<br>가이발가         95           이미지         / 수도신도시 센트릴과크 수상택시 승착장/<br>가이이불가         95           형성평가         형성평가         95           영성평가         형성평가         96           학습량 발 우리 지역의 이동 수단         96           형성평가         형성평가         98           애니메이션         화상 수업 모습/발전하는 의사소통 수단         98           양성 교통 정체의 모습         101           이미지         배기가스         101           이미지         배기가스         101           이미지         배기가스         103           개인 정보를 안전하게 보호하기/밤늦게 가                                                                                                    |             | 학습활동                | 의사소통이 없다면 불편한 점 적어보기                                    | 90  |
| 3) 지역에 따라<br>달라자는 이동과<br>의사소통 수단         학습활동         의사소통 수단 발달에 따른 생활 모습 변화         91           항 성평가         형성평가         91           동영상         한터넷으로 물건을 사는 모습/태블릿 PC<br>화면상의 책 페이지 넘기는 모습         91           동영상         울릉도 가는 길의 모습         92           이미지         비탈길을 오르는 모노레일         93           동영상         널배의 이용 모습 / 지프 택시 이용 모습         94           승도신도시 센트럴공원내 운하의 수상택시<br>이미지         /송도신도시 센트럴공원내 운하의 수상택시         95           위타랑         우리 지역의 이동 수단         95           위두랑         우리 지역의 이동 수단         96           학습활동         발전하는 의사소통 수단         98           애니메이선         화상 수업 모습/발전하는 의사소통 수단         98           여니메이선         화상 수업 모습/발전하는 의사소통 수단         98           여니메이선         화상 수업 모습/발전하는 의사소통 수단         98           여니메이션         화상 수업 모습/발전하는 의사소통 수단         98           여니미이션         학습활동         오늘날 이동 수단의 문제점         101           이미지         배기가스         101         101           학습활동         오늘날 이사소통 수단의 문제점         102         104           형성평가         형성평가         103         103         104           이미지         배기가스         101         104         104           양성평가 </td <td></td> <td>이미지</td> <td>화상 통화 하는 모습/문자 메시지를 보내<br/>는 모습</td> <td>91</td>                                                                                                    |             | 이미지                 | 화상 통화 하는 모습/문자 메시지를 보내<br>는 모습                          | 91  |
| 형성평가         형성평가         91           3) 지역에 따라<br>달라지는 이동과<br>의사소통 수단         동영상         인터넷으로 물건을 사는 모습/태블릿 PC<br>화면상의 책 페이지 넘기는 모습         91           동영상         울릉도 가는 길의 모습         92           이미지         비탈길을 오르는 모노레일         93           동영상         널배의 이용 모습 / 지프 택시 이용 모습         94           종당상         널배의 이용 모습 / 지프 택시 이용 모습         94           이미지         //승도신도시 센트럴공원내 운하의 수상택시<br>이미지         95           형성평가         형성평가         95           위두랑         우리 지역의 이동 수단         95           동영상         케이블카의 모습         96           학습평가         형성평가         96           학습환동         발전하는 의사소통 수단         98           에니메이션         화상 수업 모습/발전하는 의사소통 수단         98           동영상         교통 정체의 모습         100           학습활동         오늘날 이동 수단의 문제점         100           학습활동         오늘날 이동 수단의 문제점         102           형성평가         형성평가         103           의사소통 모습         101         101           이미지         배기가스         101           이미지         배기가스         101           이미지         배기가스         101           이미지         배기가스         102 <td></td> <td>학습활동</td> <td>의사소통 수단 발달에 따른 생활 모습 변화</td> <td>91</td>                                                                                                    |             | 학습활동                | 의사소통 수단 발달에 따른 생활 모습 변화                                 | 91  |
| 3) 지역에 따라<br>달라지는 이동과<br>의사소통 수단         동영상         인터넷으로 물건을 사는 모습/대블릿 PC<br>화면상의 책 페이지 넘기는 모습         91           의사소통 수단         동영상         울릉도 가는 길의 모습         92           이미지         비탈길을 오르는 모노레일         93           동영상         널배의 이용 모습 / 지프 택시 이용 모습         94           종당상         널배의 이용 모습 / 지프 택시 이용 모습         94           이미지         비탈길을 오르는 모노레일         93           동영상         널배의 이용 모습 / 지프 택시 이용 모습         94           이미지         /송도신도시 센트럴과크 수상택시 승착장/<br>케이블카         95           위두량         우리 지역의 이동 수단         95           동영상         케이블카의 모습         96           학습활동         발전하는 의사소통 수단         98           형성평가         형성평가         98           에니메이션         화상 수업 모습/발전하는 의사소통 수단         98           형성평가         형성평가         98           행성평가         형성평가         101           이미지         배기가스         101           학습활동         오늘날 이동 수단의 문제점         102           형성평가         형성평가         103           의사소통 모습         생각대로 움직이나 철릿되어         104           함성평가         형성평가         105           동영상         생각대로 움직이나 철뢰어         104           형성평                                                                                                    |             | 형성평가                | 형성평가                                                    | 91  |
| 달라지는 이동과<br>의사소통 수단         동영상         울릉도 가는 길의 모습         92           이미지         비탈길을 오르는 모노레일         93           동영상         널배의 이용 모습 / 지프 택시 이용 모습         94           송도신도시 센트럴공원내 운하의 수상택시<br>이미지         //송도신도시 센트릴파크 수상택시 승착장/<br>케이블카         95           위두량         우리 지역의 이동 수단         95           위두량         우리 지역의 이동 수단         95           위두량         우리 지역의 이동 수단         96           학습활동         발전하는 의사소통 수단         98           형성평가         형성평가         96           학습활동         발전하는 의사소통 수단         98           행성평가         형성평가         98           애니메이션         화상 수업 모습/발전하는 의사소통 수단         98           양상 고통 정체의 모습         100           학습활동         오늘날 이동 수단의 문제점         101           이미지         배기가스         101           학습활동         오늘날 이동 수단의 문제점         102           형성평가         형성평가         103           의사소통 모습         매미이스         개인 정보를 안전하게 보호하기/밤늦게까지<br>입터넷 게임을 하는 모습/인터넷에 다른 사<br>람을 욕하거나 잘못된 글을 올리는 모습         103           동영상         생경평가         105         동영상         생경평가         105           동영상         생경평가         형성평가         105         동영상         107 <td>3) 지역에 따라</td> <td>동영상</td> <td>인터넷으로 물건을 사는 모습/태블릿 PC<br/>화면상의 책 페이지 넘기는 모습</td> <td>91</td>                                                                                                    | 3) 지역에 따라   | 동영상                 | 인터넷으로 물건을 사는 모습/태블릿 PC<br>화면상의 책 페이지 넘기는 모습             | 91  |
| 의사소통 수단         이미지         비탈길을 오르는 모노레일         93           동영상         널배의 이용 모습 / 지프 택시 이용 모습         94           송도신도시 센트럴파크 수상택시 승착장/<br>게이블카         95           형성평가         형성평가         95           위두량         우리 지역의 이동 수단         95           동영상         케이블카의 모습         95           동영상         케이블가의 모습         96           학습활동         발전하는 의사소통 수단         98           형성평가         형성평가         98           여니메이션         화상 수업 모습/발전하는 의사소통 수단         98           형성평가         형성평가         98           에니메이션         화상 수업 모습/발전하는 의사소통 수단         98           형성평가         형성평가         100           학습활동         오늘날 이동 수단의 문제점         101           이미지         배기가스         101           학습활동         오늘날 의사소통 수단의 문제점         102           형성평가         형성평가         103           위사소통 모습         매니메이션         104 정보 인간 이거 보호하기/밤늦게까지           이나네메이션         105         동영상         43 화산 진료           동영상         투영한 모니터         105         5                                                                                                    | 달라지는 이동과    | 동영상                 | 울릉도 가는 길의 모습                                            | 92  |
| 동영상         널배의 이용 모습 / 지프 택시 이용 모습         94           이미지         송도신도시 센트럴공원내 운하의 수상택시         95           이미지         /송도신도시 센트럴과크 수상택시 승착장/<br>게이블카         95           형성평가         형성평가         95           형성평가         형성평가         95           위두랑         우리 지역의 이동 수단         95           동영상         게이블카의 모습         96           학습활동         발전하는 의사소통 수단         98           형성평가         형성평가         98           행성평가         형성평가         98           학습활동         발전하는 의사소통 수단         98           형성평가         형성평가         98           에니메이션         화상 수업 모습/발전하는 의사소통 수단         98           동영상         교통 정체의 모습         100           학습활동         오늘날 이동 수단의 문제점         101           이미지         배기가스         101           학습활동         오늘날 의사소통 수단의 문제점         102           형성평가         형성평가         103           의사초통 모습         애니메이션         인동 우전하게 보호하기/방늦게까지<br>인터넷 게임을 하는 모습/인터넷에 다른 사<br>감을 욕하거나 잘못된 글을 올리는 모습         103           동영상         투영한 모니터         105         동영상         투영한 모니터         105           동영상         투영한 모니터         105         동영상                                                                                                    | 의사소통 수단     | 이미지                 | 비탈길을 오르는 모노레일                                           | 93  |
| 4) 미래의 이동과         이미지         송도신도시 센트럴공원내 운하의 수상택시<br>/송도신도시 센트럴파크 수상택시 승착장/<br>케이블카         95           형성평가         형성평가         95           위두량         우리 지역의 이동 수단         95           동영상         케이블카의 모습         95           동영상         케이블가의 모습         96           학습활동         발전하는 의사소통 수단         98           형성평가         형성평가         98           여니메이션         화상 수업 모습/발전하는 의사소통 수단         98           행성평가         형성평가         98           에니메이션         화상 수업 모습/발전하는 의사소통 수단         98           동영상         교통 정체의 모습         100           학습활동         오늘날 이동 수단의 문제점         101           이미지         배기가스         101           학습활동         오늘날 이사소통 수단의 문제점         102           형성평가         형성평가         103           위나노통 모습         에니메이션         인터넷 게임을 하는 모습/인터넷에 다른 사<br>음성평가         103           에니메이션         인터넷 게임을 하는 모습/인터넷에 다른 사<br>음융 승리가나 잘못된 글을 올리는 모습         103           동영상         생각대로 움직이는 휠체어         104           형성평가         형성평가         105           동영상         투영한 모니터         105           동영상         투영한 지나         105                                                                                                    |             | 동영상                 | 널배의 이용 모습 / 지프 택시 이용 모습                                 | 94  |
| 형성평가         형성평가         영성평가         95           위두랑         우리 지역의 이동 수단         95           동영상         케이블카의 모습         95           동영상         버스 도착 정보 안내 이용 모습         96           학습활동         발전하는 의사소통 수단         98           형성평가         형성평가         96           형성평가         형성평가         96           행성평가         형성평가         98           행성평가         형성평가         98           이니메이션         화상 수업 모습/발전하는 의사소통 수단         98           동영상         교통 정체의 모습         100           학습활동         오늘날 이동 수단의 문제점         101           이미지         배기가스         101           학습활동         오늘날 의사소통 수단의 문제점         102           형성평가         형성평가         103           이나미이 여 동과         이내 미이선         인동 우는 인전하게 보호하기/밤늦게까지           이나니메이선         인동 역장         생명가         103           양성평가         형성평가         25         103           동영상         생각대로 움직이는 휠체어         104           형성평가         형성평가         105           동영상         투명한 모니터         105           동영상         투명한 모니터         105           동영상                                                                                                    |             | 이미지                 | 송도신도시 센트럴공원내 운하의 수상택시<br>/송도신도시 센트럴파크 수상택시 승착장/<br>케이블카 | 95  |
| 위두랑         우리 지역의 이동 수단         95           동영상         케이블카의 모습         95           동영상         버스 도착 정보 안내 이용 모습         96           학습활동         발전하는 의사소통 수단         98           형성평가         형성평가         98           애니메이션         화상 수업 모습/발전하는 의사소통 수단         98           이미지         화상 수업 모습/발전하는 의사소통 수단         98           동영상         교통 정체의 모습         100           학습활동         오늘날 이동 수단의 문제점         101           이미지         배기가스         101           학습활동         오늘날 의사소통 수단의 문제점         102           형성평가         형성평가         103           이나메이이동과         개인 정보를 안전하게 보호하기/밤늦게까지         103           이나메이여론         개인 정보를 안전하게 보호하기/밤늦게까지         103           이나메이여         개인 정보를 안전하게 보호하기/밤늦게까지         103           영성평가         형성평가         103           양성평가         형성평가         104           형성평가         형성평가         105           동영상         투명한 모니터         105           동영상         투명한 모니터         107                                                                                                    |             | 형성평가                | 형성평가                                                    | 95  |
| 동영상         케이블카의 모습         95           동영상         버스 도착 정보 안내 이용 모습         96           학습활동         발전하는 의사소통 수단         98           형성평가         형성평가         98           해니메이션         화상 수업 모습/발전하는 의사소통 수단         98           양성평가         형성평가         98           해니메이션         화상 수업 모습/발전하는 의사소통 수단         98           동영상         교통 정체의 모습         100           학습활동         오늘날 이동 수단의 문제점         101           이미지         배기가스         101           학습활동         오늘날 의사소통 수단의 문제점         102           형성평가         형성평가         103           이나니메이션         개인 정보를 안전하게 보호하기/밤늦게까지<br>인터넷 게임을 하는 모습/인터넷에 다른 사<br>람을 욕하거나 잘못된 글을 올리는 모습         103           동영상         생각대로 움직이는 휠체어         104           형성평가         형성평가         105           동영상         투명한 모니터         105                                                                                                    |             | 위두랑                 | 우리 지역의 이동 수단                                            | 95  |
| 동영상         버스 도착 정보 안내 이용 모습         96           학습활동         발전하는 의사소통 수단         98           형성평가         형성평가         형성평가           에니메이션         화상 수업 모습/발전하는 의사소통 수단         98           애니메이션         화상 수업 모습/발전하는 의사소통 수단         98           동영상         교통 정체의 모습         100           학습활동         오늘날 이동 수단의 문제점         101           이미지         배기가스         101           학습활동         오늘날 의사소통 수단의 문제점         102           형성평가         형성평가         103           이미리의 이동과         개인 정보를 안전하게 보호하기/밤늦게까지         103           에니메이션         기인 정보를 안전하게 보호하기/밤늦게까지         103           양성평가         이디메이션         인터넷 게임을 하는 모습/인터넷에 다른 사         103           동영상         생각대로 움직이는 휠체어         104           형성평가         형성평가         105           동영상         투명한 모니터         105                                                                                                    |             | 동영상                 | 케이블카의 모습                                                | 95  |
| 학습활동         발전하는 의사소통 수단         98           형성평가         형성평가         형성평가         98           에니메이션         화상 수업 모습/발전하는 의사소통 수단         98           내미이션         화상 수업 모습/발전하는 의사소통 수단         98           동영상         교통 정체의 모습         100           학습활동         오늘날 이동 수단의 문제점         101           이미지         배기가스         101           학습활동         오늘날 의사소통 수단의 문제점         102           형성평가         형성평가         형성평가         103           이마지         배기가스         103         103           의사소통 모습         애니메이션         인터넷 게임을 하는 모습/인터넷에 다른 사<br>람을 욕하거나 잘못된 글을 올리는 모습         103           동영상         생각대로 움직이는 휠체어         104           형성평가         형성평가         105           동영상         투명한 모니터         105                                                                                                    |             | 동영상                 | 버스 도착 정보 안내 이용 모습                                       | 96  |
| 형성평가         형성평가         98           애니메이션         화상 수업 모습/발전하는 의사소통 수단         98           동영상         교통 정체의 모습         100           학습활동         오늘날 이동 수단의 문제점         101           이미지         배기가스         101           학습활동         오늘날 의사소통 수단의 문제점         102           형성평가         형성평가         형성평가         103           의사소통 모습         애니메이션         인터넷 게임을 하는 모습/인터넷에 다른 사<br>감을 욕하거나 잘못된 글을 올리는 모습         103           동영상         생각대로 움직이는 휠체어         104           형성평가         형성평가         105           동영상         투명한 모니터         105           동영상         원격 화상 진료         107                                                                                                    |             | 학습활동                | 발전하는 의사소통 수단                                            | 98  |
| 이미니메이션         화상 수업 모습/발전하는 의사소통 수단         98           동영상         교통 정체의 모습         100           학습활동         오늘날 이동 수단의 문제점         101           이미지         배기가스         101           학습활동         오늘날 의사소통 수단의 문제점         102           형성평가         형성평가         103           이나니메이션         개인 정보를 안전하게 보호하기/밤늦게까지         103           아니니메이션         인터넷 게임을 하는 모습/인터넷에 다른 사         103           동영상         생각대로 움직이는 휠체어         104           형성평가         형성평가         105           동영상         투명한 모니터         105           동영상         원격 화상 진료         107                                                                                                    |             | 형성평가                | 형성평가                                                    | 98  |
| 4) 미래의 이동과       100       학습활동       오늘날 이동 수단의 문제점       101         이미지       배기가스       101         학습활동       오늘날 의사소통 수단의 문제점       102         형성평가       형성평가       103         에니메이션       개인 정보를 안전하게 보호하기/밤늦게까지<br>인터넷 게임을 하는 모습/인터넷에 다른 사<br>람을 욕하거나 잘못된 글을 올리는 모습       103         동영상       생각대로 움직이는 휠체어       104         형성평가       형성평가       105         동영상       투명한 모니터       105                                                                                                    |             | 애니메이션               | 화상 수업 보습/말선하는 의사소통 수난                                   | 98  |
| 4) 미래의 이동과       이미지       배기가스       101         학습활동       오늘날 의사소통 수단의 문제점       102         형성평가       형성평가       103         이나시지       개인 정보를 안전하게 보호하기/밤늦게까지       103         이나네미이션       인터넷 게임을 하는 모습/인터넷에 다른 사<br>람을 욕하거나 잘못된 글을 올리는 모습       103         동영상       생각대로 움직이는 휠체어       104         형성평가       형성평가       105         동영상       투명한 모니터       105                                                                                                    |             | 동영상                 | 교통 성제의 보습                                               | 100 |
| 4) 미래의 이동과       이미지       태가가스       101         학습활동       오늘날 의사소통 수단의 문제점       102         형성평가       형성평가       103         의사소통 모습       애니메이션       인터넷 게임을 하는 모습/인터넷에 다른 사<br>감을 욕하거나 잘못된 글을 올리는 모습       103         동영상       생각대로 움직이는 휠체어       104         형성평가       형성평가       105         동영상       투명한 모니터       105         동영상       원격 화상 진료       107                                                                                                    |             | 이미지                 | 오늘일 이용 수단의 문제점                                          | 101 |
| 4) 미래의 이동과       여답철응       오늘을 의자소송 무단의 문제점       102         형성평가       형성평가       형성평가       103         의사소통 모습       개인 정보를 안전하게 보호하기/밤늦게까지       103         에니메이션       인터넷 게임을 하는 모습/인터넷에 다른 사<br>람을 욕하거나 잘못된 글을 올리는 모습       103         동영상       생각대로 움직이는 휠체어       104         형성평가       형성평가       105         동영상       투명한 모니터       105         동영상       원격 화상 진료       107                                                                                                    |             | 이미지 하스하도            | 매기가스<br>오늘난 아내스톤 스타아, 모펜저                               | 101 |
| 4) 미래의 이동과       개인 정보를 안전하게 보호하기/밤늦게까지       103         의사소통 모습       애니메이션       개인 정보를 안전하게 보호하기/밤늦게까지       103         동영상       생각대로 움직이는 휠체어       104         형성평가       형성평가       105         동영상       투명한 모니터       105         동영상       원격 화상 진료       107                                                                                                    |             | <u>익답설중</u><br>청서편기 | 오늘걸 의사소송 구간의 군세점<br>형서평가                                | 102 |
| 의사소통 모습       애니메이션       인터넷 게임을 하는 모습/인터넷에 다른 사<br>람을 욕하거나 잘못된 글을 올리는 모습       103         동영상       생각대로 움직이는 휠체어       104         형성평가       형성평가       105         동영상       원격 화상 진료       107                                                                                                    | 시) 미래이 이도과  | 8881                |                                                         | 103 |
| 동영상         생각대로 움직이는 휠체어         104           형성평가         형성평가         105           동영상         투명한 모니터         105           동영상         원격 화상 진료         107                                                                                                    | 의사소통 모습     | 애니메이션               | 인터넷 게임을 하는 모습/인터넷에 다른 사<br>람을 욕하거나 잘못된 글을 올리는 모습        | 103 |
| 형성평가         형성평가         105           동영상         투명한 모니터         105           동영상         원격 화상 진료         107                                                                                                    |             | 동영상                 | 생각대로 움직이는 휠체어                                           | 104 |
| 동영상         투명한 모니터         105           동영상         원격 화상 진료         107                                                                                                    |             | 형성평가                | 형성평가                                                    | 105 |
| 동영상 원격 화상 진료 107                                                                                                    |             | 동영상                 | 투명한 모니터                                                 | 105 |
|                                                                                                    |             | 동영상                 | 원격 화상 진료                                                | 107 |

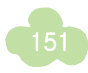

| 이유과 이사소통 수단이 문제적이가선된<br>미레이 모습 그려보고 위두량 공유가 (10)         100           행성평가         행성평가         100           예니데이신         하늘을 나는 자동차         110           면원 가         면원 가         113           면원 도입         이미지         기리에 사람들이 부적이는 모습/많은 사람들이 있<br>는 명통 기리/공구 전점         116           비용 가지/공구 전점         110         116         116           비용 가지/공구 전점         110         110         110           이미지         지원 사람들이 보이는 인유와 같이 모이는 곳 유한이네 집         111           이미지         소입 등 경/감 (23) (23) (23) (24) (24) (24) (24) (24) (24) (24) (24                                                                                                    |          |               | 위두랑   | 이동과 의소통 수단의 문제점과 해결 방안<br>써보고 위두랑 공유하기        | 108 |
|----------------------------------------------------------------------------------------------------|----------|---------------|-------|-----------------------------------------------|-----|
| 형성평가         형성평가         100           예내에이선         하늘을 나는 자동차         111           면원 57         단원 527         113           다원 51         이미지         거리에 사람들이 부적하는 모습/많은 사람들이 있는 영통 거리/중구 선경         116           비용         지막에 사람들이 모이는 이유와 많이 모이는 곳의         119           이미지         중합운동/법원/군성/경상//시의버스티미널/19         119           이미지         사업들이 모이는 곳과 수현이네 집         122           형소행용가         828 등 2/1 203/2 경상/1/19/10/101         122           형소행용가         828 등 2/2 203/2 중성/19/2 3/2 4/1/19/10/101         122           행수활동         우리 고장의 중심지         122           행수활동         우리 고장의 중심지         122           행소행가         828 명감         123           여니미이선         고장의 중심지         122           행소행가         828 명감         122           행소행가         828 명감         123           여니미이선         229 중심지         122           행성행가         828 921         128           행소행가         828 921         128           행소행용         여러 고장 중심지의 건물/건지은 전 건 관리         130           여나미이신         2697         128           행상행가         132         131           행소행용 <td< td=""><td></td><td></td><td>위두랑</td><td>이동과 의사소통 수단의 문제점이 개선된<br/>미래의 모습 그려보고 위두랑 공유하기</td><td>109</td></td<> |          |               | 위두랑   | 이동과 의사소통 수단의 문제점이 개선된<br>미래의 모습 그려보고 위두랑 공유하기 | 109 |
| 에니에이신         하는을 나는 자동차         111           단원 도입         이미지         거리에 사람들이 북적이는 모습// 많은 사람들이 있<br>는 명동 가려/홍구 진경         116           비용         이미지         사람들이 모이는 이유와 많이 모이는 곳의         19           이미지         초연운동장/반원/구청/경찰서/시외버스티미트         19           이미지         사람들이 많이 모이는 것(2)         19           이미지         사람들이 많이 모이는 것과 수현이네 기         12           이미지         사람들이 많이 모이는 것과 수현이네 기         12           학습할 목         우리 고장의 중심지         122           형성평가         형성평가         122           형성평가         환경문가         123           위두량         우리 고장의 중심지 건학 차료 세우기         126           형성평가         형성평가         122           형성평가         형성평가         123           위두량         우리 고장의 중심지 건학 보고서 쓰기         128           형성평가         형성평가         128           형성평가         형성평가         128           형성평가         형성평가         128           형성평가         128         131           행성평가         128         131           행성평가         128         132           행성평가         128         131           행성평가         132         131                                                                                                    |          |               | 형성평가  | 형성평가                                          | 110 |
| 이 · · · · · · · · · · · · · · · · · · ·                                                                                                    |          |               | 애니메이션 | 하늘을 나는 자동차                                    | 111 |
| 단원 도입         이미지         귀에 사람들이 부적이는 도숙/않은 사람들이 되         16           부숙 활동         사람들이 모이는 이유와 많이 모이는 곳의<br>특징 적어보기         19           이미지         조함운동강/법원/근청/경찰서/시외나스티에         19           이미지         시외바스티빌/군청/경찰/시시외바스티에         10           학습 활동         사람들이 많이 모이는 곳과 수현이네 집         12           학습 환동         우리 고장의 중심지         12           형성 평가         8성평가         12           행상 명가         122         12           행상 명가         8성평가         12           핵 수 활동         중심지가 한 곳인 경우와 여러 곳인 경우         12           학습 활동         우리 고장의 중심지 건학 계획 세우기         12           학습 활동         우리 고장의 중심지 건학 계획 세우기         12           행성 평가         8성평가         128           양성 양가         8성평가         128           행성 명가         8성평가         128           행성 명가         월성평가         130           에내 메이신         일우가 보낸 전자우편         132           행성 명가         130         131           행성 명가         132         134           행성 명가         136         131           행성 명가         132         134           행성 명가         132         134                                                                                                    |          |               | 단원평가  | · 단원평가                                        | 113 |
| N         학습활동         사람들이 모이는 이유와 많이 모이는 곳의<br>특징 적어보기         119           이미지         조합운동3/법원/2청/3철서/시외버스티미널         119           이미지         시외버스티미널/2청/병원/우체국         120           학습활동         사람들이 많이 모이는 곳과 수현이네 집         121           학습활동         우리 고장의 중심지         122           형습평가         형성평가         122           형습량         우리 고장의 중심지         122           행습량가         형성평가         122           행습량가         형성평가         122           행습량가         형성평가         122           행습량가         형성평가         122           행습량가         형성평가         122           행습량가         환경평가         123           위두량         우리 고장의 중심지 견학 계획 세우기         126           항성평가         형성평가         128           행성평가         현성평가         128           에니메이신         오위가 보낸 전자우편         130           에니메이신         오위가 보낸 전자우편         131           양성평가         형성평가         132           형성평가         형성평가         137           형성평가         형성평가         137           형성평가         환율         141           이미지         지수록도 <t< td=""><td></td><td>단원 도입</td><td>אןםוס</td><td>거리에 사람들이 북적이는 모습/많은 사람들이 있<br/>는 명동 거리/중구 전경</td><td>116</td></t<>                                                |          | 단원 도입         | אןםוס | 거리에 사람들이 북적이는 모습/많은 사람들이 있<br>는 명동 거리/중구 전경   | 116 |
| 3.         이미지         종합운동것/법원/도청/경찰서/AUDHAEIDI일         199           이미지         사업특이 많이 모이는 곳과 수현이네 집         120           학습활동         우리 고장의 종실지         122           학습활동         우리 고장의 종실지         122           행상평가         122           행상평가         122           행상평가         122           행상평가         122           행상평가         122           행상평가         122           행상평가         122           행상평가         122           행상평가         122           행상평가         122           행상평가         122           행상평가         123           비교하기         128           행상평가         128           행상평가         128           행상평가         128           행상평가         128           이니메이신         일우가 보낸 전자우편         130           아니메이신         일우가 보낸 전자우편         131           학습활동         여러 고장 중실지의 건물들/다음 진로 전 기물         132           행성평가         132         134           행성평가         132         134           행성평가         137         136           행성평가         137                                                                                                    |          |               | 학습활동  | 사람들이 모이는 이유와 많이 모이는 곳의<br>특징 적어보기             | 119 |
| Net         이미지         시외버스테미넬/군청/병원/위체국         120           학습활동         사람들이 많이 모이는 곳과 수현이네 집         121           학습활동         우리 고장의 중심지         122           형성평가         8성평가         122           형성평가         8성평가         122           행성평가         8성평가         122           행성평가         8성평가         122           행성평가         8성평가         122           행성평가         8성평가         122           행성평가         8성평가         123           위두량         우리 고장의 중심지 견학 보고서 쓰기         128           형성평가         형성평가         128           형성평가         형성평가         128           행성평가         형성평가         128           행성평가         형성평가         128           행성평가         형성평가         128           행성평가         형성평가         128           행성평가         형성평가         130           에니메이선         일우가 보낸 전자우편         131           학습활동         기료이와 친구들의 약속 장소와 그렇게 생각한         132           행성평가         황성평가         132           행성평가         형성평가         137           형성평가         형성평가         137                                                                                                    |          |               | 이미지   | 종합운동장/법원/군청/경찰서/시외버스터미널                       | 119 |
| 3.         이 우리 고장의 등실지         121           학습활동         우리 고장의 등실지         122           형성평가         형성평가         122           형성평가         형성평가         122           행성평가         형성평가         122           행성평가         형성평가         122           행성평가         형성평가         122           행성평가         형성평가         123           위두량         우리 고장의 증심지 건학 계획 세우기         126           학습활동         우리 고장의 증심지 건학 계획 세우기         126           행성평가         128         8         128           위두량         우리 고장 증심지의 건물/다음 지도 로드뷰         128           행성평가         131         131           핵습활동         여러 고장 증심지의 건물/다음 지도 로드뷰         132           애니메이선         일우가 보낸 전자우편         133           핵습활동         해려 고상 증심지들의 비슷한 점과 다른 점 적<br>어보기         132           행성평가         132         135           학습활동         채린이와 친구들의 약속 장소와 그렇게 생길게 생길가         137           행성평가         133         136           핵습활동         기리어와 친구들의 약속 장소         137           형성평가         134         137           행성평가         136         137           행성평가                                                                                                    |          |               | 이미지   | 시외버스터미널/군청/병원/우체국                             | 120 |
| 용         학습 환동         우리 고장의 중심지         122           형성 평가         형성 평가         122           에니 메이션         고장의 중심지         122           에나 메이션         고장의 중심지         122           핵습 활동         우리 고장의 중심지 견학 계획 세우기         126           학습 활동         우리 고장의 중심지 견학 보고서 쓰기         128           위 두량         우리 고장 응십지 견학 보고서 쓰기         128           형성 평가         형성 평가         128           형성 평가         형성 평가         128           형성 평가         형성 평가         128           형성 평가         형성 평가         128           형성 평가         형성 평가         128           행성 평가         형성 평가         128           행성 평가         형성 평가         130           에니 메이션         인무가 보낸 전자우편         130           에나 메이션         의가 보낸 전자우편         132           형성 평가         132         132           형성 평가         132         132           형성 평가         132         131           형성 평가         132         131           이미지         고록 국도         138           이미지         고록 국도         138           이미지         지수면 선법 학법 미니기         140<                                                                                                    |          |               | 학습활동  | 사람들이 많이 모이는 곳과 수현이네 집<br>근처 모습의 특징 찾기         | 121 |
| 용         현상평가         122           에니메이션         고장의 중심지         122           학습활동         중심지가 한 곳인 경우와 여러 곳인 경우         123           위두량         우리 고장의 중심지 견학 계획 세우기         126           학습활동         우리 고장의 중심지 견학 계획 세우기         128           형성평가         형성평가         188           위두량         우리 고장의 중심지 견학 계획 세우기         128           형성평가         형성평가         182           형성평가         188         128           영상평가         140         128           형성평가         128         128           여러 미이선         인우가 보낸 전자우편         131           여나메이선         슬위가 보낸 전자우편         131           학습활동         여러 고장 중심지들의 비슷한 점과 다른 점 적<br>어보기         132           형성평가         형성평가         132           형상평가         현성평가         133           학습활동         인터넷 고장 중심지들의 비슷한 점과 다른 점 적<br>어보기         132           형성평가         형성평가         132           행승평감         현성평가         133           행상평가         133         135           이미지         고속 국도         133           행승활동         인터넷 길찾기         137           행성평가         26 <td< td=""><td></td><td></td><td>학습활동</td><td>우리 고장의 중심지</td><td>122</td></td<>                                                                           |          |               | 학습활동  | 우리 고장의 중심지                                    | 122 |
| NHE         에니에이션         고장의 중심지         122           학습활동         중심지가 한 곳인 경우와 여러 곳인 경우<br>비교하기         123           위두랑         우리 고장의 중심지 견학 계획 세우기         128           학습활동         우리 고장의 중심지 견학 보고서 쓰기         128           형성평가         형성평가         128           형성평가         양성평가         128           형성평가         양성평가         128           형성평가         양성평가         128           형성평가         128         128           이미이건         인우가 보낸 전자우편         130           에니메이션         일우가 보낸 전자우편         131           학습활동         여러 고장 중심지을의 비슷한 점과 다른 점 적<br>어보기         132           형성평가         형성평가         132           형성평가         형성평가         132           형성평가         형성평가         132           형성평가         형성평가         137           형성평가         형성평가         137           형성평가         형성평가         137           형성평가         140         137           형성평가         140         140           형성평가         140         141           이미지         지수락 전, 호남선, 경선선, 전러선 노선도         141           형성평가         143 <td></td> <td></td> <td>형성평가</td> <td>형성평가</td> <td>122</td>                                                                                                    |          |               | 형성평가  | 형성평가                                          | 122 |
| 1) 우리 고장의 중심지         학습활동         중심지가 한 곳인 경우와 여러 곳인 경우         123           위두랑         우리 고장의 중심지 건학 계획 세우기         126           학습활동         우리 고장의 중심지 건학 보고서 쓰기         128           형성평가         형성평가         128           동영상         우리 고장 중심지의 건물들/다음 지도 로드뷰         128           이니메이선         인무가 보낸 전자우편         130           에니메이선         일이가 보낸 전자우편         131           학습활동         여러 고장 중심지질 건물들/다음 지도 로드뷰         132           행성평가         132         132           행습황명가         132         131           학습활동         이러고장 중심지의 건물들/다음 지도 로드뷰         132           행습평가         132         132           학습활동         이러고장 중심지원 한 적고장 중심지원 한 전과 다른 점 적         132           행성평가         132         133           학습활동         이러 고장 중심지원 한 작소와 그렇게 생각한         137           행성평가         134         137           행성평가         137         137           행성평가         137         137           행성평가         138         137           행성평가         136         137           행성평가         138         140           이미지         고속 국도         138                                                                                                    |          |               | 애니메이션 | 고장의 중심지                                       | 122 |
| 용         위두량         우리 고장의 중심지 견학 계획 세우기         126           학습활동         우리 고장의 중심지 견학 보고서 쓰기         128           형성평가         형성평가         형성평가         128           형성평가         형성평가         128         128           동영상         우리 고장 중심지의 건물들/다음 지도 로드부<br>활용 방법         128           아니메이션         인우가 보낸 전자우편         130           아니메이션         일우가 보낸 전자우편         131           학습활동         이러 고장 중심지들의 비슷한 점과 다른 점 적<br>어보기         132           형성평가         형성평가         132           형성평가         형성평가         132           형성평가         형성평가         132           형성평가         형성평가         132           형성평가         형성평가         137           형성평가         형성평가         137           형성평가         형성평가         137           형성평가         형성평가         137           형성평가         137         137           형성평가         138         이미지         고속 국도           이미지         고속 국도         138           이미지         고속 국도         138           이미지         고속 국도         140           형성평가         형성평가         141                                                                                                    |          | 1) 우리 고장의 중심지 | 학습활동  | 중심지가 한 곳인 경우와 여러 곳인 경우<br>비교하기                | 123 |
| 지         학습활동         우리 고장의 중심지 견학 보고서 쓰기         128           형성평가         형성평가         128           동영상         우리 고장 중심지의 건물들/다음 지도 로드뷰<br>활용 방법         128           아니메이션         인우가 보낸 전자우편         130           아니메이션         솔이가 보낸 전자우편         131           학습활동         여러 고장 중심지의 건물들/다음 지도 로드뷰<br>활용 방법         132           아니메이션         솔이가 보낸 전자우편         132           학습활동         여러 고장 중심지들의 비슷한 점과 다른 점 적<br>어보기         132           형성평가         형성평가         132           형성평가         형성평가         132           형성평가         형성평가         137           형성평가         132         137           형성평가         132         137           형성평가         137         137           형성평가         137         137           행성평가         138         1001         고속 국도           이미지         고속 국도         138           이미지         고속 국도         139           학습활동         기차역 주변 실패보기         140           형성평가         141           이미지         전국철도 노선도         141           이미지         전국철도 노선도         141           형성평가         형성평가 <td></td> <td></td> <td>위두랑</td> <td>우리 고장의 중심지 견학 계획 세우기</td> <td>126</td>                                                                      |          |               | 위두랑   | 우리 고장의 중심지 견학 계획 세우기                          | 126 |
| 용         형성평가         형성평가         128           동영상         우리 고장 중심지의 건물들/다음 지도 로드부<br>활용 방법         128           아니메이션         일우가 보낸 전자우편         130           아니메이션         술미가 보낸 전자우편         131           학습활동         여러 고장 중심지들의 비슷한 점과 다른 점 적<br>어보기         132           항상평가         형성평가         132           항습평가         형성평가         132           항습평가         형성평가         132           항습평가         형성평가         132           항상평가         형성평가         132           형성평가         형성평가         132           형성평가         행성평가         132           학습활동         인터넷 길찾기         137           형성평가         형성평가         137           형성평가         형성평가         137           형성평가         형성평가         137           행성평가         형성평가         137           행성평가         형성평가         137           이미지         고속 국도         138           이미지         고속 국도         138           이미지         KTX~경부선, 호남신, 호검선, 혼건선 호선 노선도         141           이미지         KTY-경부선, 호남신, 호검신, 환경신, 전러신 노선도         142           학습활동         우리고장의 중심지 위치 찾                                                                                                    |          |               | 학습활동  | 우리 고장의 중심지 견학 보고서 쓰기                          | 128 |
| 3.         도행 2 20 200 200 200 200 200 200 200 200 2                                                                                                    |          |               | 형성평가  | 형성평가                                          | 128 |
| 3.<br>사람들<br>이         에니메이션         인우가 보낸 전자우편         130           NH를<br>이         핵습활동         에니 고장 중심지들의 비슷한 점과 다른 점 적<br>어보고 감중 중심지들의 비슷한 점과 다른 점 적<br>어보고 감중 중심지들의 비슷한 점과 다른 점 적<br>어보고         132           환습활동         행성평가         132           형성평가         132           형성평가         132           하습활동         인터넷 길찾기         137           형성평가         137           형성평가         137           형성평가         137           형성평가         137           형성평가         137           형성평가         137           형성평가         137           형성평가         137           형성평가         137           형성평가         137           형성평가         137           형성평가         137           행성평가         137           행성평가         138           이미지         고속 국도           이미지         KTX~경부선, 호남선, 경전선, 전라선 노선도           한습활동         기가역 신과 환율, 발범           141         140           형성평가         142           학습활동         우리고장의 중심지 위치 찾아보기/사진 속 중           청성평가         143           형성평가         143           형성평가 </td <td></td> <td rowspan="5"></td> <td>동영상</td> <td>우리 고장 중심지의 건물들/다음 지도 로드뷰<br/>활용 방법</td> <td>128</td>                                                                             |          |               | 동영상   | 우리 고장 중심지의 건물들/다음 지도 로드뷰<br>활용 방법             | 128 |
| 3.<br>사람들<br>이         애니메이션         실미가 보낸 전자우편         131           학습활동         여러 고장 중심지들의 비슷한 점과 다른 점 적<br>어보기         132           형성평가         형성평가         132           형성평가         형성평가         132           하습활동         이유 적어보기         135           학습활동         인터넷 길찾기         137           형성평가         형성평가         137           형성평가         형성평가         137           형성평가         형성평가         137           형성평가         형성평가         137           형성평가         형성평가         137           이미지         고속 국도         138           이미지         고속 국도/나들목         139           학습활동         기차역 주변 살펴보기         140           형성평가         141         141           이미지         도속 국도         138           이미지         KTX-경부선, 호남선, 경전선, 전라선 노선도/<br>전국철도 노선도         141           이미지         KTX-경부선, 호남선, 경전선, 전라선 노선도/<br>전국철도 노선도         142           학습활동         위상 고강 중심지 위치 찾아보기/사진 속 중         143           형성평가         143         143           항성평가         양성 평가         143           항성평가         양성 평가         145      항성평가         양성                                                                                                    |          |               | 애니메이션 | 인우가 보낸 전자우편                                   | 130 |
| 사람들<br>이         ····································                                                                                                    | 3.       |               | 애니메이션 | 솔미가 보낸 전자우편                                   | 131 |
| 모아는 곳         현성평가         형성평가         132           N                                                                                                    | 사람들<br>이 |               | 학습활동  | 여러 고장 중심지들의 비슷한 점과 다른 점 적<br>어보기              | 132 |
| ····································                                                                                                    | 모이는      |               | 형성평가  | 형성평가                                          | 132 |
| 이다         학습활동         인터넷 길찾기         137           형성평가         형성평가         137           형성평가         오속 국도         138           이미지         고속 국도/나들목         139           학습활동         기차역 주변 살펴보기         140           형성평가         형성평가         141           이미지         고속 국도/나들목         141           형성평가         형성평가         141           이미지         KTX-경부선, 호남선, 경전선, 전라선 노선도/<br>전국철도 노선도         141           이미지         KTX-경부선, 호남선, 경전선, 전라선 노선도/<br>전국철도 노선도         141           형성평가         100비 지도 노선도 활용 방법         142           학습활동         우리 고장의 중심지 위치 찾아보기/사진 속 중<br>십지         143           형성평가         형성평가         143           항습평가         이미지         나루터         146           이미지         나루터         146           이미지         나루터         146           이미지         나루터         146           이미지         나루터         146           이미지         나루터         146           이미지         나루터         146           이미지         나루터         146           이미지         나루터         147           모습         항공 사진으로 본 도                                                                                                    | 곳        |               | 학습활동  | 채린이와 친구들의 약속 장소와 그렇게 생각한<br>이유 적어보기           | 135 |
| 이미지         고속 국도         137           이미지         고속 국도/나들목         138           이미지         고속 국도/나들목         139           학습활동         기차역 주변 살펴보기         140           형성평가         형성평가         141           이미지         고속 국도/나들목         139           학습활동         기차역 주변 살펴보기         140           형성평가         형성평가         141           이미지         초록철도 노선도         141           이미지         전국철도 노선도         141           이미지         신국철도 노선도         141           이미지         성평가         142           형성평가         이이미지         142           학습활동         우리 고장의 중심지 위치 찾아보기/사진 속 중         143           형성평가         형성평가         143           형성평가         이이미지         나루터         146           기위         나루터         146           동영상         방공 사진으로 본 도시 발달 사례         147           모습         양상         항공 사진으로 본 도시 발달 사례         147                                                                                                    |          |               | 학습활동  | 인터넷 길찾기                                       | 137 |
| 이니메이션         어른들의 약속 장소         137           용어사전         고속 국도/나들목         138           이미지         고속 국도/나들목         139           학습활동         기차역 주변 살펴보기         140           형성평가         형성평가         141           이미지         KTX-경부선, 호남선, 경전선, 전라선 노선도/<br>전국철도 노선도         141           이미지         KTX-경부선, 호남선, 경전선, 전라선 노선도/<br>전국철도 노선도         141           향습평장         네이버 지도 노선도 활용 방법         142           학습활동         우리 고장의 중심지 위치 찾아보기/사진 속 중<br>심지         143           형성평가         형성평가         143           형성평가         양성평가         143           항습용평가         신미이지         145           항상평가         인미지         143           항상평가         인리         143           항상평가         양성평가         143           항성평가         비미지         146           항상평가         나루터         146           동영상         항공 사진으로 본 도시 발달 사례         147           VR         잠실 주 경기장 VR         149                                                                                                    |          |               | 형성평가  | 형성평가                                          | 137 |
| 2) 교통이 편리한 구         용어사전         고속 국도/나들목         138           이미지         고속 국도/나들목         139           학습할동         기차역 주변 살펴보기         140           형성평가         형성평가         141           이미지         KTX·경부선, 호남선, 경전선, 전라선 노선도/<br>전국철도 노선도         141           이미지         KTX·경부선, 호남선, 경전선, 전라선 노선도/<br>전국철도 노선도         141           향습평상         네이버 지도 노선도 활용 방법         142           학습활동         우리 고장의 중심지 위치 찾아보기/사진 속 중<br>십지         143           형성평가         형성평가         143           형성평가         양성평가         143           형성평가         신지         143           항상평가         143         143           항상평가         143         143           항상평가         143         143           항상평가         나루터         146           이미지         나루터         146           동영상         항공 사진으로 본 도시 발달 사례         146           동영상         항공 사진으로 본 도시 발달 사례         147           VR         잠실 주 경기장 VR         149                                                                                                    |          |               | 애니메이션 | 어른들의 약속 장소                                    | 137 |
| 이미지         고속 국도/나들목         139           학습활동         기차역 주변 살펴보기         140           형성평가         형성평가         141           이미지         ਨਿTX-경부선, 호남선, 경전선, 전라선 노선도/<br>전국철도 노선도         141           이미지         ਨਿTX-경부선, 호남선, 경전선, 전라선 노선도/<br>전국철도 노선도         141           이미지         추용영상         네이버 지도 노선도 활용 방법         142           학습활동         우리 고장의 중심지 위치 찾아보기/사진 속 중<br>십지         143           형성평가         형성평가         143           형성평가         양성평가         143           영성평가         이미지         나루터           143         이미지         나루터           144         동영상         항공 사진으로 본 도시 발달 사례           146         동영상         항공 사진으로 본 도시 발달 사례           147         VR         잠실 주 경기장 VR                                                                                                    |          |               | 용어사전  | 고속 국도                                         | 138 |
| 2) 교통이 편리한 곳         학습활동         기차역 주변 살펴보기         140           형성평가         형성평가         141           이미지 $KTX-경부선, 호남선, 경전선, 전라선 노선도/ 건국철도 노선도         141           장당 여기자         전국철도 노선도         141           이미지         KTX-경부선, 호남선, 경전석, 전라선 노선도/ 건도         141           항습활동         위이비지도 노선도 활용 방법         142           학습활동         우리 고장의 중심지 위치 찾아보기/사진 속 중         143           형성평가         형성평가         143           형성평가         형성평가         143           형성평가         이미지         나루터           13) 달라지는 중심지의모습         이미지         나루터         146           동영상         항공 사진으로 본 도시 발달 사례         147           VR         잠실 주 경기장 VR         149  $                                                                                                    |          |               | 이미지   | 고속 국도/나들목                                     | 139 |
| 항 교용하 인하인 가         형성평가         141           이미지         KTX-경부선, 호남선, 경전선, 전라선 노선도/<br>전국철도 노선도         141           이미지         KTX-경부선, 호남선, 경전선, 전라선 노선도/<br>전국철도 노선도         141           향습 양상         네이버 지도 노선도 활용 방법         142           학습 활동         우리 고장의 중심지 위치 찾아보기/사진 속 중<br>심지         143           형성평가         형성평가         143           항성 평가         형성평가         143           형성 평가         이미지         나루터           3) 달라지는 중심지의<br>모습         이미지         나루터           VR         잠실 주 경기장 VR         149                                                                                                    |          | 2) 교통이 편리하 곳  | 학습활동  | 기차역 주변 살펴보기                                   | 140 |
| 이미지 $KTX-경부선, 호남선, 경전선, 전라선 노선도/전국철도 노선도141동영상네이버 지도 노선도 활용 방법142학습활동?리 고장의 중심지 위치 찾아보기/사진 속 중십지143형성평가형성평가143용어사전나루터146이미지나루터146동영상항공 사진으로 본 도시 발달 사례147VR잠실 주 경기장 VR149$                                                                                                    |          |               | 형성평가  | 형성평가                                          | 141 |
| 동영상       네이버 지도 노선도 활용 방법       142         학습활동       우리 고장의 중심지 위치 찾아보기/사진 속 중       143         형성평가       형성평가       143         용어사전       나루터       146         이미지       나루터       146         동영상       항공 사진으로 본 도시 발달 사례       147         VR       잠실 주 경기장 VR       149                                                                                                    |          |               | 이미지   | KTX-경부선, 호남선, 경전선, 전라선 노선도/<br>전국철도 노선도       | 141 |
| 학습활동         우리고장의 중심지 위치 찾아보기/사진 속 중         143           형성평가         형성평가         143           3) 달라지는 중심지의<br>모습         용어사전         나루터         146           VR         잠실 주 경기장 VR         149                                                                                                    |          |               | 동영상   | 네이버 지도 노선도 활용 방법                              | 142 |
| 형성평가         형성평가         143           용어사전         나루터         146           3) 달라지는 중심지의<br>모습         이미지         나루터         146           VR         장실 주 경기장 VR         149                                                                                                    |          |               | 학습활동  | 우리 고장의 중심지 위치 찾아보기/사진 속 중<br>심지               | 143 |
| 용어사전         나루터         146           3) 달라지는 중심지의<br>모습         이미지         나루터         146           VR         장실 주 경기장 VR         149                                                                                                    |          |               | 형성평가  | 형성평가                                          | 143 |
| 3) 달라지는 중심지의<br>모습       이미지       나루터       146         모습       동영상       항공 사진으로 본 도시 발달 사례       147         VR       잠실 주 경기장 VR       149                                                                                                    |          |               | 용어사전  | 나루터                                           | 146 |
| 모습         동영상         항공 사진으로 본 도시 발달 사례         147           VR         잠실 주 경기장 VR         149                                                                                                    |          | 3) 달라지는 중심지의  | 이미지   | 나루터                                           | 146 |
| VR         잠실 주 경기장 VR         149                                                                                                    |          | 모습            | 동영상   | 항공 사진으로 본 도시 발달 사례                            | 147 |
|                                                                                                    |          |               | VR    | 잠실 주 경기장 VR                                   | 149 |

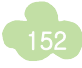

| 89997                                             | 150 |  |
|---------------------------------------------------|-----|--|
| 우리 고장의 옛날 자료를 찾는 방법/우리 고장<br>중심지의 옛날과 오늘날 모습 적어보기 | 150 |  |
| 우리 고장 중심지의 미래 모습 상상하기                             | 151 |  |
| 우리 고장 사람들이 바라는 중심지의 미래 모습                         | 152 |  |
| 우리들이 바라는 중심지의 모습                                  | 152 |  |
| 우리 고장 중심지의 미래 모습 계획하기                             | 153 |  |
| 우리들이 바라는 중심지의 모습                                  | 154 |  |
| 우리 고장 중심지의 미래 모습                                  | 154 |  |
| 형성평가                                              | 154 |  |
| 새로 생긴 중심지에 있는 것 붙임딱지 활동                           | 155 |  |
| 옛날부터 있던 중심지에 있는 것 붙임딱지 활동                         | 156 |  |
| 새로 생긴 중심지의 모습                                     | 157 |  |
| 형성평가                                              | 158 |  |
| 우리 고장의 두 중심지 비교해서 적어보기                            | 158 |  |
| 기차역에 모인 사람들/고속 열차를 이용하는                           | 160 |  |

| <br>         |       |                                                   |     |
|--------------|-------|---------------------------------------------------|-----|
|              | 형성평가  | 형성평가                                              | 150 |
|              | 학습활동  | 우리 고장의 옛날 자료를 찾는 방법/우리 고장<br>중심지의 옛날과 오늘날 모습 적어보기 | 150 |
|              | 동영상   | 우리 고장 중심지의 미래 모습 상상하기                             | 151 |
|              | 학습활동  | 우리 고장 사람들이 바라는 중심지의 미래 모습                         | 152 |
|              | 동영상   | 우리들이 바라는 중심지의 모습                                  | 152 |
|              | 위두랑   | 우리 고장 중심지의 미래 모습 계획하기                             | 153 |
|              | 동영상   | 우리들이 바라는 중심지의 모습                                  | 154 |
|              | 위두랑   | 우리 고장 중심지의 미래 모습                                  | 154 |
|              | 형성평가  | 형성평가                                              | 154 |
|              | 학습활동  | 새로 생긴 중심지에 있는 것 붙임딱지 활동                           | 155 |
|              | 학습활동  | 옛날부터 있던 중심지에 있는 것 붙임딱지 활동                         | 156 |
|              | 동영상   | 새로 생긴 중심지의 모습                                     | 157 |
|              | 형성평가  | 형성평가                                              | 158 |
|              | 학습활동  | 우리 고장의 두 중심지 비교해서 적어보기                            | 158 |
|              | 이미지   | 기차역에 모인 사람들/고속 열차를 이용하는<br>모습/고속 열차의 달리는 모습       | 160 |
|              | 용어사전  | 교통                                                | 161 |
|              | 학습활동  | 우리 고장의 새로운 중심지                                    | 161 |
| 4) 새로 생긴 중심지 | 형성평가  | 형성평가                                              | 161 |
|              | 애니메이션 | 이웃 고장의 맛집을 알고 찾아온 사람들                             | 161 |
|              | 동영상   | 전통시장의 변화                                          | 164 |
|              | 학습활동  | 우리 고장에 옛날부터 있던 시장의 모습 변화<br>적어보기                  | 165 |
|              | 형성평가  | 형성평가                                              | 165 |
|              | 동영상   | 벽화가 있는 마을                                         | 165 |
|              | 동영상   | 미술관이 된 폐광산                                        | 166 |
|              | 단원평가  | 단원평가                                              | 169 |

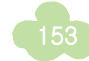

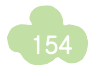

## ▶ 4학년 1학기

| 단원  | 구성 및 주제            | 유형    | 콘텐츠 제목 및 내용                                                        | 쪽  |
|-----|--------------------|-------|--------------------------------------------------------------------|----|
|     | 다의드이               | 동영상   | 우리나라 어촌/산지촌/농촌 지역                                                  | 7  |
|     |                    | 학습활동  | 촌락의 이전과 오늘날 모습 비교하기                                                | 9  |
|     |                    | 동영상   | 농촌의 풍경                                                             | 11 |
|     |                    | 이미지   | 과수원/논농사/강을 끼고 있는 농촌/가축을 키<br>우는 농촌/기계로 농사를 짓는 모습                   | 11 |
|     |                    | VR    | 경북 비닐하우스                                                           | 11 |
|     |                    | 동영상   | 어촌의 풍경                                                             | 12 |
|     |                    | 이미지   | 고기잡이/바다의 모습/수산 시장                                                  | 12 |
|     |                    | 동영상   | 산지촌의 풍경                                                            | 13 |
|     |                    | 이미지   | 버섯 재배/가축 키우기/고랭지 농업                                                | 13 |
|     |                    | 위두랑   | 촌락에 다녀온 경험                                                         | 13 |
|     |                    | 형성평가  | 2단원 형성평가                                                           | 13 |
|     |                    | 동영상   | 등고선 만드는 방법                                                         | 15 |
|     |                    | 학습활동  | 색깔에 따라 달라지는 땅의 높낮이 확인하기/<br>등고선 3D 모형/지도를 보면서 산을 쉽게 오<br>르 스 이드 바비 | 15 |
|     | 1) 초라이 이귀이 다여      |       | 글 수 있는 방법<br>제조도                                                   | 15 |
|     | 이 논락의 뒤지되 지신<br>하겨 |       | 제구포<br>특고서이 나타난 피드에서 가자 높은 고과 가                                    | 10 |
|     | 관경                 | 학습활동  | 장 낮은 곳 찾아보기                                                        | 16 |
|     |                    | 이미지   | 바다(새만금 방조제)/들(김제평야)/산(덕유산)                                         | 17 |
| 1.  |                    | 학습 활동 | 지도와 토지이용도 비교하기                                                     | 17 |
| 초락의 |                    | 형성평가  | 3차시 형성평가                                                           | 17 |
| 형성과 |                    |       | 김해시 위성 지도                                                          | 18 |
| 주민  |                    | 학습활동  | 우리 지역의 존락 확대-죽소 보습 비교하기                                            | 18 |
| 생활  |                    | 이미지   | 넓고 평평한 들에 사리 잡은 손락/김해평<br>야를 흐르고 있는 낙동강                            | 19 |
|     |                    | 용어사전  | 위성 사진                                                              | 19 |
|     |                    | 학습 활동 | 우리 지역에 발달한 촌락 조사하기                                                 | 19 |
|     |                    | 형성평가  | 4차시 형성평가                                                           | 19 |
|     |                    | 동영상   | 밀물과 썰물에 따른 갯벌의 모습                                                  | 20 |
|     |                    | 학습활동  | 자연환경에 따라 발달한 촌락 바르게 연결하<br>기/촌락에 대한 설명 읽고 삼촌 댁 찾아가기                | 21 |
|     |                    | 이미지   | 하천/보건 진료소/밭농사/비닐하우스                                                | 22 |
|     |                    | 이미지   | 마을회관/농기계/정미소/농산물 저장 창고                                             | 23 |
|     |                    | 학습활동  | 농촌에서 벼농사를 쉽게 지을 수 있는 이유<br>쓰기/농촌의 시설물이 중요한 이유 쓰기                   | 23 |
|     |                    | 용어사전  | 김메기                                                                | 24 |
|     |                    | 학습활동  | 농촌 달력 꾸미기                                                          | 24 |
|     | ) 초라이 새화 ㅁ스        | 형성평가  | 5차시 형성평가                                                           | 25 |
|     | 4 근거ન 경렬 조급        | 동영상   | 전복양식장의 모습/바닷속에서 움직이는<br>해녀의 모습                                     | 26 |
|     |                    | VR    | 가파도                                                                | 26 |
|     |                    | 이미지   | 농사를 짓는 어촌의 모습/건조장/생선 직<br>판장/갯벌의 모습                                | 27 |
|     |                    | 학습활동  | 어촌의 시설물이 중요한 이유 쓰기                                                 | 27 |
|     |                    | 애니메이션 | 어촌마을 이야기                                                           | 28 |

Q & A

|  |               | 위두랑   | 내가 가본(가고 싶은) 어촌을 떠올리며 글쓰기                                              | 28 |
|--|---------------|-------|------------------------------------------------------------------------|----|
|  |               | 이미지   | 카누생태체험                                                                 | 28 |
|  |               | 형성평가  | 6차시 형성평가                                                               | 29 |
|  |               | 동영상   | 고랭지의 모습                                                                | 30 |
|  |               | 이미지   | 밭농사 짓는 모습                                                              | 31 |
|  |               | 위두랑   | 우리 지역의 촌락에서 볼 수 있는 시설과<br>생활 모습                                        | 32 |
|  |               | 형성평가  | 7차시 형성평가                                                               | 32 |
|  |               | 이미지   | 비닐하우스/밭농사/기계를 이용해 모를 심는 논                                              | 34 |
|  |               | 이미지   | 김 양식/고기를 잡는 어부/물질을 하는 해녀                                               | 35 |
|  |               | 이미지   | 계단식 논/목장의 소들/목재용 나무                                                    | 36 |
|  |               | 학습활동  | 촌락에서 볼 수 있는 자연환경과 시설물                                                  | 36 |
|  |               | 형성평가  | 8차시 형성평가                                                               | 36 |
|  |               | 학습활동  | 농촌에 사는 사람들의 하루 생활과 관련<br>없는 것 찾기/촌락의 생활 모습에 대한 알<br>맞은 설명으로 미로찾기       | 37 |
|  |               | 애니메이션 | 시골 하루                                                                  | 38 |
|  |               | 형성평가  | 9차시 형성평가                                                               | 41 |
|  |               | 애니메이션 | 강민이네 반 친구들의 토의 모습                                                      | 42 |
|  |               | 학습활동  | 촌락의 발달 과정에 대한 조사 계획서 작성하기                                              | 42 |
|  |               | 학습활동  | 옛날의 강화도 모습이 변화하는 모습 살펴보기                                               | 43 |
|  | 3) 변화하는 촌락    | 이미지   | 강화 약쑥/강화 순무                                                            | 44 |
|  |               | 동영상   | 강화도 농경문화관                                                              | 45 |
|  |               | 이미지   | 탄광/리조트                                                                 | 46 |
|  |               | 위두랑   | 우리 지역 촌락의 발달 과정                                                        | 46 |
|  |               | 형성평가  | 10차시 형성평가                                                              | 46 |
|  |               | 학습활동  | 오늘날 촌락에서 볼 수 있는 변화된 모습 찾기                                              | 47 |
|  |               | 학습활동  | 지연이네 학교의 문제점과 그 원인 찾아 쓰기                                               | 48 |
|  |               | 학습활동  | 촌락의 인구변화 확인/촌락의 노인 인구<br>비율 변화 확인/기사 내용에 맞는 제목 선<br>택하고, 촌락의 문제점 찾아 쓰기 | 49 |
|  |               | 애니메이션 | 촌락 사람들과의 인터뷰                                                           | 50 |
|  |               | 학습활동  | 촌락 사람들과의 인터뷰를 보고 촌락의 문<br>제점 찾아 쓰기                                     | 50 |
|  |               | 학습활동  | 촌락의 인구 변화                                                              | 51 |
|  |               | 형성평가  | 11차시 형성평가                                                              | 51 |
|  |               | 동영상   | 귀농·귀촌 지원 정책                                                            | 52 |
|  | /) 초라이 므게이 체격 | 이미지   | 새로운 농사법 개발/마을 공동 작업장                                                   | 52 |
|  | 4/ 근릭의 군세의 에널 | 학습활동  | 존락의 문제점을 극복한 사례                                                        | 54 |
|  |               | 형성평가  | 12차시 형성평가                                                              | 54 |
|  |               | 용어사전  | 직거래                                                                    | 56 |
|  |               | 이미지   | 영양고주 직거래 장터/주석맞이 농산물 직<br>거래 장터                                        | 56 |
|  |               | 동영상   | 금요직거래장터                                                                | 56 |
|  |               | 동영상   | 수말농장                                                                   | 56 |
|  |               | 용어사전  | 특산물                                                                    | 57 |
|  |               | 농영상   | 보령 머드 죽제/양양 송이 죽제/김제 지평선 축제                                            | 57 |
|  |               | 학습활동  | 지역의 문화와 축제                                                             | 57 |

| $\mathcal{L}$ |  |
|---------------|--|
| <u></u>       |  |
| Þ             |  |

|           |                             | 위두랑   | 우리 지역의 축제 알아보기                                                                            | 57 |
|-----------|-----------------------------|-------|-------------------------------------------------------------------------------------------|----|
|           |                             | 이미지   | 진주 유등 축제                                                                                  | 57 |
|           |                             | 학습활동  | 도시와 농촌이 서로의 문제를 해결하기 위<br>해 하는 노력 알맞게 연결하기                                                | 58 |
|           |                             | 형성평가  | 13차시 형성평가                                                                                 | 58 |
|           |                             | 학습활동  | 촌락의 문제점 해결 방법으로 미로찾기                                                                      | 59 |
|           |                             | 학습활동  | 내가 살고 싶은 촌락 선택하고, 살기 좋은<br>촌락으로 만들기 위한 방법 쓰기                                              | 61 |
|           |                             | 단원평가  | 1단원 단원평가                                                                                  | 61 |
|           | 다위드이                        | 지미이   | 서울 외 6개 도시 이미지                                                                            | 63 |
|           |                             | 애니메이션 | 세연이네 집 가족회의                                                                               | 64 |
|           |                             | 이미지   | 도시의 아파트/도시의 마트/도시의 문화생<br>활 공간/도시의 회사                                                     | 66 |
|           |                             | 학습 활동 | 도시'하면 떠오르는 단어 쓰기                                                                          | 66 |
|           |                             | 이미지   | 많은 사람들이 살고 있는 도시의 모습(4장)                                                                  | 67 |
|           |                             | 이미지   | 도로가 넓고 큰 건물이 많은 도시(4장)                                                                    | 67 |
|           |                             | 이미지   | 집을 짓는 일/음식을 만들어 파는 일/첨단<br>과학 기술을 연구하는 일                                                  | 68 |
|           |                             | 위두랑   | 우리 지역의 도시에서 볼 수 있는 모습                                                                     | 68 |
|           |                             | 형성평가  | 2차시 형성평가                                                                                  | 68 |
|           |                             | 학습 활동 | 각 나라별 인구 확인하기                                                                             | 69 |
|           |                             | 학습 활동 | 세연이가 외할머니와 함께 둘러본 곳 클릭<br>하여 확인하기                                                         | 70 |
|           |                             | 이미지   | 백화점/경찰서/전라북도청                                                                             | 71 |
|           |                             | 이미지   | 공연장/놀이공원/경기장/극장                                                                           | 72 |
|           |                             | 용어사전  | 교통                                                                                        | 73 |
| 2.        |                             | 이미지   | 고속열차(KTX)/택시/고속버스/비행기/경전철                                                                 | 73 |
| 도시의       |                             | 위두랑   | 우리 지역 도시의 시설 찾아보기                                                                         | 73 |
| 발달과       |                             | 형성평가  | 3차시 형성평가                                                                                  | 73 |
| 주민        | 1) 도시의 모습과 위치               | 용어사전  | 지도/인터넷                                                                                    | 74 |
| · 드<br>새화 | ·, _ · · _ <b>u</b> · · · · | 학습 활동 | 도시 이름 대기 게임                                                                               | 74 |
| OE        |                             | 용어사전  | 지형도                                                                                       | 75 |
|           |                             | 애니    | 우리 지역의 도시를 찾는 세연이네 모둠                                                                     | 75 |
|           |                             | 용어사전  | 인구 분포도/교통도                                                                                | 76 |
|           |                             | 학습 활동 | 인구 분포도 이해하기/교통도 이해하기                                                                      | 76 |
|           |                             | 학습 활동 | 우리 지역의 도시 찾기                                                                              | 77 |
|           |                             | 형성평가  | 4차시 형성평가                                                                                  | 77 |
|           |                             | 용어사전  | 위치                                                                                        | 78 |
|           |                             | 학습활동  | 도시는 주로 어떤 곳에 위치할지 생각하여<br>쓰기/지형의 특징이 비슷한 도시와 촌락                                           | 78 |
|           |                             | 학습활동  | 땅 모양을 보고 도시가 자리 잡을 것 같은<br>곳에 표시하기/각 지역에서 발달한 산업이<br>나 관광자원을 보고 도시가 자리 잡을 것<br>같은 곳에 표시하기 | 79 |
|           |                             | 학습활동  | 교통 발달을 보고 도시가 자리 잡을 것 같<br>은 곳에 표시하기/인구 분포를 보고 도시<br>가 자리 잡을 것 같은 곳에 표시하기                 | 80 |
|           |                             | 동영상   | 도시발달                                                                                      | 80 |

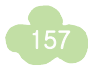

|  |               | 형성평가     | 5차시 형성평가                                                                                              | 80  |
|--|---------------|----------|----------------------------------------------------------------------------------------------------|-----|
|  |               | 8001     | 도시이 모습과 위치에 대하 석명으로 선형                                                                                | 00  |
|  |               | 학습활동     | 이 집 찾아가기                                                                                              | 81  |
|  |               | 용어사전     | 광역시                                                                                                   | 82  |
|  |               | 이미지      | 경상남도 지도 확대                                                                                            | 82  |
|  |               | <br>한습확동 | 우리 지역과 주변 도시들의 분포                                                                                     | 82  |
|  |               | 한습확동     | 옥산광역시 주변 도시들의 인구 분포 화인하기                                                                              | 83  |
|  |               |          | 인처광역시/포항시/욱산광역시/부산광역시                                                                                 |     |
|  |               | 이미지      | /강릉시/군산시/목포시/여수시/제주시                                                                                  | 84  |
|  |               | 형성평가     | 6차시 형성평가                                                                                              | 84  |
|  |               | 동영상      | 도시의 변화된 모습                                                                                            | 86  |
|  | 2) 도시의 분포와 발달 | 학습활동     | 1970년과 2011년 시청 주변의 변화된 모습<br>비교하기                                                                    | 86  |
|  |               | 학습활동     | 1973년과 2011년 공업 단지의 변화된 모습<br>비교하기/1972년과 2012년 서울특별시의<br>변화된 모습 비교하기                                 | 87  |
|  |               | 위두랑      | 우리 지역의 도시 발달 사례 알아보기                                                                                  | 88  |
|  |               | 동영상      | 울산 박물관 전시실                                                                                            | 88  |
|  |               | 학습활동     | 우리 지역에 있는 도시의 모습 변화                                                                                   | 89  |
|  |               | 형성평가     | 7차시 형성평가                                                                                              | 89  |
|  |               | 학습활동     | 우리나라의 도시 퍼즐에 표시하기/우리나라<br>의 도시에 대한 내용을 보고 OX 선택하기                                                     | 91  |
|  |               | 학습활동     | 도시에서 발생하는 문제를 그림에서 찾아<br>보기(3개)                                                                       | 92  |
|  |               | 학습활동     | 도시에서 발생하는 문제를 그림에서 찾아<br>보기(8개)                                                                       | 93  |
|  |               | 학습활동     | 조사 계획을 세울 때 주의할 점을 보고<br>OX 선택하기                                                                      | 94  |
|  |               | 학습활동     | 우리 지역의 도시 문제 정리하여 쓰기                                                                                  | 95  |
|  |               | 형성평가     | 8차시 형성평가                                                                                              | 95  |
|  |               | 동영상      | 도시의 주택 문제                                                                                             | 96  |
|  |               | 동영상      | 도시의 교통 문제/도시의 환경 문제                                                                                   | 97  |
|  |               | 위두랑      | 우리 지역의 도시 문제                                                                                          | 98  |
|  | 3) 도시의 문제와 해결 | 용어사전     | 국공립                                                                                                   | 98  |
|  |               | 학습활동     | 촌락과 도시의 인구 그래프를 통해 알 수<br>있는 사실 쓰기/주택 보급률, 자동차 등록<br>대수와 도로 길이의 변화 그래프 확인하기<br>/우리 지역의 도시 문제가 일어나는 까닭 | 99  |
|  |               | 형성평가     | 9차시 형성평가                                                                                              | 99  |
|  |               | 학습활동     | 도시 문제를 해결하기 위한 노력 클릭으로<br>확인하기                                                                        | 100 |
|  |               | 학습활동     | 도시 문제를 해결하기 위한 노력 클릭으로<br>확인하기/문제를 해결하기 위한 노력                                                         | 101 |
|  |               | 이미지      | 일자리 박람회/구립 어린이집/학교 하교<br>안전 도우미/학교 신축                                                                 | 101 |
|  |               | 용어사전     | 구립                                                                                                    | 101 |
|  |               | 학습활동     | 도시문제를해결하기위한노력                                                                                         | 102 |
|  |               | 형성평가     | 10차시 형성평가                                                                                             | 102 |
|  |               | 학습활동     | 도시에서 발생하는 문제 찾아보고 해결 방                                                                                | 103 |

|     |               |          | 힙 쓰기                                                |     |
|-----|---------------|----------|-----------------------------------------------------|-----|
|     |               | 학습활동     | 조감도와 지도 비교하기                                        | 104 |
|     |               |          | 사람들의 다양한 필요에 따라 만들어진 신                              |     |
|     |               | 학습활동     | 도시 위치 클릭하여 확인하기/신도시가 만                              | 105 |
|     |               |          | 들어진 까닭                                              |     |
|     |               | 학습활동     | 우리 지역의 신도시                                          | 106 |
|     |               | 형성평가     | 11차시 형성평가                                           | 106 |
|     |               | 학습활동     | 내가 만들고 싶은 신도시 쓰기/내가 만들<br>고 싶은 신도시 그리기              | 108 |
|     | 4) 신노시의 개말    | <br>학습활동 | 내가 만들고 싶은 신도시 붙임딱지로 만들기                             | 109 |
|     |               | 학습활동     | 내가 만든 신도시 특징 정리하여 쓰기/내<br>가 만든 신도시 이름 짓고 까닭 쓰기      | 110 |
|     |               | 형성평가     | 12차시 형성평가                                           | 110 |
|     |               | 학습활동     | 친구가 소개한 신도시의 특징을 주사위 게<br>임으로 내용 확인하기               | 111 |
|     |               | 학습활동     | 주제와 관련 있는 도시 사진 분류하여 붙임<br>딱지 붙이기/도시에 대해 알게 된 내용 쓰기 | 113 |
|     |               |          | 2단원 단원평가                                            | 113 |
|     |               | 동영상      | 민주주의의 개념                                            | 114 |
|     |               | 용어사전     | 민주주의/주민 자치                                          | 114 |
|     | 단원도입          | 학습활동     | 시·도청과 시·도의회에 대해 쓰기                                  | 115 |
|     |               | 동영상      | 자전거 도로가 필요한 수지네 지역                                  | 116 |
|     |               | 용어사전     | 자전거 도로                                              | 116 |
|     |               | 용어사전     | 여러 가지 문제                                            | 119 |
|     |               | 위두랑      | 내가 생각한 수지네 학급의 문제 해결 방법                             | 119 |
|     |               | 이미지      | 급식도우미                                               | 119 |
|     |               | 학습활동     | 학습회의 순서 확인하기                                        | 120 |
|     |               | 학습활동     | 학습회의 순서 확인하기                                        | 121 |
|     |               | 용어사전     | 대화/타협                                               | 121 |
|     |               | 이미지      | 급식도우미/자리 정하기/학급 규칙 정하기<br>/교실 청소하기/소풍 장소 정하기        | 121 |
| 3.  |               | 형성평가     | 2차시 형성평가                                            | 121 |
| 민주주 |               | 학습활동     | 지역 공동의 문제 클릭하여 확인하기                                 | 122 |
| 의와  | 1) 함께하는 주민 자치 | 학습활동     | 지역 공동의 문제 클릭하여 확인하기                                 | 123 |
| 주민자 |               | 위두랑      | 우리 지역에서 일어난 공동의 문제 조사하기                             | 123 |
| 치   |               | 이미지      | 아파트 층간 소음                                           | 123 |
|     |               | 학습활동     | 반상회란 무엇일까요?/지역의 문제를 해결한 사례                          | 125 |
|     |               | 애니메이션    | 승간 소음을 해결하기 위한 주민들의 노력                              | 125 |
|     |               | 형성평가     | 3차시 형성평가                                            | 125 |
|     |               | 학습활동     | 주민 자치를 실전한 사례 확인하기                                  | 127 |
|     |               | 농영상      | 수자 문제 해결/증간 소음 문제 해결                                | 127 |
|     |               | 영성평가     | 4자시 영성평가                                            | 127 |
|     |               | 학습활동     | 시억 문제들 빈수석인 방법으로 해결한 모<br>습 선택하기                    | 129 |
|     | 2) 지역 대표를 뽑는  | 학습활동     | 우리 지역의 지방 자치 단체장과 지방 의<br>회 의원 선택하기                 | 131 |
|     | 선거            | 애니메이션    | 선거 과정                                               | 132 |
|     |               | 형성평가     | 5차시 형성평가                                            | 133 |

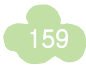

|               | 학습활동  | 뽑고 싶은 후보와 그 이유                                       | 135 |
|---------------|-------|------------------------------------------------------|-----|
|               | 학습활동  | 선거의 4원칙이 지켜지지 않으면 생기는<br>문제점 쓰기                      | 136 |
|               | 형성평가  | 6차시 형성평가                                             | 136 |
|               | 용어사전  | 선거 홍보 벽보                                             | 138 |
|               | 학습활동  | 후보자의 생각을 살펴보고, 선거 홍보 벽보<br>에 알맞은 공약 쓰기               | 138 |
|               | 학습활동  | 공약 판단하기                                              | 139 |
|               | 위두랑   | 선거 홍보 벽보 및 연설문 만들기                                   | 140 |
|               | 학습활동  | 후보자 연설을 듣고 뽑고 싶은 후보자와<br>그 까닭 쓰기                     | 140 |
|               | 형성평가  | 7차시 형성평가                                             | 140 |
|               | 용어사전  | 지역 주민/지역 대표                                          | 142 |
|               | 학습활동  | (가) 지역의 지역 지문과 지역 대표의 역할<br>평가하기                     | 142 |
|               | 학습활동  | (나) 지역의 지역 지문과 지역 대표의 역할<br>평가하기/(가) 지역과 (나) 지역 비교하기 | 143 |
|               | 학습활동  | 지방 선거 투표율 확인하기/투표율 높일<br>수 있는 표어 만들기                 | 144 |
|               | 형성평가  | 8차시 형성평가                                             | 144 |
|               | 학습활동  | 선거에 대한 알맞은 설명으로 미로찾기                                 | 145 |
|               | 이미지   | 전라북도청/인천광역시청                                         | 146 |
|               | 위두랑   | 우리지역의 지방자치단체                                         | 147 |
|               | 이미지   | 인천 연수동 위성사진                                          | 147 |
|               | 학습활동  | 우리 지역의 지방 자치 단체 구성                                   | 149 |
|               | 형성평가  | 9차시 형성평가                                             | 149 |
|               | 학습활동  | 지방 의회에서 하는 일 선택하기(1)                                 | 150 |
|               | 용어사전  | 위원회                                                  | 150 |
|               | 학습활동  | 지방 의회에서 하는 일 선택하기(2)                                 | 151 |
|               | 용어사전  | 공공시설                                                 | 151 |
| 3) 우리 지역의 지방  | 위두랑   | 우리 지역의 지방 의회에서 지역을 위해 하는 일                           | 151 |
| 자치 단체         | 용어사전  | 조례                                                   | 152 |
|               | 학습활동  | 우리 지역에 필요한 조례 만들기 순서 확인하기                            | 152 |
|               | 형성평가  | 10차시 형성평가                                            | 152 |
|               | 학습활동  | 시·도청의 구성/우리 지역의 지방 자치 단<br>체가 하는 일                   | 154 |
|               | 학습활동  | 시·도청에서 하는 일 선택하기                                     | 155 |
|               | 학습활동  | 시·도청에서 하는 일 선택하기/지방 자치<br>단체의 견학 계획 세우기              | 156 |
|               | 형성평가  | 11차시 형성평가                                            | 156 |
|               | 학습활동  | 십자말풀이                                                | 157 |
|               | 애니메이션 | 수지네 지역의 문제                                           | 158 |
|               | 학습활동  | 지역의 문제와 그것을 해결하기 위한 시청<br>과 시 의회가 해야하는 일 쓰기          | 159 |
| 4) 협력하는 지방 자치 | 용어사전  | 공영 주차장/예산                                            | 160 |
| 단체            | 학습활동  | 우리 지역의 지방 자치 단체가 지역 문제<br>를 해결한 사례                   | 160 |
|               | 용어사전  | 쓰레기 매립                                               | 161 |
|               | 학습활동  | 쓰레기 매립장                                              | 161 |

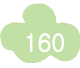

|  |  | 학습활동 | 쓰레기 매립장 문제를 해결하기 위한 시청<br>과 시 의회의 노력 찾아 선택하기 | 162 |
|--|--|------|----------------------------------------------|-----|
|  |  | 학습활동 | 지방 정부와 지방 의회 역할 확인하기                         | 163 |
|  |  | 형성평가 | 12차시 형성평가                                    | 163 |
|  |  | 학습활동 | 지방 자치 단체에 바라는 일 그림이나 글<br>로 표현하기             | 164 |
|  |  | 용어사전 | 제안서                                          | 165 |
|  |  | 학습활동 | 지방 자치 단체에 바라는 일 토의하고 내<br>용 쓰기               | 165 |
|  |  | 위두랑  | 제안서 만들기                                      | 165 |
|  |  | 형성평가 | 13차시 형성평가                                    | 165 |
|  |  | 학습활동 | 빈칸에 알맞은 키워드 선택하기/지방 정<br>부와 지방 의회의 일 구분하기    | 167 |
|  |  | 학습활동 | 우리 지역의 시장 또는 도지사가 되면 지<br>역을 위해 하고 싶은 일 쓰기   | 169 |
|  |  | 단원평가 | 3단원 단원평가                                     | 169 |

#### ▶ 5학년 1학기

| 단원                            | 구성 및 주제       | 유형    | 콘텐츠 제목 및 내용                          | 쪽  |
|-------------------------------|---------------|-------|--------------------------------------|----|
|                               |               | 이미지   | 아름다운 우리나라의 하늘/바다                     | 6  |
| 단원<br>1. 살기<br>좋은<br>우리<br>국토 | 단원도입          | 이미지   | 아름다운 우리나라의 땅                         | 7  |
|                               |               | 동영상   | 아! 대한민국                              | 8  |
|                               |               | 이미지   | 우리나라 국토의 모습                          | 10 |
|                               |               | 학습활동  | 국토 퍼즐 조각 맞추기 활동                      | 11 |
|                               |               | 위두랑   | 내가 생각해보고 그린 우리 국토의 모습                | 12 |
|                               |               | 학습활동  | 우리나라의 위치/우리나라와 주변 국가                 | 13 |
|                               |               | 학습활동  | 경선 읽기 연습/본초 자오선/경도와 경선/<br>위도와 위선    | 14 |
|                               |               | 형성평가  | 형성평가                                 | 15 |
|                               |               | 음성    | 우리 국토의 영역 알아보기                       | 16 |
|                               |               | 위두랑   | 우리 국토의 영역에 대한 자신의 생각을<br>친구들과 이야기 하기 | 16 |
|                               | 1) 소중한 우리 국토  | 학습활동  | 영토, 영해 알아보기                          | 17 |
|                               |               | 애니메이션 | 영토, 영해, 영공                           | 17 |
|                               |               | 음성    | 영해, 영공                               | 18 |
|                               |               | 애니메이션 | 왜 영해의 기준이 되는 선이 다를까요?                | 18 |
|                               |               | 형성평가  | 형성평가                                 | 19 |
|                               |               | 이미지   | 어린이 국토대장정                            | 20 |
|                               |               | 애니메이션 | 우리 국토의 소중함                           | 20 |
| 1. 살기                         |               | 학습활동  | 우리 국토의 중요성과 소중함을 알리는 내<br>용 정하기      | 20 |
| 좋은                            |               | 이미지   | 숨쉬는 바다 가꾸기/우리 영공을 수호하는 공군            | 21 |
| 우리                            |               | 학습활동  | 비무장 지대 관광자원 작성하기                     | 22 |
| 국토                            |               | 이미지   | 한반도 지형 - 봄/여름/가을/겨울                  | 24 |
|                               |               | 이미지   | 대관령/호남평야/서해안/낙동강/한라산                 | 25 |
|                               |               | 이미지   | 태백산맥/금강/소백산맥/백두산/설악산/대동강             | 26 |
|                               |               | 이미지   | 나주평야/김해평야                            | 26 |
|                               |               | 학습활동  | 지도로 알아보기                             | 27 |
|                               |               | 애니메이션 | 황해/동해/남해/변산반도/천수만/호미곶                | 28 |
|                               |               | 형성평가  | 형성평가                                 | 28 |
|                               |               | 동영상   | 기후와 날씨의 차이                           | 30 |
|                               | 2) 아름다운 우리 국토 | 용어사전  | 기온/강수량                               | 31 |
|                               |               | 동영상   | 평균 기온과 강수량                           | 32 |
|                               |               | 학습활동  | 연평균 강수량/지역별 강수량 그래프                  | 34 |
|                               |               | 동영상   | 우리나라의 폭염                             | 35 |
|                               |               | 형성평가  | 형성평가                                 | 35 |
|                               |               | 동영상   | 우리나라 땅의 모형 만드는 방법                    | 36 |
|                               |               | 동영상   | 극장 책 만드는 방법/피라미드 책 만드는 방법            | 37 |
|                               |               | 학습활동  | 자연 환경에 따른 체험 활동 프로그램 만들기             | 38 |
|                               |               | 형성평가  | 형성평가                                 | 38 |
|                               |               | 이미지   | 1970년 호남 고속국도 건설모습                   | 40 |
|                               | 3) 변화하는 우리 국토 | 애니메이션 | 인구집중으로 인해 생기는 문제를 해결하<br>기 위한 노력     | 43 |
|                               |               | 형성평가  | 형성평가                                 | 43 |

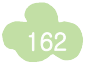

|     |               | 동영상   | 인구분포도 위에 부록 붙여보기                                 | 45 |
|-----|---------------|-------|--------------------------------------------------|----|
|     |               | 형성평가  | 형성평가                                             | 47 |
|     |               | 학습활동  | 지연이네가 서울에서 광주로 이동할 수 있<br>는 방법                   | 49 |
|     |               | 동영상   | 인공위성을 이용한 실시간 교통정보                               | 50 |
|     |               | 동영상   | 1단원 요약정리 영상                                      | 52 |
|     |               | 단원평가  | 단원평가                                             | 52 |
|     | 단원도입          | 지미이   | 친환경 건물/친환경 어업/KTX/전기 자동차/생태하천                    | 54 |
|     |               | 이미지   | 풍력발전/친환경 농업/태양열 발전                               | 55 |
|     |               | 용어사전  | 나우르/앨버트로스                                        | 56 |
|     |               | 이미지   | 나우르 사진                                           | 56 |
|     |               | 이미지   | 폐허가된 나우루의 자연환경                                   | 57 |
|     |               | 동영상   | 재앙(지구의 축소판, 나우르)                                 | 57 |
|     |               | 이미지   | 선암 호수 공원(울산광역시)/세조 호수 공<br>원(세종특별자치시)            | 58 |
|     |               | 애니메이션 | 민우 이야기                                           | 59 |
|     |               | 애니메이션 | 현서 이야기                                           | 60 |
|     |               | 위두랑   | 다른 생물이나 무생물의 관점에서 본 인간의 존재                       | 61 |
|     |               | 형성평가  | 형성평가                                             | 61 |
|     |               | 동영상   | 황사란 무엇일까?                                        | 62 |
|     | 1) 우리를 둘러싼 환경 | 애니메이션 | 황사 때문에 속상해요                                      | 62 |
|     |               | 용어사전  | 태화강/재첩                                           | 63 |
|     |               | 애니메이션 | 고양이가 필요해                                         | 64 |
|     |               | 형성평가  | 형성평가                                             | 64 |
|     |               | 이미지   | 공익 광고 속의 숨은 뜻 읽기                                 | 65 |
|     |               | 학습활동  | 환경 관련 자료 및 공익 광고를 볼 수 있는 사이트                     | 65 |
| 2.  |               | 용어사전  | 대청                                               | 66 |
| 환경과 |               | 이미지   | 대청                                               | 66 |
| 조화를 |               | 이미지   | 새만금 간척지/충주 댐                                     | 67 |
| 이루는 |               | 이미지   | 가창오리 군무/서천군 갈대밭                                  | 68 |
| 국토  |               | 동영상   | 가창오리 군무                                          | 68 |
|     |               | 학습활동  | 환경 신호등                                           | 68 |
|     |               | 형성평가  | 형성평가                                             | 68 |
|     |               | 이미지   | 화포천 습지 생태공원(경상남도 김해시)/소<br>래 습지 생태 공원(인천광역시 남동구) | 70 |
|     |               | 애니메이션 | 국토개발의 필요성                                        | 71 |
|     |               | 학습활동  | 다양한 문제 해결 방안 찾기 활동                               | 72 |
|     |               | 이미지   | 고속 국도 건설/항만 건설/주택단지 건설                           | 73 |
|     |               | 형성평가  | 형성평가                                             | 73 |
|     |               | 애니메이션 | 국토 개발 어떻게 해야 할까?                                 | 74 |
|     | 2) 인간과 완경의    | 애니메이션 | 국토 개발의 사례                                        | 75 |
|     | 소와도운 삶        | 동영상   | 우포늪                                              | 76 |
|     |               | 학습활동  | 살아 있는 자연사 박물관 우포늪                                | 76 |
|     |               | 학습활동  | 야생 동물 보호하기 활동                                    | 77 |
|     |               | 형성평가  | 형성평가                                             | 77 |
|     |               | 위두랑   | 환경을 생각하는 나의 생활모습 공유하기                            | 78 |
|     |               | 학습활동  | 나의 친환경적 태도는?                                     | 79 |
|     |               | 형성평가  | 형성평가                                             | 80 |
|     | 3) 모두를 위한 지속  | 이미지   | 영암 태양광 발전소/화력 수력 발전소                             | 82 |

Q & A

|     |              | 음성           | 대관령 풍력 발전 단지/시화호 조력 발전<br>소/녹색 기후 기금 사무국/영암 태양광 발<br>전소/화력 수력 발전소                                                                                                    | 82  |  |  |
|-----|--------------|--------------|----------------------------------------------------------------------------------------------------|-----|--|--|
|     |              | 애니메이션        | 전소/화력 수력 발전소         지속 가능한 발전이 필요한 까닭         지속 가능한 행동을 찾아라         형성평가         창원 솔라 타워/태양광 아파트         태양광         신재생에너지 홍보 동영상         형성평가         별감을 구하는 여인들/불을 땔때 나오는<br>연기를 마시는 사람들/태양광 조리기/쉐플<br>러 조리기를 이용하는 사람들         적절한 기술         형성평가         2단원 요약정리 영상         단원평가         물건을 사는 모습         KTX, 첨단 산업의 발달         이 나라에 대해 들어 본적 있나요?         시장에서 물건을 사고파는 모습                                                                                                    |     |  |  |
|     |              | 학습활동         | 지속 가능한 행동을 찾아라                                                                                                    | 85  |  |  |
|     |              | 형성평가         | 대관령 풍력 발전 단지/시화호 조력 발전<br>소/녹색 기후 기금 사무국/영암 태양광 발<br>전소/화력 수력 발전소         지속 가능한 행동을 찾아라         형성평가         창원 솔라 타워/태양광 아파트         태양광         신재생에너지 홍보 동영상         형성평가         땔감을 구하는 여인들/불을 땔때 나오는<br>연기를 마시는 사람들/태양광 조리기/쉐플<br>러 조리기를 이용하는 사람들         적절한 기술         형성평가         2단원 요약정리 영상         단원평가         물건을 사는 모습         KTX, 첨단 산업의 발달         이 나라에 대해 들어 본적 있나요?         시장에서 물건을 사고파는 모습         성준이의 하루         경제활동의 모습 1,2,3,4         경제활동의 모습 1,2,3,4,5         형성평가         자유로운 직업 생활/소득의 자유로운 사용         새로운 기술을 개발하는 기업         인재 확보를 위한 경쟁         화폐는 왜 생겼을까         한국은행 화폐 박물관         형성평가         전통 시장의 모습         전통 시장의 모습         전통 시장의 모습         전통 시장의 오십         전통 시장의 오십         전통 시장의 오십         전통 시장의 오십         전통 시장의 오십         전통 시장의 오십         전통 시장의 오십         전통 시장의 오십         전통 시장의 오십         전통 시장의 오십         전통 시장의 오십         전통 이용이신리 디 다         1920년대 인천항/1970년대 인천항/2010년         대 인 |     |  |  |
|     |              | 이미지          | 창원 솔라 타워/태양광 아파트                                                                                                    | 87  |  |  |
|     |              | 애니메이션        | 태양광                                                                                                    | 87  |  |  |
|     | 가능한 발전       | 동영상          | 신재생에너지 홍보 동영상                                                                                                    | 88  |  |  |
|     |              | 형성평가         | 형성평가                                                                                                    | 88  |  |  |
|     |              | 음성           | 땔감을 구하는 여인들/물을 땔때 나오는<br>연기를 마시는 사람들/태양광 조리기/쉐플<br>러 조리기를 이용하는 사람들                                                                                                    | 89  |  |  |
|     |              | 동영상          | 적절한 기술 형성평가                                                                                                    | 90  |  |  |
|     |              | 형성평가         | 형성평가                                                                                                    | 90  |  |  |
|     |              | 동영상          | 2단원 요약정리 영상                                                                                                    | 92  |  |  |
|     |              | 단원평가         | 단원평가                                                                                                    | 92  |  |  |
|     | 단원도입         | 이미지          | 물건을 사는 모습                                                                                                    | 94  |  |  |
|     |              | 이미지          | KTX, 첨단 산업의 발달                                                                                                    | 95  |  |  |
|     |              | 동영상          | 이 나라에 대해 들어 본적 있나요?                                                                                                    | 96  |  |  |
|     | 1) 우리경제의 특징  | 이미지          | 시장에서 물건을 사고파는 모습                                                                                                    | 98  |  |  |
|     |              | 애니메이션        | 성준이의 하루                                                                                                    | 99  |  |  |
|     |              | 음성           | 경제활동의 모습 1,2,3,4                                                                                                    | 100 |  |  |
|     |              | 음성           | 경제활동의 모습 1,2,3,4,5                                                                                                    | 101 |  |  |
|     |              | 형성평가         | 형성평가                                                                                                    | 101 |  |  |
|     |              | 이미지          | 자유로운 식업 생활/소득의 자유로운 사용                                                                                                    | 102 |  |  |
|     |              | 이미지          | 새로운 기술을 개발하는 기업                                                                                                    | 103 |  |  |
|     |              | 동영장          | 인새 왁모들 위안 경쟁                                                                                                    | 103 |  |  |
|     |              | - 금성<br>하스하도 | 와페는 왜 생겼글까<br>하고요해 함께 바무과                                                                                                    | 105 |  |  |
|     |              | 이다필공         | 인국는 양 외폐 릭물된                                                                                                    | 105 |  |  |
| 3.  |              |              | 3/33/1<br>저토 시자이 ㅁ스                                                                                                    | 105 |  |  |
| 우리  |              | <u> </u>     | 신승 시장의 조립<br>저토 시자은 산리기 의하 노려                                                                                                    | 100 |  |  |
| 경제의 |              | <br>도여사      | 민가르가 비싸 이으/므로 지로/인자리 제공                                                                                                    | 100 |  |  |
| 성장과 |              | <u> </u>     | 어리아 공정거래 교식                                                                                                    | 108 |  |  |
| 발전  |              | <u> </u>     | 형성평가                                                                                                    | 108 |  |  |
|     |              | 이미지          | 1920년대 인천항/1970년대 인천항/2010년<br>대 인처한 1960년대 TV                                                                                                    | 110 |  |  |
|     |              | 이미지          | 1960년대 TV                                                                                                    | 111 |  |  |
|     |              | <u> 동영상</u>  | 70년대 추억 속으로                                                                                                    | 111 |  |  |
|     |              | 형성평가         | 형성평가                                                                                                    | 112 |  |  |
|     |              | 동영상          | 옛날에는 어떻게 전화를 사용했을까?                                                                                                    | 113 |  |  |
|     | 2) 우리 경제의 성상 | 학습활동         | 우리 경제의 성장을 알 수 있는 자료                                                                                                    | 116 |  |  |
|     |              | 형성평가         | 형성평가                                                                                                    | 116 |  |  |
|     |              | 동영상          | 금모으기 운동                                                                                                    | 117 |  |  |
|     |              | 위두랑          | 앞으로 우리나라의 산업은 어떻게 발달할까요?                                                                                                    | 119 |  |  |
|     |              | 형성평가         | 형성평가                                                                                                    | 119 |  |  |
|     |              | 동영상          | 캐릭터를 키워라                                                                                                    | 120 |  |  |

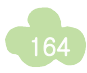

|     |                              | 이미지                                                                                                    | 서울 지하철 라바                                                                                                    | 120                                                                                                    |  |  |  |
|-----|------------------------------|----------------------------------------------------------------------------------------------------|----------------------------------------------------------------------------------------------------|----------------------------------------------------------------------------------------------------|--|--|--|
|     |                              | 이미지                                                                                                    | 우리 경제의 성장을 위하여 노력한 사람들                                                                                                    | 122                                                                                                    |  |  |  |
|     |                              | 이미지                                                                                                    | 1990년대에 만든 유조선/2000년대에 만든<br>유조선                                                                                                    | 123                                                                                                    |  |  |  |
|     |                              | 위두랑                                                                                                    | 우리 경제의 성장을 위하여 노력한 사람들                                                                                                    | 선/2000년대에 만든 123<br>하여 노력한 사람들 125<br>125<br>기/2000년대 근로자 126<br>127<br>산업 현장에서 노력 128<br>일하고 있는 근로자 129<br>한 기업가 130<br>00기업/휴대 전화를 131<br>133<br>134<br>나라 자동차 136<br>137<br>국에서 들여온 물건 137<br>국에서 들여온 물건 138<br>139<br>기39<br>기 143<br>산물 144 |  |  |  |
|     |                              | 형성평가                                                                                                    | 형성평가                                                                                                    | 125                                                                                                    |  |  |  |
|     |                              | 이미지 서울 지하철 라바<br>이미지 우리 경제의 성장을 위하여 노력한 사람들<br>이미지 위90년대에 만든 유조선/2000년대에 만든<br>유조선<br>위두랑 우리 경제의 성장을 위하여 노력한 사람들<br>형성평가 형성평가<br>동영상 1970년대 근로자의 일기/2000년대 근로자<br>의 일기<br>동영상 근로자들의 노력<br>귀두랑 건로자들이 우리나라 산업 현장에서 노력<br>한 다양한 사례<br>위두랑 건로자들이 우리나라 산업 현장에서 노력<br>한 다양한 사례<br>위두랑 의모습을 찾아보기<br>형성평가 형성평가<br>에니메이션 유조선을 만들어 수출한 기업가<br>에니메이션 위류전원을 만들어 추출한 기업가<br>에니메이션 위류전원을 만들어 추출한 기업가<br>에니메이션 외류전원을 만들어 추출한 기업가<br>에니메이션 외류전원을 만들어 추출한 기업가<br>에너메이션 외류전원을 만들어 추출한 기업가<br>에너메이션 외류전원을 만들어 추출한 기업가<br>에너메이션 위류 추출하는 00전자<br>형성평가 형성평가<br>동영상 경부 고속 국도의 개통<br>이미지 세계로 수출되는 우리나라 자동차<br>음성 외국에서 들여온 물건<br>한 수합을 물건 찾아보기<br>이미지 바나나 농장/천연가스/조선소/옷을 만드는 공장<br>에너메이션 00 나라/스스 나라<br>형성평가 형성평가<br>이미지 전기자동차/외국산 농산물<br>에너메이션 우리나라의 국제 경쟁력 확보 방안<br>위두랑 국제 경쟁력을 키우기 위한 방안<br>동영상 국제 경쟁력을 키우기 위한 방안<br>동영상 구제 경쟁력을 키우기 위한 방안<br>동영상 구제 경쟁력 강화를 위한 노력<br>용어사전 예너지 소비효율 등급<br>형성평가 형성평가 | 126                                                                                                    |                                                                                                    |  |  |  |
|     |                              | 동영상                                                                                                    | 근로자들의 노력                                                                                                    | 127                                                                                                    |  |  |  |
|     | 3) 우리 경제의 성상을<br>위하여 노력한 사람들 | 위두랑                                                                                                    | 근로자들이 우리나라 산업 현장에서 노력<br>한 다양한 사례                                                                                                    | 128                                                                                                    |  |  |  |
|     |                              | 위두랑                                                                                                    | 오늘날 다른 나라에서 일하고 있는 근로자<br>의 모습을 찾아보기                                                                                                    | 129                                                                                                    |  |  |  |
|     |                              | 형성평가                                                                                                    | 형성평가                                                                                                    | 129                                                                                                    |  |  |  |
|     |                              | 애니메이션                                                                                                    | 근도자들이 우리나라 신입 연장에서 도덕         한 다양한 사례         오늘날 다른 나라에서 일하고 있는 근로자         의 모습을 찾아보기         형성평가         유조선을 만들어 수출한 기업가         의류업계의 선두주자 00기업/휴대 전화를         수출하는 00전자         형성평가         경부 고속 국도의 개통         세계로 수출되는 우리나라 자동차         외국에서 들여온 물건         내 주변의 물건 중 외국에서 들여온 물건         방나나 농장/천연가스/조선소/옷을 만드는 공장         00 나라/△△ 나라         형성평가         가정용 금고/공기 청정기         형성평가         전기자동차/외국산 농산물                                                                                                    |                                                                                                    |  |  |  |
|     |                              | 애니메이션                                                                                                    | 서울 지하철 라바         12           우리 경제의 성장을 위하여 노력한 사람들         12           1990년대에 만든 유조선/2000년대에 만든<br>유조선         12           형성평가         12           1970년대 근로자의 일기/2000년대 근로자<br>의 일기         12           근로자들의 노력         12           근로자들의 노력         12           근로자들이 우리나라 산업 현장에서 노력<br>한 다양한 사례         12           오늘날 다른 나라에서 일하고 있는 근로자<br>의 모습을 찾아보기         13           의류업계의 선두주자 00기업/휴대 전화를<br>수출하는 00전자         13           의류업계의 선두주자 00기업/휴대 전화를<br>수출하는 00전자         13           외국에서 들여온 물건         13           외국에서 들여온 물건         13           외국에서 들여온 물건         13           외국에서 들여온 물건         13           이아나라/△△ 나라         13           행성평가         13           기정용 금고/공기 청정기         14           형성평가         13           이아나라/△△ 나라         13           이아나라/△△ 나라         14           형성평가         14           현성평가         14           현성평가         14           가장용 금고/공기 청정기         14           형성평가         14           학성평리 강화를 위한 노력         14           학성평리 양력 말한 노력         14           학성평리 양력 말한 노력         14 |                                                                                                    |  |  |  |
|     |                              | 형성평가                                                                                                    | 형성평가                                                                                                    | 133                                                                                                    |  |  |  |
|     |                              | 동영상                                                                                                    | 경부 고속 국도의 개통                                                                                                    | 134                                                                                                    |  |  |  |
|     |                              | 이미지                                                                                                    | 세계로 수출되는 우리나라 자동차                                                                                                    | 136                                                                                                    |  |  |  |
|     |                              | 음성                                                                                                    | 외국에서 들여온 물건                                                                                                    | 137                                                                                                    |  |  |  |
|     |                              | 학습활동                                                                                                    | 내 주변의 물건 중 외국에서 들여온 물건<br>찾아보기                                                                                                    | 137                                                                                                    |  |  |  |
|     |                              | 이미지                                                                                                    | 바나나 농장/천연가스/조선소/옷을 만드는 공장                                                                                                    | 138                                                                                                    |  |  |  |
|     |                              | 애니메이션                                                                                                    | 00 나라/스스 나라                                                                                                    | 139                                                                                                    |  |  |  |
|     |                              | 형성평가                                                                                                    | 형성평가                                                                                                    | 139                                                                                                    |  |  |  |
|     | 시 세계 소이 오기 겨제                | 이미지                                                                                                    | 가정용 금고/공기 청정기                                                                                                    | 143                                                                                                    |  |  |  |
|     | 4) 세계 쪽의 우리 경제               | 형성평가                                                                                                    | 형성평가                                                                                                    | 143                                                                                                    |  |  |  |
|     |                              | 이미지                                                                                                    | 전기자동차/외국산 농산물                                                                                                    | 144                                                                                                    |  |  |  |
|     |                              | 애니메이션                                                                                                    | 우리나라의 국제 경쟁력 확보 방안                                                                                                    | 145                                                                                                    |  |  |  |
|     |                              | 위두랑                                                                                                    | 국제 경쟁력을 키우기 위한 방안                                                                                                    | 145                                                                                                    |  |  |  |
|     |                              | 동영상                                                                                                    | 국제 경쟁력 강화를 위한 노력                                                                                                    | 146                                                                                                    |  |  |  |
|     |                              | 용어사전                                                                                                    | 에너지 소비효율 등급                                                                                                    | 146                                                                                                    |  |  |  |
|     |                              | 형성평가                                                                                                    | 형성평가                                                                                                    | 146                                                                                                    |  |  |  |
|     |                              | <u>단원평가</u>                                                                                                    | 단원평가                                                                                                    | 148                                                                                                    |  |  |  |
|     |                              | 동영상                                                                                                    | 난타 공연                                                                                                    | 151                                                                                                    |  |  |  |
|     | 단원도입                         | 동영상                                                                                                    | 가장 아름다운 나라                                                                                                    | 152                                                                                                    |  |  |  |
|     |                              | 용어사전                                                                                                    | 홍익인간                                                                                                    | 153                                                                                                    |  |  |  |
|     |                              | 동영상                                                                                                    | 우리가 꿈꾸는 대한민국                                                                                                    | 153                                                                                                    |  |  |  |
| 4.  |                              | 용어사전                                                                                                    | 빈부격차/자원고갈/노사갈등                                                                                                    | 154                                                                                                    |  |  |  |
| 우리  |                              | 동영상                                                                                                    | 여름절 실내 냉방 온도 규제                                                                                                    | 156                                                                                                    |  |  |  |
| 사회의 |                              | 음성                                                                                                    | 근로자와 기업가의 회의                                                                                                    | 157                                                                                                    |  |  |  |
| 과제와 |                              | 형성평가                                                                                                    | 형성평가                                                                                                    | 157                                                                                                    |  |  |  |
| 문화의 | 1) 경제 서자이 ㄱ리다                | 동영상                                                                                                    | 문화 누리 카드                                                                                                    | 158                                                                                                    |  |  |  |
| 발전  | 이 경제 경경의 그림자                 | 동영상                                                                                                    | 선 세계 불끄기 캠페인                                                                                                    | 159                                                                                                    |  |  |  |
|     |                              | 학습활동                                                                                                    | 자연을 생각한 조상들의 지혜                                                                                                    | 160                                                                                                    |  |  |  |
|     |                              | 음성                                                                                                    | 대화로 풀어낸 노사 합의                                                                                                    | 161                                                                                                    |  |  |  |
|     |                              | 형성평가                                                                                                    | 형성평가                                                                                                    | 161                                                                                                    |  |  |  |

학습활동

행복한 미래 신문 만들기

Q & A

163

|  |               | 형성평가                                                                                                    | 형성평가                                      | 164 |
|--|---------------|----------------------------------------------------------------------------------------------------|-------------------------------------------|-----|
|  |               | 동영상                                                                                                    | 대한민국 어린이 국회                               | 166 |
|  |               | 이미지                                                                                                    | 어린이 국회 사진                                 | 166 |
|  |               | 용어사전                                                                                                    | 도롱뇽                                       | 167 |
|  |               | <u>-                                    </u>                                                                                                    | 생활 속의 공동체 문제의 민주적인 해결 방법                  | 167 |
|  |               | 학습활동                                                                                                    | 우리 지역의 공동체 문제                             | 168 |
|  |               | 용어사전                                                                                                    | 캠페인                                       | 168 |
|  |               | 용어사전                                                                                                    | 여론                                        | 169 |
|  |               | 용어사전                                                                                                    | 공청회                                       | 170 |
|  |               | 음성                                                                                                    | 지역의 동물을 선정하기 위한 공청회/우리<br>지역의 동물로 선정된 도록뇽 | 170 |
|  |               | 형성평가                                                                                                    | 형성평가                                      | 171 |
|  | 2) 우리 사회이 오는가 | 위두랑                                                                                                    | 국민들이 공동체의 문제해결에 관심을 갖<br>지 않는다면?          | 173 |
|  | 2) 우리 사회의 오늘과 | 음성                                                                                                    | 공동체의 문제해결 방법 1                            | 174 |
|  | 내일            | 음성                                                                                                    | 공동체의 문제해결 방법 2                            | 175 |
|  |               | 형성평가                                                                                                    | 형성평가                                      | 175 |
|  |               | 동영상                                                                                                    | 보고 싶은 북녘 가족                               | 176 |
|  |               | 음성                                                                                                    | 분단으로 우리 민족이 겪는 문제점                        | 176 |
|  |               | 용어사전                                                                                                    | 이산가족/북한 이탈 주민                             | 177 |
|  |               | 동영상                                                                                                    | 이산가족 상봉                                   | 177 |
|  |               | 위두랑                                                                                                    | 북한 이탈 주민이 겪는 어려움                          | 178 |
|  | 학습활동          | 남북 달라지는 말과 글                                                                                                    | 179                                       |     |
|  |               | 형성평가                                                                                                    | 형성평가                                      | 179 |
|  |               | 음성                                                                                                    | 북한 이탈 주민과 더불어 살기                          | 180 |
|  |               | 동영상                                                                                                    | 탈북자를 위한 채용 박람회                            | 181 |
|  | 이미지           | 북한 이탈 주민들을 위한 상담/안정적인<br>일자리 지원                                                                                                    | 181                                       |     |
|  |               | 동영상                                                                                                    | 우리의 이웃, 북한 이탈 주민                          | 182 |
|  |               | 이미지                                                                                                    | 스마트 시계                                    | 184 |
|  |               | 용어사전                                                                                                    | 매체                                        | 184 |
|  |               | 학습활동                                                                                                    | 스마트폰 사용 용도 조사하기                           | 185 |
|  |               | 이미지         북한 이널 주민들을 위한 2           일자리 지원         일자리 지원           동영상         우리의 이웃, 북한 이탈 주민           이미지         스마트 시계           용어사전         매체           학습활동         스마트폰 사용 용도 조사하기           동영상         문화재 대관 국보 애플리케이           우는 우리 문화         학습활동           학습활동         추천 사회과 어플리케이션           동영상         청소년 스마트폰 중독 | 문화재 대관 국보 애플리케이션/앱으로 배<br>우는 우리 문화        | 186 |
|  |               | 학습활동                                                                                                    | 추천 사회과 어플리케이션                             | 186 |
|  |               | 동영상                                                                                                    | 청소년 스마트폰 중독                               | 187 |
|  |               | 형성평가                                                                                                    | 형성평가                                      | 187 |
|  |               | 용어사전                                                                                                    | 전통문화                                      | 188 |
|  | 3) 새로운 매체의    | 학습활동                                                                                                    | 우리나라의 우수한 전통문화                            | 188 |
|  | 문화발전          | 동영상                                                                                                    | 사찰 체험 템플스테이                               | 189 |
|  |               | 위두랑                                                                                                    | 우수한 우리 문화를 알리기 위한 노력                      | 189 |
|  |               | 동영상                                                                                                    | 한글, 패션을 입다/어린이 난타                         | 190 |
|  |               | 학습활동                                                                                                    | 선동문화의 계승, 발전                              | 190 |
|  |               | 동영상                                                                                                    | 우리의 우수한 분화를 알리기 위한 노력/<br>비빔밥 홍보 영상       | 191 |
|  |               | 형성평가                                                                                                    | 형성평가                                      | 191 |
|  |               | 동영상                                                                                                    | 스마트폰 애플리케이션 '문화유산채널'                      | 192 |
|  |               | 동영상                                                                                                    | 전통물건 만들기/홍보 책자 만들기                        | 193 |
|  |               | 학습활동                                                                                                    | 전통문화 콘텐츠 제작 계획서                           | 194 |

|  |  | 형성평가 | 형성평가        | 194 |
|--|--|------|-------------|-----|
|  |  | 동영상  | 2단원 요약정리 영상 | 196 |
|  |  | 단원평가 | 단원평가        | 196 |

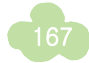

# 🍠 과학 디지털교과서 멀티미디어 콘텐츠

## ▶ 3학년 1학기

| 단원                          | 콘텐츠 제목                       | 유형         | 세부 내용                                                | 쪽  |
|-----------------------------|------------------------------|------------|------------------------------------------------------|----|
|                             | 손바닥 살펴보기                     | 사진         | 손바닥을 자세히 볼 수 있는 고화질 사진과 확대 기능                        | 10 |
| 0.<br>기초<br>탐구<br>활동<br>익히기 | 손등 살펴보기                      | 사진         | 손바닥을 자세히 볼 수 있는 고화질 사진과 확대 기능                        | 10 |
|                             | 주변 관찰해 보기                    | 사진         | 사진을 좌우로 움직여 주변을 관찰해 볼 수 있는 파노<br>라마 기능               | 11 |
|                             | 각설탕 관찰하기                     | 사진         | 각설탕을 자세히 볼 수 있는 고화질 사진과 확대 기능                        | 11 |
|                             | 눈으로 비교하기                     | 지미이        | 착시 오류를 보여주는 이미지                                      | 12 |
|                             | 나무토막 무게 재기                   | 동영상        | 나무토막 무게 재기 활동을 보여주는 동영상                              | 12 |
|                             | 공룡 카드 분류하기                   | 조작형        | 다양한 공룡 카드를 학습자가 정한 기준에 따라 분류<br>해 볼 수 있는 기능          | 14 |
|                             | 동식물 분류해 보기                   | 조작형        | 다양한 동물 및 식물 카드를 학습자가 정한 기준에 따<br>라 분류해 볼 수 있는 기능     | 15 |
|                             | 설명 듣고 기구장에 실험<br>기구 그리기      | 조작형        | 다양한 실험 기구 딱지를 이동하여 기구장에 정리해<br>볼 수 있는 기능             | 21 |
|                             | 물체 확대보기                      | 사진         | 다양한 물체의 각 부분을 정밀하게 관찰할 수 있는 사진                       | 26 |
|                             | 민속놀이 장난감                     | 사진         | 다양한 민속놀이 장난감의 형태와 재료를 볼 수 있는 사진                      | 27 |
|                             | 야구공을 만드는 재료                  | 사진         | 야구공을 만들 때 사용되는 재료 사진                                 | 28 |
|                             | 물질 말판 놀이 하기                  | 조작형        | 물질 말판 놀이를 직접 실행해 볼 수 있는 기능                           | 29 |
|                             |                              | 동영상        | 페트병의 재활용 과정을 보여주는 동영상                                | 33 |
|                             | 다양한 물질로 만들어진<br>도구들          | 사진/<br>이미지 | 다양한 물질로 만들어진 도구들의 실물 및 쓰임새 사진                        | 35 |
|                             | 철의 성질                        | 동영상        | 대장간에서 쇠를 다루는 장면을 통해 쇠의 성질을 알<br>게 하는 동영상             | 36 |
|                             | 예술 작품에 이용되는 물질               | 사진         | 다양한 물질로 만들어진 예술 작품 사진                                | 36 |
|                             | 물체와 물체를 이루는 물질<br>연결하기       | 조작형        | 물체와 그 물체를 이루고 있는 물질을 서로 연결해 볼<br>수 있는 기능             | 36 |
|                             | 나만의 박물관 만들기                  | 조작형        | 주어진 물건들을 이용하여 학습자만의 박물관을 가<br>상으로 만들어 볼 수 있는 기능      | 38 |
| 기. 주디<br>생활과<br>무지          | 어떤 물질을 써서 만들까?               | 조작형        | 주어진 물질을 이용하여 학습자가 만들고자 하는<br>자전거를 가상으로 만들어 볼 수 있는 기능 | 39 |
| 22                          | 다양한 물질로 만들어진<br>그릇들          | 사진         | 다양한 물질로 만들어진 그릇들의 실물 및 장단점을<br>알 수 있는 사진             | 40 |
|                             | 이럴 땐 어떤 모자가<br>필요할까요?        | 조작형        | 여러 종류의 모자를 사용해야 하는 환경에 맞게 연결<br>해 볼 수 있는 기능          | 41 |
|                             | 폐품을 활용한 예술작품                 | 사진         | 폐품을 활용하여 만든 다양한 예술작품 사진                              | 41 |
|                             | 등산화의 구조                      | 동영상        | 등산화의 구조를 보여주는 동영상                                    | 42 |
|                             | 종목에 알맞은 신발                   | 사진         | 종목별 특징에 따른 다양한 신발 사진                                 | 43 |
|                             | 수족관 안의 물과 공기 방울              | 동영상        | 수족관 안의 모습을 보여주는 동영상                                  | 45 |
|                             | 생활 속 자갈, 물, 공기               | 사진         | 자갈, 물, 공기가 우리 생활에서 쓰이고 있는 것을 보<br>여주는 사진             | 46 |
|                             | 가루 물질 확대보기                   | 사진         | 가루 물질을 정밀하게 관찰할 수 있는 사진과 확대 기능                       | 49 |
|                             | 여러 가지 모양의 그릇에<br>물을 옮겨 담아 보기 | 동영상        | 같은 물을 여러 가지 다른 모양의 투명한 그릇에<br>담아 관찰해 볼 수 있도록 한 동영상   | 50 |
|                             | 이상한 액체(우블랙)                  | 동영상        | 녹말가루로 만든 우블랙을 가지고 딱딱했을 때의 특                          | 51 |

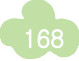

|     |                 |          | 성과 흘러내릴 때의 특성을 보여주는 동영상                                     |    |
|-----|-----------------|----------|-------------------------------------------------------------|----|
|     | 탄산음료에 녹아 있는 기체  | 동영상      | 탄산음료에서 기포가 나오는 것을 보여주는 동영상                                  | 52 |
|     | 강아지 풍선 만들기      | 동영상      | 요술 풍선으로 강아지를 만드는 것을 보여주는 동영상                                | 53 |
|     | 고체, 액체, 기체를 함께  | 도여사      | 지퍼백에 고체와 액체만 있다가 기체가 발생하며                                   | 52 |
|     | 담기              | 000      | 부피가 커지는 것을 보여주는 동영상                                         | 55 |
|     |                 |          | 고리 자석을 같은 극끼리 마주보게 할 경우와 다른 극                               |    |
|     | 고리 자석으로 탑 쌓기    | 동영상      | 끼리 마주보게 할 경우로 나누어 탑을 쌓는 모습을 보                               | 56 |
|     |                 |          | 여수는 농영상                                                     |    |
|     | 지서에 모렌 법정 보기    | Edit     | 여러 가지 불체에 자석을 가까이 가져가 몸으로써 자                                | 50 |
|     | 시작에 굴제 붙어 모기    | 220      | 식에 같는 물세와 같지 않는 물세가 있음을 모어주는<br>도여사                         | 90 |
|     | 지저 마드 다서노이      |          | 500<br>하세이 지저 대서이크 재나가은 마들에 ㄴ느 거우 ㅂ                         |    |
|     | 역입 민준 지역들이      | 동영상      | 역정이 적립 지역으로 정신감을 신물이 또는 것을 보<br>여주는 동영상                     | 56 |
|     |                 |          | 자선을 이용해 크린 국자를 만추는 녹이를 하는 모습                                |    |
|     | 클립 글자 맞추기       | 동영상      | 을 보여주는 동영상                                                  | 61 |
|     |                 | 동영상/     | 자석과 물체가 서로 끌어당기는 실험을 하는 동영상                                 |    |
|     | 시작의 세기 즉성       | 조작형      | 을 보여주고 그와 관련해 그래프를 그리는 기능                                   | 63 |
|     | 어떤 자석이 셀까       | 조작형      | 다양한 종류의 자석별 세기를 알아볼 수 있는 기능                                 | 63 |
|     | 자석에서 물체가 많이 붙는  | ㅈ자형      | 자석의 어느 부분에 클립이 많이 붙을지 예상하여 붙                                | 64 |
|     | 부분 찾아보기         |          | 여 보는 기능                                                     | 04 |
|     | 자석에서 물체가 많이 붙는  | ㅈ자혀      | 자석의 세 부분에 클립이 붙어 있는 모양을 상상하여                                | 65 |
|     | 부분 찾아보기         |          | 붙여 보는 기능                                                    |    |
|     | 자석 위에 철가루 뿌리기   | 동영상      | 지석 위에 철가루를 뿌려서 나오는 모습을 보여주는                                 | 65 |
|     |                 |          | 공영상                                                         |    |
|     | 나침반 돌려보기        | 조작형      | 임의도 세시되는 국쪽 방양으도 나짐만을 돌려볼 수<br>이느 기느                        | 71 |
|     |                 | 도여사      | 이 그씨 이야고 고자하다 의정히 시크게 의해하고 1                                | 73 |
| 2.  | 다르 바버이크   처바    | 000      | 다리고를 건물이 몰리에는 파이를 가이开는 888<br>다른 바베이크 I 샤바의 마디느 까저의 비심즈느 도  | 75 |
| 자석의 | 이는 8°급—         | 동영상      | 역상                                                          | 73 |
| 이용  |                 | Edit     | 자동차의 내비게이션에 표시되는 나침반이 움직이는                                  | 70 |
|     | 지승자 내미계이전 나짐빈   | 222      | 것을 보여주는 동영상                                                 | 70 |
|     | 스마트폰 나침반        | 도여사      | 스마트폰의 나침반 어플리케이션을 구동하여 보여주                                  | 76 |
|     | 어플리케이션          | 000      | 는 동영상                                                       | 10 |
|     | 자석을 이용한 중장비     | 동영상      | 고물상에서 큰 자석으로 쇠붙이만 붙여서 옮기는 모                                 | 80 |
|     |                 |          | 습을 보여수는 농영상                                                 |    |
|     | 자석이 사용되는 물제     | 조작형      | 다양한 자석 물제 카드를 물제에 이용된 자석의 성실                                | 80 |
|     | 젖어오기            |          | 에 따다 군규에 놀 구 있는 기둥                                          |    |
|     | 주변에 숨어 있는 자석    | 사진/조작형   | 제 기지 물인의 지원에서 지역이 지승된 옷을 꽂아도<br>는 기능                        | 81 |
|     | 재미있는 매미 자석      | 동영상      | 메미 자석을 가지고 소리가 나는 것을 보여주는 동영상                               | 81 |
|     | 직접 만든 자석 팽이 돌리기 | <u> </u> | 자석 팽이를 직접 만들어 돌려보는 것을 보여주는 동영상                              | 82 |
|     | 자석 팽이 돌리기       | 동영상      | 자석 팽이를 돌려보는 것을 보여주는 동영상                                     | 82 |
|     | 자석을 이용한 장난감     | 고가러      |                                                             | 00 |
|     | 살펴보기            | 스삭영      | 팽이와 받침내에 클립을 붙여 볼 수 있는 기능                                   | 83 |
|     |                 |          | 중력과 자기력이 만든 힘의 균형을 이용하여 바닥에                                 |    |
|     | 레비트론            | 동영상      | 닿지 않고 공중에 떠서 돌아가는 팽이인 레비트론을                                 | 83 |
|     |                 |          | 돌려보는 동영상                                                    |    |
|     |                 |          | 바닥에 전기를 사용하는 전자석을 두어 불안정한 평                                 |    |
|     | 떠 있는 시구의        | 동영상      | 이 성태들 반들고 신기적으로 비세하게 사용 소설하<br>이 고주에 떠 이드로 했는 지그이르 도러버느 도여자 | 83 |
|     |                 |          | 이 승규에 때 했고록 이는 시구위를 들려보는 승영상                                |    |
|     | 해결해 모세요         | 이미시      | 사식의 성실을 이용한 상단감을 반들기 위한 미션지                                 | 84 |

|            | 자석을 이용한 놀이                   | 동영상                 | 자석을 이용해 죽구 놀이를 하는 모습을 보여주는 동영상                                                                  | 84       |
|------------|------------------------------|---------------------|-------------------------------------------------------------------------------------------------|----------|
|            | 자석을 이용한 놀이                   | 사진                  | 자석을 이용해 할 수 있는 다양한 놀이 사진                                                                        | 85       |
|            | 카드에 숨겨진 자화                   | 동영상                 | 카드 뒷면의 검은색 띠에 철가루를 뿌리고 턴 뒤, 투<br>명테이프로 떼어내어 자한를 보여주는 동영상                                        | 86       |
|            | 소이 하삭이                       | 사진                  | 소이 태어날과 성장 과정을 보여 주는 사진                                                                         | 88       |
|            | 개구리의 하산이                     | 사지                  | 개구리이 하산이 과정을 보여 주는 사지                                                                           | 89       |
|            | 1 배이 이새                      | 도여사                 | · HIO 이새우 비어 주는 도여사                                                                             | 00<br>Q1 |
|            | 니비귀 걸경                       | 000                 | 그 그 그 그 그 그 그 그 그 그 그 그 그 그 그 그 그 그 그                                                           | 91       |
|            | 곤충 도감                        | 사진                  | 관광의 모급과 성경, 빅이, 급성 등 관광에 대한 정보<br>가 실려 있는 곤충도감의 사진                                              | 92       |
|            | 사육 상자                        | וקוםוס              | 사육 상자를 꾸미고 배추흰나비를 기를 때 주의<br>해야 할 사항을 보여주는 삽화                                                   | 92       |
|            | 번데기로 변하는 과정                  | 동영상                 | 지속 촬영을 통해 번데기로 변해가는 과정을 보여주<br>는 동영상                                                            | 96       |
|            | 번데기의 색깔 변화                   | 동영상                 | 주변 환경에 따라 번데기의 색깔이 변화하는 것을 보<br>여주는 동영상                                                         | 97       |
|            | 배추흰나비의 날개돋이 과정               | 동영상                 | 배추흰나비의 날개돋이 과정을 보여주는 동영상                                                                        | 98       |
|            | 배추흰나비의 생김새<br>알아보기           | 동영상                 | 배추흰나비의 생김새를 알아보는 동영상                                                                            | 98       |
|            | 곤충의 몸 구조                     | 조작형                 | 나비와 다른 곤충의 몸 구조를 비교 관찰할 수 있는 가능                                                                 | 98       |
|            | 배추흰나비의 생김새를<br>과칠하고 한살이 정리하기 | 조작형                 | 배추흰나비의 한살이 붙임 딱지를 이동하여 한<br>살이 순서에 맞게 정리해 볼 수 있는 기능                                             | 99       |
|            | 풍뎅이                          | 동영상                 | 풍뎅이의 모습을 근접 촬영하여 자세히 관찰할 수 있<br>는 동영상                                                           | 100      |
|            | ド네사양                         | 동영상                 | 왕사마귀의 모습을 근접 촬영하여 자세히 관찰할 수<br>있는 동영상                                                           | 100      |
| 3.         | 깃동잠자리                        | 동영상                 | 깃동잠자리의 모습을 근접 촬영하여 자세히 관찰할<br>수 있는 동영상                                                          | 100      |
| 동물의<br>한살이 | 여러 가지 곤충의 한살이<br>비교하기        | 조작형                 | 여러 가지 곤충의 한살이 붙임 딱지를 이동하여<br>장수풍뎅이, 사마귀, 잠자리와 비슷한 한살이를 거<br>치는 다른 곤충의 한살이 순서를 완성해 볼 수 있<br>는 기능 | 101      |
|            | 다른 곤충의 한살이                   | 사진                  | 다른 곤충(네발나비, 좀남색잎벌레, 꽃매미 등)의 한<br>살이를 보여주는 사진                                                    | 101      |
|            | 국립생물자원관                      | 사진                  | 국립생물자원관 내의 곤충 관련 전시물                                                                            | 103      |
|            | 국립과천과학관                      | 사진                  | 국립과천과학관 내의 곤충 관련 전시물                                                                            | 103      |
|            | 나비 축제                        | 사진                  | 나비 축제와 관련된 사진                                                                                   | 103      |
|            | 국립생태원                        | 사진                  | 국립생태원의 전경과 그 곳에 있는 생물 사진                                                                        | 103      |
|            | 동물의 암수 구별                    | 사진/조작형              | 여러 동물의 사진을 보고 수컷 암컷을 구별해 보는 기능                                                                  | 106      |
|            | 가시고기의 앜 돌보기                  | 동영상                 | 수컷 가시고기가 앜을 돌보는 과정을 보여주는 동영상                                                                    | 107      |
|            | 바다거분의 앜 낯기                   | <u>- 888</u><br>동영상 | 바다거북이 앜을 낳는 모습을 보여주는 동영상                                                                        | 107      |
|            |                              | 000                 | 새끼를 낮는 도문이 하산이 분인 따지를 이도하여 새끼                                                                   |          |
|            | 새끼를 낳는 동물 알아보기               | 조작형                 | 를 낳는 동물의 한살이 순서를 완성해 볼 수 있는 기능                                                                  | 108      |
|            | 고래의 분만                       | 동영상                 | 고래가 새끼를 낳는 모습을 보여주는 동영상                                                                         | 109      |
|            | 박쥐의 분만                       | 동영상                 | 박쥐가 새끼를 낳는 모습을 보여주는 동영상                                                                         | 109      |
|            | 땅에 알을 낳는 동물<br>알아보기          | 조작형                 | 땅에 알을 낳는 동물의 한살이 붙임 딱지를 이동<br>하여 땅에 알을 낳는 동물의 한살이 순서를 완성<br>해 볼 수 있는 기능                         | 110      |
|            | 뿔논병아리                        | 동영상                 | 뿔논병아리가 고기를 잡는 모습을 보여주는 동영상                                                                      | 111      |
|            | 물에 알을 낳는 동물<br>알아보기          | 조작형                 | 개구리의 한살이 붙임 딱지를 이동하여 개구리<br>의 한살이 순서를 완성해 볼 수 있는 기능                                             | 112      |

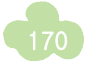

|     | 물에 알을 낳는 동물              | 사진         | 물에 알을 낳는 동물(도롱뇽, 두꺼비, 맹꽁이, 연어,<br>붕어, 고등어 등)과 그 알을 보여주는 사진                  | 113 |
|-----|--------------------------|------------|-----------------------------------------------------------------------------|-----|
|     | 거북의 이동 경로                | 사진/<br>이미지 | 인공위성 위치 추적 장치를 부착한 거북 사진과<br>그 거북의 이동 경로를 보여주는 이미지                          | 115 |
|     | 논의 흙                     | 사진         | 논과 논의 흙 상태를 볼 수 있는 사진                                                       | 118 |
|     | 밭의 흙                     | 사진         | 밭과 밭의 흙 상태를 볼 수 있는 사진                                                       | 119 |
|     | 운동장의 흙                   | 사진         | 운동장과 운동장의 흙 상태를 볼 수 있는 사진                                                   | 119 |
|     | 여러 곳의 흙 확대보기             | 사진         | 모래가 많이 섞인 흙, 진흙이 많이 섞인 흙, 직접 모은<br>흙을 정밀하게 관찰할 수 있는 사진과 확대 기능               | 121 |
|     | 화단 흙과 운동장 흙의<br>부유물 확대보기 | 사진         | 화단 흙과 운동장 흙의 부유물을 정밀하게 관찰<br>할 수 있는 사진과 확대 기능                               | 125 |
|     | 얼음 설탕 확대보기               | 사진         | 얼음 설탕을 정밀하게 관찰할 수 있는 사진과 확대 기능                                              | 126 |
|     | 바위를 부수는 물                | 동영상        | 바위틈에 있는 물이 얼었다 녹았다 하면서 바위를<br>부서뜨리는 과정을 보여주는 애니메이션                          | 127 |
|     | 바위를 부수는 나무의 뿌리           | 동영상        | 나무뿌리에 의하여 바위가 부서지는 과정을 보여주는<br>애니메이션                                        | 127 |
| 4.  | 땅속을 녹이는 물                | 동영상        | 땅속에 있는 물이 바위나 돌을 녹여 동굴이 생기는 과<br>정을 보여주는 애니메이션                              | 127 |
| 지표의 | 홍수로 인한 지표의 변화            | 사진         | 홍수로 인해 변화한 지표의 모습을 보여주는 사진                                                  | 136 |
| 근되  | 흙 언덕을 만들어 물 흘려<br>보내기    | 조작형        | 흙 언덕 위쪽에 물을 부으면 흙과 색 모래가 어느 방<br>향으로 이동할지 화살표를 이용하여 가상으로 나타내<br>볼 수 있는 기능   | 136 |
|     | 흙 언덕 만들어 물 흘려<br>보내기     | 동영상        | 흙 언덕을 만들어 물을 흘려보내 관찰을 하는 실험 동<br>영상                                         | 137 |
|     | 강의 상류 살펴보기               | 사진         | 강 상류 주변의 여러 가지 모습을 살펴볼 수 있는<br>사진                                           | 138 |
|     | 강의 중류 살펴보기               | 사진         | 사진을 상하좌우로 움직여 강의 중류 주변을 살펴<br>볼 수 있는 3D 파노라마 기능                             | 138 |
|     | 강 주변의 모습 꾸미기             | 조작형        | 다양한 강 주변의 모습 붙임 딱지를 강의 상류, 중류,<br>하류의 특징에 맞게 이동하여 강 주변의 모습을 꾸며<br>볼 수 있는 기능 | 139 |
|     | 강의 하류 살펴보기               | 사진         | 강의 하류 주변을 살펴볼 수 있는 사진                                                       | 139 |
|     | 다양한 바닷가 지형 더 보기          | 사진         | 바닷가의 다양한 모습의 지형을 관찰할 수 있는 사진                                                | 140 |
|     | 물길에 의해 지형이 변하는<br>과정     | 동영상        | 물길에 의해 지형이 변하는 과정을 보여주는 애니메<br>이션                                           | 142 |

#### ▶ 4학년 1학기

| 단원          | 콘텐츠 제목                     | 유형     | 세부 내용                                                                                           |    |
|-------------|----------------------------|--------|-------------------------------------------------------------------------------------------------|----|
|             | 사이다 속의 건포도<br>관찰하기         | 동영상    | 사이다 속에 건포도를 넣었을 때 변화가 일어나는<br>과정을 보여주는 동영상                                                      | 10 |
| 0.          | 발포 비타민 관찰하기                | 동영상    | 물에 발포 비타민을 넣었을 때 변화가 일어나는 과<br>정을 보여주는 동영상                                                      | 11 |
| 기초<br>탐구    | 가상 생물 분류하기                 | 조작형    | 다양한 가상 생물 카드를 학습자가 정한 기준에<br>따라 분류해 볼 수 있는 기능                                                   | 14 |
| 활동<br>익히기   | 과일 분류하기                    | 조작형    | 다양한 과일 카드를 학습자가 정한 기준에 따라 분<br>류해 볼 수 있는 기능                                                     | 15 |
|             | 초의 길이 예상하기                 | 조작형    | 시간이 지남에 따라 타고 남은 초의 길이를 학습<br>자가 예상하여 입력하면 그 입력값에 따라 그래<br>프로 나타나는 기능                           | 19 |
|             | 음식 맛이 달라요                  | 동영상    | 음식의 재료를 대충 넣어서 하는 것과 도구를 이<br>용해 재서 만들었을 때 맛의 차이를 보여 주는<br>동영상                                  | 24 |
|             | 바나나 개수와 저울의 변화             | 조작형    | 바나나 각각 1, 2, 3개를 클릭하면 저울의 눈금과<br>내부의 용수철 변화를 관찰할 수 있는 기능                                        | 27 |
|             | 20g의 추를 단 후 영점을<br>맞추는 이유  | 동영상    | 용수철저울에 20g의 추를 걸어 놓은 채 영점을<br>맞추는 이유를 생각해 보게 하는 애니메이션                                           | 28 |
|             | 용수철이 늘어난 길이 측정<br>도구 만들기   | 동영상    | 용수철이 늘어난 길이를 측정하는 도구를 만드는<br>과정을 보여 주는 동영상                                                      |    |
|             | 용수철이 늘어난 길이<br>측정하기        | 조작형    | 용수철에 추를 추가해서 걸면서 변하는 용수철의<br>길이를 볼 수 있는 기능                                                      |    |
|             | 용수철이 늘어난 길이<br>측정하기        | 동영상    | 용수절이 늘어난 길이를 측정한 후 늘어난 길이<br>를 막대그래프로 나타내어 비교해 보는 동영상                                           |    |
|             | 영점 조절<br>나사 맞추기            | 동영상    | 용수철저울의 영점을 맞추는 방법을 알려 주는<br>동영상                                                                 | 32 |
|             | 용수철저울 눈금 읽기                | 조작형    | 눈의 위치에 따라 달라 보이는 용수철저울의 눈<br>금을 확인해 보는 기능                                                       | 32 |
| 1. 무게<br>재기 | 다른 행성에서는 무게가<br>달라요        | 조작형    | 지구, 금성, 화성, 목성에서 같은 음료수의 무게<br>를 비교해 보는 기능                                                      | 34 |
|             | 수평 잡기로 무게 재기               | 사진     | 수평 잡기로 무게를 재는 실제 모습을 보여 주는<br>사진                                                                | 36 |
|             | 다양한 모빌                     | 사진     | 여러 가지 모양과 크기의 모빌을 보여 주는 사진                                                                      | 38 |
|             | 모빌로 수평 잡기                  | 조작형    | 무게가 같은 두 개의 고무찰흙을 이용한 모빌에<br>서 고무찰흙의 위치를 변경해 가며 수평 잡기해<br>보는 기능                                 | 38 |
|             | 모빌로 수평 잡기                  | 조작형    | <ul> <li>무게가 다른 두 개의 고무찰흙을 이용한 모빌0</li> <li>서 고무찰흙의 위치를 변경해 가며 수평 잡기하</li> <li>보는 기능</li> </ul> |    |
|             | 다양한 수평 잡기                  | 동영상    | 다양한 수평 잡기의 예로 쓰러지지 않는 연필을<br>만들어 보는 동영상                                                         | 41 |
|             | 분동을 집을 때<br>집게를 사용하는<br>이유 | 사진/텍스트 | 분동을 집을 때 집게를 사용하는 이유에 대한 설<br>명과 사진                                                             | 43 |
|             | 분동을 큰 것부터<br>놓는 이유         | 사진/텍스트 | 분동을 큰 것부터 놓는 이유에 대한 설명과 사진                                                                      | 43 |

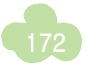

|                | 알렉산더 콜더의 작품<br>전시회            | 동영상 | 알렉산더 콜더의 작품을 감상해 보는 동영상                                            | 45 |
|----------------|-------------------------------|-----|--------------------------------------------------------------------|----|
|                | 수평저울로 무게 재기                   | 조작형 | 수평저울에 방울토마토와 바나나를 올려 무게를<br>재어 볼 수 있는 기능                           | 46 |
|                | 용수철저울로 무게 재기                  | 조작형 | 용수철저울에 딸기와 귤을 올려 무게를 재어 볼<br>수 있는 기능                               | 47 |
|                | 대저울의 작동                       | 동영상 | 대저울을 사용하는 방법을 보여주는 동영상                                             | 48 |
|                | 매다는 저울의 작동                    | 동영상 | 매다는 저울을 사용하는 방법을 보여주는 동영상                                          | 48 |
|                | 매다는 전자저울의 작동                  | 동영상 | 매다는 전자저울을 사용하는 방법을 보여주는 동<br>영상                                    | 49 |
|                | 전자저울 사용법                      | 동영상 | 전자저울을 사용하는 방법을 보여 주는 동영상                                           |    |
|                | 체중계 속 용수철                     | 동영상 | 무게를 잴 때 체중계 속의 용수철이 늘어나는 것<br>을 보여주는 동영상                           | 49 |
|                | 읽어 보세요                        | 지미이 | 제시하는 조건을 만족시키는 새로운 저울을 만들<br>기 위한 미션지                              | 50 |
|                | 나만의 준비물                       | 텍스트 | 나만의 저울 만들기 탐구 활동을 위한 나만의 준<br>비물에 대해 생각하고 친구들과 공유할 수 있도<br>록 하는 기능 | 50 |
|                | 친구들과 공유하기                     | 텍스트 | 나만의 저울 만들기 탐구 활동에서 만든 저울에<br>대해 설명하고 친구들과 공유할 수 있도록 하는<br>기능       | 51 |
|                | 현장 인터뷰                        | 동영상 | 한국표준과학연구원의 전문가와의 인터뷰 동영<br>상                                       | 52 |
|                | 1kg의 표준 원기                    | 사진  | 1kg의 표준 원기 사진                                                      |    |
|                | 민들레 꽃 피기                      | 동영상 | 민들레꽃이 피는 과정을 보여주는 동영상                                              | 54 |
|                | 씨의 싹트기                        | 동영상 | 저속 촬영을 통해 강낭콩 씨와 옥수수 씨가 싹트<br>는 과정을 보여주는 동영상                       |    |
|                | 다양한 관찰 도구                     | 동영상 | 루페, 휴대용 현미경, 책갈피 돋보기 등 다양한<br>관찰 도구를 보여주는 동영상                      |    |
|                | 여러 가지 씨 관찰                    | 조작형 | 벼, 옥수수, 봉숭아, 강낭콩, 은행나무, 채송화의<br>  씨를 비교 관찰할 수 있는 기능                |    |
|                | 씨앗이 싹 트는 조건<br>알아보기 1         | 동영상 | 씨가 싹 트는 데 물이 필요한지를 알아보는 실험<br>동영상                                  |    |
| 2              | 씨앗이 싹 트는 조건<br>알아보기 2         | 동영상 | 씨가 싹 트는 데 온도가 영향을 주는지를 알아보<br>는 실험 동영상                             | 60 |
| <br>식물의<br>한살이 | 이런 실험도 있어요                    | 동영상 | 씨가 싹 트는 데 햇빛이 어떤 관계가 있는지를<br>알아보는 실험 동영상                           |    |
|                | 강낭콩 씨가 싹 터서 자라는<br>과정         | 동영상 | 저속 촬영을 통해 강낭콩 씨가 싹트는 과정을 보<br>여주는 동영상                              |    |
|                | 뿌리의 자람                        | 동영상 | 저속 촬영을 통해 뿌리가 자라는 과정을 보여주<br>는 동영상                                 | 68 |
|                | 강낭콩 씨와 옥수수 씨가 싹<br>트는 모습 확대보기 | 사진  | 강낭콩 씨와 옥수수 씨가 싹 트는 모습의 확대<br>사진                                    | 69 |
|                | 옥수수 씨가 싹 터서 자라는<br>과정         | 동영상 | 저속 촬영을 통해 옥수수 씨가 싹트는 과정을 보<br>여주는 동영상                              | 69 |
|                | 10일 후의 모습                     | 사진  | 물을 준 화분과 주지 않은 화분의 10일 후 모습<br>  을 보여 주는 사진                        | 70 |

|           | 10일 후의 모습                                 | 사진    | 햇빛을 가리지 않은 화분과 가린 화분의 10일 후<br>모습을 보여 주는 사진                                                                                                    | 71 |
|-----------|-------------------------------------------|-------|----------------------------------------------------------------------------------------------------|----|
|           | 한살이 관찰 일지                                 | 관찰 일지 | 식물의 한살이를 관찰하며 일지를 기록할 수 있<br>는 기능                                                                                                    | 75 |
|           | 현장 인터뷰산림 연구원                              | 동영상   | 국립수목원의 산림 연구원과의 인터뷰 동영상                                                                                                    | 76 |
|           | 현장 인터뷰-원예 치료사                             | 동영상   | 한국원예치료복지협회의 원예 치료사와의 인터<br>뷰 동영상                                                                                                    | 77 |
|           | 벼의 한살이                                    | 사진    | 벼의 한살이 과정을 보여주는 사진                                                                                                    | 80 |
|           | 식물의 한살이 비교하기                              | 조작형   | 옥수수의 한살이 붙임 딱지를 이동하여 한살이<br>순서에 맞게 정리해 볼 수 있는 기능/비비추의<br>한살이 붙임 딱지를 이동하여 한살이 순서에 맞<br>게 정리해 볼 수 있는 기능/여러 가지 식물의 한<br>살이 붙임 딱지를 이동하여 한살이 순서에 맞게<br>정리해 볼 수 있는 기능                                                                | 82 |
|           | 옥수수의 한해살이                                 | 사진    | 옥수수의 한해살이 과정을 보여주는 사진                                                                                                    | 82 |
|           | 옥수수의 꽃                                    | 사진    | 옥수수의 수꽃과 암꽃의 확대 사진                                                                                                    | 82 |
|           | 잡초의 씨뿌리기                                  | 동영상   | 억새, 서양민들레, 개쑥갓, 좀씀바귀, 부들, 지칭<br>개 등 잡초의 씨뿌리기에 대한 동영상                                                                                                    | 83 |
|           | 비비추의 여러해살이 사진 비비추의 여                      |       | 비비추의 여러해살이 과정을 보여주는 사진                                                                                                    | 83 |
|           | 비비추의 꽃 사진 비비추의 꽃을 정밀하게 관찰할 수 있는 사진과 확대 기능 |       | 83                                                                                                    |    |
|           | 감나무의 여러해살이                                | 사진    | 감나무의 여러해살이 과정을 보여주는 사진                                                                                                    |    |
|           | 유채씨로 가는 자동차<br>이야기                        | 동영상   | 유채꽃으로 바이오 디젤을 만들어 자동차 등의<br>연료로 쓰이는 것을 알려주는 동영상                                                                                                    | 86 |
|           | 화산 분출 사진 더 보기                             | 사진    | 화산이 분출하면서 생기는 여러 가지 모습 사진                                                                                                    | 90 |
|           | 지진의 피해 사진 더 보기                            | 사진    | 지진의 피해로 생기는 여러 가지 모습 사진                                                                                                    | 90 |
|           | 한라산 사진 더 보기                               | 사진    | 한라산 정상의 다양한 모습 사진                                                                                                    | 92 |
| 3.<br>화산과 | 세계 여러 곳의 화산<br>관찰하기                       | 사진    | 세계 여러 곳(백두산 - 대한민국, 다이아몬드헤<br>드 산 - 미국, 에트라 에일 산 - 에티오피아, 후<br>지 산 - 일본, 마우나로아 산 - 미국, 푸에고 화<br>산 - 과테말라, 스트롬볼리 화산 - 이탈리아, 카<br>림스키 화산 - 러시아, 피나투보 산 - 필리핀,<br>아레날 화산 - 코스타리카, 메라피 산 - 인도네<br>시아, 라쿰브레 화산 - 에콰도르)의 화산 모습<br>사진 | 93 |
|           | 분출하는 화산 가스                                | 동영상   | 분출하는 화산 가스를 보여주는 동영상                                                                                                    | 94 |
|           | 떨어지는 화산 암석 조각                             | 동영상   | 화산 암석 조각들이 떨어지는 것을 보여주는 동<br>영상                                                                                                    | 94 |
|           | 흐르는 용암                                    | 동영상   | 흐르는 용암을 보여주는 동영상                                                                                                    | 94 |
|           | 화산 분출물                                    | 사진    | 화산 분출물인 용암, 화산 암석 조각, 화산재, 화<br>산 가스 사진                                                                                                    | 95 |
|           | 분출하는 화산 모습                                | 사진    | 마욘 화산(Mayon Volcano)이 분출하는 모습을<br>보여주는 사진                                                                                                    | 96 |

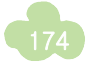

|                      | 모둠별 준비물                | 텍스트 | 화산 활동 모형 만들기 탐구 활동을 위한 모둠별<br>준비물에 대해 생각하고 친구들과 공유할 수 있<br>도록 하는 기능            | 96  |
|----------------------|------------------------|-----|--------------------------------------------------------------------------------|-----|
|                      | 화산 케이크 만들기             | 동영상 | 화산 케이크를 만드는 방법을 보여주는 동영상                                                       | 97  |
|                      | 현무암                    | 사진  | 관찰을 위한 다양한 현무암 사진                                                              | 98  |
|                      | 화강암                    | 사진  | 관찰을 위한 다양한 화강암 사진                                                              | 98  |
|                      | 현무암과 화강암 관찰하기          | 동영상 | 연구임과 와강임을 360 도 판실할 수 있는 동영<br>상                                               | 99  |
|                      | 현무암과 화강암 관찰하기          | 조작형 | 다양한 암석을 학습자가 정한 기준에 따라 분류<br>해 볼 수 있는 기능                                       | 99  |
|                      | 현무암이 만들어지는 과정          | 동영상 | 현무암이 만들어지는 과정을 보여주는 애니메이<br>션                                                  | 100 |
|                      | 화강암이 만들어지는 과정          | 동영상 | 화강암이 만들어지는 과정을 보여주는 애니메이<br>션                                                  | 101 |
|                      | 므라피 화산의 폭발             | 동영상 | 인도네시아의 므라피 화산 폭발과 그로 인한 피<br>해 상황을 보여주는 동영상                                    | 103 |
|                      | 리노시의 지열 발전             | 동영상 | 화산 활동이 주는 이로운 점의 한 예로 보여주는<br>네바다주 제2의 관광도시 리노의 지열 발전 관련<br>동영상                | 103 |
|                      | 백두산이 분출한다면             | 동영상 | 백두산이 화산 활동을 하여 분출할 경우 벌어질<br>일을 예상하여 가상으로 만든 동영상                               | 105 |
|                      | 일본 고베 지진의 피해           | 동영상 | 일본 고베 지역에서 일어났던 지진의 피해를 보<br>여주는 동영상                                           | 108 |
|                      | 지진 발생 지역               | 조작형 | 지진이 발생한 기간(지난 5년간, 지난 2주간, 8<br>월 27~28일)별로 지진 발생 지역을 확인해 볼<br>수 있는 기능         | 110 |
|                      | 지진 발생 지역               | 조작형 | 지진이 발생한 기간(지난 5년간, 지난 2주간, 8<br>월 27~28일)별로 지진 발생 지역을 확인해 볼<br>수 있는 기능         | 111 |
|                      | 지진의 발생 원인 알아보기         | 동영상 | 우드록 지진 모형실험을 이용해 지진의 발생 원<br>인을 알아보는 실험 동영상                                    | 112 |
|                      | 지진 대피 동영상              | 동영상 | 지진 발생 시 집안에서의 행동 요령을 알려 주는<br>동영상                                              | 114 |
|                      | 현장 인터뷰                 | 동영상 | 한국지진연구센터의 지진학자와의 인터뷰 동영<br>상                                                   | 116 |
|                      | 나박김치                   | 사진  | 여러 가지 재료를 섞어 만든 혼합물인 나박김치<br>와 여러 가지 재료를 보여주는 사진                               | 123 |
|                      | 초콜릿쿠키 분리하기             | 사진  | 초콜릿이 쿠키 속에 박혀 있는 혼합물의 경우 초<br>콜릿과 쿠키를 분리하는 방법에 대해 생각하고<br>친구들과 공유할 수 있도록 하는 기능 | 124 |
| 4                    | 사금 채취하기                | 동영상 | 사금을 채취하는 과정을 보여주는 동영상                                                          | 124 |
| 4.<br>혼합물<br>의<br>분리 | 공기 청정기의 먼지 분리<br>과정    | 동영상 | 에어컨 안에 있는 공기 여과기가 먼지를 분리하<br>는 과정을 보여주는 애니메이션                                  | 124 |
|                      | 혼합물을 분리하면 좋은 점         | 사진  | 고무나무에서 분리하여 낸 수액으로 만든 고무,<br>다양한 금속을 섞어 만든 동전, 재활용품에서 분<br>리해 내는 금에 대한 설명 및 사진 | 124 |
|                      | 혼합물을 분리하면 좋은 점<br>알아보기 | 조작형 | 다양한 재활용품 붙임 딱지를 분리 배출함에 분<br>리해 넣어 볼 수 있는 기능                                   | 124 |
|                      | 구리합금을 사용한 우리<br>조상의 지혜 | 사진  | 우리 조상들이 사용한 유기그릇 사진                                                            | 125 |

| 치즈 만들기                     | 동영상 | 치즈 만드는 과정을 보여주는 동영상                                          | 126 |
|----------------------------|-----|--------------------------------------------------------------|-----|
| 학습자 행동 유도 질문               | 음성  | 우리나라 전통 부엌에서 혼합물을 분리할 때 쓸<br>수 있는 조리도구를 찾도록 유도하는 음성 내레<br>이션 | 128 |
| 도구 실물 보기                   | 사진  | 우리나라 전통 부엌에서 볼 수 있는 여러 가지<br>도구들의 설명 및 실물 사진                 | 128 |
| 학습자 행동 유도 질문               | 음성  | 우리나라 전통 부엌에서 혼합물을 분리할 때 쓸<br>수 있는 조리도구를 찾도록 유도하는 음성 내레<br>이션 | 129 |
| 도구 실물 보기                   | 사진  | 우리나라 전통 부엌에서 볼 수 있는 여러 가지<br>도구들의 설명 및 실물 사진                 | 129 |
| 재첩 골라내기                    | 동영상 | 재첩을 골라내는 과정을 보여주는 동영상                                        | 130 |
| 스탑워치                       | 조작형 | 콩, 팥, 좁쌀의 혼합물 분리하기 활동에서 분리하<br>는데 소요되는 시간을 측정하기 위한 기능        | 130 |
| 해변 쓰레기 수거 장비               | 동영상 | 해변 쓰레기 수거 장비가 해변에 있는 쓰레기를<br>수거하는 모습을 보여주는 동영상               | 131 |
| 자석을 이용한 자동 분리기             | 동영상 | 자석을 이용한 자동 분리기가 철 캔과 알루미늄<br>캔을 분리하는 과정을 보여주는 애니메이션          | 133 |
| 염전에서 소 <del>금을</del> 얻는 방법 | 동영상 | 염전에서 소금을 얻는 과정을 보여주는 동영상                                     | 137 |
| 두부 만들기                     | 동영상 | 두부 만드는 과정을 보여주는 동영상                                          | 140 |
| 부엌에서 하는 혼합물 분리             | 동영상 | 사과를 녹즙기를 이용하여 찌꺼기와 사과즙으로<br>분리하는 모습을 보여주는 동영상                | 140 |

#### ▶ 5학년 1학기

| 단원        | 콘텐츠 제목                                   | 유형         | 세부 내용                                                                |    |
|-----------|------------------------------------------|------------|----------------------------------------------------------------------|----|
|           | 차시 도입                                    | 애니메이션      | 페트병에 모래를 넣고 흔들면 어떻게 될지 궁금<br>해 하는 애니메이션                              | 10 |
|           | 용어 정리                                    | 사진/텍스트     | 반코팅 면장갑, 온도계 액체샘 사진                                                  | 10 |
|           | 탐구 활 <del>동 궁금</del> 한 현상<br>관찰하기        | 동영상        | 페트병에 모래를 넣고 흔든 후 온도 변화를 관찰<br>해 보는 실험 동영상                            | 11 |
|           | 좋은 탐구 문제는 어떤<br>것일까?                     | 삽화/텍스트     | 좋은 탐구 문제의 기준을 제시하고, 좋은 탐구와<br>나쁜 탐구를 알아볼 수 있는 삽화                     | 11 |
|           | 진영이의 탐구 문제                               | 동영상        | 실험 계획을 하는 과정을 보여 주는 동영상                                              | 12 |
|           | 탐구 활동-실험 계획<br>세우기                       | 사진/조작형     | 불실의 온도 변화를 비교할 때의 조건에 대한 사           진을 옮겨 붙여 보는 기능                  |    |
| 0.        | 마무리 퀴즈 4번                                | 사진         | 씨가 싹 틀 때 물의 영향을 알아보는 실험에 대한 사<br>진                                   | 13 |
| 통합<br>탐구  | 마무리 퀴즈 5번                                | 삽화         | 5번 삽화를 이용한 문제 풀이 1컷, 6번 문제에 들어간<br>삽화 1컷                             | 13 |
| 활동<br>익히기 | 탐구 활동<br>-물질을 흔들기 전과 흔든<br>후의 온도 변화 알아보기 | 동영상        | 물질을 흔들기 전과 흔든 후의 온도 변화 알아보는 실<br>험 동영상                               |    |
|           | 마무리 퀴즈 3, 5번                             | 삽화         | 삽화를 이용한 문제 풀이 각 1컷                                                   |    |
|           | 차시 도입                                    | 애니메이션      | 실험 결과 정리에 대해 이야기하고 있는 아이들<br>이미지에 대한 애니메이션                           |    |
|           | 본문 이미지 -페트병을<br>흔들 때에 나타날 수 있는<br>문제점    | 애니메이션      | 페트병을 흔드는 방향을 마음대로 하면 안 된다<br>는 내용의 애니메이션                             |    |
|           | 본문 이미지 -온도를<br>측정할 때에 나타날 수 있는<br>문제점    | 애니메이션      | 온도계의 액체샘 부분을 손으로 잡으면 안 된다<br>는 내용의 애니메이션                             |    |
|           | 마무리 퀴즈 5번                                | 삽화         | 삽화를 이용한 문제 풀이 1컷                                                     | 19 |
|           | 마무리 퀴즈 5번                                | 삽화         | 삽회를 이용한 문제 풀이 1컷                                                     |    |
|           | 단원 도입                                    | 동영상        | 용광로에서 철을 녹이는 동영상                                                     |    |
|           | 단원 도입-도전 맞혀 보기                           | 삽화         | 도전 1, 2 문제의 삽화                                                       |    |
|           | 단원 도입-도전 맞혀 보기                           | 애니메이션      | 도전 문항 피드백 애니메이션                                                      | 22 |
|           | 단원 도입–생각 열기                              | 만화         | 4장의 삽화로 구성된 만화                                                       | 24 |
| 1         | 신기한 열 변색 종이                              | 사진/<br>조작형 | 열 변색 붙임 딱지를 뜨거운 주전자와 차가운 컵<br>에 옮겨 놓으면 색깔이 변하는 것을 바로 보여 주<br>는 기능    |    |
| 오두        | 열 변색 종이 만들기                              | 동영상        | 열 변색 종이를 만드는 과정을 보여 주는 동영상                                           |    |
| 오프 와 열    | 온도에 따라 색깔이 변하는<br>생활용품                   | 사진         | 온도에 따라 색깔이 변하는 생활용품 5컷                                               |    |
|           | 시작 퀴즈                                    | 삽화         | 문제 풀이를 위한 상황을 나타내는 삽화                                                | 26 |
|           | 온도계 사용 방법                                | 동영상        | 온도계 사용 방법에 대한 동영상                                                    | 27 |
| -         | 온도계 눈금 읽기 연습하기                           | 조작형        | 눈의 위치에 따라 다르게 읽힌다는 것을 알게 해<br>주는 조작형 콘텐츠로 온도와 눈의 위치를 맘대<br>로 바꿀 수 있음 | 27 |
|           | 마무리 퀴즈 3번                                | 삽화         | 문제 풀이를 위한 상황을 나타내는 삽화                                                | 27 |

| 마무리 퀴즈 2, 4, 5, 6번                                | 이미지            | 온도계 이미지 각 1컷                                                                                  | 27 |
|---------------------------------------------------|----------------|-----------------------------------------------------------------------------------------------|----|
| 시작 퀴즈                                             | 삽화             | 문제 풀이를 위한 상황을 나타내는 삽화                                                                         | 28 |
| 막대그래프 그리기                                         | 동영상            | 막대그래프 그리는 방법에 대한 동영상                                                                          | 28 |
| 탐구 활 <del>동 </del> 여러 가지<br>물질과 여러 장소의 온도<br>측정하기 | 조작형            | 표에 물질 및 장소와 온도를 쓰면 자동으로 그래<br>프가 완성되는 기능                                                      | 28 |
| 상황에 따른 온도 재기                                      | 사운드            | 말풍선을 클릭하면 각 상황에 따라 온도를 재는<br>방법에 대한 설명이 나오는 기능                                                | 28 |
| 온도의 세계                                            | 조작형            | 조작 버튼을 움직여서 태양, 지구 중심 등 각 온<br>도에 해당하는 물체를 볼 수 있도록 구성                                         | 29 |
| 생활 속의 온도계                                         | 사운드            | 교과서 내용에 대한 음성 기능                                                                              | 30 |
| 생활 속의 온도계                                         | 동영상            | 냉장고의 온도계, 프라이팬의 온도 감지기, 조리<br>용 온도계를 사용하는 동영상                                                 | 30 |
| 생활 속의 온도계                                         | 동영상            | 수족관의 온도계, 적외선 온도계, 귀 체온계를<br>사용하는 동영상                                                         | 31 |
| 시작 퀴즈                                             | 사진             | 냉장고에서 꺼낸 차가운 물과 컵에 담긴 뜨거운<br>물                                                                | 32 |
| 마무리 퀴즈 2번                                         | 지미이            | 비커 이미지 5컷                                                                                     | 33 |
| 시작 퀴즈                                             | 삽화             | 문제 풀이를 위한 상황을 나타내는 삽화                                                                         | 34 |
| 본문                                                | 동영상            | 얼음 주머니를 들고 있던 손에서의 열 변화를 열 화<br>상 카메라를 이용하여 촬영한 동영상                                           | 35 |
| 본문                                                | 동영상            | 손난로를 들고 있던 손에서의 열 변화를 열 화상 카<br>메라를 이용하여 촬영한 동영상                                              | 35 |
| 마무리 퀴즈 2번                                         | 사진             | 아이스박스 사진                                                                                      | 35 |
| 마무리 퀴즈 6번                                         | 삽화             | 얼음 위의 생선, 온천물에 달걀, 미지근한 컵에 뜨거<br>운 물, 차가운 물에 수박 4컷                                            | 35 |
| 시작 퀴즈                                             | 삽화             | 문제 풀이를 위한 상황을 나타내는 삽화                                                                         | 36 |
| 용어 정리                                             | 사진             | 쇠막대, 구리판                                                                                      | 36 |
| 담구 활동-고제에서의 열의<br>이동 알아보기                         | 조작형            | 죄막내 끝을 가열하면서 색깔이 면하는 순서들<br>옮겨 붙여 완성하는 기능                                                     | 36 |
| 다른 모양의 판은 어떻게<br>될까요?                             | 동영상+<br>사진/조작형 | 다른 모양의 고체에서의 열의 이동을 알아보는<br>실험 동영상+모양과 가열 위치를 선택하고 확인<br>하기 클릭하면 해당 동영상 재생(동영상 12개+<br>사진 4컷) | 37 |
| 탐구가 쑥쑥-재질에 따른<br>열의 이동                            | 동영상            | 구리판과 유리판에 열 변색 스티커를 붙인 후 따뜻한<br>물에 넣었을 때 열의 이동을 비교해 보는 동영상                                    | 37 |
| 용어 정리                                             | 사진             | 모서리                                                                                           | 37 |
| 마무리 퀴즈 6번                                         | 사진             | 구리, 유리, 플라스틱 막대의 열 이동 비교를 위<br>한 사진                                                           | 37 |
| 시작 퀴즈                                             | 삽화             | 문제 풀이를 위한 상황을 나타내는 삽화                                                                         | 38 |
| 탐구 활동액체에서의 열의<br>이동 알아보기                          | 조작형            | 올바른 이미지를 선택하여 드래그&드롭 형식                                                                       | 38 |
| 본문                                                | 동영상            | 액체에서의 열의 이동을 알아보는 실험으로 시험<br>관 끝을 가열했을 때 모습                                                   | 39 |
| 본문                                                | 동영상            | 액체에서의 열의 이동을 알아보는 실험으로 시험<br>관 중간을 가열했을 때 모습                                                  | 39 |

|  | 79 |  |
|--|----|--|
|  |    |  |

| 탐구 활동-액체에서의 열의<br>이동 알아보기               | 사진             | 욕조에 담긴 물                                                              | 39        |
|-----------------------------------------|----------------|-----------------------------------------------------------------------|-----------|
| 이런 실험도 있어요                              | 동영상            | 톱밥과 대류 시험관을 이용한 액체에서의 열의 이동<br>을 관찰할 수 있는 동영상 2개                      | 39        |
| 탐구가 <del>쑥쑥</del> -비커에 담긴<br>물에서의 열의 이동 | 사진             | 비커, 수조, 집기병을 이용한 액체에서의 열의 이동<br>실험 사진 3컷                              | 39        |
| 마무리 퀴즈 3번                               | 사진             | 물이 담겨 있는 그릇을 가열하고 있는 사진                                               | 39        |
| 마무리 퀴즈 4번                               | 지미이            | 열 변색 잉크가 섞인 시험관을 가열하는 이미지                                             | 39        |
| 마무리 퀴즈 5번                               | 동영상            | 톱밥을 이용한 액체에서의 열의 이동 동영상(3개)                                           | 39        |
| 마무리 퀴즈 6번                               | 사진             | 집기병 두 개를 이용한 액체에서의 열의 이동 사진                                           | 39        |
| 시작 퀴즈                                   | 삽화             | 문제 풀이를 위한 상황을 나타내는 삽화                                                 | 40        |
| 용어 정리                                   | 사진             | 캠핑, 내열 장갑 사진(각 1컷)                                                    | 40        |
| 탐구활동-어떻게 할까요?                           | 사진             | 여러 가지 열기구 사진(5컷)                                                      | 40        |
| 탐구활동간이 열기구<br>만들어 띄워 보기                 | 동영상            | 간이 열기구를 만들어 띄워 보는 동영상                                                 | 40        |
| 열기구의 원리                                 | 텍스트+사진<br>+이미지 | 여러 가지 열기구 사진(4컷), 열기구 안에 있는 가열<br>기구(1컷), 열기구의 원리(이미지-1컷)             | 41        |
| 열기구 띄우기                                 | 동영상            | 고등학교 동아리에서 실제로 열기구를 띄워 보는<br>영상                                       | 41        |
| 용어 정리                                   | 사진             | 냉방 기구                                                                 | 41        |
| 탐 <del>구활동-</del> 난방 기구과 냉방<br>기구 설치    | 이미지+조작<br>형    | 삽화에 난방기와 냉방기가 위치할 곳에 글자를<br>가져다 놓으면 공기의 흐름을 나타내는 화살표가<br>자동으로 생성되는 기능 | 41        |
| 마무리 퀴즈 2번                               | 사진+조작형         | 열기구 사진과 드래그&드롭형 문제                                                    | 41        |
| 마무리 퀴즈 5번                               | 삽화             | 문제 풀이를 위한 상황을 나타내는 삽화                                                 | 41        |
| 용어 정리                                   | 사진             | 스카이 다이버, 헬멧                                                           | 42        |
| 본문 이미지                                  | 동영상            | 바움가르트너의 실제 다이빙 동영상                                                    | 42        |
| 본문                                      | 사운드            | 교과서 내용에 대한 음성 기능                                                      | 42        |
| 본문                                      | 사운드            | 교과서 내용에 대한 음성 기능                                                      | 43        |
| 바움가르트너의 우주복                             | 텍스트+이미<br>지    | 우주복의 구조와 기능에 대한 이미지와 설명으로 구성                                          | 43        |
| 방화복이란                                   | 텍스트+이미<br>지    | 방화복 관련 사진 6컷과 설명으로 구성                                                 | 43        |
| 간이 보온병 만들기 안내                           | 애니메이션          | 단계 1 : 보온병의 구조와 원리에 대한 동영상                                            | 44        |
| 간이 보온병 만들기 안내                           | 조작형            | 단계 2~3 : 재료를 선택할 수 있는 기능                                              | 44        |
| 모온이 잘 되는 것에는 어떤<br>것이 있을까?              | 사진             | 보온이 잘 되는 물체 3컷                                                        | 45        |
| 함께 해결하기-보온병<br>만들기                      | 동영상            | 보온병 만드는 과정에 대한 동영상                                                    | 45        |
| 조리실에서의 온도와<br>열-용어 정리                   | 사진             | 조리실 사진 1컷                                                             | 48        |
| 조리실에서의 온도와<br>열-열을 잘 다뤄야 훌륭한<br>요리사!    | 동영상            | 이탈리안 쉐프 인터뷰 영상                                                        | 48        |
| 조리실에서의 온도와 열                            | 사운드            | 본문 텍스트에 대한 음성 파일 제공                                                   | 48~<br>49 |
| 조리실에서의 온도와 열                            | 조작형            | 말풍선을 클릭하면 각 상황에 따른 온도와 열의<br>이동에 대해 함께 생각해 볼 음성이 나옴                   | 48~<br>49 |
|         | 단원 도입 애니메이션 이미지의 움직임을 주어 태양계 행성이 궤도에서 도<br>는 모습을 볼 수 있음 |             | 50~<br>51                                                         |    |
|---------|---------------------------------------------------------|-------------|-------------------------------------------------------------------|----|
|         | 도전 맞혀 보기                                                | 애니메이션       | 피드백에 들어가는 애니메이션 3개                                                | 50 |
|         | 생각 열기                                                   | 삽화          | 문제 풀이를 위한 상황을 나타내는 삽화                                             | 50 |
|         | 본문                                                      | 애니메이션       | 서책 이미지를 이용해 태양계 탐사를 위해 출발<br>하는 상황을 연출한 애니메이션                     | 52 |
|         | 태양계 구성원 주사위<br>만들기                                      | 동영상         | 태양계 구성원 주사위 만들기 동영상                                               | 53 |
|         | 빙고 놀이 하기                                                | 동영상         | 실제 빙고 놀이를 하는 동영상                                                  | 53 |
|         | 전문가가 들려 주는 태양계<br>이야기                                   | 동영상         | 전 천문연 원장 인터뷰 영상(4종류)                                              | 54 |
|         | 토성의 고리                                                  | 텍스트+이미<br>지 | 토성과 관련된 이미지와 설명                                                   | 55 |
|         | 태양계 행성 관찰하기                                             | 조작형+<br>동영상 | 8개의 행성을 클릭하면 각 행성의 회전 모습이 보<br>이고 조작 버튼으로 각 행성의 모습을 확대해 보<br>는 기능 | 55 |
|         | 용어 정리                                                   | 사진          | 위성, 소행성, 혜성 사진                                                    | 55 |
|         | 탐구 활동-태양계의 특징<br>알아보기                                   | 조작형         | 행성의 이름을 쓰면 행성 사진이 자동으로 나타<br>나는 기능                                | 55 |
|         | 탐구 활동-태양계의 특징<br>알아보기                                   | 조작형         | 행성을 드래그&드롭하여 위치에 가져다 놓으면<br>이름이 자동 생성되는 기능                        | 55 |
|         | 마무리 퀴즈 3번                                               | 조작형         | 태양계 행성을 순서대로 드래그&드롭하는 기능                                          | 55 |
| 2.      | 본문                                                      | 동영상         | 태양을 지나는 금성의 모습을 gif파일로 구성하면<br>태양과 금성의 움직임을 관찰할 수 있음              | 56 |
| 태양      | 용어 정리                                                   | 지미이         | 반지름에 대한 이미지 제공                                                    | 56 |
| 계와<br>별 | 태양계 행성의 크기<br>비교하기                                      | 조작형         | 크기를 비교할 행성(8개 중 2개씩)을 드래그&드<br>롭 영역에 놓으면 크기를 비교할 수 있는 기능          | 56 |
|         | 탐구 활 <del>동 </del> 태양계의 크기<br>비교하기                      | 조작형         | 행성의 크기 순 배열을 드래그&드롭 기능                                            | 57 |
|         | 탐구 활동-태양계의 크기<br>비교하기                                   | 조작형         | 행성의 이름을 드래그&드롭 영역으로 옮기면서<br>지구와 크기를 비교할 수 있는 기능                   | 57 |
|         | 탐구 활동-태양계의 크기<br>비교하기                                   | 조작형         | 지구보다 큰, 작은 행성을 드래그&드롭 형식으로<br>분류하는 기능                             | 57 |
|         | 마무리 퀴즈 1,2,3번                                           | 조작형         | 드래그&드롭 형식의 문제 풀이                                                  | 57 |
|         | 마무리 퀴즈 4번                                               | 조작형         | 계산기 기능 탑재                                                         | 57 |
|         | 마무리 퀴즈 5번                                               | 조작형         | 선 잇기 기능 탑재                                                        | 57 |
|         | 마무리 퀴즈 6번                                               | 동영상         | 문제 풀이를 위한 동영상                                                     | 57 |
|         | 태양계 행성은 얼마나 큰<br>것일까?                                   | 동영상         | 사람, 고래, 우리나라 등 사물과 비교하여 행성의<br>크기를 비교해 보는 슬라이드형 동영상               | 57 |
|         | 태양과 달과의 크기가<br>비슷하게 보이는 까닭                              | 사진          | 원근감이 있는 사진 4컷                                                     | 58 |
|         | 태양에서 행성까지의<br>상대적인 거리 비교하기                              | 조작형         | 서책 이미지를 조작 버튼을 이용해 상대적 거리<br>를 확인할 수 있는 기능                        | 58 |
|         | 행성이 도는 길                                                | 조작형         | 각 행성이 태양 주위를 돌고 있는 모습 및 태양과의<br>거리를 조작 버튼을 이용하여 볼 수 있음            | 59 |
|         | 마무리 퀴즈 1번                                               | 조작형         | 행성의 이름을 드래그&드롭 영역에 옮겨 문제 풀기                                       | 59 |
|         | 마무리 퀴즈 2번                                               | 조작형         | 계산기 기능 탑재                                                         | 59 |
|         | 마무리 퀴즈 3번                                               |             | 이미지를 이용한 문제 풀기                                                    | 59 |

| 시작 퀴즈                                          | 사진+<br>ㅈ자형          | 탐사 로봇의 각 부분을 클릭하면 설명과 함께 사진 제<br>                       | 60        |
|------------------------------------------------|---------------------|---------------------------------------------------------|-----------|
| 과초 이서                                          | 사자나테스트              | 이것/<br>과츠 이서에 대하 서며과 사지이고 그서                            | 60        |
| 그전 탄사서                                         | 사진+텍스트              | 그국 뒤공에 대한 골공과 시간으로 구경<br>그전 탄사서에 대하 성명과 사지으로 구성         | 60        |
| 차류 탄사서                                         | 사자나테스트              | 차류 탁사서에 대하 선명과 사진으로 구성                                  | 60        |
|                                                | 동영상                 | 하성 탁사의 역사에 대한 동영상                                       | 60        |
| <u> </u>                                       |                     | 우주 탁사 방법 중 박사 동영상                                       | 60        |
|                                                |                     | 우주 탐사 방법 중 항해 동영상                                       | 60        |
|                                                | <u>- 888</u><br>동영상 | 큐리오시티의 화성 탐사 결과에 대한 뉴스                                  | 61        |
| <u>지 지 이 이 이 이 이 이 이 이 이 이 이 이 이 이 이 이 이 이</u> |                     | 우주 탐사 방법 중 착륙 동영상                                       | 61        |
| <br>탐사                                         | <br>동영상             | 우주 탐사 방법 중 탐사 동영상                                       | 61        |
| 마무리 퀴즈 3, 4번                                   | 조작형                 | 드래그&드롭 형식의 문제 풀기                                        | 61        |
| 마무리 퀴즈 5번                                      | 사진                  | 탐사 로봇 사진                                                | 61        |
| 80                                             |                     | 고고녀 내용에 대하 오셔 기는                                        | 62~       |
|                                                | 시군드                 | 교과지 내용에 내인 금정 기능                                        | 63        |
| 목성 표면의 모습                                      | 동영상                 | 목성 표면의 모습을 계속 움직이도록 구성                                  | 62        |
| 보이저 2호가 보내온 자료                                 | 사진+텍스트              | 사진과 그 설명으로 구성(4컷)                                       | 62        |
| 보이저 1호가 보내온 자료                                 | 사진+텍스트              | 사진과 그 설명으로 구성(4컷)                                       | 62        |
| 본문(카시오페아 동요)                                   | 사운드                 | 동요의 음원을 탑재                                              | 64        |
| 큰곰자리                                           | 애니메이션               | 별자리에 얽힌 신화를 애니메이션으로 구성                                  | 65        |
| 사자자리                                           | 애니메이션               | 별자리에 얽힌 신화를 애니메이션으로 구성                                  | 65        |
| 백조자리                                           | 애니메이션               | 별자리에 얽힌 신화를 애니메이션으로 구성                                  | 65        |
| 오리온자리                                          | 애니메이션               | 별자리에 얽힌 신화를 애니메이션으로 구성                                  | 65        |
| 탐구 활동—나만의 별자리<br>만들기                           | 조작형                 | 붙임딱지를 대신한 선긋기 활동으로 별자리를 찾음<br>(큰곰자리, 사자자리, 백조자리, 오리온자리) | 65        |
| 마무리 퀴즈 2번                                      | 조작형                 | 선긋기로 별자리 완성하기                                           | 65        |
| 마무리 퀴즈 3, 4번                                   | 조작형                 | 드래그&드롭 형식의 문제                                           | 65        |
| 본문                                             | 사운드                 | 교과서 내용에 대한 음성 기능                                        | 66~<br>67 |
| 만 원권 지폐 뒷면의<br>천상열차분야도                         | 조작형                 | 조작 버튼을 이용한 확대 축소 기능                                     | 67        |
| 탐구 활동-북쪽 하늘의<br>별자리를 이용하여 북극성<br>찾기            | 조작형                 | 북두칠성, 카시오페이아자리의 모양을 선긋기를 통해<br>알아봄                      | 68        |
| 카시오페이아자리를<br>이용하여 북극성 찾기                       | 동영상                 | 카시오페이아자리를 이용하여 북극성을 찾는 방<br>법에 대한 동영상                   | 68        |
| 북두칠성을 이용하여<br>북극성 찾기                           | 동영상                 | 북두칠성을 이용하여 북극성을 찾는 방법에 대한<br>동영상                        | 68        |
| 마무리 퀴즈 3, 4번                                   | 조작형                 | 선긋기를 이용하여 별자리 완성하기                                      | 69        |
| 시작 퀴즈                                          | 사진                  | 고흐의 그림과 양자리 사진을 이용한 문제 풀기                               | 70        |
| 별자리와 행성의 차이점                                   | 동영상                 | 별자리와 행성의 차이점에 대한 설명과 동영상                                | 70        |
| 천체 관측 프로그램<br>사용하기                             | 동영상                 | 천체 관측 프로그램 스텔라리움의 사용법에 대한<br>동영상                        | 70        |
| 용어 정리                                          | 지미이                 | 방위표 그림                                                  | 71        |
| 본문                                             | 조작형                 | 목성, 금성, 초승달 그림을 자세히 보기 버튼 처<br>리하여 클릭 시 큰 그림 보이도록 구성    | 71        |
| 마무리 퀴즈 5번                                      | 사진                  | 금성, 목성, 달이 함께 보이는 밤하늘 사진으로 문제<br>풀기                     | 71        |

|                     | 신나는 과학관 알아보기                                       | 사진                                            | 5곳의 과학관에 대한 간략한 설명과 각 4컷의 사진으<br>로 구성                                                                            | 72        |
|---------------------|----------------------------------------------------|-----------------------------------------------|----------------------------------------------------------------------------------------------------|-----------|
|                     | 함께 체험하기                                            | 함께 체험하기 동영상 태양계 큐레이터가 되어 태양계의 특징을 설명하는<br>동영상 |                                                                                                    | 73        |
|                     | 본문                                                 | 사운드                                           | 교과서 내용에 대한 음성 기능                                                                                                 | 76        |
|                     | 보이저호에 있는 금속<br>레코드판                                | 동영상                                           | 보이저호에 있는 금속 레코드판에 관련된 동영상                                                                                        | 77        |
|                     | 단원 도입                                              | 동영상                                           | 식물의 구조와 기능에 대한 학습 전 궁금증을 유<br>발할 수 있는 동영상으로 교과서 사진에 학생이<br>등장하는 동영상                                              | 78        |
|                     | 도전 맞혀 보기 애니메이션 정답에 대한 피드백으로 애니메이션 3개               |                                               | 78                                                                                                    |           |
|                     | 도전 맞혀 보기                                           | 보기 사진 문제에 포함된 사진 자료(9컷)                       |                                                                                                    | 78        |
|                     | 생각 열기                                              | 삽화                                            | 문제 풀이를 위한 상황을 삽화로 표현                                                                                             | 78        |
|                     | 본문(식물 본뜨기)                                         | 조작형+<br>사진                                    | 교과서에 제시된 작품에 새로 6개의 작품을 추가<br>하여 조작 버튼으로 넘겨 볼 수 있는 기능                                                            | 80        |
|                     | 식물의 각 부분 본뜨기                                       | 조작형+<br>사진                                    | 식물의 여러 부분을 스탬프 형식으로 찍어 작품을 만<br>들어 볼 수 있음. 도화지, 부채, 손수건, 티셔츠를 꾸<br>여 볼 수 있음                                      | 81        |
|                     | 식물 본뜨기를 이용하여<br>사진틀 만들기 동영상 식물의 각 부분을<br>정에 대한 동영상 |                                               | 식물의 각 부분을 이용하여 사진틀을 만드는 과<br>정에 대한 동영상                                                                           | 81        |
|                     | 시작 퀴즈 사진+삽화 문제 풀이를 위한 상황을 사진과 삽화로 표현               |                                               | 82                                                                                                    |           |
|                     | 배나무                                                | 조작형                                           | 조작 버튼을 이용하여 서책의 배나무 그림을 '줄기<br>→잎→꽃→열매'를 각각 볼 수 있도록 함                                                            | 83        |
| 3.                  | 배나무                                                | 조작형                                           | 뿌리, 줄기, 잎, 꽃, 열매에 다른 식물의 사진 더 보기<br>를 할 수 있게 함(각 4컷)                                                             | 83        |
| 0.<br>식물<br>의<br>구조 | 여러 식물의 구조 맞추기                                      | 조작형                                           | 여러 가지 식물의 꽃, 잎, 뿌리 사진을 섞어 놓은 후<br>드래그&드롭하여 완성된 개체를 만들고, 옳게 맞춰지<br>면 해당 식물에 대한 큰 사진이 나오는 콘텐츠(힌트로<br>각 식물의 특징을 제공) | 83        |
| 와                   | 마무리 퀴즈 2번                                          | 삽화                                            | 문제 풀이를 위한 상황을 나타내는 삽화                                                                                            | 83        |
| 기능                  | 마무리 퀴즈 5번                                          | 조작형                                           | 실험 도구 이미지를 드래그&드롭                                                                                                |           |
| ,0                  | 시작 퀴즈                                              | 사진                                            | 문제 풀이를 위한 사진                                                                                                    |           |
|                     | 본문                                                 | 삽화                                            | 식물을 맨손으로 뽑을 수 있는지에 대한 상황을 4장<br>  의 삽화로 구성하여 설명                                                                  |           |
|                     | 뿌리털의 모습 관찰하기                                       | 동영상                                           | 상 뿌리털이 자라는 모습의 동영상                                                                                               |           |
|                     | 본문(저장 뿌리)                                          | 사진                                            | 당근, 고구마, 무, 인삼, 칡의 저장 뿌리 사진                                                                                      | 85        |
|                     | 마무리 퀴즈 3~6번                                        | 사진                                            | 문제 풀이를 위한 사진 제시(7컷)                                                                                              | 85        |
|                     | 본문                                                 | 사운드                                           | 교과서 내용에 대한 음성 기능                                                                                                 | 86~<br>87 |
|                     | 본문                                                 | 조작형                                           | 옥수수, 맹그로브, 겨우살이, 개구리밥, 고구마 뿌<br>리의 확대 기능                                                                         | 86~<br>87 |
|                     | 담쟁이덩굴의 비밀                                          | 동영상                                           | 담쟁이덩굴의 흡착뿌리에 대한 설명, 사진, 동영상으<br>로 구성                                                                             | 86        |
|                     | 시작 퀴즈                                              | 삽화                                            | 문제 상황에 맞는 삽화 제시                                                                                                  | 88        |
|                     | 줄기 속 물의 이동 알아보기                                    | 동영상                                           | 줄기 속 물의 이동을 알아보는 실험 과정에 대한<br>동영상                                                                                | 88        |

| 본문                                                                    | 조작형         | 백합 줄기의 단면을 조작 버튼을 이용한 확대 기<br>능                                                                          | 88        |
|-----------------------------------------------------------------------|-------------|----------------------------------------------------------------------------------------------------|-----------|
| 본문                                                                    | 조작형         | 색소물이 든 백합의 줄기 단면을 조작 버튼을 이<br>용한 확대 기능                                                                   | 89        |
| 본문                                                                    | 조작형         | 백합이 시간이 지남에 따라 붉게 물들며, 플라스크의<br>물이 줄어드는 현상을 조작 버튼을 이용하여 관찰                                               | 89        |
| 다양한 식물의 줄기<br>알아보기                                                    | 사진+<br>조작형  | 곧은줄기 이외에 다양한 줄기의 형태를 관찰할 수 있<br>도록 13컷의 사진 제시(기는줄기, 뿌리줄기, 감는줄<br>기, 비늘줄기)하고 확대 기능을 줌                     | 89        |
| 마무리 퀴즈 2번                                                             | 삽화+사진       | 삽화와 사진을 이용한 문제 풀기                                                                                        | 89        |
| 마무리 퀴즈 4번                                                             | 사진          | 사진(3컷)을 이용한 문제 풀기                                                                                        | 89        |
| 시작 퀴즈                                                                 | 삽화          | 문제 상황에 맞는 삽화                                                                                             | 90        |
| 잎에서 만들어지는 물질<br>확인하기                                                  | 동영상         | 잎에서 만들어지는 물질 확인하기 실험에 대한 동영<br>상                                                                         | 90        |
| 용어 정리                                                                 | 사진          | 페트리 접시 사진                                                                                                | 90        |
| 본문                                                                    | 동영상         | 스포이트 사용법에 대한 동영상                                                                                         | 90        |
| 본문                                                                    | 애니메이션       | 광합성 과정 이미지를 애니메이션으로 구성                                                                                   | 91        |
| 탐구가<br><del>쑥쑥 -</del> 아이오딘-아이오딘화<br>칼륨 용액 반응으로 녹말이<br>들어 있는 음식물 알아보기 | 조작형+<br>동영상 | 아이오딘-아이오딘화 칼륨 용액 반응으로 녹말이 들<br>어 있는 음식물 찾기 우유, 달걀, 두부, 쌀밥, 식빵을<br>동영상 영역에 드래그&드롭하면 해당 동영상 나옴(동<br>영상 6개) | 91        |
| 마무리 퀴즈 1, 3번                                                          | 삽화          | 삽화를 이용한 문제 출기                                                                                            | 91        |
| 시작 퀴즈                                                                 | 삽화          | 문제 상황에 맞는 삽화                                                                                             | 92        |
| 잎에 도달한 물의 이동<br>알아보기                                                  | 동영상         | 잎에 도달한 물의 이동 알아보기에 대한 실험 동영상                                                                             | 92        |
| 용어 정리                                                                 | 사진          | 삼각 플라스크 사진                                                                                               | 93        |
| 마무리 퀴즈 2번                                                             | 사진          | 문제 풀이를 위한 상황을 나타내는 사진                                                                                    | 93        |
| 마무리 퀴즈 6번                                                             | 조작형         | 드래그&드롭 형식이 문제                                                                                            | 93        |
| 시작 퀴즈                                                                 | 삽화          | 문제 풀이를 위한 상황을 나타내는 삽화                                                                                    | 94        |
| 본문                                                                    | 조작형         | 서책 이미지에 확대 기능(벌/몸에 붙은 꽃가루)                                                                               | 94        |
| 다양한 꽃가루받이 방법                                                          | 동영상+텍스<br>트 | 충매화, 풍매화, 조매화에 대한 설명과 동영상(동영상<br>3)                                                                      | 94        |
| 본문                                                                    | 애니메이션       | 사과의 성숙 과정을 순차적으로 볼 수 있는 애니메<br>이션                                                                        | 95        |
| 용어 정리                                                                 | 사진          | 제비꽃, 야자 사진                                                                                               | 95        |
| 단풍나무 열매                                                               | 동영상         | 단풍나무 열매가 바람에 날리는 동영상                                                                                     | 95        |
| 도깨비배고 얼매                                                              | 동영상         | 도깨비바늘 열매에 대한 동영상                                                                                         | 95        |
| 제비꽃씨                                                                  | 동영상         | 제비꽃씨가 터지는 동영상                                                                                            | 95        |
| 야자 열매                                                                 | 동영상         | 야자 열매가 물에 떠내려가는 동영상                                                                                      | 95        |
| 탐구 활동—꽃의 생김새와<br>하는 일을 알아볼까요?                                         | 조작형         | 꽃의 명칭을 알맞은 곳으로 드래그&드롭                                                                                    | 95        |
| 탐구 활동-꽃의 생김새와<br>하는 일을 알아볼까요?                                         | 사진          | 바람을 이용하여 꽃가루받이하는 식물 사진 2컷                                                                                | 95        |
| 본문                                                                    | 사운드         | 교과서 내용에 대한 음성 기능                                                                                         | 96~<br>97 |
| 희귀한 우리나라 꽃                                                            | 사진          | 서책에 제시된 진노랑상사화, 흰좀비비추, 산솜다<br>리, 노랑갈퀴 2~3컷 사진 추가(11컷)                                                    | 96~<br>97 |
| 시작 퀴즈                                                                 | 애니메이션       | 문제 상황에 맞는 삽화를 움직이게 함                                                                                     | 98        |

|         | 본문                               | 조작형         | 서책 이미지(토마토) 각 부분에 말주머니를 두어<br>클릭 시 기능에 대한 설명이 보이는 기능                                                                                | 98          |
|---------|----------------------------------|-------------|----------------------------------------------------------------------------------------------------|-------------|
|         | 탐구 활동-식물 기관들의<br>관련성 역할놀이 하기     | 동영상         | 역할놀이를 할 수 있도록 참고 동영상을 제시                                                                                                    | 99          |
|         | 역할놀이 안내                          | 동영상+<br>조작형 | 역할놀이를 잘 할 수 있도록 3단계로 구성-장마,<br>가뭄의 경우를 나누어 동영상과 사진, 삽화를 이<br>용하여 제시                                                                 | 99          |
|         | 마무리 퀴즈 4, 6번                     | 조작형         | 드래그&드롭 형식의 문제                                                                                                    | 99          |
|         | 탐구 활동-현미경을<br>이용하여 식물 세포<br>관찰하기 | 조작형         | 현미경의 구조에 맞는 명칭을 드래그&드롭                                                                                                    | 100         |
|         | 탐구 활동-현미경 사용<br>방법               | 동영상         | 현미경 사용 방법에 대한 동영상                                                                                                    | 101         |
|         | 마무리 퀴즈 2, 5번                     | 조작형         | 드래그&드롭형식의 문제                                                                                                    | 101         |
|         | 본문                               | 사진          | 현미경으로 관찰한 식물 세포 사진 확대 및 추가 제공                                                                                                    | 102         |
|         | 본문                               | 조작형         | 조작 버튼을 이용→서책 이미지에 4장의 이미지를 추<br>가하여 넘겨 볼 수 있음                                                                                       | 102         |
|         | 용어 정리                            | 사진          | 꽃자루 사진                                                                                                    | 106         |
|         | 민들레의 일생                          | 사운드         | 교과서 내용에 대한 음성 기능                                                                                                    | 106~<br>107 |
|         | 민들레의 일생                          | 동영상         | 민들레 꽃에서 홀씨가 날려 다시 민들레꽃으로<br>피어나는 동영상                                                                                                | 106         |
|         | 단원 도입                            | 동영상         | 각설탕이 녹아내리는 모습을 촬영한 동영상                                                                                                    | 108         |
|         | 도전 맞혀 보기 1                       | 동영상         | 물에 설탕을 넣었을 때의 모습                                                                                                    | 108         |
|         | 도전 맞혀 보기 2                       | 사진          | 설탕을 물에 넣었을 때/설탕이 물에 모두 녹았을 때<br>사진 2컷                                                                                               | 108         |
|         | 도전 맞혀 보기 3                       | 동영상         | 차가운 물과 따뜻한 물에 코코아 가루를 녹이는 동영<br>상 2개                                                                                                | 108         |
|         | 도전 맞혀 보기                         | 애니메이션       | 정답에 대한 피드백을 나타내는 애니메이션 3컷                                                                                                    | 108         |
|         | 생각 열기                            | 삽화          | 문제 상황에 맞는 삽화                                                                                                    | 108         |
|         | 재미있는 설탕물 층 만들기                   | 동영상         | 설탕물 층 만들기에 대한 동기 부여를 할 수 있도<br>록 구성한 동영상                                                                                            | 110         |
|         | 설탕물로 색깔 층 만들기                    | 동영상         | 농도가 다른 설탕물로 색깔 층을 만들어 보는 동<br>영상                                                                                                    | 111         |
| 4.      | 시작 퀴즈                            | 사진          | 문제 상황을 나타내는 사진 2컷                                                                                                    | 112         |
| 용해<br>와 | 본문                               | 애니메이션       | 국이 싱거울 때 소금을 넣어 간을 맞추는 것처럼<br>여러 물질을 물에 녹여 사용한다는 내용의 애니<br>메이션                                                                      | 112         |
| 용액      | 탐구활동여러 가지 가루<br>물질을 물에 넣어 관찰하기   | 동영상         | 여러 가지 가루 물질을 물에 넣어 녹여 보면서<br>물질의 종류에 따라 녹는 것이 어떻게 다른지<br>알아보는 동영상                                                                   | 112         |
|         | 용어 정리                            | 사진          | 나프탈렌, 분말주스 사진                                                                                                    | 112         |
|         | 용어 정리                            | 사진          | 거름종이 사진                                                                                                    | 113         |
|         | 거름종이로 확인하기                       | 조작형+<br>동영상 | 소금, 분말주스, 나프탈렌을 넣은 물을 거름종이<br>로 거르면 어떻게 되는지 확인해 보는 실험 동영<br>상 재료를 넣은 물을 선택하여 깔때기로 드래그&<br>드롭하면 각각의 동영상이 나오고 각 거름종이<br>위의 상태가 결과로 제시 | 113         |
|         | 마무리 퀴즈 2, 3, 5번                  | 사진          | 문제 상황을 나타내는 사진 각 1컷                                                                                                    | 113         |
|         | 본문(생활 속 용액)                      | 사운드         | 교과서 내용에 대한 음성 기능                                                                                                    | 114~<br>115 |

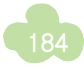

| 용어 정리                                            | 사진     | 이온 음료에 대한 사진                                                                                                    | 115         |
|--------------------------------------------------|--------|----------------------------------------------------------------------------------------------------|-------------|
| 시작 퀴즈                                            | 사진     | 문제 상황에 대한 사진                                                                                                    | 116         |
| 본문(당나귀와 설탕)                                      | 애니메이션  | 당나귀와 설탕 내용을 애니메이션으로 제공                                                                                                    | 116         |
| 용어 정리                                            | 사진     | 각설탕 사진                                                                                                    | 116         |
| 탐구 활동-각설탕이 물에<br>용해되는 과정 관찰하기                    | 동영상    | 각설탕이 물에 녹는 모습에 대한 동영상                                                                                                    | 117         |
| 탐구 활동-설탕이 물에<br>용해되기 전과 용해된 후의<br>무게 비교하기        | 동영상    | 설탕이 물에 용해되기 전과 용해된 후의 무게 비<br>교해 보는 동영상                                                                                   | 118         |
| 용어 정리                                            | 사진     | 전자저울 사진                                                                                                    | 118         |
| 전자 저울 사용법                                        | 동영상    | 전자 저울 사용법                                                                                                    | 118         |
| 실험 결과가 예상과<br>다른가요?                              | 삽화+동영상 | 오차에 대한 내용을 삽화와 한국표준과학연구원 전문<br>자의 인터뷰 영상을 통해 알아봄                                                                          | 118         |
| 본문                                               | 애니메이션  | 물질은 용해되어 없어지는 것이 아니라 더 작은<br>입자로 나누어져 용매에 골고루 섞여 용액이 되<br>는 현상을 애니메이션화함                                                   | 119         |
| 마무리 퀴즈 2, 3번                                     | 동영상    | 문제 풀이를 위한 동영상                                                                                                    | 119         |
| 용어 정리                                            | 사진     | 증발 관련 사진                                                                                                    | 119         |
| 본문                                               | 애니메이션  | 교과서 도입 부분의 내용을 애니메이션으로 구성                                                                                                 | 120         |
| 본문                                               | 조작형    | 돋보기 기능(페트병에 남아 있는 가루 물질 관찰)                                                                                               | 120         |
| 탐구 활동-물의 양에 따라<br>백반이 물에 녹는 양<br>비교하기            | 동영상    | 물의 양에 따라 백반이 물에 녹는 양을 비교해 보<br>는 실험 동영상                                                                                   | 121         |
| 용어 정리                                            | 사진     | 백반 결정 사진                                                                                                    | 121         |
| 탐구 활동-물의 양에 따라<br>백반이 물에 녹는 양<br>비교하기            | 사진     | 물의 양이 다른 비커에 물질을 넣는 사진                                                                                                    | 121         |
| 물의 양에 따른 가상 실험                                   | 조작형    | 물의 양은 수도꼭지를 이용해 조절, 백반의 양을<br>선택하여 비커로 가져가면 물에 녹음. 또, 측정기<br>를 비커 안에 넣으면 녹은 양과 녹지 않은 양이<br>자동으로 표시되는 기능과 표에 자동 기재되는<br>기능 | 121         |
| 탐구 활 <del>동 물</del> 의 온도에<br>따라 물질이 녹는 양<br>비교하기 | 동영상    | 물의 온도에 따라 물질이 녹는 양을 비교해 보는<br>실험 동영상                                                                                      | 122         |
| 물의 온도에 따른 가상 실험                                  | 조작형    | 물의 온도를 조작할 수 있고, 백반의 양을 선택하<br>여 비커로 가져가면 물에 녹음. 또, 측정기를 비<br>커 안에 넣으면 녹은 양과 녹지 않은 양이 자동으<br>로 표시되는 기능과 표에 자동 기재되는 기능     | 122         |
| 마무리 퀴즈 2, 3번                                     | 지미이    | 문제 풀이를 위한 이미지                                                                                                    | 123         |
| 마무리 퀴즈 4번                                        | 삽화     | 문제 상황에 맞는 삽화                                                                                                    | 123         |
| 마무리 퀴즈 6번                                        | 조작형    | 드래그&드롭 형식의 문제 풀기                                                                                                    | 123         |
| 본문(다양한 결정)                                       | 사운드    | 교과서 내용에 대한 음성 기능                                                                                                    | 124~<br>125 |
| 손난로 속의 결정                                        | 동영상    | 손난로 속 물질이 결정을 이루는 모습                                                                                                    | 124         |
| 눈 결정                                             | 동영상    | 눈 결정이 점점 커져가는 모습                                                                                                    | 124         |
| 용어 정리                                            | 사진     | 결정 사진                                                                                                    | 124         |
| 백반 결정                                            | 사진     | 백반 결정 사진 4컷 추가                                                                                                    | 125         |

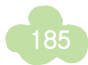

| 소금 결정                                    | 사진          | 소금 결정 사진 4컷 추가                                                                                                    | 125 |
|------------------------------------------|-------------|----------------------------------------------------------------------------------------------------|-----|
| 황산구리 결정                                  | 사진          | 황산 구리 결정 사진 4컷 추가                                                                                                    | 125 |
| 용어 정리                                    | 사진          | 황산구리 사진                                                                                                    | 125 |
| 용어 정리                                    | 사진          | 셀레나이트 결정 사진                                                                                                    | 125 |
| 시작 퀴즈                                    | 사진          | 문제 상황에 맞는 사진                                                                                                    | 126 |
| 본문                                       | 애니메이션       | 교과서 내용을 애니메이션화-백설탕 용액처럼 색<br>깔이 없는 용액은 진하기를 어떻게 비교할 수 있을지<br>에 대한 궁금증 유발을 위함                                                                                      | 126 |
| 탐구 활동-용액의 진하기<br>비교하기                    | 동영상         | 농도가 다른 설탕물에 방울토마토를 넣어 진하기<br>를 비교해 보는 실험 과정 동영상                                                                                                    | 126 |
| 탐구 활 <del>동 용</del> 액의 진하기<br>비교하기       | 조작형         | 방울토마토를 드래그&드롭 형식으로 진하기가 다<br>른 비커에 옮기는 기능                                                                                                    | 126 |
| 가장 진한 용액을 찾아래!                           | 조작형+동영<br>상 | 방울토마토와 메추라기 알을 이용해 가장 진한<br>용액을 찾아보는 콘텐츠로 각 비커에 방울토마토<br>또는 메추라기 알을 드래그&드롭하여 뜨는 정도<br>에 따라 진하기를 맞혀 보는 기능(방울토마토 또<br>는 메추라기 알을 비커로 드래그&드롭&드롭하면<br>해당 동영상이 실행되는 기능) | 127 |
| 사람도 물에 뜨는 사해                             | 동영상         | 사해에 대한 동영상                                                                                                    | 127 |
| 마무리 퀴즈 1번                                | 조작형         | 드래그&드롭으로 문제 풀기                                                                                                    | 127 |
| 마무리 퀴즈 2, 3번                             | 사진          | 문제 상황에 맞는 사진                                                                                                    | 127 |
| 마무리 퀴즈 4번                                | 조작형         | 선 긋기 형식으로 문제 풀기                                                                                                    | 127 |
| 시작 퀴즈                                    | 삽화          | 나와 동생이 막대 사탕 빨리 먹기 시합을 하는 상<br>황을 표현한 삽화                                                                                                    | 128 |
| 본문                                       | 애니메이션       | 커피를 뜨거운 물에 먼저 녹인 후 얼음을 넣어 차<br>게 만드는 내용의 애니메이션                                                                                                    | 128 |
| 탐구 활동-물질을 빨리<br>녹이는 방법 알아보기              | 조작형         | 드래그&드롭 형식의 문제 풀기                                                                                                    | 128 |
| 천천히 저을 때와 빨리 저을<br>때                     | 동영상         | 젓는 빠르기를 다르게 하여 물질을 녹여 보는 동<br>영상                                                                                                    | 128 |
| 따뜻한 물에 녹일 때와<br>차가운 물에 녹일 때              | 동영상         | 물의 온도를 다르게 하여 물질을 녹여 보는 동영<br>상                                                                                                    | 129 |
| 덩어리와 가루를 녹일 때                            | 동영상         | 알갱이의 크기를 다르게 하여 물질을 녹여 보는<br>동영상                                                                                                    | 129 |
| 탐구 활 <del>동 물</del> 질을 빨리<br>녹이는 방법 알아보기 | 조작형         | 드래그&드롭 형식의 문제 풀기 2가지                                                                                                    | 129 |
| 백반 5g 빨리 녹기 가상<br>실험                     | 조작형         | 젓는 빠르기, 물의 온도, 백반의 크기를 조작하여<br>결정할 수 있고 시작 버튼을 누르면 다 녹을 때까<br>지 걸린 시간이 나오며 아래 표에 자동으로 기입<br>되는 기능                                                                 | 129 |
| 마무리 퀴즈 3번                                | 조작형         | 드래그&드롭 형식의 문제 풀기                                                                                                    | 129 |
| 용액의 진하기를 비교할 수<br>있는 도구를 만들기             | 조작형+<br>동영상 | 단계1~3까지 과정을 거치면서 간이 비중계를 만들<br>수 있도록 도와 주는 내용의 조작형 컨텐츠(힌트-동<br>영상으로 제공)                                                                                           | 130 |

교육자료 GM 2014-2(2017년 수정판)

초등학교 교사를 위한 디지털교과서 활용 가이드

| 발 행              | 2017년 5월                              | _ |  |  |
|------------------|---------------------------------------|---|--|--|
| 발행인              | 한 석 수                                 |   |  |  |
| 발행처              | <b>힌국교육힉술정보원</b><br>(www.keris.or.kr) |   |  |  |
| 주 소              | 대구광역시 동구 동내로 64                       |   |  |  |
|                  | 전화:(053)714-0114                      |   |  |  |
|                  | 팩스 : (053)714-0193                    |   |  |  |
| 등 록              | 제22-1584호(1999년 7월 3일)                |   |  |  |
| 디자인              | (주) Core Design 전화: (02)2285-537      | 0 |  |  |
| 본 내용의 무단 복제를 금함. |                                       |   |  |  |